# nel® $\overline{\mathbf{O}}$

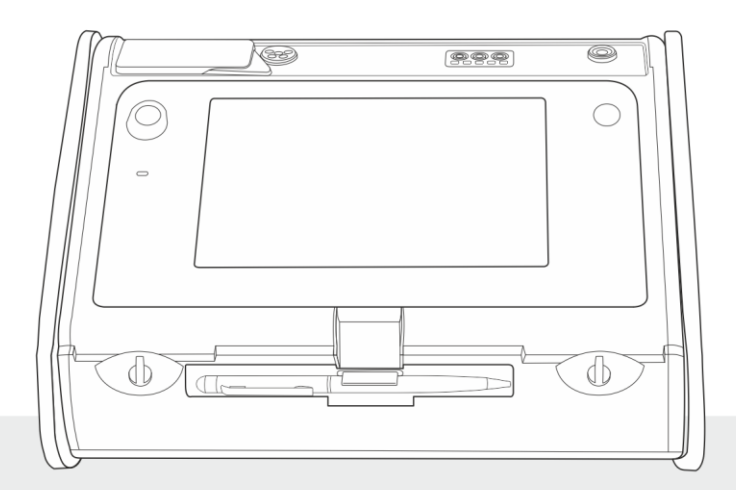

# BEDIENUNGSANLEITUNG

# **INSTALLATIONSPRÜFGERÄT**

**MPI-535** 

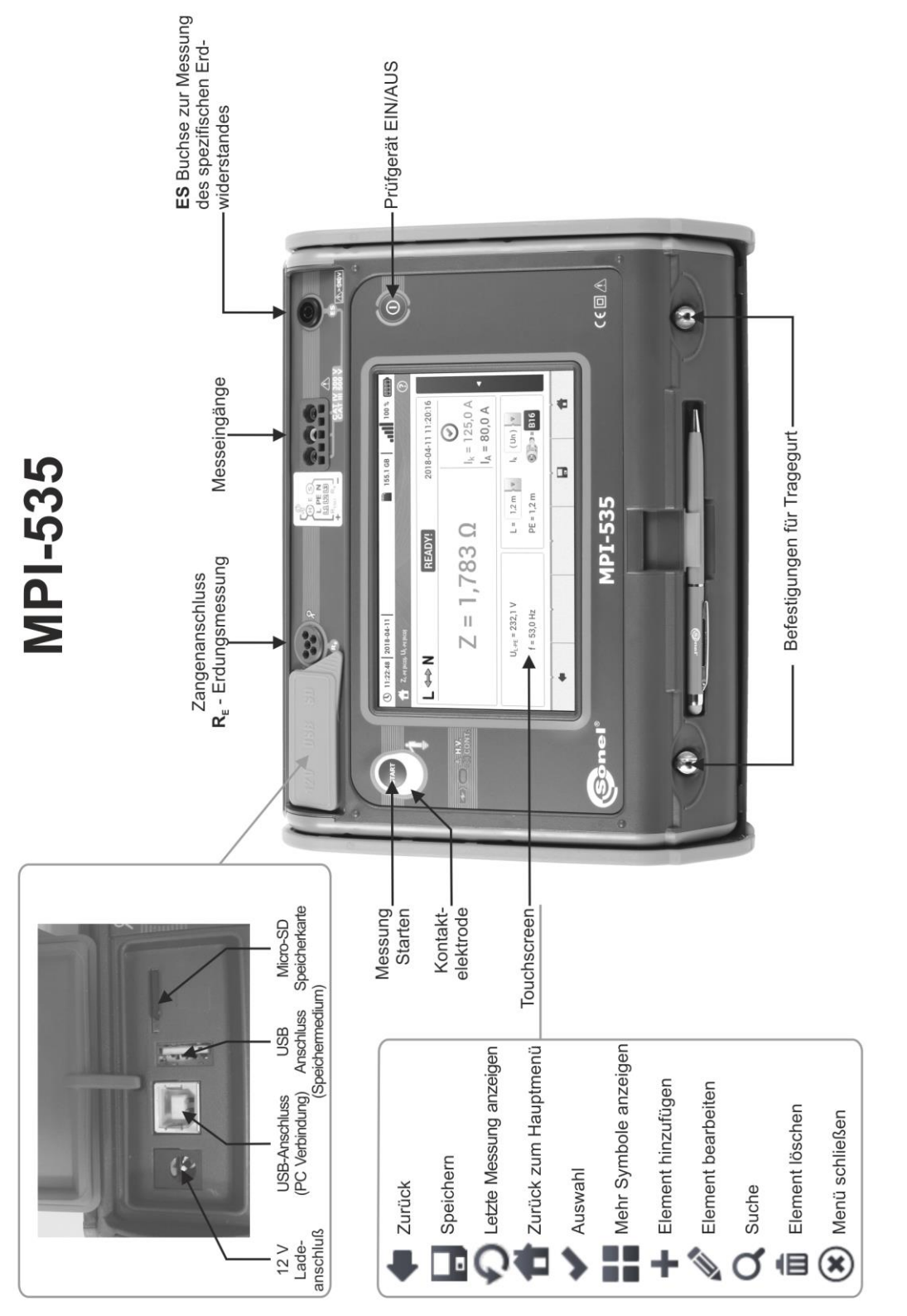

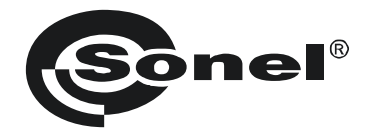

## BEDIENUNGSANLEITUNG

## PRÜFGERÄT ZUR ÜBERPRÜFUNG VON ELEKTRISCHEN INSTALLATIONEN MPI-535

# CE

SONEL S.A. Wokulskiego 11 58-100 Świdnica Polen

Version 1.10 05.10.2022

Das MPI-535 ist ein modernes, leicht zu handhabendes und sicheres Prüfgerät. Machen Sie sich bitte vorab mit dieser Anleitung vertraut, um Messfehlern oder einem fehlerhaften Gebrauch vorzubeugen.

#### INHALT

| 1 |   | Siche        | rheit                                                                                   | 6         |
|---|---|--------------|-----------------------------------------------------------------------------------------|-----------|
| 2 |   | Haupt        | menü                                                                                    | 7         |
|   | 2 | .1 Prü       | fgeräteeinstellungen                                                                    | 8         |
|   |   | 2.1.1        | Einstellen von Datum und Zeit                                                           | 9         |
|   |   | 2.1.2        | AUTO off Funktion                                                                       | .10       |
|   |   | 2.1.3        | Anzeigeparameter                                                                        | .11       |
|   | 2 | .2 Me        | sseinstellungen                                                                         | 12        |
|   |   | 2.2.1        | Untermenü-Messeinstellungen                                                             | . 12      |
|   |   | 2.2.2        | Untermenü - Sicherungen bearbeiten                                                      | .14       |
|   |   | a.           | Hinzufügen von Sicherheitscharakteristiken                                              | .14       |
|   |   | b.           | Sicherungen hinzufügen                                                                  | .19       |
|   | 2 | .3 Dat       | enübertragung                                                                           | 21        |
|   |   | 2.3.1        | USB Verbindung                                                                          | .21       |
|   |   | 2.3.2        | WLAN-Verbindung (Wi-Fi)                                                                 | .21       |
|   |   | 2.3.3        | E-Mail-Einstellungen                                                                    | .21       |
|   | 2 | .4 Upo       | date                                                                                    | 22        |
|   |   | 2.4.1        | Aktualisieren über USB                                                                  | .22       |
|   |   | 2.4.2        | Aktualisieren über WLAN (Wi-Fi)                                                         | .22       |
|   | 2 | .5 Lär       | dereinstellungen                                                                        | 23        |
|   | 2 | .6 Prü       | fgeräteinformation                                                                      | 24        |
| 2 |   | Mossi        | ingon                                                                                   | 25        |
| 3 |   | INIE331      | ///ge//                                                                                 | ZJ        |
|   | 3 | .1 Dia       | gnosen des Prüfgerätes – Grenzwerte                                                     | 26        |
|   | 3 | .2 Me        | ssen von Wechselspannung und Frequenz                                                   | 26        |
|   | 3 | .3 Übe       | erprüfung des korrekten PE Anschluss (Schutzerde)                                       | 27        |
|   | 3 | .4 Feł       | nlerschleifenparameter                                                                  | 28        |
|   |   | 3.4.1        | Messeinstellungen                                                                       | .28       |
|   |   | 3.4.2        | Fehlerschleifenparameter in L-N und L-L Netzen                                          | .30       |
|   |   | 3.4.3        | Fehlerschleifenparameter im L-PE Netz                                                   | .33       |
|   |   | 3.4.4        | Fehlerschleifenparameter im L-PE Netz mit RCD                                           | .36       |
|   |   | 3.4.5        | Erwarteter Kurzschlussstrom                                                             | .39       |
|   |   | 3.4.6        | Fehlerschleifenparameter im IT Netz                                                     | .40       |
|   | 3 | .5 Spa       | annungsabfall                                                                           | 41        |
|   | 3 | .6 Wid       | lerstand zur Erde                                                                       | 43        |
|   |   | 3.6.1        | Messeinstellungen                                                                       | .43       |
|   |   | 3.6.2        | Messen des Erdungswiderstandes mit der 3-Pol-Methode (RE3P)                             | .44       |
|   |   | 3.6.3        | Messen des Erdungswiderstandes mit der 4-Leiter-Methode (RE4P)                          | .48       |
|   |   | 3.6.4        | Messen des Erdungswiderstandes mit der 3-Pol-Methode und zusätzlichen Zange ( $R_E$ 3P+ | -C)       |
|   |   | 005          | Marana da Estas muitas da mitata 2 Zanan Mathada (20)                                   | .52       |
|   | ~ | 3.6.5        | Messen des Erdungswiderstandes mit der 2-Zangen-Methode (2C)                            | .56       |
|   | 3 | .7 Spe       | ezifische Erdwiderstand                                                                 | 59        |
|   |   | 3.7.1        | Messeinstellungen                                                                       | .59       |
|   |   | 3.7.2        | Hauptmenu Messungen                                                                     | .60       |
|   | ~ | 3.7.3        | Spezifische Erawiderstandsmessung (p)                                                   | .61       |
|   | 3 | .8 Me        | ssen der RCD Parameter                                                                  | 65        |
|   |   | J.J.1        | Messeinstellungen                                                                       | .65       |
|   |   | 3.8.2        |                                                                                         | .00       |
|   |   | J.Ŭ.J<br>201 | RUD AUSIOSEZEIL                                                                         | .71       |
|   | 2 | 3.0.4<br>0 A | Niessen III II Neizen                                                                   | .14<br>75 |
|   | 3 | .9 AUI       | Unidusule RGD Wessungen                                                                 | 10        |
|   |   | 3.9.1        | Einstellungen zu den automatischen KCD Messungen                                        | .75       |

|   | 3.9.2 Automatische RCD Messungen                                                  | 76         |
|---|-----------------------------------------------------------------------------------|------------|
|   | 3.10 Isolationswiderstand                                                         |            |
|   | 3.10.1 Messeinstellungen                                                          | 81         |
|   | 3.10.2 Messen mit Sonden                                                          | 85         |
|   | 3.10.3 Messungen mit dem UNI-Schuko Adapter (WS-03 und WS-04)                     |            |
|   | 3.10.4 Messen mit dem AutoISO-1000c                                               |            |
|   | 3.11 Widerstandsmessung mit Niederspannung                                        |            |
|   | 3.11.1 Messen des Widerstandes                                                    |            |
|   | 3.11.2 Widerstandsmessung von Schutzleitern und Potentialausgieichsleiter mit 1   | E200 MA    |
|   | 2 12 Dhasansaguanz                                                                |            |
|   | 2.12 Motordrohrightung                                                            | 107        |
|   | 2.14 Polouohtungastärko                                                           | 102        |
|   |                                                                                   |            |
| 4 | 4 Automatische wessungen                                                          |            |
|   | 4.1 Automatische Messungen                                                        | 106        |
|   | 4.2 Messverfahren erstellen                                                       | 108        |
| 5 | 5 Gerätespeicher                                                                  | 110        |
|   | 5.1 Speichereinstellungen                                                         | 110        |
|   | 52 Speicherstruktur                                                               | 111        |
|   | 5.2.1 Navigieren im Speichermeni                                                  |            |
|   | 5.2.2 Hinzufügen einer neuen Struktur für Messungen                               |            |
|   | 5.3 Eintragen von Messergebnissen                                                 |            |
|   | 5.4 Ansicht gespeicherter Messungen                                               |            |
|   | 5.5 Freigabe gespeicherter Messungen                                              |            |
|   | 5.6 Durchsuchen des Speichers des Messgeräts                                      | 123        |
| 6 | 6 Spannungsversorgung                                                             | 124        |
|   | 6.1 Überwachen des Batterieladestatus                                             | 121        |
|   | 6.2 Entsorgung der Δkkus                                                          | 124<br>124 |
|   | 6.2 Laden der Akkus                                                               |            |
|   | 6.4 Allgemeine Vorschriften zum Gebrauch von Li-Ion Akkus                         | 126        |
| 7 | V.+ Angemeine Volsennien zum Gebrauen von Er-ion Akkas                            | 407        |
| 1 | wantung und Reinigung                                                             | 127        |
| 8 | 8 Einlagerung                                                                     | 127        |
| 9 | 9 Zerlegen und Entsorgen                                                          | 127        |
| 1 | 10 Taabaisaha Datan                                                               | 120        |
| ' |                                                                                   |            |
|   | 10.1 Grundaaten                                                                   |            |
|   | 10.1.1 Messen der Wechselspannung (True RMS)                                      |            |
|   | 10.1.2 Messen der Fehlerschleifenimpedanzen Zuger Zuger                           | 120        |
|   | 10.1.4 Messen der Fehlerschleifenimpedanz $Z_{L-PER-CDI}$ (ohne Auslösen des RCD) |            |
|   | 10.1.5 Messen aller RCD Parameter                                                 |            |
|   | 10.1.6 Essen des Erdwiderstandes R <sub>E</sub>                                   |            |
|   | 10.1.7 Niederspannungsmessung - Durchgangsmessung                                 |            |
|   | 10.1.8 Messen des Isolationswiderstandes                                          |            |
|   | 10.1.9 Beleuchtungsmessung                                                        |            |
|   | 10.1.10 Phasensequenz                                                             |            |
|   |                                                                                   | 407        |
|   |                                                                                   |            |

| 10.3 Weitere Daten                                                     | 138 |  |  |  |  |  |  |  |
|------------------------------------------------------------------------|-----|--|--|--|--|--|--|--|
| 10.3.1 Zusätzliche Unsicherheiten gemäß IEC 61557-2 (RISO)             |     |  |  |  |  |  |  |  |
| 10.3.2 Zusätzliche Unsicherheiten gemäß IEC 61557-3 (Z)                |     |  |  |  |  |  |  |  |
| 10.3.3 Zusätzliche Unsicherheiten gemäß IEC 61557-4 (R ±200 mA)        |     |  |  |  |  |  |  |  |
| 10.3.4 Zusätzliche Unsicherheiten der Erdungsmessung (R <sub>E</sub> ) |     |  |  |  |  |  |  |  |
| 10.3.5 Zusätzliche Unsicherheiten gemäß IEC 61557-6 (RCD)              |     |  |  |  |  |  |  |  |
| 10.4 Liste der Referenznormen                                          | 140 |  |  |  |  |  |  |  |
| 11 Zubehör14                                                           |     |  |  |  |  |  |  |  |
| 12 Abdeckung des Prüfgerätes14                                         |     |  |  |  |  |  |  |  |
| 13 Hersteller                                                          | 141 |  |  |  |  |  |  |  |

## 1 Sicherheit

Das Prüfgerät MPI-535 wurde entwickelt, um Überprüfungen zum Schutz gegen elektrischen Schlag in AC Netzten durchzuführen. Gleichzeitig können relevante Parameter zur Netzanalyse aufgezeichnet werden. Die erzielten Messergebnisse dienen der sicherheitstechnischen elektrischen Beurteilung von elektrischen Installationen. Um die Richtigkeit und Genauigkeit der erzielten Ergebnisse zu gewährleisten, müssen die folgenden Punkte eingehalten:

- Bevor Sie mit diesem Gerät zu arbeiten beginnen, machen Sie sich bitte sorgfältig mit dieser Bedienungsanleitung vertraut und halten Sie sich an alle durch den Hersteller vorgegebenen Sicherheitsbestimmungen.
- Jegliche andere Verwendung, als in dieser Anleitung beschrieben, kann das Gerät zerstören oder eine Gefahr für den Anwender darstellen.
- Das MPI-535 darf nur von ausreichend qualifiziertem Personal verwendet werden. Unsachgemäßer Gebrauch der Geräte kann zur Beschädigung der Geräte und zu einem ernsthaften Risiko für den Nutzer führen.
- Die Anwendung dieser Anleitung schließt nicht die Einhaltung der nötigen Gesundheits- und Sicherheitsbestimmungen des Arbeitsschutzes, sowie Feuerschutzmaßnahmen bei bestimmten Arbeiten ein. Vor Beginn der Arbeit in explosiver oder feuergefährlicher Umgebung ist es unumgänglich, mit dem Beauftragten für Arbeitssicherheit und Gesundheit Kontakt aufzunehmen.
  - Es ist verboten, das Gerät unter folgenden Bedingungen zu betreiben:
    - $\Rightarrow$  Es ist beschädigt und teilweise oder komplett außer Betrieb.
    - $\Rightarrow$  Die Isolierung der Kabel und Leitungen ist beschädigt.
    - ⇒ Das Gerät wurde für einen sehr langen Zeitraum in unnatürlicher Umgebung, z.B. unter sehr hoher Luftfeuchtigkeit gelagert. Wurde das Gerät von kalter in warme Umgebung mit hoher Luftfeuchtigkeit gebracht, schalten Sie das Prüfgerät nicht ein, bevor es sich nicht für mind. 30 Minuten akklimatisiert und auf Umgebungstemperatur erwärmt hat.
- Ist der Akku bis zu einem bestimmten Bereich entladen, sind keine weiteren Messungen mehr möglich. Es erscheint eine entsprechende Meldung am Display und das Prüfgerät schaltet sich ab.
- Bleiben entladene Batterien für längere Zeit im Prüfgerät können diese beschädigen und auslaufen.
- Bevor Messungen durchgeführt werden, stellen Sie sicher, dass die Sonden an die richtigen Buchsen angeschlossen sind.
- Betreiben Sie das Prüfgerät nicht mit geöffnetem Batteriefach oder an anderen Spannungsquellen als in dieser Anleitung angegeben.
- Die RISO Pr
  üfger
  äteeing
  änge sind elektronische gegen 
  Überlast gesch
  ützt (verursacht z.B. durch Anschluss an Spannungsf
  ührende Leitungen) bis zu 463 V RMS f
  ür 60 Sekunden.
- Reparaturen dürfen nur durch autorisierte Servicestellen durchgeführt werden.

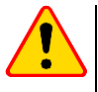

#### ACHTUNG!

Für das jeweilige Gerät sollte ausschließlich Standard- und Zusatzzubehör benutzt werden. Die Verwendung von anderem Zubehör kann zur Beschädigung der Anschlüsse zusätzlichen Messfehlern führen sowie ein Risiko für den Benutzer darstellen.

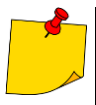

Der Hersteller behält sich vor, bildliche Änderungen am Gerät, dem Zubehör oder den technischen Daten durchzuführen. Auf Grund ständiger Weiterentwicklung des Gerätes und der Software können die aktuelle Darstellung und die Funktionen am Display leicht variieren.

## 2 Hauptmenü

Darstellung des Hauptmenüs:

- zu jeder Zeit, nachdem das Symbol am Display ausgewählt wurde. (Gilt nicht f
  ür das Rekorder Men
  ü)

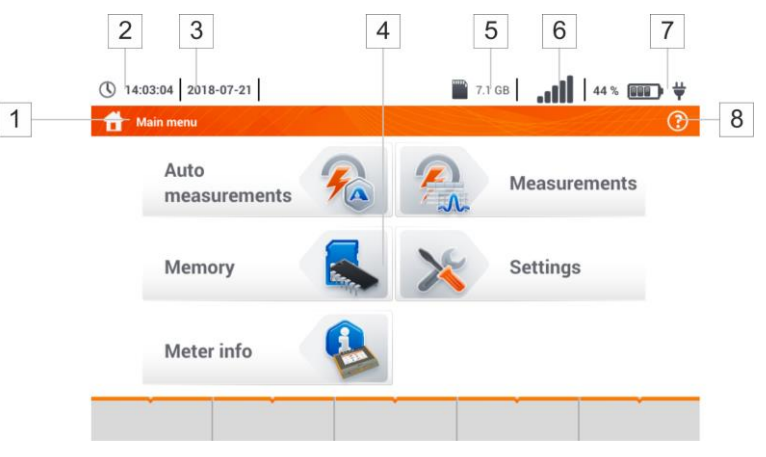

Fig. 2.1 Elemente des Hauptmenüs

#### 1

#### Bezeichnung des aktiven Menüs

Wurde eine Änderung eins entsprechenden Menüs noch nicht gespeichert, wird ein \* Symbol in der Kopfzeile des Menüs angezeigt.

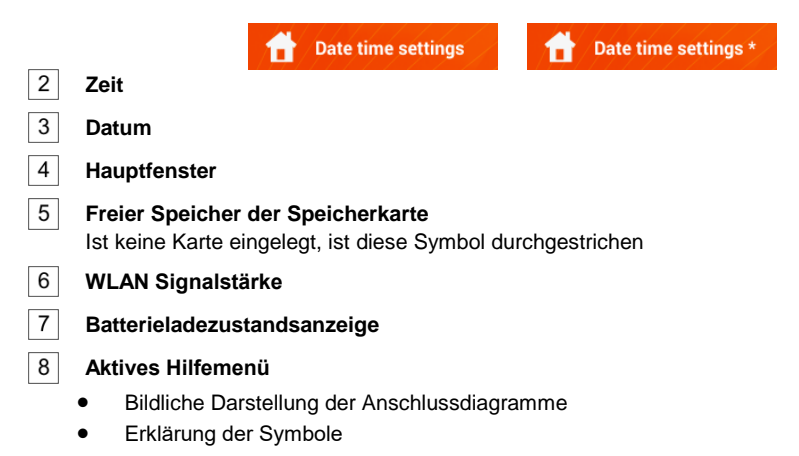

Durch die Auswahl eines der im Hauptmenü dargestellten Symbole, gelangen Sie direkt in eines der folgenden Untermenüs:

- Einstellungen Einstellungen zu den Hauptfunktionen und Parametern
- Messungen Auswahl der Messfunktionen. Die detaillierte Beschreibung finden Sie in Abschnitt 3
- Speicher Darstellung und Management der gespeicherten Messergebnisse. Die detaillierte Beschreibung finden Sie Abschnitt 5
- Prüfgeräteinformationen

#### 2.1 Prüfgeräteeinstellungen

Datum, Zeit und Displayhelligkeit können über das Menü Prüfgeräteinstellungen vorgenommen werden

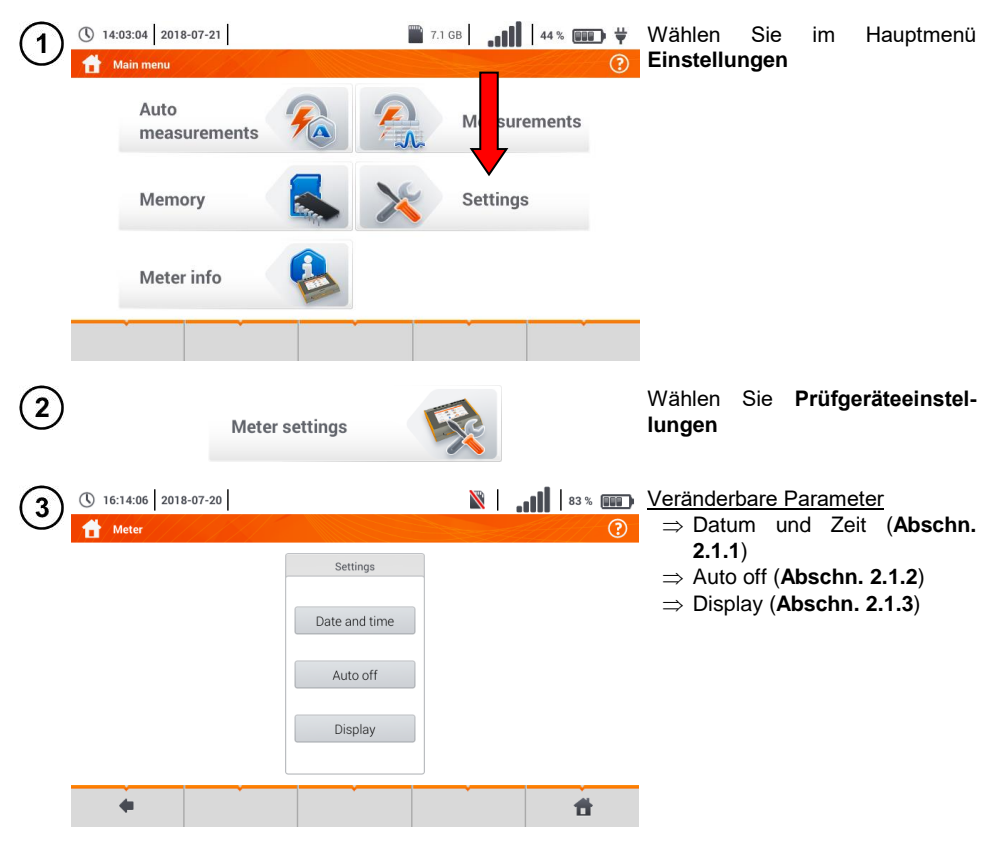

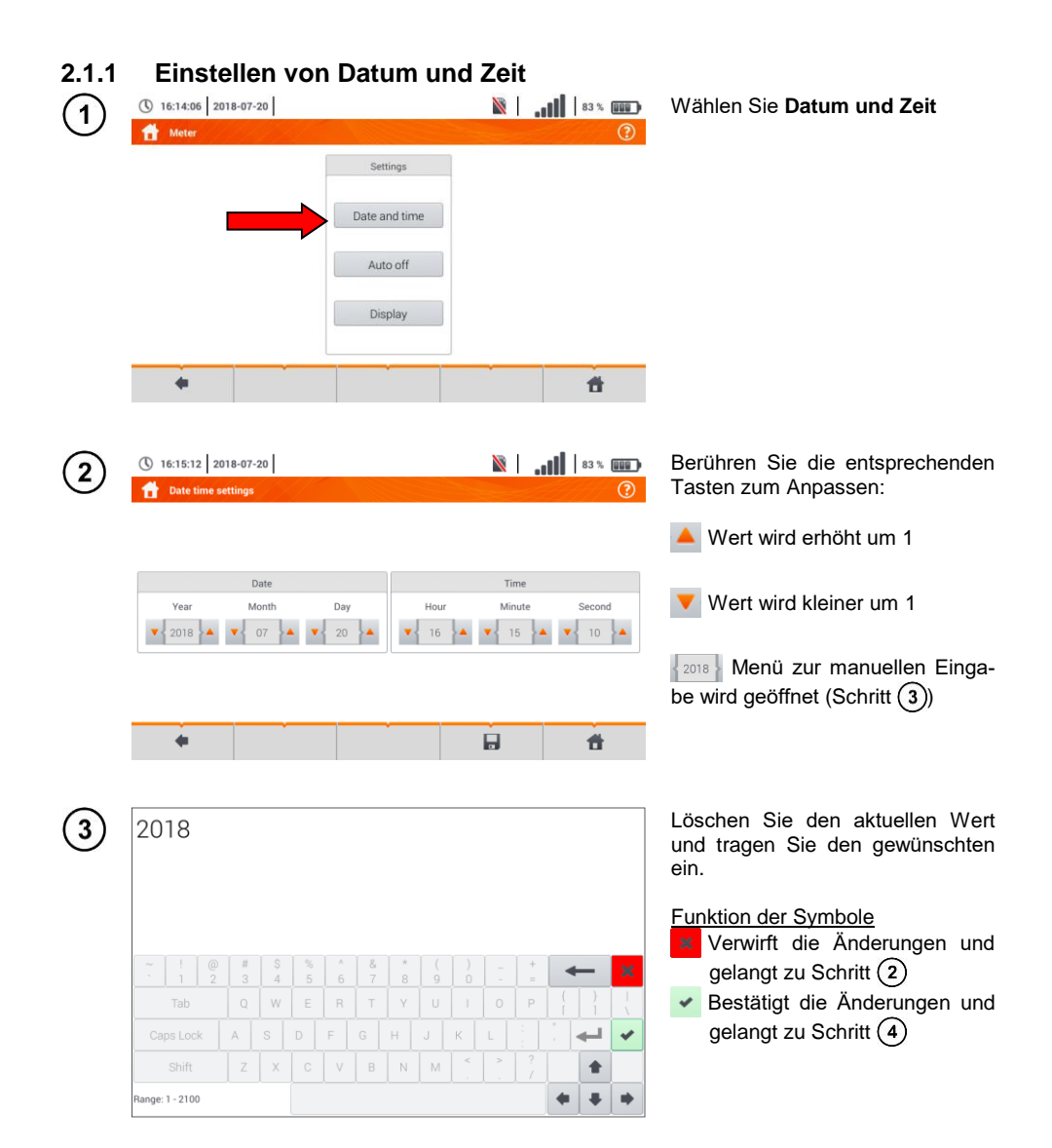

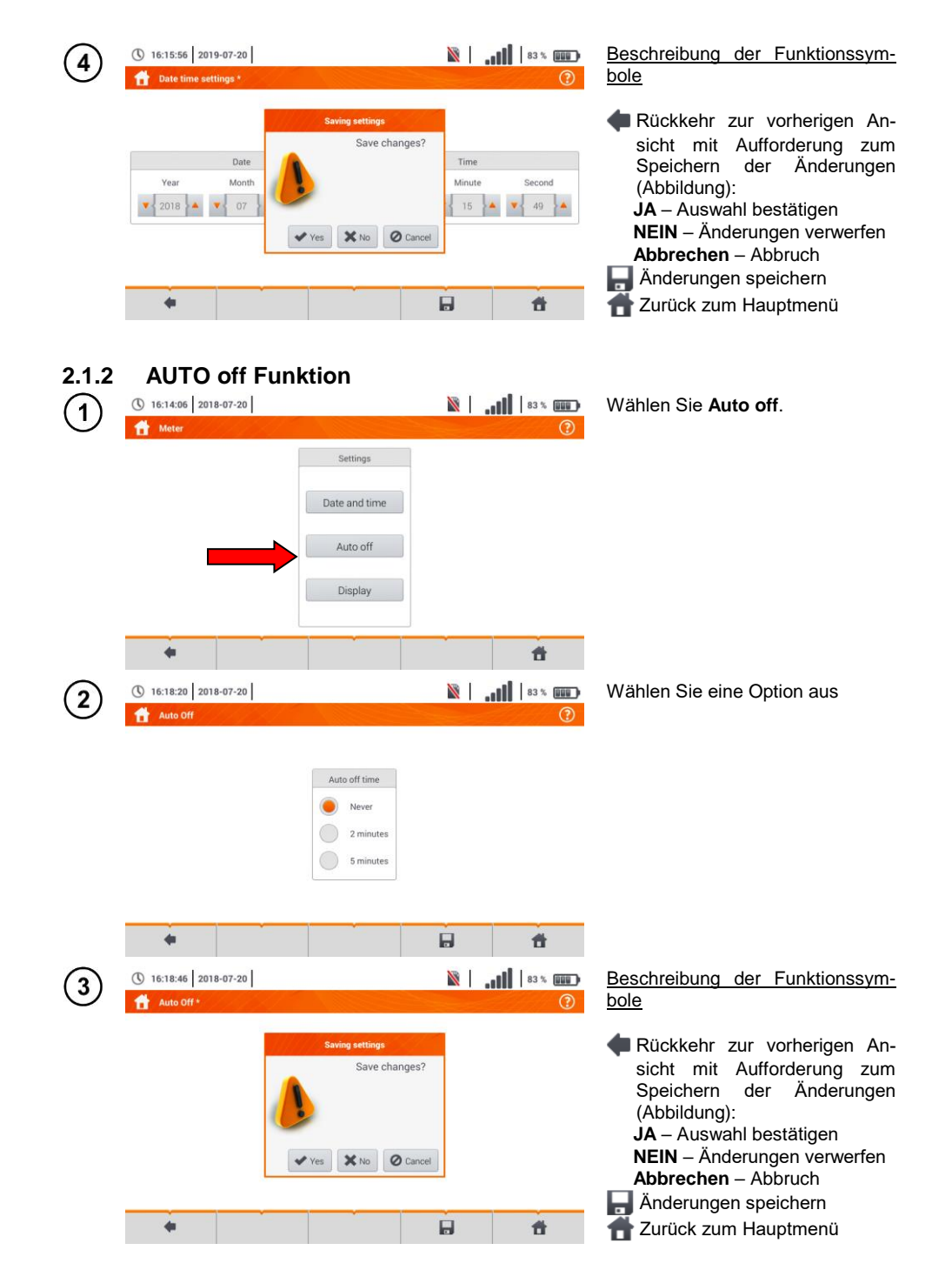

MPI-535 - BEDIENUNGSANLEITUNG

#### 2.1.3 Anzeigeparameter

| 1 | () 16:14:06 2018                                                                                                    | 9 <b>00 1 1 1 1 1 1 1 1 1 1 1 1 1 1 1 1 1 1 </b> | elei                                      | N                 |                                        | Wählen Sie                                                                                                    | Anzeige                                                                                                    |
|---|----------------------------------------------------------------------------------------------------|--------------------------------------------------|-------------------------------------------|-------------------|----------------------------------------|----------------------------------------------------------------------------------------------------|----------------------------------------------------------------------------------------------------|
| 2 | <ul> <li>Meter</li> <li>Meter</li> <li>16:19:59 2018</li> <li>Display setting</li> <li>Display setting</li> <li>Never</li> <li>Never</li> <li>2 minutes</li> <li>5 minutes</li> </ul> | -07-20                                           | Settings Date and time Auto off Display   | isplay brightness | ,,,,,,,,,,,,,,,,,,,,,,,,,,,,,,,,,,,,,, | <ul> <li>? Veränderbare</li> <li>? ⇒ Zeit na schoner wünscht</li> <li>⇒ Hintergi Regler schieber</li> </ul>                                         | e Parameter<br>ch dem Bildschirm-<br>aktiviert wird – ge-<br>e Option wählen<br>rundbeleuchtung –<br>entsprechend ver-                                           |
| 3 | <ul> <li>16:20:14 2018</li> <li>Display setting</li> <li>Display auto-construction</li> <li>Never</li> <li>2 minutes</li> <li>5 minutes</li> </ul>                                    | -07-20<br>js •<br>off time                       | Saving settings<br>Save char<br>Yes XNo Q | rges? tness       | ************************************** | <ul> <li>Beschreibung</li> <li>bole</li> <li>Rückkehr<br/>sicht mit<br/>Speicherr<br/>(Abbildun<br/>JA – Ausw<br/>NEIN – Är<br/>Abbreche</li> </ul> | g der Funktionssym-<br>zur vorherigen An-<br>Aufforderung zum<br>der Änderungen<br>g):<br>vahl bestätigen<br>nderungen verwerfen<br>m – Abbruch<br>ten speichern |
|   |                                                                                                    | •                                                | •                                         |                   | đ                                      | Zurück zu                                                                                                    | um Hauptmenü                                                                                                    |

#### 2.2 Messeinstellungen

Im Menü Messeinstellungen kann verändert werden:

- Netzparameter
- Sicherheitseinstellungen

| 16:20:43 2018-07-20  |                      | <br>83 % |
|----------------------|----------------------|----------|
| Heasurement settings |                      | ?        |
|                      | Settings             |          |
|                      | Measurement settings |          |
|                      | Edit fuses           |          |
|                      |                      | <br>     |
| •                    |                      | <b>T</b> |

#### 2.2.1 Untermenü-Messeinstellungen

Im Menü Messeinstellungen kann verändert werden:

- Netznennspannung
- Netzfrequenz
- Art der Ergebnisdarstellung bei Schleifenimpedanzmessung
- Netzform des Prüfobjektes
- Systemeinheit
- Speichereinstellungen (auto-hochzählen der Speicherzellen)
- Zeitzähler für automatische Messungen.
- RCD EV Messstandard.

Wählen Sie vor den Messungen die entsprechende **Netzform** des Prüfobjektes. Wählen Sie anschließend die **Netznennspannung U**<sub>n</sub> (110/190 V, 115/200 V, 127/220 V, 220/380 V, 230/400 V oder 240/415 V). Diese Werte werden zur Berechnung des voraussichtlichen Kurzschlussstromes verwendet.

Die Angabe der **Netzfrequenz**, welche eine mögliche Ursache für Störungen sein kann, ist wichtig, um ein korrekte Messsignalfrequenz bei der Erdwiderstandsmessung zu wählen. Diese Auswahl ermöglicht dann eine optimale Entstörung. Mit dem MPI-535 können Störungen in 50 Hz und 60 Hz Netzen herausgefiltert werden.

**RCD EV Messstandard** bestimmt die Messparameter der RCD-Schutzschaltungen, die für die Bereiche Elektromobilität und Photovoltaik dediziert sind.

Ist Autoincrementing aktiv ( $\rightarrow \checkmark$ ) wird bei jeder gespeicherten Messung (Abschn. 5.3) in einem neu erzeugten Messpunkt gespeichert (Abschn. 5.2.2 Schritt ( $\widehat{(4)}$ ).

Der Zeitzähler bestimmt im Rahmen automatischer Messungen das Zeitintervall, in dem die nächsten Schritte des Messvorgangs erfolgen.

| 1                                                                                                    | 110/190 V<br>110/190 V<br>115/200 V<br>127/220 V<br>220/380 V<br>230/400 V<br>240/415 V    |                                                                         | <ul> <li>Erweitern der Auswahlliste mit dem V Symbol</li> <li>Wählen Sie den gewünschten Parameter aus</li> </ul>                                                         |
|----------------------------------------------------------------------------------------------------|--------------------------------------------------------------------------------------------|-------------------------------------------------------------------------|----------------------------------------------------------------------------------------------------|
| $\begin{array}{c} Auswah\\ \bullet \ U_n \ Sp\\ \Rightarrow \ 110\\ \Rightarrow \ 115\\ \Rightarrow \ 127\\ \Rightarrow \ 220\\ \Rightarrow \ 230\\ \Rightarrow \ 240\end{array}$ | Imöglichkeiten<br>annung<br>)/190 V<br>5/200 V<br>7/220 V<br>)/380 V<br>)/380 V<br>)/400 V | • Frequenz f <sub>n</sub><br>$\Rightarrow$ 50 Hz<br>$\Rightarrow$ 60 Hz | <ul> <li>Kurzschluss-Schleifenmessung</li> <li>⇒ Ik – Erwarteter Kurzschlussstrom</li> <li>⇒ Zs – Fehlerschleifenimpedanz</li> </ul>                                      |
| ● Netzfo<br>⇒ TN<br>⇒ IT                                                                                                    | orm<br>/TT                                                                                 | <ul> <li>Einheit</li> <li>⇒ metrisch</li> <li>⇒ imperial</li> </ul>     | <ul> <li>Autoincrementing</li> <li>⇒ ✓ aktiv</li> <li>⇒ deaktiviert</li> </ul>                                                                                            |
| • Zeitzä<br>sche f<br>⇒ aus<br>⇒ 0                                                                                                    | hler für automati-<br>Messungen<br>sschalten<br>.5 s<br>Saving settir<br>Save change       | gs<br>IS?                                                               | <ul> <li>Beschreibung der Funktionssymbole</li> <li>Rückkehr zur vorherigen Ansicht mit Aufforderung zum Speichern der Änderungen (Abbildung):</li> </ul>                 |
|                                                                                                    | <b>√</b> Yes                                                                               | XNo Cancel                                                              | <ul> <li>JA – Auswahl bestätigen</li> <li>NEIN – Änderungen verwerfen</li> <li>Abbrechen – Abbruch</li> <li>Änderungen speichern</li> <li>Zurück zum Hauptmenü</li> </ul> |

#### 2.2.2 Untermenü - Sicherungen bearbeiten

In der Ansicht des **Sicherungsmenüs** können die folgenden Parameter der Sicherungselemente definiert und bearbeitet werden:

- Hersteller
- Model (Typ) der Sicherung
- Charakteristik der Sicherung

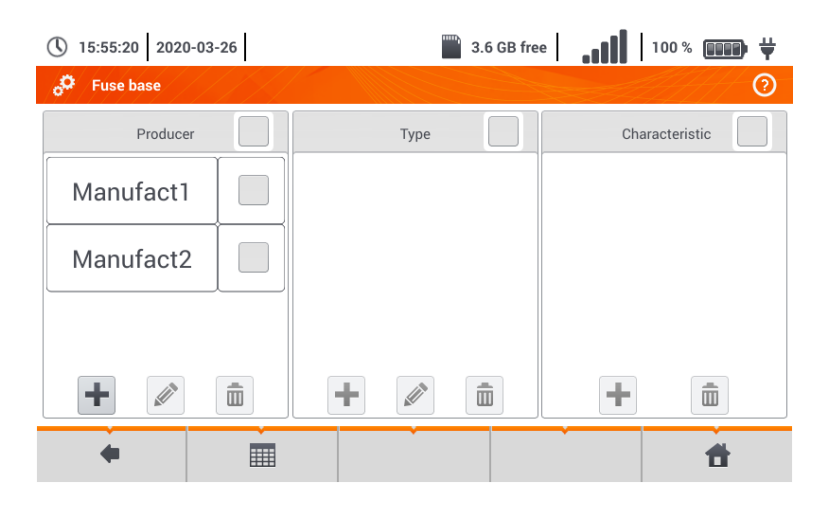

#### a. <u>Hinzufügen von Sicherheitscharakteristiken</u>

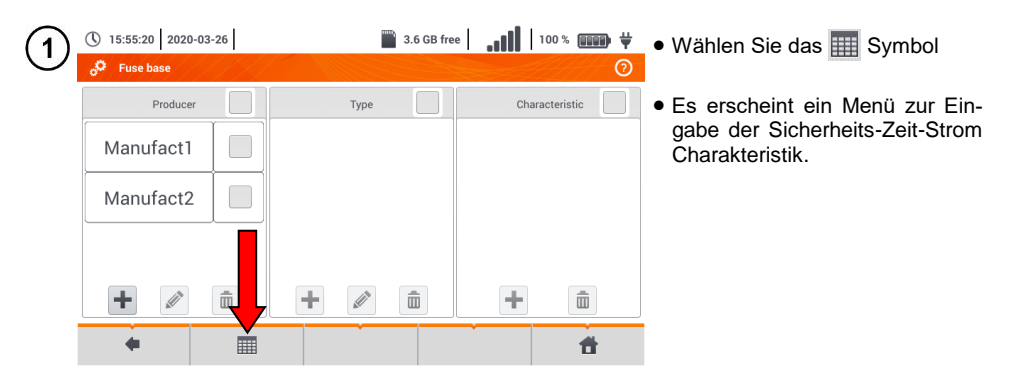

| (2)        | 16:34:45 2018-0  | 17-20 |        |              |       | X      | ll       | 83 %             | Verfügbare Optionen                                     |
|------------|------------------|-------|--------|--------------|-------|--------|----------|------------------|---------------------------------------------------------|
| $\smile$   | Add characterist | ics   |        |              |       |        | 944<br>1 | ()<br>()         | ristik zum Auslössstrom                                 |
|            | Characteristic   | , 💻   |        |              | \     | alues  |          |                  |                                                         |
|            | P                |       | In [A] | 0.035 s      | 0.1 s | 0.2 s  | 0.4 s    | 5 s              |                                                         |
|            | D                |       | 4      | 20           | 20    | 20     | 20       | 20               | Nin Kopieren des eingestellten                          |
|            | С                |       | 10     | 50           | 50    | 50     | 50       | 50               | Wertes für Einträge einer<br>gesamten Reibe oder Tabel- |
|            |                  |       | 16     | 80           | 80    | 80     | 80       | 80               | le                                                      |
|            |                  |       | 25     | 125          | 125   | 125    | 125      | 125              | Resolution der Funktionenum                             |
|            |                  |       | -+     | - In         |       | 🛛 In   |          | θλ In            | bole                                                    |
|            |                  | +     |        | <u>I</u>     |       | â      |          | t d              | Inaktive Charakteristik                                 |
|            |                  |       |        |              |       |        |          |                  |                                                         |
|            |                  |       |        |              |       |        |          |                  | Aktive Charakteristik binzufü                           |
|            |                  |       |        |              |       |        |          |                  |                                                         |
|            |                  |       |        |              |       |        |          |                  | Àndern der Bezeichnung einer                            |
|            |                  |       |        |              |       |        |          |                  | aktiven Charakteristik                                  |
|            |                  |       |        |              |       |        |          |                  | m Entfernen der aktiven Charak-                         |
|            |                  |       |        |              |       |        |          |                  | teristik                                                |
|            |                  |       |        |              |       |        |          |                  | Zurück zur vorherigen Ansicht                           |
|            |                  |       |        |              |       |        |          |                  | 👚 Zurück zum Hauptmenü                                  |
| $\bigcirc$ | D 16:40:17 2018- | 07-20 |        |              |       |        | l all    | 02 % <b>686 </b> | Erstellen einer neuen Charakteris-                      |
| (3)        | Add characteris  | tics  | /~ \   |              |       |        |          | (?)              | tik:                                                    |
|            | Characteristi    |       |        |              | V     | alues  |          |                  | • Wählen Sie das 🕂 Symbol                               |
|            | Characteristi    |       |        | Edit text    |       |        | 0.4 s    | 5 s              | • Wählen sie das Fed für die Be-                        |
|            | В                |       |        | Characterist | ics   |        | 20       | 20               | zeichnung                                               |
|            |                  |       |        |              |       |        | 50       | 50               |                                                         |
|            |                  |       |        |              |       |        | 80       | 80               |                                                         |
|            |                  |       |        |              | 🖊 Ok  | Cancel | 205      | 30               |                                                         |
|            |                  |       |        |              |       |        | 125      | 125              |                                                         |
|            |                  |       |        | 2            |       | 11 10  |          | 2 In             |                                                         |
|            | 1                | ▶+    |        |              |       | Ē      |          | <b>t</b>         |                                                         |
| 4          | С                |       |        |              |       |        |          |                  | Geben Sie die Bezeichnung über die Displaytastatur ein. |
|            |                  |       |        |              |       |        |          |                  | Funktion der Symbole                                    |
|            |                  |       |        |              |       |        |          |                  | Verwirft die Änderungen und                             |
|            |                  |       |        |              |       |        |          |                  | gelangt zu Schritt (3)                                  |
|            | ~ ! @            | # \$  | % ^    | & *          | (     | ) _    | +        | — 🔀              | <ul> <li>Bestätigt die Änderungen und</li> </ul>        |
|            | Tab (            | Q W   | E R    | T Y          | U     | 1 0    | =<br>P { | }                | gelangt zu Schritt (5)                                  |
|            | Caps Lock A      | S [   | D F    | G H          | Ј К   | L      |          | <b>↓ ↓</b>       |                                                         |
|            | Shift            | zx    | c v    | B N          | м     | < >    | ?        | •                |                                                         |
|            |                  |       |        |              |       |        |          |                  |                                                         |
|            |                  |       |        |              |       |        | -        |                  |                                                         |

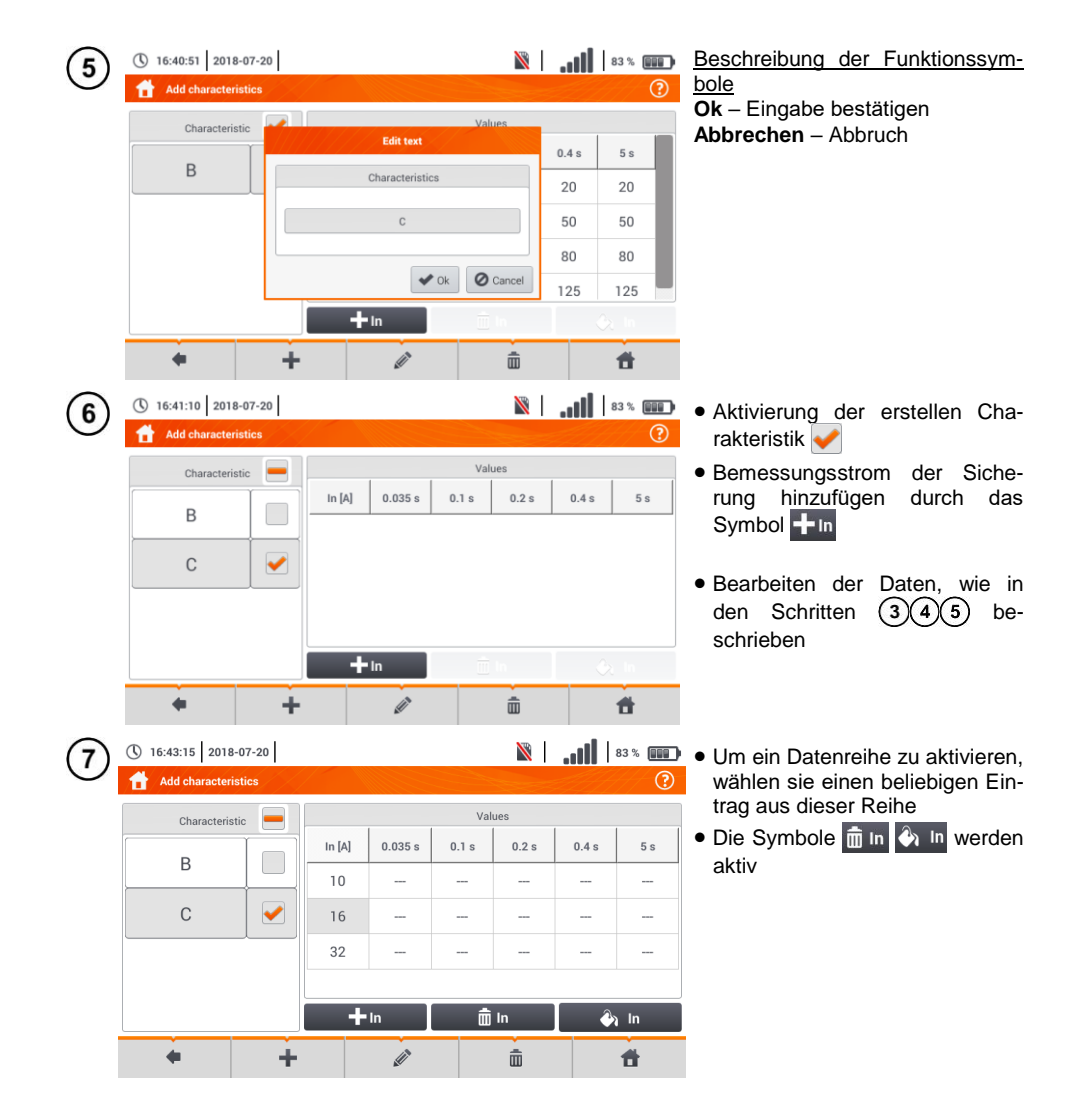

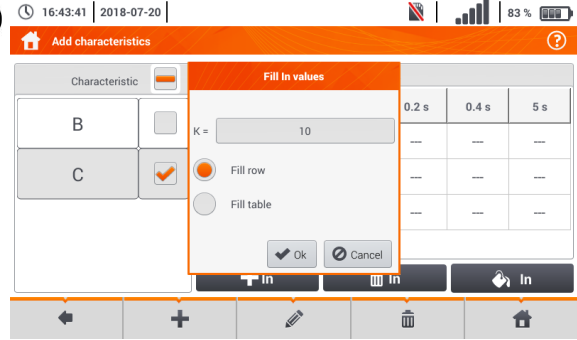

8

16:44:20 2018-07-20

В

С

de la

Add characteristic

9

10

- ⇒ Parameter K gibt den Multiplikator des Bemessungsstromes, welcher die Auslösecharakteristik bestimmt, an
- ⇒ Reihe füllen K-Faktor wird in die ausgewählte Reihe kopiert
- ⇒ **Tabelle füllen** K-Faktor wird in alle Einträge kopiert
- Berühren Sie das K-Parameterfeld
- Geben sie die Parameterwerte wie in Schritt (4) ein

Beschreibung der Funktionssymbole Ok – Eingabe bestätigen Abbrechen – Abbruch

Eine Meldung zur Bestätigung der Auswahl erscheint

> Beschreibung der Funktionssymbole Ja – Bestätigen Nein – Eingaben widerrufen

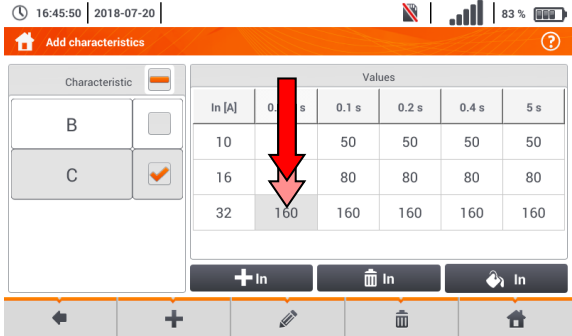

Warning

Filling table will

× No

💼 In

ŵ

override excisting values

Continue?

🖌 Yes

🛨 In

+

0.2 s

0.4 s

5 s

----

🕘 In

Ħ

Um den Inhalt einer Zelle zu änodern, tippen Sie die Zelle **zweimal** an

| 16    |           |        |   |         |        |   |        |     |   |   |   |     |   |   |   |
|-------|-----------|--------|---|---------|--------|---|--------|-----|---|---|---|-----|---|---|---|
|       |           |        |   |         |        |   |        |     |   |   |   |     |   |   |   |
| ~ `   | !<br>1    | @<br>2 | # | \$<br>4 | %<br>5 | 6 | &<br>7 | * 8 | ( | ) | - | + = |   | - | × |
|       | Tab       | 0      | Q | W       | E      | R | Т      | Y   |   |   | 0 | Р   | } |   | 1 |
| Ca    | ps Loc    | :k     | A |         |        | F | G      | н   | J | к | L |     |   | ➡ | * |
|       | Shift     |        | z | ×       |        | V | в      | N   | М | < | > |     |   | + |   |
| Range | -inf - in | f      |   |         |        |   |        |     |   |   |   |     | 4 |   |   |

Die Bildschirmtastatur erscheint. Löschen Sie den aktuellen Eintrag und geben Sie den neuen Wert in

#### Funktion der Symbole

- Wiederruft alle Änderungen und kehrt zurück zum Menü zur Eingabe der Charakteristiken
- Bestätigung der Änderungen und kehrt zurück zum Menü zur Eingabe der Charakteristiken

Mit dem Symbol gelangen Sie
 zum Sicherungshauptmenü zurück

| 16:47:24 2018-07   | 7-20 |          |         |       | X     |             | 83 % 💷 |  |  |  |
|--------------------|------|----------|---------|-------|-------|-------------|--------|--|--|--|
| Add characteristie | cs   |          |         |       |       | <u>zert</u> | ?      |  |  |  |
| Characteristic     |      | Values   |         |       |       |             |        |  |  |  |
|                    |      | In [A]   | 0.035 s | 0.1 s | 0.2 s | 0.4 s       | 5 s    |  |  |  |
| В                  |      | 10       | 50      | 50    | 50    | 50          | 50     |  |  |  |
| С                  |      | 16       | 80      | 80    | 80    | 80          | 80     |  |  |  |
|                    |      | 32       | 16      | 160   | 160   | 160         | 160    |  |  |  |
|                    |      |          |         |       |       |             |        |  |  |  |
|                    |      | +        | In      | Ŵ     | In    | <u></u>     | 🖓 In   |  |  |  |
|                    |      | <i>I</i> |         | ā     |       | đ           |        |  |  |  |

12

#### b. Sicherungen hinzufügen

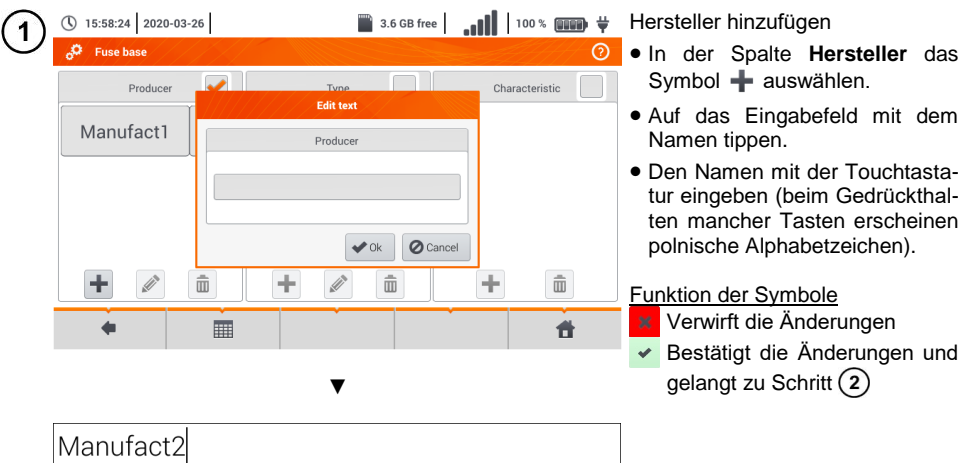

| Manufac        | ct2 |      |   |   |     |     |   |     |   |     |        |   |      |
|----------------|-----|------|---|---|-----|-----|---|-----|---|-----|--------|---|------|
| ~ ! @<br>` 1 2 | # 3 | \$ 4 | % | 6 | & 7 | * 8 | ( | )   | - | + = | •      | _ | ×    |
| Tab            | Q   | w    | E | R | Т   | Y   | U | Ī   | 0 | Р   | {<br>[ | } | <br> |
| Caps Lock      | A   | s    | D | F | G   | н   | J | к   | L | ;   | •      | ♣ | *    |
| Shift          | z   | ×    | с | V | В   | N   | м | < , | > | ?   |        |   |      |
|                |     |      |   |   |     |     |   |     |   |     | •      | ŧ | •    |

T

| () 15:59:10 2020 | -03-26 | 3.6 GB 1  | free   | 100 % 💷 🛱     |
|------------------|--------|-----------|--------|---------------|
| , Fuse base      |        |           |        | 0             |
| Produce          | r 🖌    | Type      | c      | haracteristic |
| Manufact1        |        | Producer  |        |               |
|                  |        | Manufact2 |        |               |
|                  |        | ✓ Ok      | Cancel |               |
| +                |        | + 🖉 🛍     | +      | Ē             |
|                  |        |           | Ť      | <b>f</b>      |

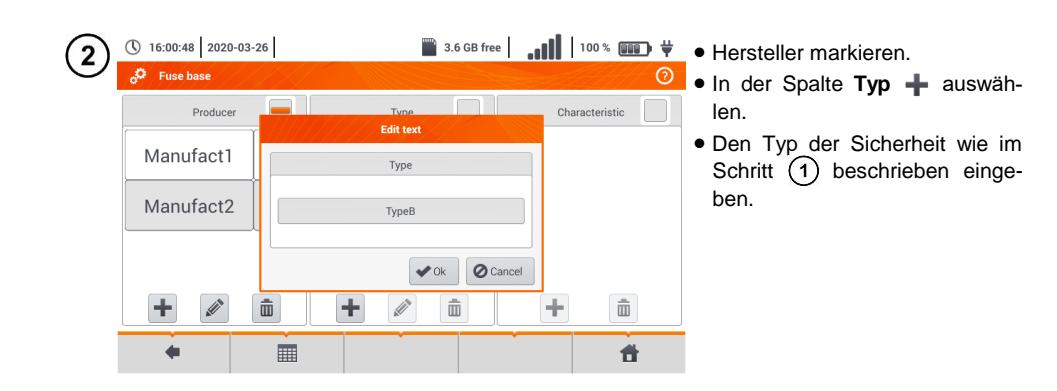

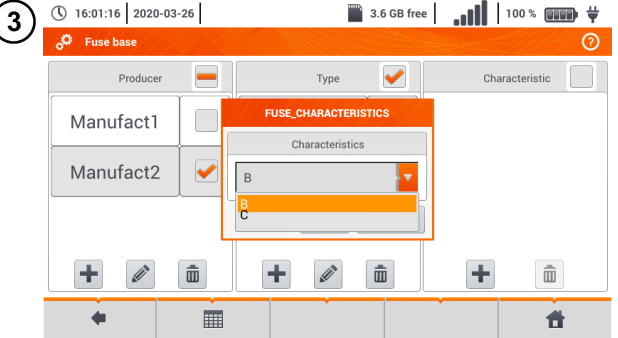

- 3.6 GB free
   100 % 
   000 
   000
   000
   000
   000
   000
   000
   000
   000
   000
   000
   000
   000
   000
   000
   000
   000
   000
   000
   000
   000
   000
   000
   000
   000
   000
   000
   000
   000
   000
   000
   000
   000
   000
   000
   000
   000
   000
   000
   000
   000
   000
   000
   000
   000
   000
   000
   000
   000
   000
   000
   000
   000
   000
   000
   000
   000
   000
   000
   000
   000
   000
   000
   000
   000
   000
   000
   000
   000
   000
   000
   000
   000
   000
   000
   000
   000
   000
   000
   000
   000
   000
   000
   000
   000
   000
   000
   000
   000
   000
   000
   000
   000
   000
   000
   000
   000
   000
   000
   000
   000
   000
   000
   000
   000
   000
   000
   000
   000
   000
   000
   000
   000
   000
   000
   000
   000
   000
   000
   000
   000
   000
   000
   000
   000
   000
   000
   000
   000
   000
   000
   000
   000
   000
   000
   000
   000
   000
   000
   000
   000
   000
   000
   000
   000
   000
   000
   000
   000
   000
   000
   000
   000
   000
   000
   000
   000
   000
   000
   000
   000
   000
   000
   000
   000
   000
   000
   000
   000
   000
   000
   000
   000
   000
   000
   000
   000
   000
   000
   000
   000
   000
   000
   000
   000
   000
   000
   000
   000
   000
   000
   000
   000
   000
   000
   000
   000
   000
   000
   000
   000
   000
   000
   000
   000
   000
   000
   000
   000
   000
   000
   000
   000
   000
   000
   000
   000
   000
   000
   000
   000
   000
   000
   000
   000
   000
   000
   000
   000
   000
   000
   000
   000
   000
   000
   000
   000
   000
   000
   000
   000
   000
   000
   000
   000
   000
   000
   000
   000
   000
   000
   000
  - In der Spalte Eigenschaften
     auswählen.
  - Die gewünschten Eigenschaften aus der Liste auswählen.

|   | ① 16:01:37 2020-03- | :01:37 2020-03-26 📓 3.6 GB free |       |   |               | <b>■■</b> | Beschreibung der Funktionssym-  |  |  |  |
|---|---------------------|---------------------------------|-------|---|---------------|-----------|---------------------------------|--|--|--|
| U | 🕫 Fuse base         |                                 |       |   |               | 0         | bole                            |  |  |  |
|   | Producer            |                                 | Type  |   | Characteristi | . 🗸       | Eintrag inaktiv                 |  |  |  |
|   |                     |                                 |       |   |               | Ē         | Eintrag aktiv                   |  |  |  |
|   | Manufact1           |                                 | ТуреВ |   | В             |           | 🕂 Neuen Eintrag hinzufügen      |  |  |  |
|   |                     |                                 |       |   |               |           | Nezeichnung eines Eintrages     |  |  |  |
|   | Manufact2           |                                 |       |   |               |           | ändern                          |  |  |  |
|   |                     |                                 |       |   |               |           | 💼 Eintrage löschen              |  |  |  |
|   |                     |                                 |       |   |               |           | 🖣 Zurück zur vorherigen Ansicht |  |  |  |
|   | +                   | Ē                               | +     | Ē | <b>+</b> i    | Ī         | 者 Zurück zum Hauptmenü          |  |  |  |
|   | •                   |                                 |       |   |               | <b>f</b>  |                                 |  |  |  |

#### 2.3 Datenübertragung

#### 2.3.1 USB Verbindung

Der im Prüfgerät integrierte USB B-Typ wird benötigt, um eine Verbindung zwischen PC und MPI-535 herzustellen. Es können dann Daten aus dem Speicher auf den PC geladen werden. Dies kann mit einer vom Hersteller bereitgestellten Software durchgeführt werden.

- Sonel Reader die Software kann zum Abrufen der gespeicherten Daten aus dem MPI verwendet werden
- Sonel Reports PLUS Ermöglicht ein normkonforme Berichtserstellung der getesteten Installationen. Die Software kann zu allen Sonel Prüfgeräten mit der Funktion der Datenübertragung verwendet werden

Detaillierte Informationen erhalten Sie über den Hersteller und Ihren Distributoren.

Verbinden Sie das USB Kabel an der USB Buchse des Prüfgerätes und dem PC.

Starten Sie die Software.

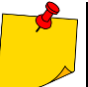

3

4

Aktuelle Softwareversionen sind auf der Website des Herstellers unter **Download** verfügbar.

#### 2.3.2 WLAN-Verbindung (Wi-Fi)

1) Gehen Sie zum Abschnitt Einstellungen 
Kommunikation 
WLAN.

Schalten Sie WLAN an (ein WLAN-Status-Symbol soll in er oberen Leiste angezeigt werden

Wählen Sie aus der Liste ein Netzwerk mit Internetzugang aus. Berühren Sie es zweimal, und wenn es passwortgesichert ist, geben Sie das Passwort ein. Um sich vom Netzwerk abzumelden, müssen Sie es auch zweimal berühren.

Wählen Sie **OK** und überprüfen Sie, ob das Messgerät mit dem Netzwerk verbunden ist. Das WLAN-Status-Symbol zeigt dann die Stärke des Signals an.

#### 2.3.3 E-Mail-Einstellungen

| 10:35:20 2021-08-16       |          | 3.7 GB free          | .ıl | 90    | 1%   |      | ¥ |
|---------------------------|----------|----------------------|-----|-------|------|------|---|
| e-mail settings           |          |                      |     |       |      | H    | 0 |
| E-mail                    | Password |                      |     |       |      |      |   |
| example.email@example.xyz |          |                      |     |       |      |      |   |
| Host                      |          | Port Connection type |     |       |      |      |   |
| smtp.example.com          |          | 465                  |     | ТсрСо | nnec | tion | • |
| Mail to Test              |          |                      |     |       | st   |      |   |
| example.email@example.xyz |          |                      |     |       |      |      |   |
| +                         |          |                      |     |       |      | Ħ    |   |
|                           |          |                      |     |       |      |      |   |

- Gehen Sie zum Abschnitt Einstellungen ► Kommunikation ► E-Mail.
- Füllen Sie die Felder auf dem Bildschirm aus:
  - o Parameter der Sendebox,
  - o Anschrift der Bestimmungsbox.
- Drücken Sie die **TEST-**Taste, um eine Test-E-Mail zu senden.

Die Funktion kann mit ausgewählten E-Mail-Anbietern verwendet werden. Eine Liste der Anbieter finden Sie auf der Website des Herstellers.

### 2.4 Update

ACHTUNG!

• Vor dem Updaten des Prüfgerätes Akkus vollständig aufladen!

#### 2.4.1 Aktualisieren über USB

1) Die aktuelle Firmware kann von der Herstellerseite heruntergeladen werden

D Speichern sie die entsprechende Datei auf einem USB Stick. Dieser muss im Datesystem-FAT32 formatiert sein

) Wählen Sie Select Einstellungen > Update, um in das Update Menü zu gelangen

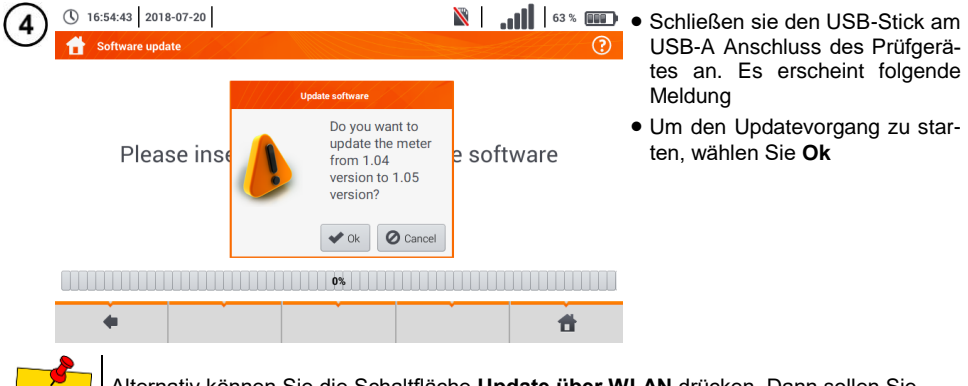

Alternativ können Sie die Schaltfläche Update über WLAN drücken. Dann sollen Sie gemäß Kapitel 2.4.2 vorgehen.

#### 2.4.2 Aktualisieren über WLAN (Wi-Fi)

) Stellen Sie eine Verbindung zum WLAN-Netzwerk gemäß Kapitel 2.3.2 her.

2) Wählen Sie eine der folgenden Optionen.

- Gehen Sie zu Einstellungen > Software Update und wählen Sie Update über WLAN.
- Starten Sie das Messgerät neu.

3 Das Gerät prüft automatisch, ob ein Software-Update verfügbar ist. Wenn dies der Fall ist, wird ein Fenster angezeigt, in dem Sie aufgefordert werden, das Update zu akzeptieren.

) Um den Aktualisierungsprozess zu starten, wählen Sie **OK** im Informationsfenster.

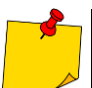

1

Sicherheitsmaßnahmen in einigen Netzwerken können dazu führen, dass das Messgerät keine Verbindung zum Update-Server des Herstellers herstellt – dann wird die Meldung **WLAN kann nicht aktualisiert werden...** angezeigt.

| 2.5 | Länder             | einste        | ellungen                                    |        |                                |                                                                                                    |
|-----|--------------------|---------------|---------------------------------------------|--------|--------------------------------|----------------------------------------------------------------------------------------------------|
| 1   | () 09:48:49 2018-0 | 07-21<br>gs   |                                             |        | <b>. 11</b>   54% <b>11</b> (? | <ul> <li>Wählen Sie Einstellungen </li> <li>Länder, um die Spracheinstellungen zu öffnen</li> </ul>        |
|     |                    |               | Interface language                          |        |                                | Wählen Sie entsprechend aus<br>dem Menü Ihr Land aus                                                       |
|     |                    |               | English <mark>▼</mark><br>English<br>Polski |        |                                | bole<br>Zurück zur vorherigen Ansicht                                                                      |
|     |                    |               | Español                                     | ]      |                                | 🔚 Änderungen speichern<br>🚹 Zurück zum Hauptmenü                                                           |
|     |                    | •             |                                             |        | đ                              |                                                                                                    |
| 2   | () 09:49:14 2018-0 | 07-21<br>gs * |                                             |        | . <b></b>                      | Wurden die Änderungen nicht ge-<br>speichert oder das <b>(</b> Symbol<br>wurde gedrückt, erscheint folgen- |
|     |                    |               | Saving settings                             | 10052  |                                | de Meldung zum Bestätigen.                                                                                 |
|     |                    |               | Save chan                                   | iges?  |                                | Beschreibung der Funktionssym-<br>bole<br>Ja – Bestätigen                                                  |
|     |                    | 5             | Yes XNO                                     | Cancel |                                | Nein – Eingaben widerrufen<br>Abbrechen – Abbruch                                                          |
|     | +                  |               |                                             |        | <b>f</b>                       |                                                                                                    |

#### 2.6 Prüfgeräteinformation

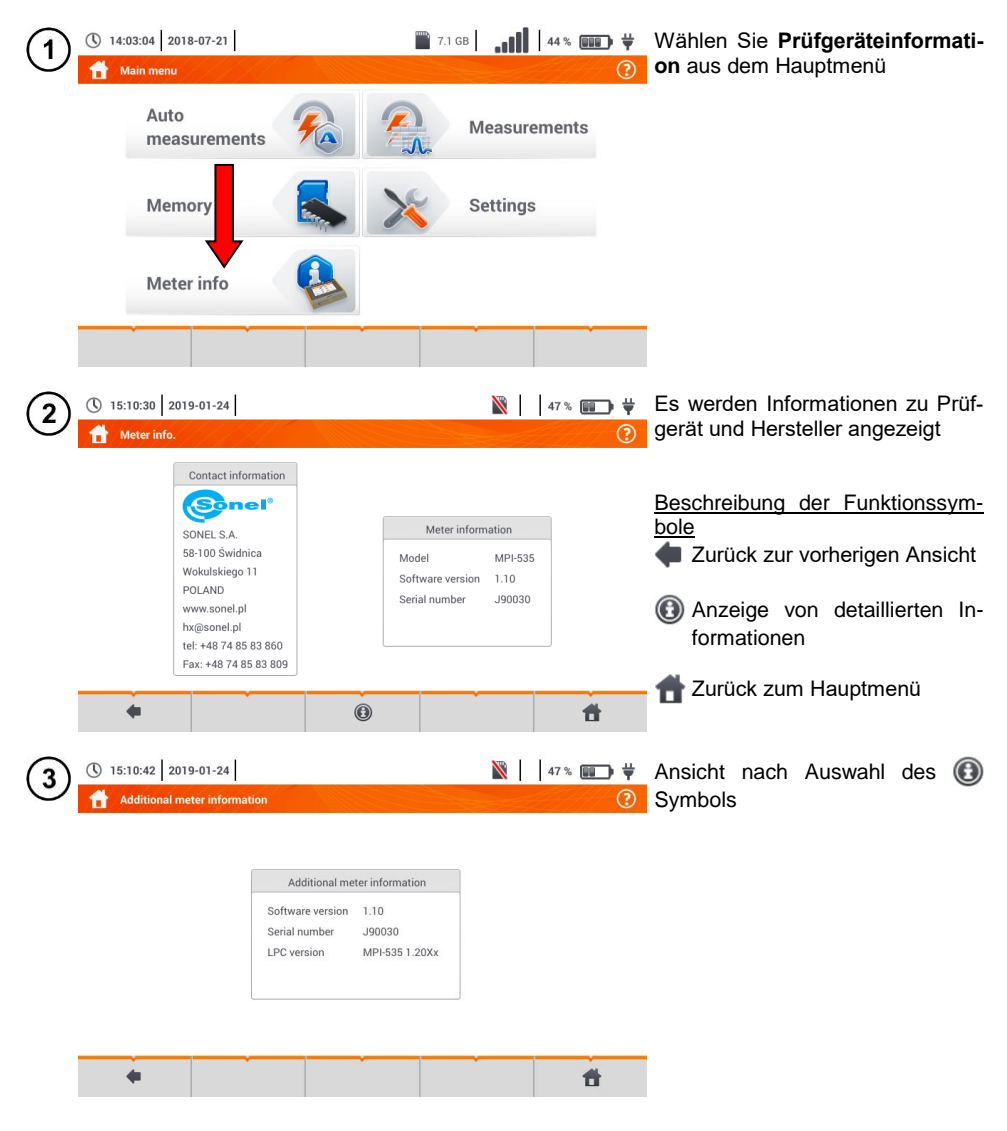

#### 3 Messungen

| 15:42:45 2020-03-              | 26    | 3.6 GB free                                                 | 100 % 💷 🕂 🕂         |
|--------------------------------|-------|-------------------------------------------------------------|---------------------|
| Measurements                   |       |                                                             | 0                   |
| <b>Z</b> Z <sub>L-N, L-L</sub> | ZL-PE | ZI-PE[RCD]                                                  | 🔬 Δυ                |
| PISO RISO                      |       | RCD t <sub>A</sub>                                          | RCD <sub>AUTO</sub> |
| R <sub>x</sub>                 |       | 1-2-3                                                       | 🤹 U-V-W             |
|                                | Ω= Ωm | Lux                                                         |                     |
|                                |       | * * * * * * * * * * * _ * * _ * _ * _ * _ * _ * _ * _ * _ * | <b>t</b>            |

Folgende Messungen sind aus dem Menü Messungen verfügbar:

- Fehlerschleifen-Impedanz Messung (ZL-N, L-L, ZL-PE, ZL-PE[RCD] mit RCD)
- Spannungsabfall ΔU,
- Isolationswiderstand Riso
- RCD Überprüfung (Auslösestrom RCD IA, Auslösezeit RCD tA, automatische Messungen)
- Widerstand R<sub>x</sub>
- Durchgangsmessung RCONT
- Phasensequenz 1-2-3
- Drehfeldmessung U-V-W
- Erdungswiderstand RE
- Spezifischer Erdwiderstand Ωm
- Lichtstärke Lux.

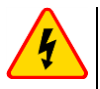

#### WARNUNG

Berühren Sie während den Messungen Fehlerschleifen und RCD keine leitfähigen Teile der elektrischen Installation.

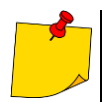

- Lesen und verinnerlichen Sie den Inhalt der nachfolgenden Kapitel sorgfältigst. Es werden darin **Prüfgerätemesskreise**, **Messmethoden** und Grundprinzipien zur **Interpretation** von **erzielten Messergebnissen**.
- Es wird bei länger andauernden Messungen ein Statusbalken angezeigt
- Das Ergebnis der letzten Messung wird angezeigt bis:
  - o Die nächste Messung startet
  - o Messparameter geändert werden
  - o Die Messfunktion geändert wurde
  - o Das Prüfgerät ausgeschaltet wird
- Die letzte Messung kann dann mit dem 皆 Symbol wieder angezeigt werden

#### 3.1 Diagnosen des Prüfgerätes – Grenzwerte

Das MPI-535 ist in der Lage zu beurteilen ob ein Messergebnis innerhalb der gültigen Grenzwerte einer geprüften Schutzeinrichtung liegt. Es können vom Benutzer Grenzwerte und Schwellenwerte eingestellt werden, welche von den Messergebnissen nicht überschritten werden darf. Dies ist für all Messungen möglich <u>außer</u>:

- RCD Messungen (I<sub>A</sub>, t<sub>A</sub>), hier sind die Grenzwerte dauerhaft aktiv
- Fehlerschleifen-Impedanzmessung. Hier werden die Grenzwerte indirekt durch die entsprechende Schutzeinrichtung vorgegeben, für die Standartwerte gelten
- Rekorder

Für Isolationswiderstandsmessungen und Licht, ist der Grenzwert der **Minimalwert**. Bei Messungen der Fehlerschleife, Erdung und Schutzleiterwiderstand ist es der **Maximalwert**.

Die Grenzwerte können in den entsprechenden Menüs festgelegt werden.

- Sedeutet: Ergebnis liegt innerhalb des Grenzwertes
- bedeutet: Ergebnis liegt außerhalb des Grenzwertes
- bedeutet: Beurteilung auf Richtigkeit des Ergebnisses nicht möglich. (z.B. Messung läuft oder bei keiner vollständig durchgeführten Messung)

Die Methoden zur Grenzwerteinstellung werden in dem Abschnitt Messdaten beschrieben.

#### 3.2 Messen von Wechselspannung und Frequenz

Das Prüfgerät misst und zeigt Werte zu Wechselspannung und Frequenz in den entsprechend unten aufgeführten Messungen.

| Messu              | ng                     | U | f |
|--------------------|------------------------|---|---|
| Z <sub>L-N</sub>   |                        | • | • |
| Z <sub>L-PE</sub>  |                        | • | • |
| ZL-PE[RCD]         |                        | • | • |
| R <sub>ISO</sub>   |                        | • |   |
| RCD I <sub>A</sub> |                        | • | • |
| RCD t <sub>A</sub> |                        | • | • |
| R <sub>x</sub>     |                        |   |   |
| R <sub>CONT</sub>  |                        |   |   |
| Phasensequen       | Z                      | • |   |
| Motordrehfeld      |                        | • |   |
| Wiederstand zu     | Ir Erde R <sub>E</sub> | • |   |
| Spezifischer stand | Erdwider-              | • |   |
| l euchtstärke      |                        |   |   |

#### 3.3 Überprüfung des korrekten PE Anschluss (Schutzerde)

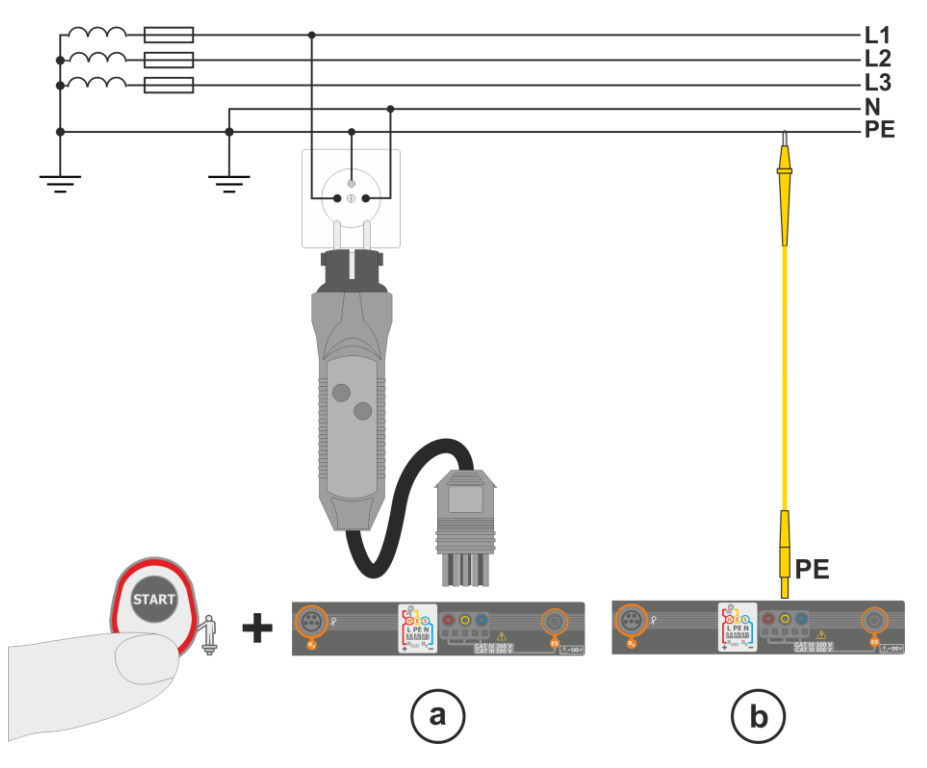

Ist das Prüfgerät wie oben in der Abbildung dargestellt angeschlossen, berühren Sie die Kontaktelektrode und warten Sie ca. **1 Sekunde**. Wird Spannung am PE-Leiter erkannt:

- Meldung PEI wird angezeigt. (Installationsfehler, PE-Leiter hat Verbindung zu phasenführenden Leitern und
- ein dauerhaftes Tonsignal ist hörbar

Diese Funktion ist verfügbar bei allen Messungen zugehörig zu RCD und Fehlerschleife außer ZL-N, L-L Messung.

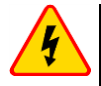

#### WARNUNG

Wird eine Phasenspannung an PE erkannt, muss die Messung sofort unterbrochen werden und der Fehler in der Installation behoben werden.

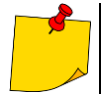

- Stellen Sie sicher auf nicht isoliertem Boden während der Messung zu stehen. Isolierter Boden kann zu falschen Messergebnissen führen
- Übersteigt die Spannung an PE den gültigen Grenzwert von ca. 50 V, wird dies vom Prüfgerät angezeigt
- Ist das IT-Netz ausgewählt wie in Abschnitt 2.2.1 Schritt (1), dann ist diese Kontaktelektrode inaktiv

#### 3.4 Fehlerschleifenparameter

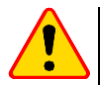

#### ACHTUNG!

- Ist in der Installation ein RCD eingebaut, so sollten diese für die Messung der Impedanzen überbrückt werden. Es muss jedoch bedacht werden, dass dann eine modifizierte Installation vorliegt, welche nicht mehr dem Original gleicht und somit die Messergebnisse leicht von der der Originalinstallation abweichen
- Machen Sie nach Abschluss der Messungen alle Modifikationen an der Installation Rückgängig und überprüfen Sie die Funktion des RCD
- Die oben genannten Hinweise gelten nicht für die Schleifenimpedanzmessung ZL-PE [RCD]
- Messung des Kurzschlussschleifenwiderstandes hinter nachgeschalteten Wechselrichtern sind wirkungslos und unsicher. Dies ist auf Grund der Schwankung der internen Impedanzen des Inverters während des Betriebes zurückzuführen

#### 3.4.1 Messeinstellungen

10:27:18 2018-07-21

( 10:28:04 2018-07-21

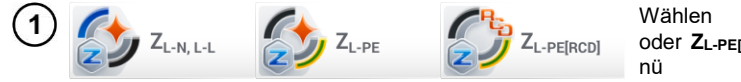

Sie Z<sub>L-N. L-L</sub>, ZI-PF oder ZL-PEIRCDI aus dem Messme-

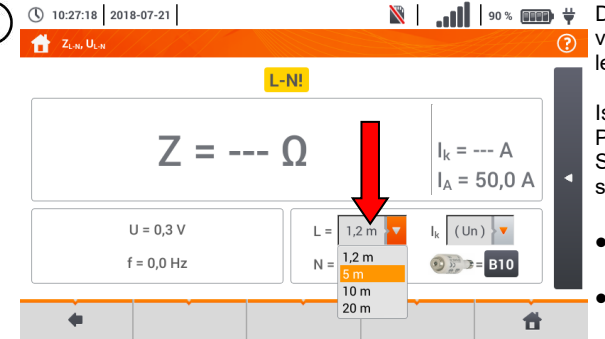

L-N!

L= 5 m 🔻

N = 1.2 m

7 = --- 0

U = 0.2 V

f = 0.0 Hz

Die Richtigkeit der Messung hängt von der richtig eingestellten Messleitunaslänae

Ist kein WS Typ Adapter am Prüfgerät angeschlossen, sind die Standardleitungslängen des Herstellers im Menü wählbar

- Verwenden Sie hierzu das Auswahlmenü
- Wählen Sie die gewünschte Länge aus

Der erwartete Kurzschlusstrom Ik kann aus einer von zwei Werten errechnet werden:

- $\Rightarrow$  Netznennspannung **U**<sub>n</sub>
- ⇒ Durch das Prüfgerät gemessene Spannung Uo

Die physikalische Bedeutung der Parameter wird in Abschn. 3.4.5 beschrieben

Wählen Sie den gewünschten Wert aus

 $|_{k} =$ - A

Ik (Un) 🕤 ( Un )

0.0 A

Ħ

3

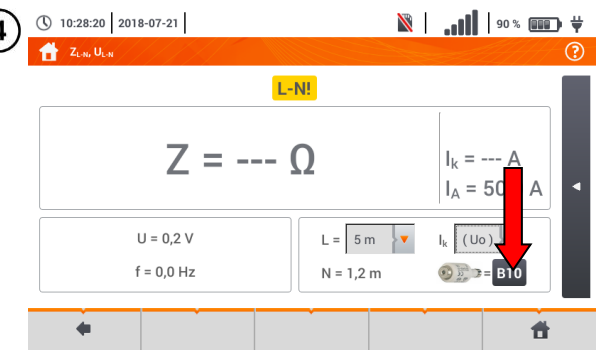

Das Ergebnis kann mit der zulässigen Impedanz Zsdop verglichen werden, bestimmt auf der Basis der Sicherungsparameter:

- $\Rightarrow$  Charakteristik
- ⇒ Nennstrom
- Öffnen Sie das Sicherungsmenü

| (5) | 10:28:41 2018-07-21 |                                                                                                    | 🕅   🚛   90 % 💷 🙀                                                                                                    | Verfügbare Optionen:                                                                                                    |
|-----|---------------------|----------------------------------------------------------------------------------------------------|----------------------------------------------------------------------------------------------------|----------------------------------------------------------------------------------------------------|
| C   | 1                   | Fuse parameters                                                                                                    | 9                                                                                                    | Hersteller                                                                                                    |
|     | Producer<br>GENERAL | $\begin{array}{c c} ducer & Type & Characteristic \\ L & GENERAL & GENERAL & GENERAL & A \\ \hline & & & & \\ \hline & & & & \\ \hline & & & & \\ \hline & & & &$ | <ul> <li>⇒ ALLGEMEIN – kein bestimmter Hersteller</li> <li>⇒ Hersteller werden festgelegt im Gerätspeicher (Abschn. 2.2.2)</li> <li>Typ</li> <li>⇒ ALLGEMEIN – kein bestimmter</li> </ul> |                                                                                                    |
|     | •                   | I <sub>a</sub> = 50 A                                                                                                    |                                                                                                    | ter lyp<br>⇒ Typen werden festgelegt im<br>Gerätspeicher (Abschn. 2.2.2)<br>• Zeit-Strom Charakteristik<br>• Nennstrom I <sub>N</sub> |

- Zulässige Auslösezeit
- Grenzwert Der Grenzwert ergibt sich aus der Norm EN 60364-6
  - ⇒ - - I<sub>a</sub> wie in der Normtabel-Ie– keine Korrektur
  - $\Rightarrow$  **2/3Z** I<sub>a</sub> wird erhöht durch den Wert 0,5I<sub>a</sub>

💥 | 🚛 | 90 % 💷 🐺 () 10:28:41 2018-07-21 Der Strom wird nach dem Einstel-6 len der Parameter in Schritt (6)(7) Fuse parameters berechnet. Producer Characteristic Туре la – Auslösestrom gewährleistet GENERAL GENERAL В v das automatische Abschalten der Schutzeinrichtung innerhalb der А Limit In zulässigen Zeit 0 A 10 0.4 • ¥ Beschreibung der Funktionssymv bole I<sub>a</sub> = 50 A 10 Ok – Eingabe bestätigen O Cancel Abbrechen – Abbruch 🖌 Ok Ħ

#### 3.4.2 Fehlerschleifenparameter in L-N und L-L Netzen

- C Schließen Sie die Messleitung gemäß der Abbildung an (a) oder (b) bei Messungen im L-N Netz (c) bei Messungen im L-L Netz

🐠 Z<sub>L-N, L-L</sub>

Wählen Sie  $Z_{L\text{-}N, L\text{-}L}$  aus dem Messmenü

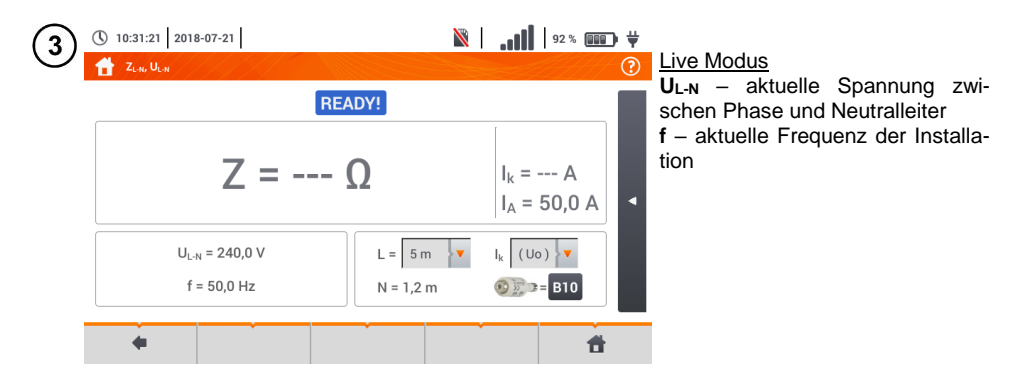

(2)

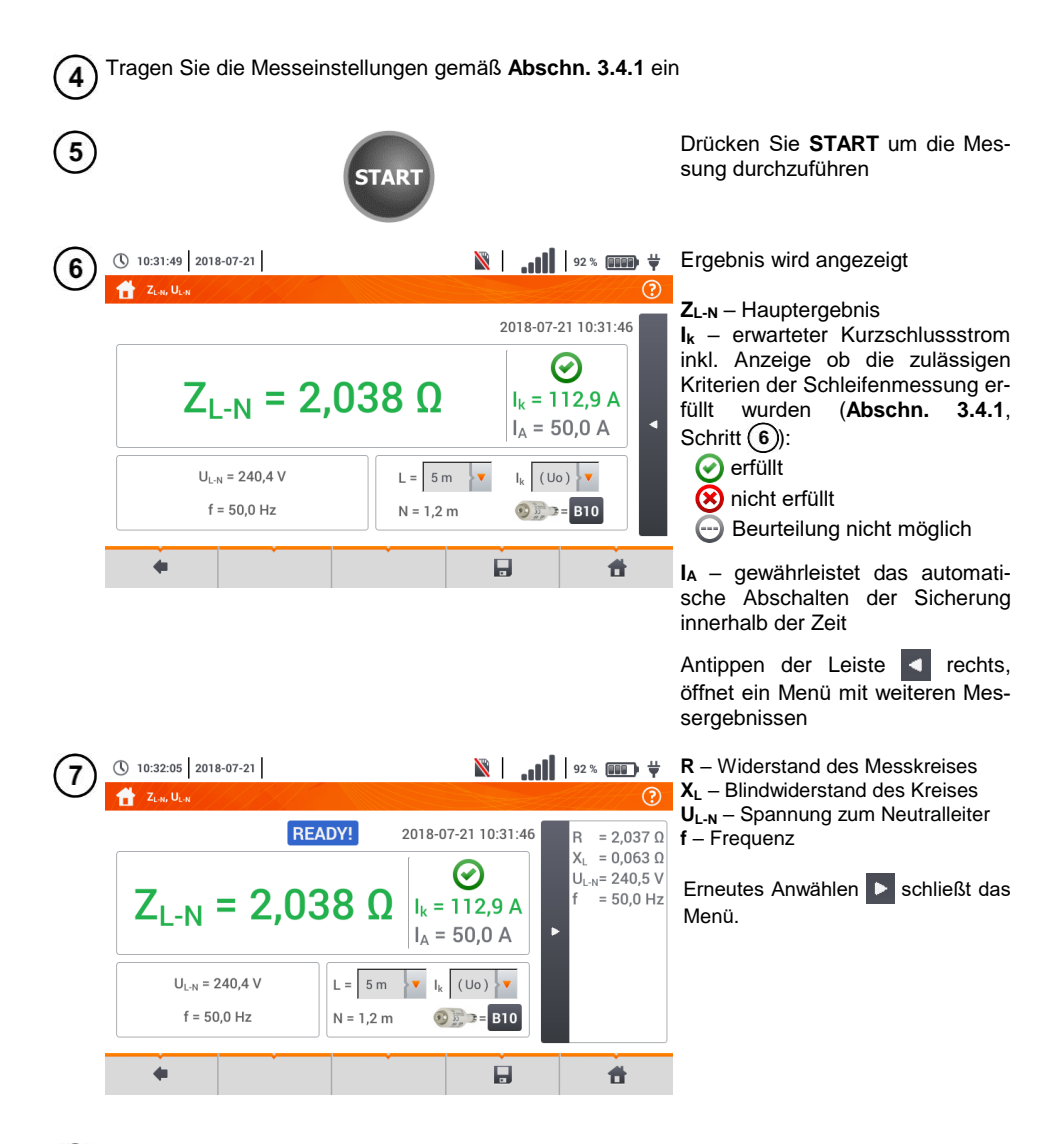

8 Speichern der Messung im Speicher durch das 🚽 Symbol. Eine detaillierte Beschreibung des Speichermanagements finden Sie in Abschnitt 5.3.

Die letzte Messung kann mit dem [ Symbol angezeigt werden

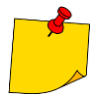

 Werden mehrere Messungen in kurzen Abständen hintereinander durchgeführt, generiert das Prüfgerät eine große Menge an Hitze. Das Gehäuse des MPI-535 kann dadurch auch heiß werden. Dies ist normal. Zusätzlich ist das Prüfgerät mit einem Überhitzungsschutz ausgerüstet

- Nach ca. 15 aufeinanderfolgende Schleifenwiderstandsmessungen, warten Sie bis das Prüfgerät abgekühlt ist. Diese Einschränkung ist auf Grund des sehr hohen Prüfstromes und der Multifunktionalität des Gerätes zurückzuführen
- Das Intervall zwischen aufeinanderfolgenden Messungen sollte 5 Sekunden nicht unterschreiten. Durch die Meldung READY! wird die Bereitschaft einer erneuten Messung angezeigt. Bis zur Anzeige dieser Meldung, verhindert das Prüfgerät die Durchführung sämtlicher Messungen

### Weitere vom Prüfgerät angezeigte Informationen

| READY!                                         | Prüfgerät ist bereit zum Messen                                                                                                    |  |  |  |
|------------------------------------------------|----------------------------------------------------------------------------------------------------|--|--|--|
| IN PROGRESS                                    | Messung läuft                                                                                                    |  |  |  |
| L-N!                                           | U <sub>L-N</sub> Spannung unzulässig, um Messungen durchzuführen                                                                                                    |  |  |  |
| L-PE!                                          | U <sub>L-PE</sub> Spannung unzulässig, um Messungen durchzuführen                                                                                                    |  |  |  |
| N-PE!                                          | U <sub>N-PE</sub> hat zulässigen Wert von 50 überschritten                                                                                                    |  |  |  |
| L 🔶 N                                          | Phase an N Buchse anstatt L Buchse angeschlossen (z.B.<br>L-N Leiter in Steckdose vertauscht                                                                                 |  |  |  |
| TEMPERATURE!                                   | Maximaltemperatur im Prüfgerät überschritten                                                                                                    |  |  |  |
| fl                                             | Netzfrequenz ist außerhalb des Bereichs von 4565 Hz                                                                                                    |  |  |  |
| ERROR!                                         | Fehler während des Messvorgangs. Ergebnis kann nicht korrekt angezeigt werden.                                                                                               |  |  |  |
| Schleifenimpe-<br>danz-Messkreis<br>fehlerhaft | Prüfgerät zum Service einsenden                                                                                                    |  |  |  |
| U>500V!                                        | Vor der Messung. Spannung an den Messbuchsen größer                                                                                                    |  |  |  |
| Dauerton                                       | 500 V                                                                                                    |  |  |  |
| VOLTAGE!                                       | Die Spannung am Testobjekt ist nicht innerhalb der ange-<br>gebenen Grenzwerte festgelegt durch die Netznennspan-<br>nung U <sub>n</sub> ( <b>Abschn. 2.2.1</b> Schritt (1)) |  |  |  |
| LIMIT!                                         | Zu niedriger Wert des erwarteten Kurzschlussstromes ${\sf I}_{\sf k}$ für die voreingestellte Sicherung und Auslösezeit                                                      |  |  |  |

#### 3.4.3 Fehlerschleifenparameter im L-PE Netz

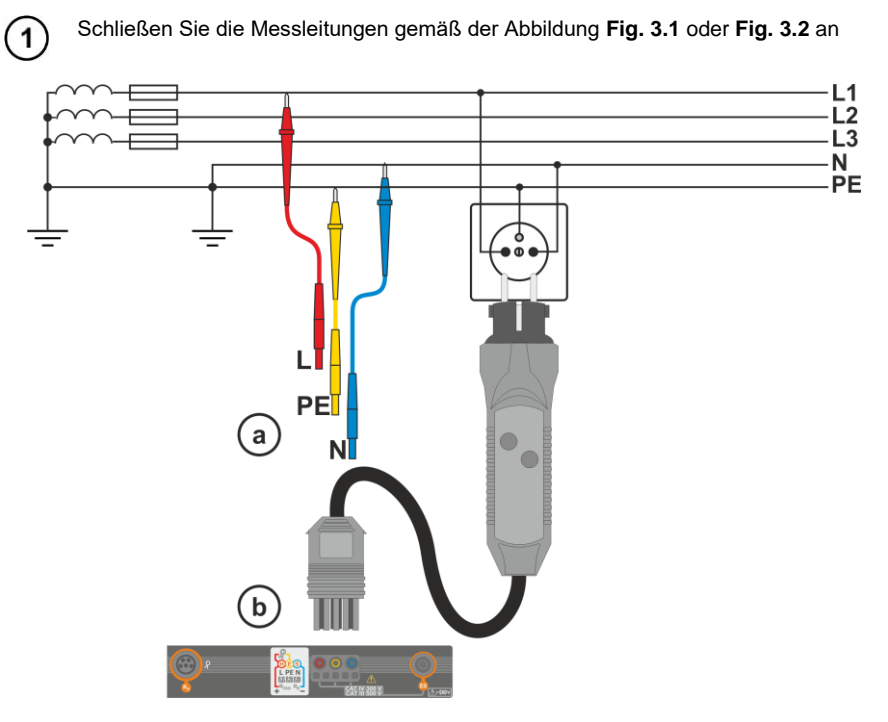

Fig. 3.1 Messung im L-PE Netz

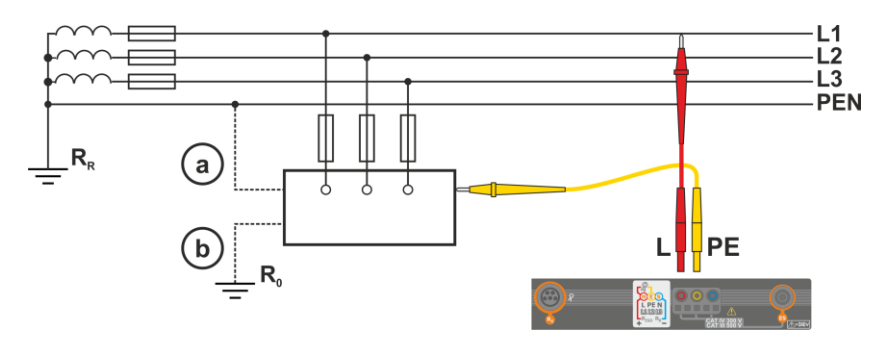

Fig. 3.2 Überprüfung des Prüfgerätegehäuses auf Schutz gegen elektrischen Schlag im Falle eines: (a) TN Netzes oder (b) TT Netzwerk

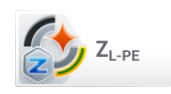

2

Wählen Sie  $\mathbf{Z}_{L-PE}$ 

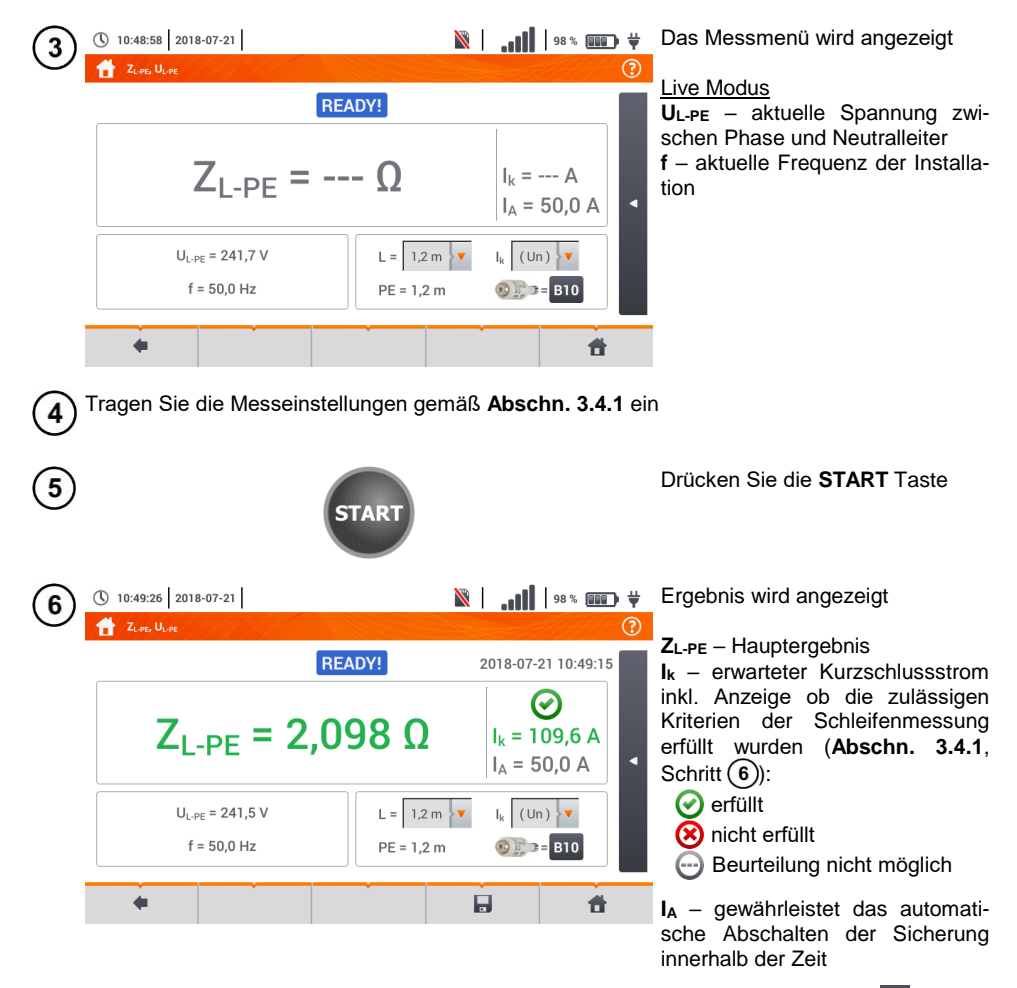

Antippen der Leiste **T** rechts, öffnet ein Menü mit weiteren Messergebnissen
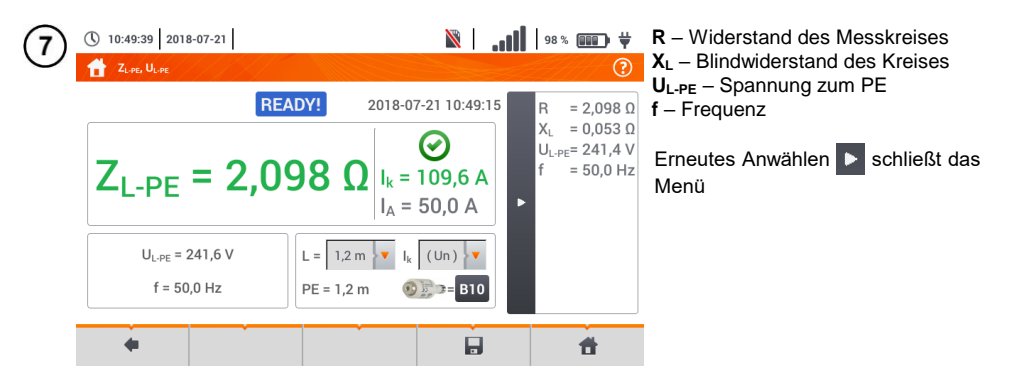

8 Speichern der Messung im Speicher durch das Symbol. Eine detaillierte Beschreibung des Speichermanagements finden Sie in Abschnitt 5.3.

Die letzte Messung kann mit dem [ Symbol angezeigt werden.

- Zweileitermessung ist für den UNI-Schuko Adapter nicht verfügbar
- Werden mehrere Messungen in kurzen Abständen hintereinander durchgeführt, generiert das Prüfgerät eine große Menge an Hitze. Das Gehäuse des MPI-535 kann dadurch auch heiß werden. Dies ist normal. Zusätzlich ist das Prüfgerät mit einem Überhitzungsschutz ausgerüstet
- Nach ca. 15 aufeinanderfolgende Schleifenwiderstandsmessungen, warten Sie bis das Prüfgerät abgekühlt ist. Diese Einschränkung ist auf Grund des sehr hohen Prüfstromes und der Multifunktionalität des Gerätes zurückzuführen
- Das Intervall zwischen aufeinanderfolgenden Messungen sollte 5 Sekunden nicht unterschreiten. Durch die Meldung READY! wird die Bereitschaft einer erneuten Messung angezeigt. Bis zur Anzeige dieser Meldung, verhindert das Prüfgerät die Durchführung sämtlicher Messungen

## 3.4.4 Fehlerschleifenparameter im L-PE Netz mit RCD

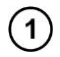

Schließen sie die Messleitungen gemäß der Abbildungen Fig. 3.3 , Fig. 3.4 und Fig. 3.5 an

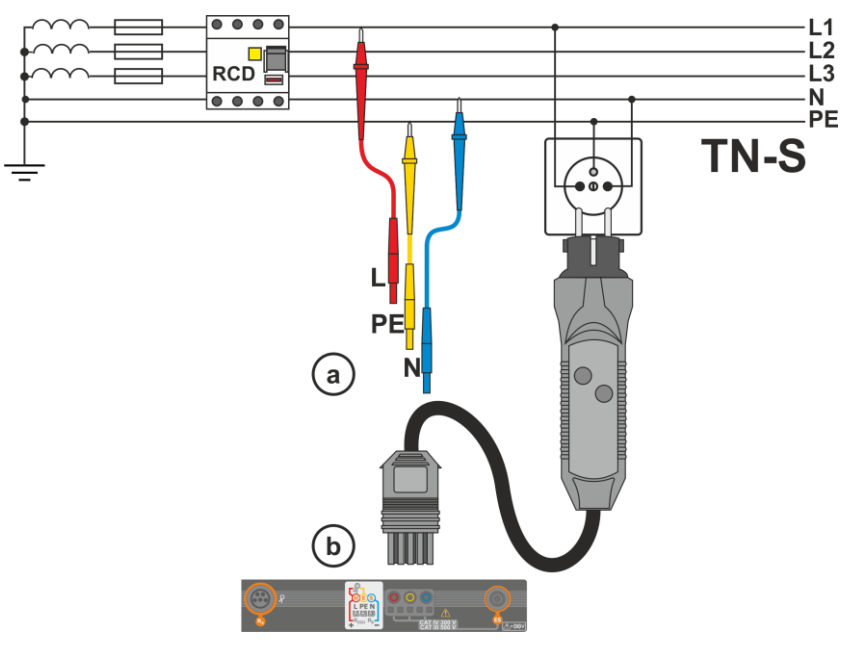

Fig. 3.3 Messung im TN-S Netz

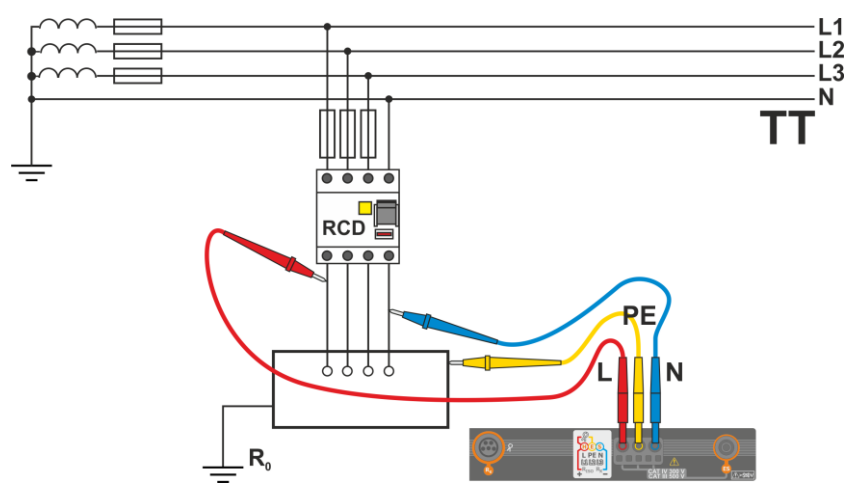

Fig. 3.4 Messung im TT Netz

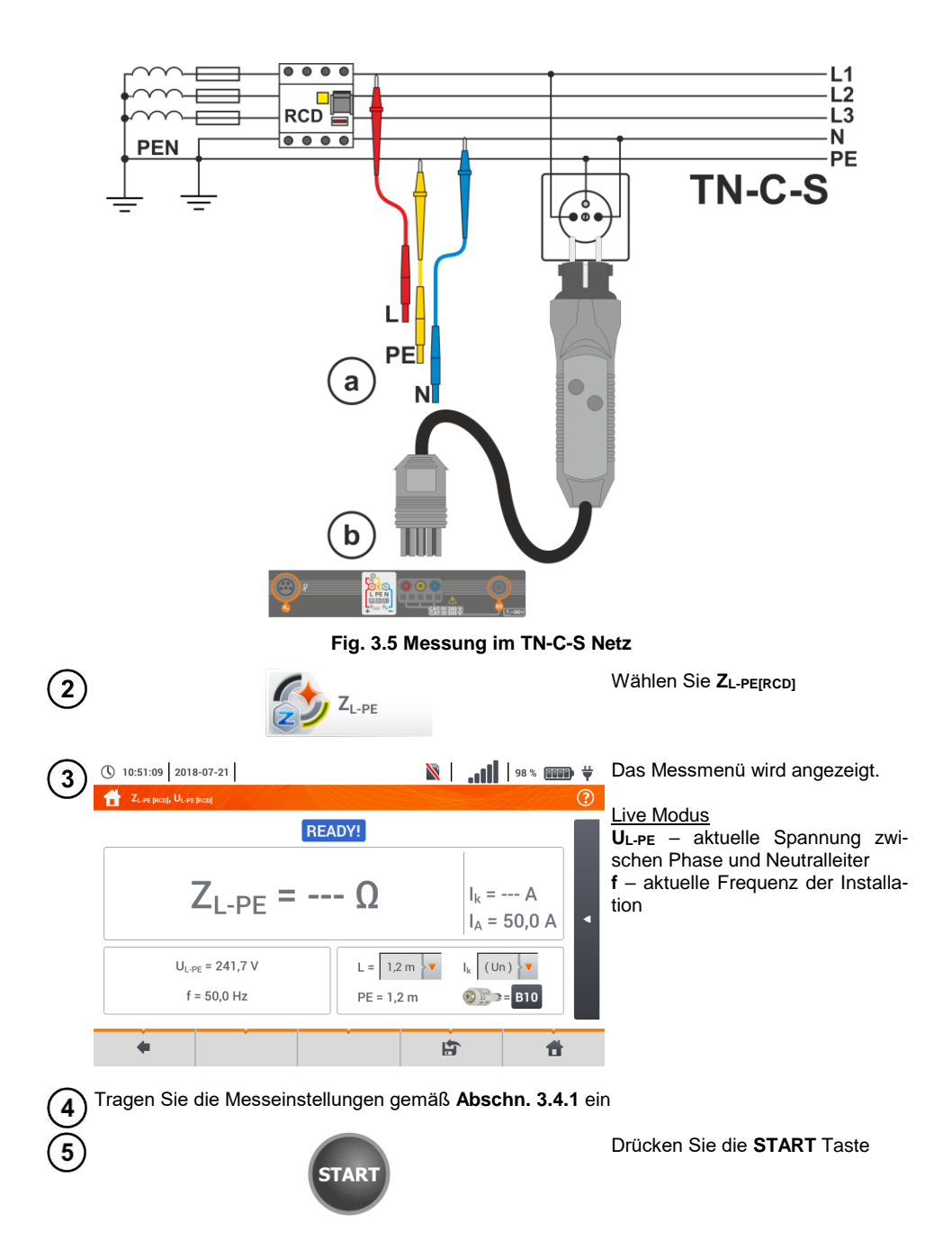

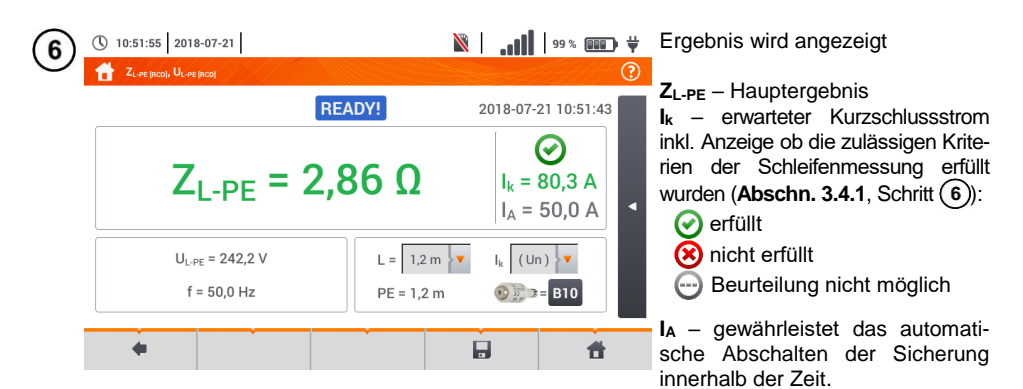

Antippen der Leiste **I** rechts, öffnet ein Menü mit weiteren Messergebnissen

 $\begin{array}{l} R - \mbox{Widerstand des Messkreises} \\ X_L - \mbox{Bindwiderstand des Kreises} \\ U_{L\text{-PE}} - \mbox{Spannung zum PE} \\ f - \mbox{Frequenz} \end{array}$ 

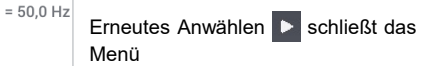

8 Speichern der Messung im Speicher durch das Symbol. Eine detaillierte Beschreibung des Speichermanagements finden Sie in Abschnitt 5.3.

💥 | 🚛 🕴 99 % 💷 🕂

 $\bigcirc$ 

= 2,86 Ω

X<sub>L</sub> = 0,08 Ω U<sub>L-PE</sub>= 242,2 V

Ħ

Die letzte Messung kann mit dem [ Symbol angezeigt werden.

2018-07-21 10:51:43

I<sub>k</sub> = 80.3 A

I<sub>A</sub> = 50.0 A

I<sub>k</sub> (Un) 🔻

👀 🔊 🗩 = B10

- Die maximale Messzeit beträgt einige Sekunden. Unterbrochen werden kann die Messung durch die Taste .
- In elektrischen Installationen mit 30 mA RCD's, können die Summendifferenzströme plus der Prüfstrom dazu führen, dass der RCD auslöst. Ist dies der Fall versuchen Sie die Differenzströme zu verringern, indem sie z.B. Lasten (Verbraucher) vom Netz nehmen.
- Diese Funktion ist für RCD's mit Nennauslösestrom ≥ 30 mA verfügbar
- Werden mehrere Messungen in kurzen Abständen hintereinander durchgeführt, generiert das Prüfgerät eine große Menge an Hitze. Das Gehäuse des MPI-535 kann dadurch auch heiß werden. Dies ist normal. Zusätzlich ist das Prüfgerät mit einem Überhitzungsschutz ausgerüstet.
- Nach ca. 15 aufeinanderfolgende Schleifenwiderstandsmessungen, warten Sie bis das Prüfgerät abgekühlt ist. Diese Einschränkung ist auf Grund des sehr hohen Prüfstromes und der Multifunktionalität des Gerätes zurückzuführen.
- Das Intervall zwischen aufeinanderfolgenden Messungen sollte 5 Sekunden nicht

( 10:52:10 2018-07-21

ZL-PE IRCOL UL-PE

READY!

L = 1,2 m

PE = 1,2 m

 $Z_{I-PF} = 2,86 \Omega$ 

U<sub>L-PE</sub> = 241,8 V

f = 50.0 Hz

4

unterschreiten. Durch die Meldung **READY!** wird die Bereitschaft einer erneuten Messung angezeigt. Bis zur Anzeige dieser Meldung, verhindert das Prüfgerät die Durchführung sämtlicher Messungen.

#### 3.4.5 Erwarteter Kurzschlussstrom

Das Prüfgerät misst immer die Fehlerschleifenimpedanz  $Z_{S}$ . Der angezeigte Kurzschlussstrom wird auf Grund folgender Formel berechnet:

$$I_{k} = \frac{U}{Z_{s}}$$

Wobei gilt:

Zs – gemessene Impedanz

U – Netzspannung abhängig der eingestellten U<sub>n</sub> (Abschn. 3.4.1 Punkt (4)):

| Ik(Un) | $U = U_n$                   |
|--------|-----------------------------|
| lk(Uo) | $U = U_0$ for $U_0 < U_n$   |
|        | $U = U_n$ for $U_0 \ge U_n$ |

Wobei gilt:

 $U_n - Nennnetzspannung$ 

U<sub>0</sub> – Vom Prüfgerät gemessene Spannung

Auf Grund der ausgewählten Nennnetzspannung Un (Abschn. 2.2.1), erkennt das Messgerät automatisch die Messung, Phasenspannung oder Phasen-Phasenspannung und berücksichtigt dies in der Berechnung

Ist die Netzspannung außerhalb des Toleranzbereiches, kann der das Prüfgerät keine korrekte Kurzschlussstromberechnung durchführen. In diesem Fall wird, – – - als Kurzschlussstromwert angezeigt, anstatt eines Wertes. Die **Fig. 3.6** zeigt die gültigen Spannungsbereiche für ein korrekte Kurzschlussstromberechnung.

Spannungsbereiche für ein korrekte Durchführung von Kurzschlussimpedanzmessungen

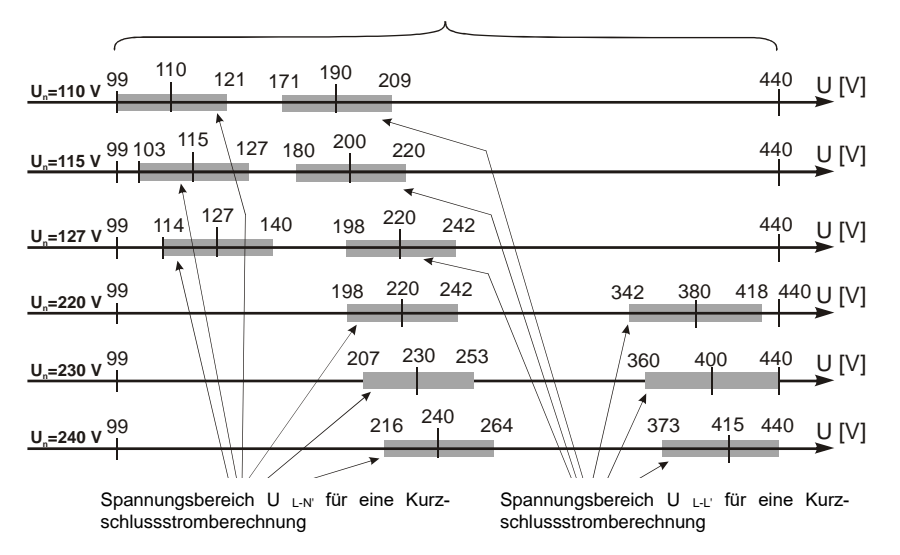

#### Fig. 3.6 Messspannungsbereiche

## 3.4.6 Fehlerschleifenparameter im IT Netz

Wählen Sie vor dem Beginn der Messung im Menü **Messeinstellungen** die entsprechende Netzform aus (**Abschn. 2.2.1**)

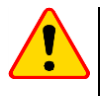

#### ACHTUNG!

- Nach Auswahl des IT Netzes, ist die Funktion der Kontaktelektrode inaktiv
- Wird versucht eine ZL-PE und ZL-PE[RCD] Messung durchzuführen, erscheint eine Meldung, dass diese Messungen nicht durchgeführt werden können

Die Art und Weise wie das Prüfgerät angeschlossen werden muss ist in Abb. 3.7 dargestellt

Die Durchführung der Schleifenmessung wird in Abschn. 3.4.2 beschrieben Arbeitsspannungsbereich: 95 V ... 440 V.

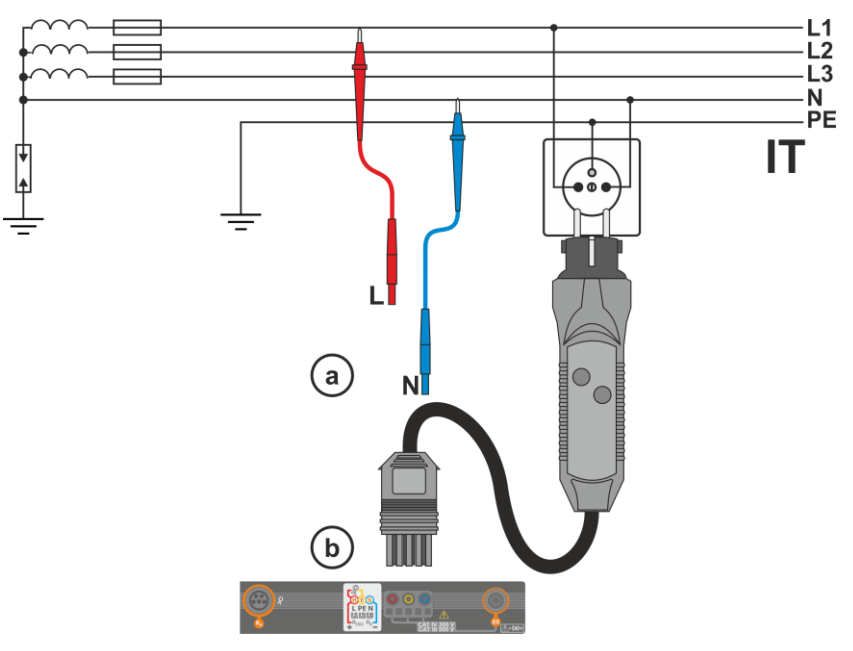

Abb. 3.7 Messung im IT System

# 3.5 Spannungsabfall

Diese Funktion bestimmt den Spannungsabfall zwischen zwei vom Benutzer ausgewählten Punkten des zu prüfenden Netzes. Die Prüfung basiert auf der Messung der Impedanz der L-N Kurzschlussschleife an diesen Punkten. In einem Standard-Netz wird der Spannungsabfall normalerweise zwischen der Buchse und der Schaltanlage (Referenzpunkt) geprüft.

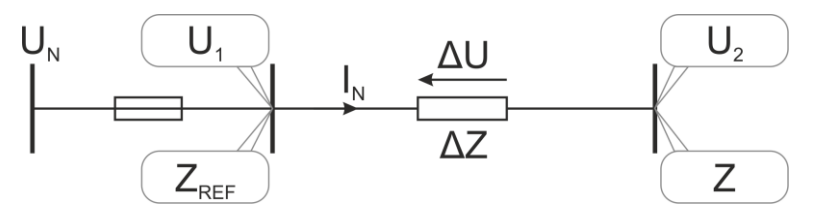

Der Spannungsabfall wird nach der folgenden Formel berechnet:

$$\Delta U = \frac{(Z - Z_{REF}) \cdot I_N}{U_N} \cdot 100\%$$

wobei:

Z –Impedanz der Kurzschlussschleife am Zielpunkt, Z<sub>REF</sub> – Impedanz der Kurzschlussschleife am Referenzpunkt,,  $I_N$  – Nennstrom der Sicherung,

 $U_{\rm N}$  – Nennspannung des Netzes.

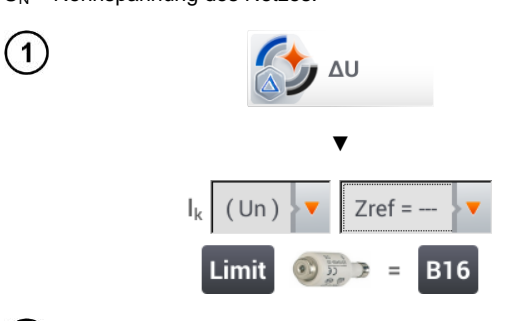

- Die Position ΔU auswählen.
- Die frühere Messung mit Zref= --- zurücksetzen, wenn das noch nicht getan wurde.
- Den **Grenzwert** für den Spannungsabfall **ΔU**<sub>MAX</sub> eingeben.
- Die Art der Sicherung der zu prüfenden Schaltung eingeben.
- Das Messgerät vom Referenzpunkt des geprüften Netzes wie bei der Messung von Z<sub>L-N</sub> trennen.
   START drücken.

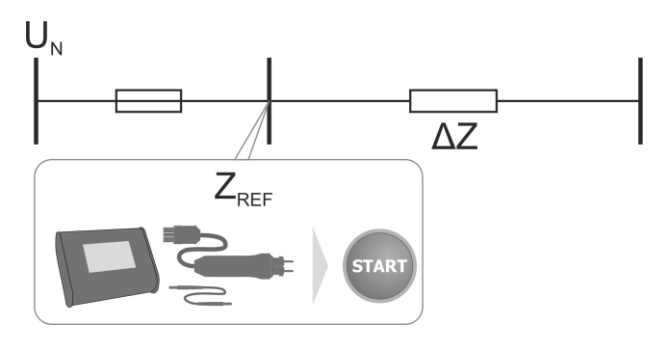

- 3) Die Einstellung von Zref auf Z ändern.
  - Das Messgerät an den Zielpunkt wie bei der Messung von Z<sub>L-N</sub> anschließen.
  - START drücken.

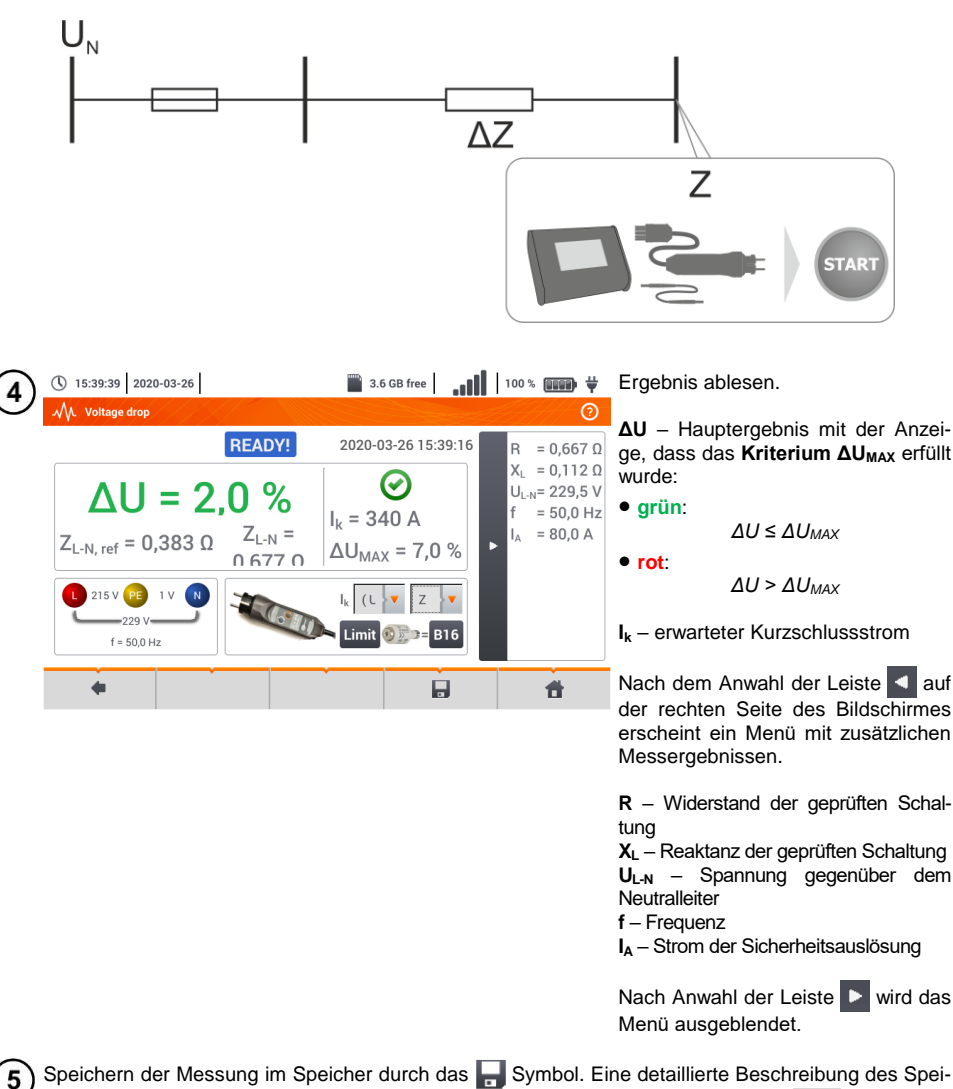

5) Speichern der Messung im Speicher durch das H Symbol. Eine detaillierte Beschreibung des Speichermanagements finden Sie in Abschnitt 5.3. Die letzte Messung kann mit dem Symbol angezeigt werden

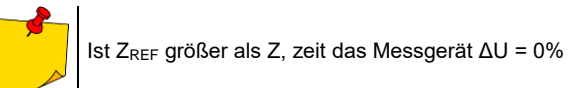

# 3.6 Widerstand zur Erde

## 3.6.1 Messeinstellungen

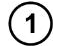

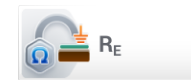

Wählen Sie RE

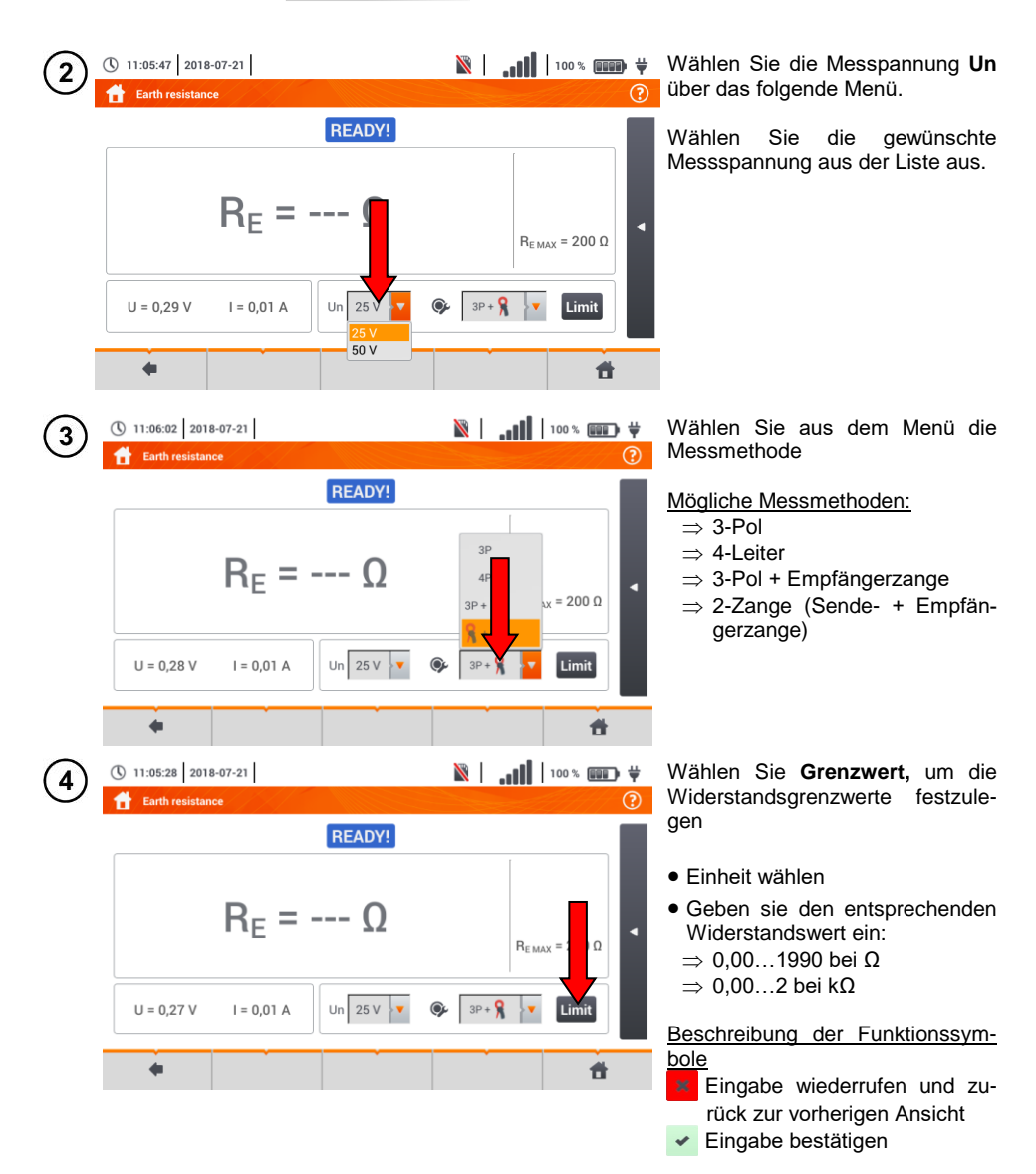

## 3.6.2 Messen des Erdungswiderstandes mit der 3-Pol-Methode (R<sub>E</sub>3P)

Die 3-Leiter Messmethode ist die grundlegende Methode der Erdungsmessung

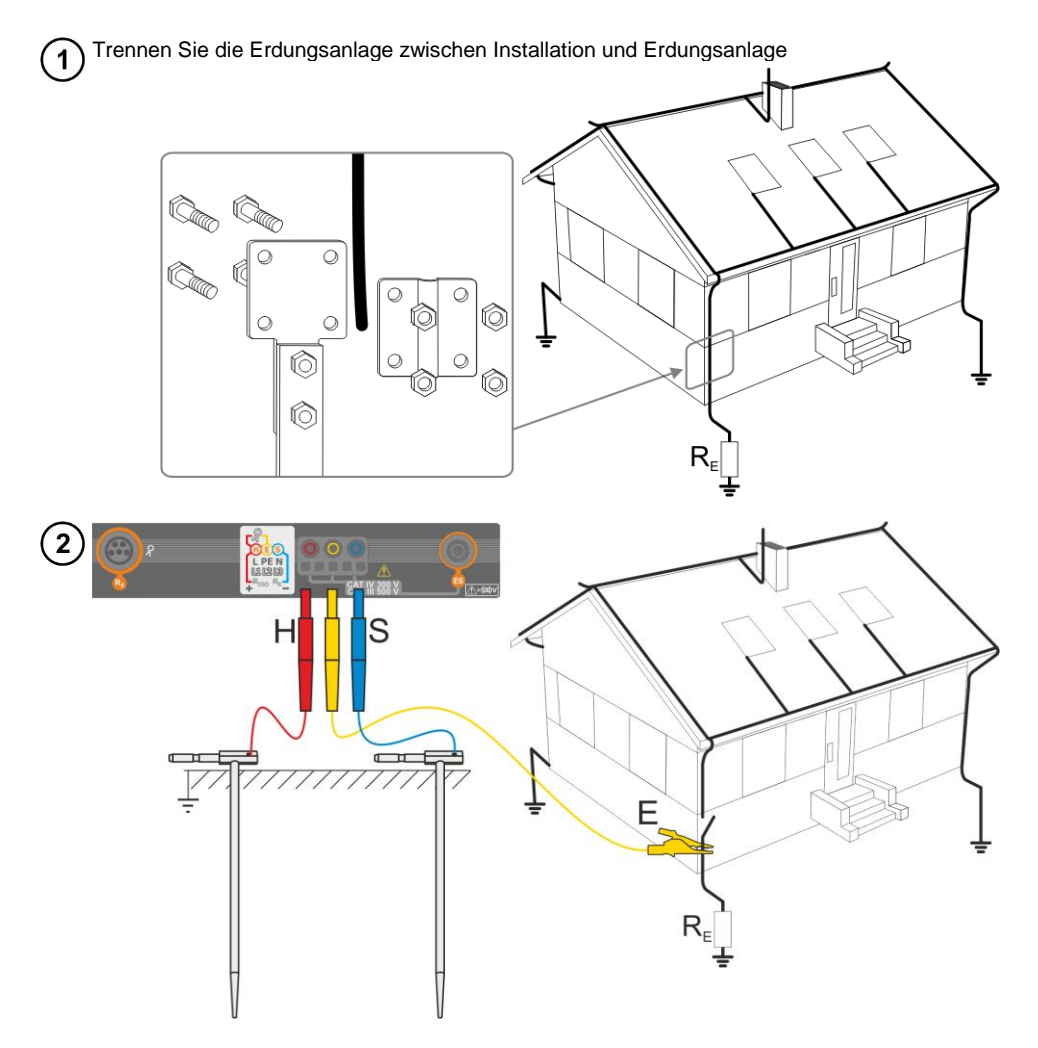

- Schlagen Sie die Stromelektrode in die Erde und verbinden dies mit der H Buchse am Messgerät
- Schlagen Sie die **Spannungselektrode** in die Erde und verbinden dies mit der **S** Buchse am Messgerät
- Die zu testende Erdelektrode muss an der E Buchse angeschlossen werden
- Es wird empfohlen, die zu testende **Erdelektrode**, die **H** und **S** Elektroden in einer Linie in entsprechenden Abständen gemäß den Gesetzten der Erdungsmessung auszulegen

| 3   | () 11:09:56 2018-07-21                                                              | 🕅                                                                       | • Wähen Sie die <b>3P</b> Option im                                                                                                    |
|-----|-------------------------------------------------------------------------------------|-------------------------------------------------------------------------|----------------------------------------------------------------------------------------------------|
|     | $\mathbf{R}_{E} = \Omega$ $U = 0,18 V \qquad I = 0,01 A \qquad Un \qquad 25 V \lor$ | $3P$ $4P$ $3P + \Re$ $4x = 200 \Omega$ $\Re + \Re$ $3P + \Re$ $T$ Limit | Wählen Sie die weiteren Einstel-<br>lungen gemäß Abschn. 3.6.1                                                                                                    |
|     | •                                                                                   | Ť                                                                       |                                                                                                    |
| 4   | () 11:10:15 2018-07-21 Earth resistance                                             | ₩   <b></b>     100 % विकास 🛱                                           | Die Messung kann gestartet wer-<br>den                                                                                                    |
|     | READY!<br>B = 0                                                                     |                                                                         | <u>Live Modus</u><br><b>U</b> – aktuelle Störspannung am Ob-<br>jekt                                                                                                    |
|     | U = 0,18 V                                                                          | R <sub>E MAX</sub> = 200 Ω           SP           Limit                 | Grenzwerte<br>RE MAX – aktuell gesetzter Erdwi-<br>derstandsgrenzwert                                                                                                    |
| 5   | • START                                                                             | đ                                                                       | Drücken Sie die <b>START</b> Taste                                                                                                    |
| (6) | 11:12:07 2018-07-21                                                                 | 🕅  ]   100 % 💷 🛱                                                        | Ablesen des Messergebnisses                                                                                                    |
| )   | $R_{E} = 11,9 \Omega$                                                               | 2018-07-21 11:12:02                                                     | Meldung       bei       Überschreiten       der         Grenzwerte       (Abschn.3.6.1       Schritt         ⑥)       Image: Second structure       Image: Second structure         ③       Ergebnis innerhalb der gesetzten Grenzwerte         ③       Ergebnis außerhalb der gesetzten Grenzwerte         ④       Ergebnis außerhalb der gesetzten Grenzwerte         ●       Beurteilung nicht möglich |
|     | •                                                                                   | 8 8                                                                     | Antippen der Leiste <b>I</b> rechts,<br>öffnet ein Menü mit weiteren Mes-<br>sergebnissen                                                                                                    |

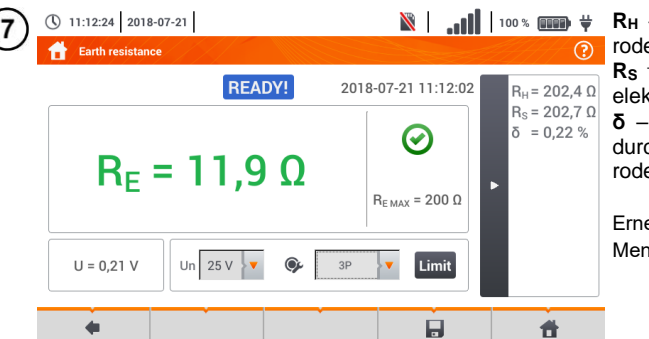

 $\textbf{R}_{\textbf{H}}$  – Widerstand der Stromelektrode

Rs - Widerstand der Spannungselektrode

 $\pmb{\delta}$  – zusätzliche Messunsicherheit durch den Widerstand der Elektroden

Erneutes Anwählen 🕨 schließt das Menü

8 Speichern der Messung im Speicher durch das 🚽 Symbol. Eine detaillierte Beschreibung des Speichermanagements finden Sie in **Abschnitt 5.3**.

Die letzte Messung kann mit dem 🆙 Symbol angezeigt werden

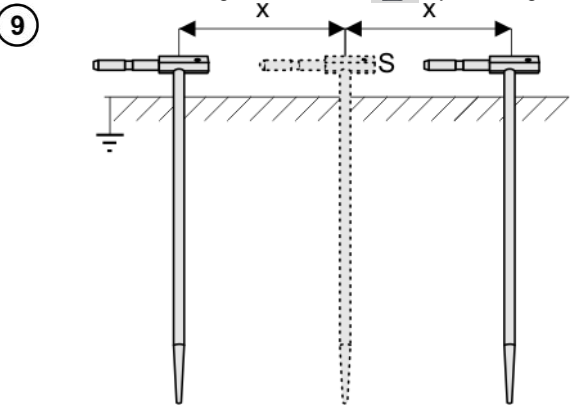

Wiederholen Sie die Schritte (2)(5)(6) an zwei verschiedenen Positionen der Spannungselektrode **S**:

- Positionieren Sie S in einem bestimmten Abstand zu dem zu testenden Erdspieß E
- Nähern Sie die Elektrode nun im gleichen Abstand zum Erdspieß E

Dies wird durchgeführt, um sicherzustellen, dass der Spieß **S** in die Referenzerde gesteckt wurde. Ist dies der Fall, sollte der **Unterschied** zwischen dem Hauptergebnis und der zusätzlichen Referenzmessung von  $R_E$  **3% nicht übersteigen.** 

Weicht das Ergebnis von R<sub>E</sub> zueinander mehr als 3% ab, sollte der **Abstand** der Stromelektrode zur Erdelektrode **erheblich vergrö**ßert werden und die Messung wiederholt werden.

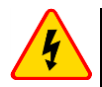

#### WARNUNG

- Die Erdungsmessung kann nur ausgeführt werden, wenn die Störspannungen nicht größer als 24 V sind. Es können Störspannung von bis zu 100 V gemessen werden
- Ein wert über 50 V wird als gefährlich signalisiert. Das Prüfgerät darf nicht an Spannungen größer 100 V angeschlossen werden

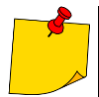

 Es wird empfohlen, dass die Erdelektrode, sowie die H und S Elektroden in einer Linie platziert werden sollten. Auf Grund der Bedingungen im Feld, ist dies jedoch nicht immer möglich. Auf der Herstellerseite sowie in technischer Literatur zur Erdungsmessung können weitere Informationen eingeholt werden

- Besonders Wert muss auf die Qualität der Verbindungen zwischen dem Testobjekt und den Messleitungen gelegt werden. Die Verbindungen müssen frei von Farbe und Rost etc. sein
- Ist der Widerstand der Messleitungen zu groß, summiert sich zum Widerstand der Erdelektrode R<sub>E</sub> ein zusätzliche Messungenauigkeit. Besonders hohe Messungenauigkeiten treten auf, wenn der gemessene Widerstand sehr klein ist und die Elektroden schlechten Kontakt zur Erde haben. (Tritt häufig auf, wenn die oberen Erdschichten sehr trocken sind und nur schlecht leitend sind). Das Verhältnis der Elektrodenwiderstände zu der Erdelektrode ist dann sehr hoch. Folglich daraus ist auch die Messungenauigkeit von  $\delta$ , welche von diesem Verhältnis abhängt, auch sehr hoch
- Um diese Unsicherheit von  $\delta$  zu minimieren, kann die Verbindung der Spieße zur Erde verbessert werden durch z.B:
  - o Nässen der Erde an der Stelle der Erdspieße
  - o Die Stelle der Erdspieße verändern
  - o 80 cm Spieße verwenden

Überprüfen der Messleitungen auf:

- o Beschädigte Isolierungen
- o Korrodierte Stellen der Bananenstecker

In den meisten Fällen ist die Genauigkeit der erzielten Messergebnisse zufriedenstellend. Die Messunsicherheiten sollten jedoch immer in die Messungen mit einbezogen werden

| <b>READY!</b>           | Bereit zur Messung                                                                                                    |
|-------------------------|----------------------------------------------------------------------------------------------------|
| IN PROGRESS             | Messung läuft                                                                                                    |
| VOLTAGE!                | Zu hohe Spannungen den Anschlüssen                                                                                               |
| H!                      | Unterbrechung im Messkreis                                                                                                    |
| S!                      | Unterbrechung im Spannungsmesskreis                                                                                              |
| R <sub>E</sub> >1.99 kΩ | Messbereich überschritten                                                                                                    |
| NOISE!                  | Signal / Rauschen Verhältnis ist zu niedrig (Störsignal zu groß)                                                                 |
| LIMIT!                  | Fehler auf Grund der Elektrodenwiderstände > 30 % (zur<br>Berechnung der Messungenauigkeiten werden die Mess-<br>werte verwendet |
|                         | Unterbrechung im Messkreis oder Widerstand der Erdspieße größer als 60 k $\Omega$                                                |

## 3.6.3 Messen des Erdungswiderstandes mit der 4-Leiter-Methode (R<sub>E</sub>4P)

Die 4-Leiter Methode wird empfohlen, wenn sehr kleine Messwerte erzielt werden. Es wird hier der Widerstand der Messleitungen eliminiert. Ideal ist diese Methode auch zur Bestimmung des spezifischen Erdwiderstandes. Hauptsächlich sollte diese Methode für die folgende Messung verwendet werden: (Abschn. 3.7).

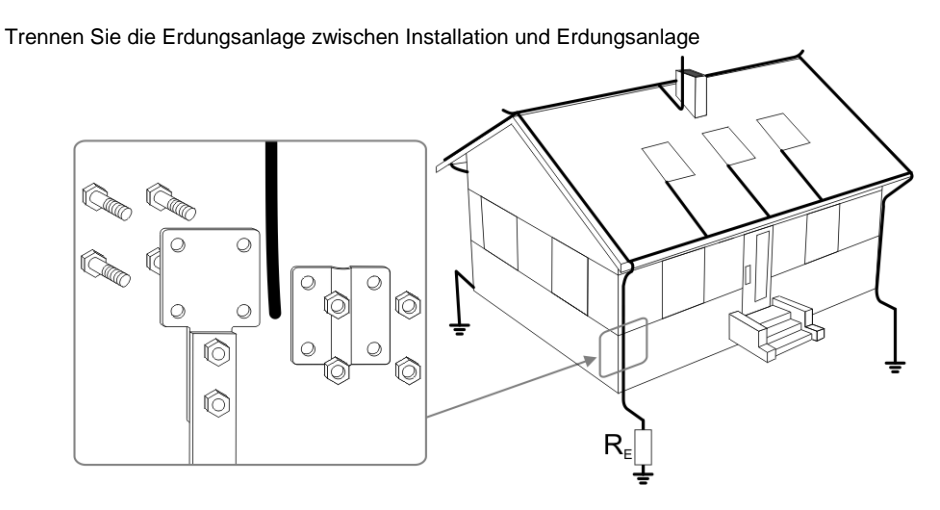

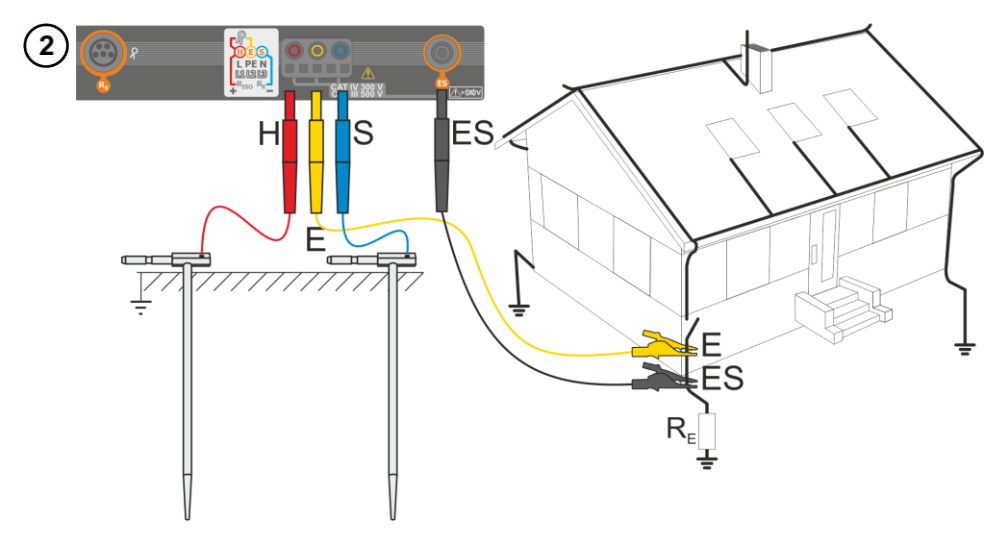

- Schlagen Sie die Stromelektrode in die Erde und verbinden dies mit der H Buchse am Messgerät
- Schlagen Sie die **Spannungselektrode** in die Erde und verbinden dies mit der **S** Buchse am Messgerät
- Die zu testende Erdelektrode muss an der E Buchse angeschlossen werden

- Die ES Buchse sollte an der zu testenden Erdelektrode unterhalb der E Leitung angeschlossen werden
- Es wird empfohlen, die zu testende **Erdelektrode**, die **H** und **S** Elektroden in einer Linie in entsprechenden Abständen gemäß den Gesetzten der Erdungsmessung auszulegen

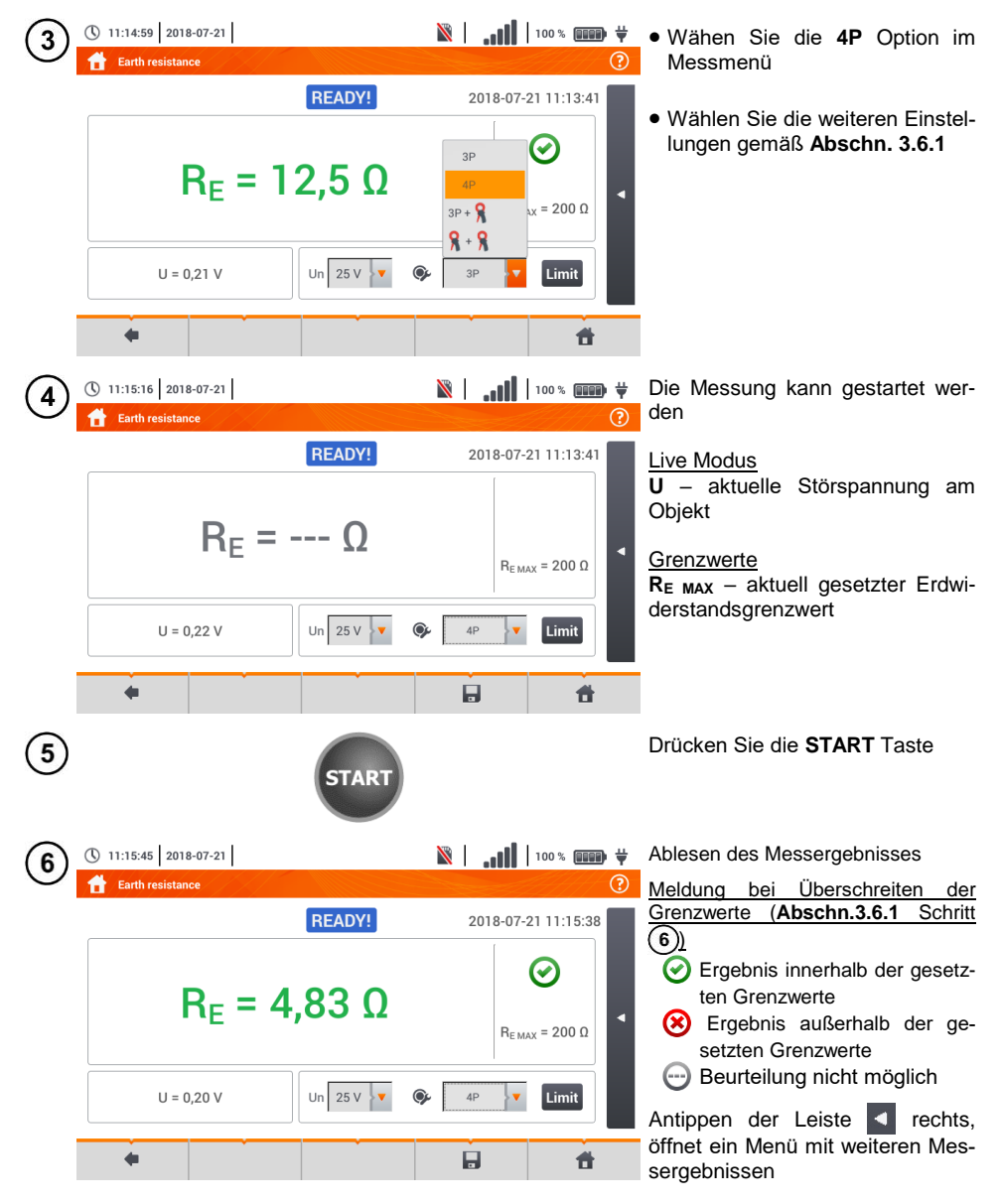

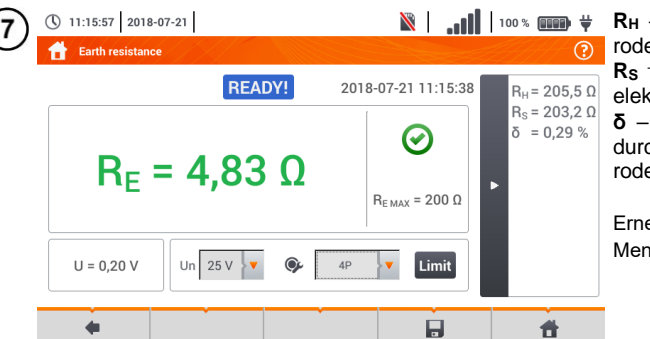

 $\textbf{R}_{\textbf{H}}$  – Widerstand der Stromelektrode

Rs - Widerstand der Spannungselektrode

 $\pmb{\delta}$  – zusätzliche Messunsicherheit durch den Widerstand der Elektroden

Erneutes Anwählen 🕨 schließt das Menü

8 Speichern der Messung im Speicher durch das 🚽 Symbol. Eine detaillierte Beschreibung des Speichermanagements finden Sie in **Abschnitt 5.3**.

Die letzte Messung kann mit dem 🆙 Symbol angezeigt werden

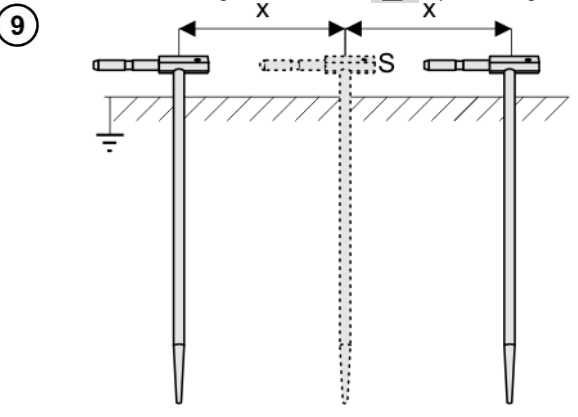

Wiederholen Sie die Schritte (2)(5)(6) an zwei verschiedenen Positionen der Spannungselektrode **S**:

- Positionieren Sie S in einem bestimmten Abstand zu dem zu testenden Erdspieß E
- Nähern Sie die Elektrode nun im gleichen Abstand zum Erdspieß E

Dies wird durchgeführt, um sicherzustellen, dass der Spieß **S** in die Referenzerde gesteckt wurde. Ist dies der Fall, sollte der **Unterschied** zwischen dem Hauptergebnis und der zusätzlichen Referenzmessung von  $R_E$  **3% nicht übersteigen.** 

Weicht das Ergebnis von R<sub>E</sub> zueinander mehr als 3% ab, sollte der Abstand der Stromelektrode zur Erdelektrode **erheblich vergrö**ßert werden und die Messung wiederholt werden.

# <u>/</u>

#### WARNUNG

- Die Erdungsmessung kann nur ausgeführt werden, wenn die Störspannungen nicht größer als 24 V sind. Es können Störspannung von bis zu 100 V gemessen werden
- Ein wert über 50 V wird als gefährlich signalisiert. Das Prüfgerät darf nicht an Spannungen größer 100 V angeschlossen werden

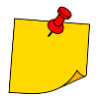

 Es wird empfohlen, dass die Erdelektrode, sowie die H und S Elektroden in einer Linie platziert werden sollten. Auf Grund der Bedingungen im Feld, ist dies jedoch nicht immer möglich. Auf der Herstellerseite sowie in technischer Literatur zur Erdungsmessung können weitere Informationen eingeholt werden

- Besonders Wert muss auf die Qualität der Verbindungen zwischen dem Testobjekt und den Messleitungen gelegt werden. Die Verbindungen müssen frei von Farbe und Rost etc. sein
- Ist der Widerstand der Messleitungen zu groß, summiert sich zum Widerstand der Erdelektrode R<sub>E</sub> ein zusätzliche Messungenauigkeit. Besonders hohe Messungenauigkeiten treten auf, wenn der gemessene Widerstand sehr klein ist und die Elektroden schlechten Kontakt zur Erde haben. (Tritt häufig auf wenn die oberen Erdschichten sehr trocken sind und nur schlecht leitend sind). Das Verhältnis der Elektrodenwiderstände zu der Erdelektrode ist dann sehr hoch. Folglich daraus ist auch die Messungenauigkeit von  $\delta$ , welche von diesem Verhältnis abhängt, auch sehr hoch. Es können dann gemäß den Formeln aus Abschn. 10.3.4 Berechnungen zur Bestimmung des Einflusses der Messbedingungen durchgeführt werden.
- Um diese Unsicherheit von  $\delta$  zu minimieren, kann die Verbindung der Spieße zur Erde verbessert werden durch z.B.:
  - o Nässen der Erde an der Stelle der Erdspieße
  - o Die Stelle der Erdspieße verändern
  - o 80 cm Spieße verwenden
  - Überprüfen der Messleitungen auf:
  - o Beschädigte Isolierungen
  - o Korrodierte Stellen der Bananenstecker

In den meisten Fällen ist die Genauigkeit der erzielten Messergebnisse zufriedenstellend. Die Messunsicherheiten sollten jedoch immer in die Messungen mit einbezogen werden.

| <b>READY!</b>           | Bereit zur Messung                                                                                                    |
|-------------------------|----------------------------------------------------------------------------------------------------|
| IN PROGRESS             | Messung läuft                                                                                                    |
| VOLTAGE!                | Zu hohe Spannungen den Anschlüssen                                                                                               |
| H!                      | Unterbrechung im Messkreis                                                                                                    |
| S!                      | Unterbrechung im Spannungsmesskreis                                                                                              |
| R <sub>E</sub> >1.99 kΩ | Messbereich überschritten                                                                                                    |
| NOISE!                  | Signal / Rauschen Verhältnis ist zu niedrig (Störsignal zu groß)                                                                 |
| LIMIT!                  | Fehler auf Grund der Elektrodenwiderstände > 30 % (zur<br>Berechnung der Messungenauigkeiten werden die Mess-<br>werte verwendet |
|                         | Unterbrechung im Messkreis oder Widerstand der Erdspieße größer als 60 k $\!\Omega$                                              |

3.6.4 Messen des Erdungswiderstandes mit der 3-Pol-Methode und zusätzlichen Zange (R<sub>E</sub>3P+C)

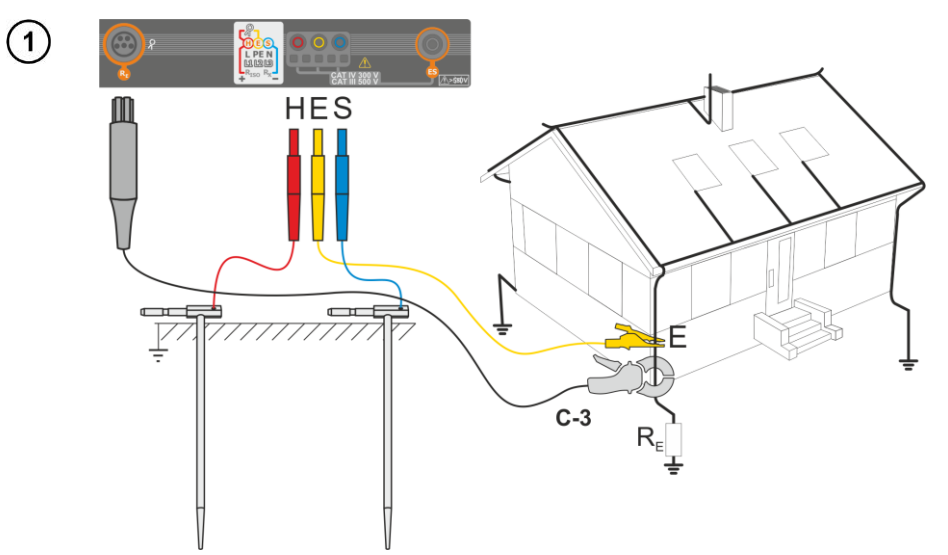

- Schlagen Sie die **Stromelektrode** in die Erde und verbinden dies mit der **H** Buchse am Messgerät
- Schlagen Sie die **Spannungselektrode** in die Erde und verbinden dies mit der **S** Buchse am Messgerät
- Die zu testende Erdelektrode muss an der E Buchse angeschlossen werden
- Es wird empfohlen, die zu testende **Erdelektrode**, die **H** und **S** Elektroden in einer Linie in entsprechenden Abständen gemäß den Gesetzten der Erdungsmessung auszulegen
- Die Empfängerzangen sollten um die zu testende Erdung E gelegt werden
- Der Pfeil an der Zange kann in jede beliebige Richtung zeigen

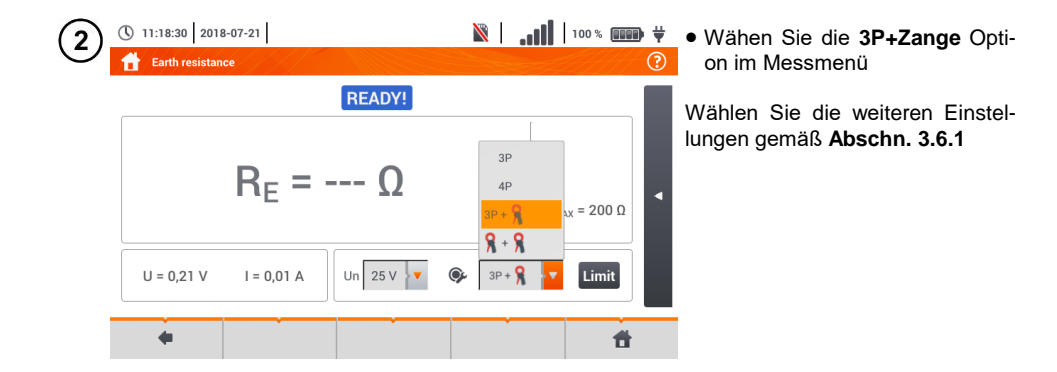

| 3   | <ul> <li>③ 11:18:44   2018-07-21  </li> <li>☆ Earth resistance</li> </ul>                                                                                      | 🖹  ]]   100 % 💷 🛱 💥                                                                                                    | Die Messung kann gestartet wer-<br>den                                                                                                    |
|-----|----------------------------------------------------------------------------------------------------|----------------------------------------------------------------------------------------------------|----------------------------------------------------------------------------------------------------|
|     | $R_{E} = \Omega$                                                                                                    | R <sub>E MAX</sub> = 200 Ω                                                                                                    | Live Modus<br>U – aktuelle Störspannung am Ob-<br>jekt<br>I – aktuell fließender Störstrom in<br>der Erdungsanlage                                                                                                    |
| ,   | U = 0,20 V I = 0,01 A Un 25 V V                                                                                                    | SP+ R Limit                                                                                                    | $\frac{Grenzwerte}{R_{\text{E} \text{ MAX}} - \text{aktuell gesetzter Erdwiderstandsgrenzwert}}$                                                                                                    |
| 4   | • START                                                                                                    |                                                                                                    | Drücken Sie die <b>START</b> Taste                                                                                                    |
|     |                                                                                                    |                                                                                                    |                                                                                                    |
| (5) | () 11:19:08 2018-07-21                                                                                                    | 🕅 🛛 🗤 🚺 🛛 100 % 💷 🖬 🕂                                                                                                    | Ablesen des Messergebnisses                                                                                                    |
| 5   | <ul> <li>C 11:19:08 2018-07-21</li> <li>C Earth resistance</li> <li>READY!</li> <li>R<sub>E</sub> = 7,78 Ω</li> <li>U = 0,19 V I = 0,01 A Un 25 V ▼</li> </ul> | <ul> <li>№</li> <li>№</li> <li>№</li> <li>€</li> <li>2018-07-21 11:19:06</li> <li>(2)</li> <li>REMAX = 200 Ω</li> <li>(3)</li> <li>(3)</li> <li>(3)</li> <li>(3)</li> <li>(3)</li> <li>(3)</li> <li>(3)</li> <li>(3)</li> <li>(3)</li> <li>(3)</li> <li>(4)</li> <li>(4)</li> <li>(5)</li> <li>(5)</li> <li>(4)</li> <li>(5)</li> <li>(5)</li> <li>(6)</li> <li>(7)</li> <li>(7)</li></ul> | <ul> <li>Ablesen des Messergebnisses</li> <li>Meldung bei Überschreiten der<br/>Grenzwerte (Abschn.3.6.1 Schritt</li> <li>⑥)</li> <li>⑦ Ergebnis innerhalb der gesetzten Grenzwerte</li> <li>⑧ Ergebnis außerhalb der gesetzten Grenzwerte</li> <li>⑦ Beurteilung nicht möglich</li> <li>Antippen der Leiste ▲ rechts, öffnet ein Menü mit weiteren Messergebnissen</li> </ul> |

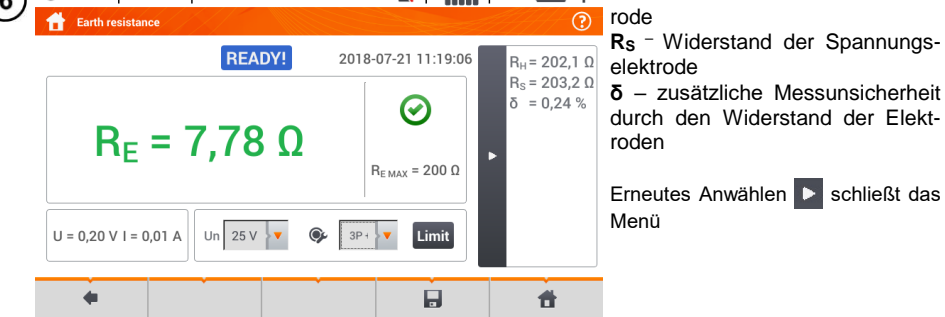

Speichern der Messung im Speicher durch das Symbol. Eine detaillierte Beschreibung des Speichermanagements finden Sie in Abschnitt 5.3

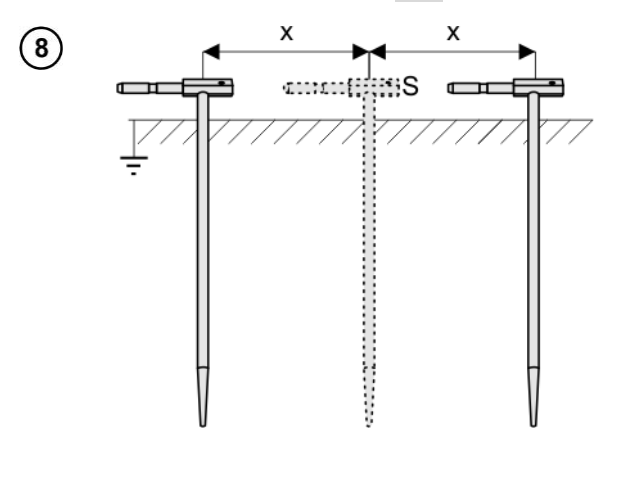

Wiederholen Sie die Schritte 2(5)6 an zwei verschiedenen Positionen der Spannungselektrode **S**:

- Positionieren Sie S in einem bestimmten Abstand zu dem zu testenden Erdspieß E
- Nähern Sie die Elektrode nun im gleichen Abstand zum Erdspieß E

Dies wird durchgeführt, um sicherzustellen, dass der Spieß **S** in die Referenzerde gesteckt wurde. Ist dies der Fall, sollte der **Unterschied** zwischen dem Hauptergebnis und der zusätzlichen Referenzmessung von  $R_E$  **3% nicht übersteigen**.

Weicht das Ergebnis von  $R_E$  zueinander mehr als 3% ab, sollte der **Abstand** der Stromelektrode zur Erdelektrode **erheblich vergrößert werden** und die Messung wiederholt werden.

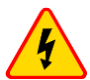

#### WARNUNG

- Die Erdungsmessung kann nur ausgeführt werden, wenn die Störspannungen nicht größer als 24 V sind. Es können Störspannung von bis zu 100 V gemessen werde
- Ein wert über 50 V wird als gefährlich signalisiert. Das Prüfgerät darf nicht an Spannungen größer 100 V angeschlossen werden
- Es wird empfohlen, dass die **Erdelektrode**, sowie die **H** und **S** Elektroden in einer Linie platziert werden sollten. Auf Grund der Bedingungen im Feld, ist dies jedoch nicht immer möglich. Auf der Herstellerseite sowie in technischer Literatur zur Erdungsmessung können weitere Informationen eingeholt werden
  - Verwenden Sie die C-3 Zangen für diese Messungen
  - Maximaler Störstrom: 1 A
  - Besonders Wert muss auf die Qualität der Verbindungen zwischen dem Testobjekt und den Messleitungen gelegt werden. Die Verbindungen müssen frei von Farbe und Rost etc. sein
  - Ist der Widerstand der Messleitungen zu groß, summiert sich zum Widerstand der Erdelektrode R<sub>E</sub> ein zusätzliche Messungenauigkeit. Besonders hohe Messungenauigkeiten treten auf, wenn der gemessene Widerstand sehr klein ist und die Elektroden schlechten Kontakt zur Erde haben. (Tritt häufig auf wenn die oberen Erdschichten sehr trocken sind und nur schlecht leitend sind). Das Verhältnis der Elektrodenwiderstände zu der Erdelektrode is dann sehr hoch. Folglich daraus ist

auch die Messungenauigkeit von  $\delta$ , welche von diesem Verhältnis abhängt, auch sehr hoch. Es können dann gemäß der Formel aus **Abschn. 10.3.4** Berechnungen zur Bestimmung des Einflusses der Messbedingungen durchgeführt werden

- $\bullet$  Um diese Unsicherheit von  $\pmb{\delta}$  zu minimieren, kann die Verbindung der Spieße zur Erde verbessert werden durch z.B.:
  - o Nässen der Erde an der Stelle der Erdspieße
  - o Die Stelle der Erdspieße verändern
  - o 80 cm Spieße verwenden
  - Überprüfen der Messleitungen auf:
  - o Beschädigte Isolierungen
  - o Korrodierte Stellen der Bananenstecker
  - In den meisten Fällen ist die Genauigkeit der erzielten Messergebnisse zufriedenstellend. Die Messunsicherheiten sollten jedoch immer in die Messungen mit einbezogen werden

In den meisten Fällen ist die Genauigkeit der erzielten Messergebnisse zufriedenstellend. Die Messunsicherheiten sollten jedoch immer in die Messungen mit einbezogen werden

• Eine Werkskalibrierung beinhaltet nicht die Kalibrierung der Messleitungswiderstände. Der vom Prüfgerät angezeigte Widerstand ist die Summe des getesteten Objektes und den Messleitungen

| READY!                  | Bereit zur Messung                                               |
|-------------------------|------------------------------------------------------------------|
| IN PROGRESS             | Messung läuft                                                    |
| VOLTAGE!                | Zu hohe Spannungen den Anschlüssen                               |
| H!                      | Unterbrechung im Messkreis                                       |
| S!                      | Unterbrechung im Spannungsmesskreis                              |
| R <sub>E</sub> >1.99 kΩ | Messbereich überschritten                                        |
| NOISE!                  | Signal / Rauschen Verhältnis ist zu niedrig (Störsignal zu groß) |
|                         | Prüfstrom zu gering                                              |
| 8                       | Kein Durchgang im Stromzangenmesskreis                           |

## 3.6.5 Messen des Erdungswiderstandes mit der 2-Zangen-Methode (2C)

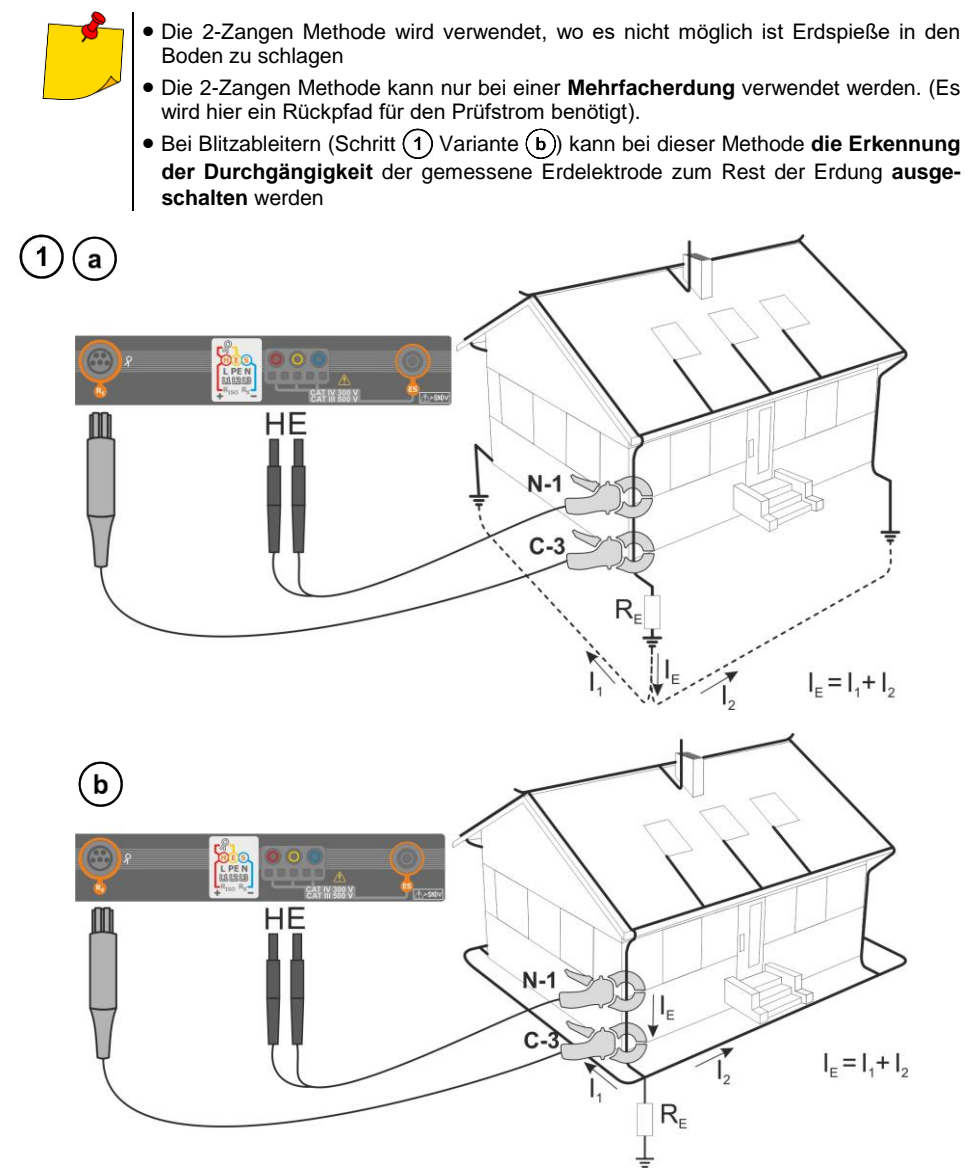

- Die Sendezangen sollten am Erder im Abstand von ca. 30 cm zueinander angeschlossen werden
- Der Pfeil an der Zange kann in jede beliebige Richtung zeigen
- Schließen Sie die Sendezangen Zange N-1 an H und E Buchse an
- Verbinden Sie die Messzange C-3 am Zangenanschluss

| 2 | <ul> <li>11:21:42 2018-07-21</li> <li>Earth resistance</li> </ul>  | 🖹   . <b></b>   100 % 💷 🐺 💥                                                          | Wähen Sie die Zange+Zange     Ontion im Messmenü                                                    |
|---|--------------------------------------------------------------------|--------------------------------------------------------------------------------------|----------------------------------------------------------------------------------------------------|
| ľ | READY!<br>R <sub>E</sub> = Ω                                       | 3Р<br>4Р<br>3Р+ <b>Я</b> x = 200 Ω                                                   | Wählen Sie die weiteren Ein-<br>stellungen gemäß Abschn.<br>3.6.1                                   |
| į | U = 0,25 V I = 0,01 A Un 25 V                                      | §         \$         \$         Imit            >>         \$         >         Imit |                                                                                                    |
| 3 | ① 11:22:01         2018-07-21           台         Earth resistance | ¥¥ 100%                                                                              | Die Messung kann gestartet werden                                                                   |
|   | READY<br>R <sub>E</sub> = Ω                                        | R <sub>E MAX</sub> = 200 Ω                                                           | Live Modus<br>I – aktuell fließender Störstrom<br>in der Erdungsanlage                              |
|   | I = 0,01 A                                                         |                                                                                      | RE MAX – aktuell gesetzter Erd-<br>widerstandsgrenzwert                                             |
| 4 | *                                                                  | iii ti                                                                               | Drücken Sie die <b>START</b> Taste                                                                  |
| 1 | 11:22:24 2018-07-21     Earth resistance                           | 🖹   <b></b>   100 % 🚥 🛱                                                              | Ablesen des Messergebnisses                                                                         |
| l | READY                                                              | 2018-07-21 11:22:21                                                                  | Meldung bei Überschreiten der<br>Grenzwerte (Abschn.3.6.1 Schritt                                   |
|   | R <sub>E</sub> = 11,5 9                                            | Ω<br>R <sub>E MAX</sub> = 200 Ω                                                      | <ul> <li>Ergebnis innerhalb der gesetzten Grenzwerte</li> <li>Ergebnis außerhalb der ge-</li> </ul> |
|   | I = 0,01 A                                                         | State Cimit                                                                          | Beurteilung nicht möglich                                                                           |
|   | •                                                                  | i t                                                                                  | Antippen der Leiste <b>d</b> rechts,<br>öffnet ein Menü mit weiteren<br>Messergebnissen             |

Speichern der Messung im Speicher durch das Symbol. Eine detaillierte Beschreibung des Speichermanagements finden Sie in Abschnitt 5.3. Die letzte Messung kann mit dem Symbol angezeigt werden.

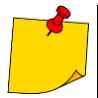

- Messungen können nur durchgeführt werden, wenn die Störstromstärke 3 A RMS nicht überschreitet und die Frequenz mit dem vorab eingestellten Wert im Menü Messeinstellungen (Abschn. 2.2.1 Schritt 1)
- Verwenden Sie die N-1 Zange also Signal-Sendezange und die C-3 Zangen als Empfängerzangen
- Ist der Strom an den Messzangen zu klein, wird am Prüfgerät folgende Meldung angezeigt: Der von den Zangen gemessene Strom ist zu klein. Messung nicht möglich!
- Maximaler Störstrom: 1 A

| <b>READY!</b>           | Bereit zur Messung                                                                                                    |
|-------------------------|----------------------------------------------------------------------------------------------------|
| IN PROGRESS             | Messung läuft                                                                                                    |
| R <sub>E</sub> >1.99 kΩ | Messbereich überschritten                                                                                                    |
| NOISE!                  | Signal / Rauschen Verhältnis ist zu niedrig (Störsignal zu groß)                                                                 |
| LIMIT!                  | Fehler auf Grund der Elektrodenwiderstände > 30 % (zur<br>Berechnung der Messungenauigkeiten werden die Mess-<br>werte verwendet |
|                         | Prüfstrom zu gering                                                                                                    |
| 8                       | Kein Durchgang im Stromzangenmesskreis                                                                                           |

## 3.7 Spezifische Erdwiderstand

Spezifische Erdungswiderstandsmessungen werden durchgeführt, um Erdungssysteme zu planen oder geologische Messungen durchzuführen. Eine erweiterte Version ist hier zusätzlich verfügbar: Erdungswiderstand p. Diese Funktion ist identisch zur 4-Leiter Messung des Erdungswiderstandes. Es gibt jedoch eine unterschiedliche Methode den Abstand zwischen den Elektroden einzugeben. Das Messergebnis ist der spezifische Wert, automatisch berechnet nach folgender Formel der Wenner Methode:

$$\rho = 2\pi LR_E$$

Wobei gilt:

L – Abstand zwischen den Elektroden (alle Abstände müssen gleich sein)  $R_{\text{E}}$  – Gemessener Widerstand

### 3.7.1 Messeinstellungen

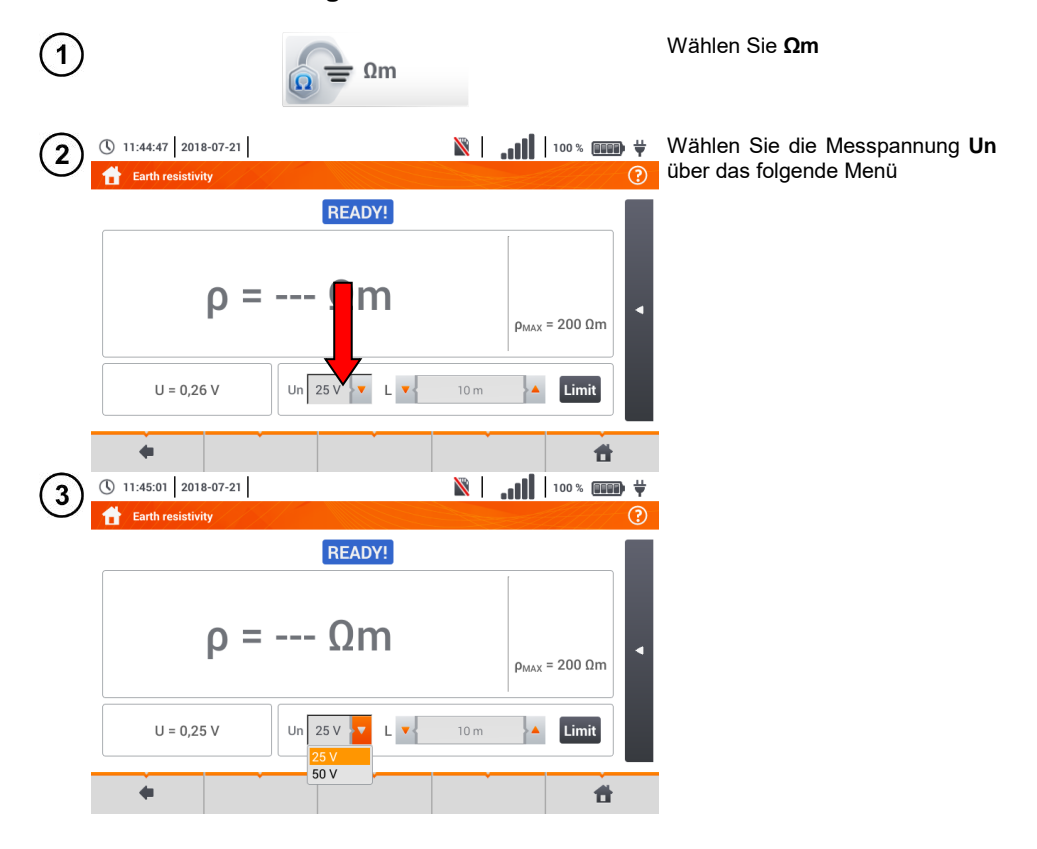

| 4           | <ul> <li>11:44:47 2018-</li> <li>Earth resistivity</li> </ul> | -07-21                                                                                                    |                                                                               |                    |                          | M                    |                          | 100 % 💷                      | ) <b>₩</b>                                                                                                    | Wählen Sie Grenzwert, um den Grenzwert des spezifischen Erd-                                                |
|-------------|---------------------------------------------------------------|----------------------------------------------------------------------------------------------------|-------------------------------------------------------------------------------|--------------------|--------------------------|----------------------|--------------------------|------------------------------|----------------------------------------------------------------------------------------------------|----------------------------------------------------------------------------------------------------|
|             | U = 0,26                                                      | ρ =<br>、                                                                                                    | Un 2                                                                          | READ<br>Ωn         | v!]<br>N<br>∟ <u>•</u> { | 10 m                 | ρ <sub>ΜΑΧ</sub>         | = 2002m                      | •                                                                                                    | wiederstandes festzulegen                                                                                   |
|             | •                                                             | , in the second second s |                                                                               |                    |                          | ,                    |                          | đ                            |                                                                                                    |                                                                                                    |
| 5           | 200                                                           |                                                                                                    |                                                                               |                    |                          |                      |                          | Ωm                           |                                                                                                    | Wählen Sie die Einheit                                                                                      |
|             |                                                               |                                                                                                    |                                                                               |                    |                          |                      | 0                        | kΩm                          |                                                                                                    | <ul> <li>Geben Sie den entsprechenden<br/>Grenzwert:</li> <li>⇒ Ωm: 099 900</li> <li>⇒ kΩm: 0100</li> </ul> |
|             | ~     !     @       Tab                                       | # \$<br>3 4<br>Q W<br>S                                                                                                    | %         2           5         6           E         F           D         F | 6 8<br>7<br>Т<br>G | * (<br>8 9<br>Y U<br>H J | )<br>0<br>1 (<br>K L | - +<br>- =<br>D P<br>: : | +<br>[ { }<br>[ ] ]<br>[ ] ] | <ul> <li></li> <li></li> <li><th>Beschreibung der Funktionssym-<br/>bole<br/>Eingabe wiederrufen und zu-</th></li></ul> | Beschreibung der Funktionssym-<br>bole<br>Eingabe wiederrufen und zu-                                       |
|             | Shift<br>Range: 0 Ωm - 99900 Ωm                               | z x                                                                                                    | C V                                                                           | В                  | N M                      | <                    | > ?<br>. /               | +<br>+                       | •                                                                                                    | rück zur vorherigen Ansicht<br>Eingabe bestätigen                                                           |
| 3.7.2<br>(1 | 2 Haupt<br>)                                                  | meni                                                                                                    | i Me                                                                          | ssu                | ngen<br>Ωm               |                      |                          |                              |                                                                                                    | Wählen Sie <b>Spezifischer Erd-<br/>widerstand</b>                                                          |
| 2           | (11:44:47) 201 Earth resistive                                | 18-07-21                                                                                                    |                                                                               |                    |                          | Ň                    | .ul                      | 100 % 💷                      | ∎ <b>∜</b>                                                                                                    | Das Messmenü wird angezeigt                                                                                 |
|             |                                                               |                                                                                                    |                                                                               | REAI               | DY!                      |                      | [                        |                              |                                                                                                    | <u>Live Modus</u><br><b>U</b> – Störspannung                                                                |
|             |                                                               | ρ=                                                                                                    |                                                                               | Ωι                 | m                        |                      | Рма                      | <sub>.x</sub> = 200 Ωm       | •                                                                                                    | <u>Grenzwerte</u><br>рмах – max. spezifischer Erdwi-<br>derstand                                            |
|             | U = 0,2                                                       | :6 V                                                                                                    | Un                                                                            | 25 V 🗸             | · L ▼{                   | 10 m                 | }•                       | Limit                        |                                                                                                    | Antippen der Leiste öffnet ein Menü mit weiterenMessergebnissen                                             |
|             |                                                               |                                                                                                    |                                                                               |                    |                          |                      |                          | 1                            | t                                                                                                    |                                                                                                    |

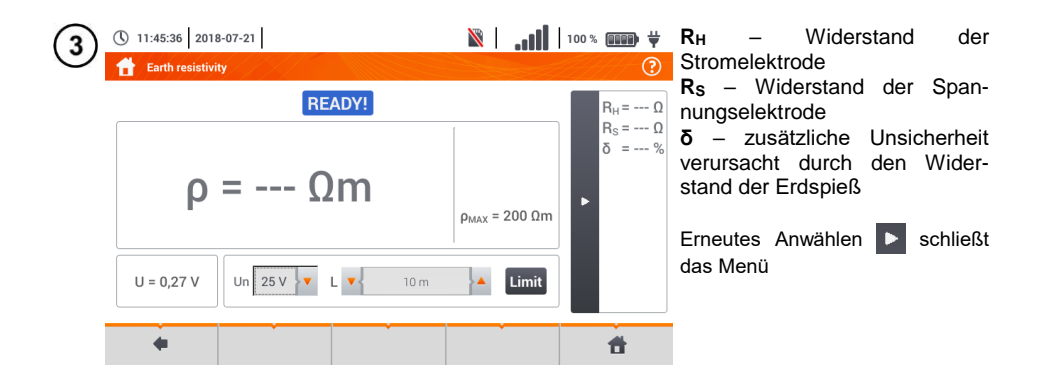

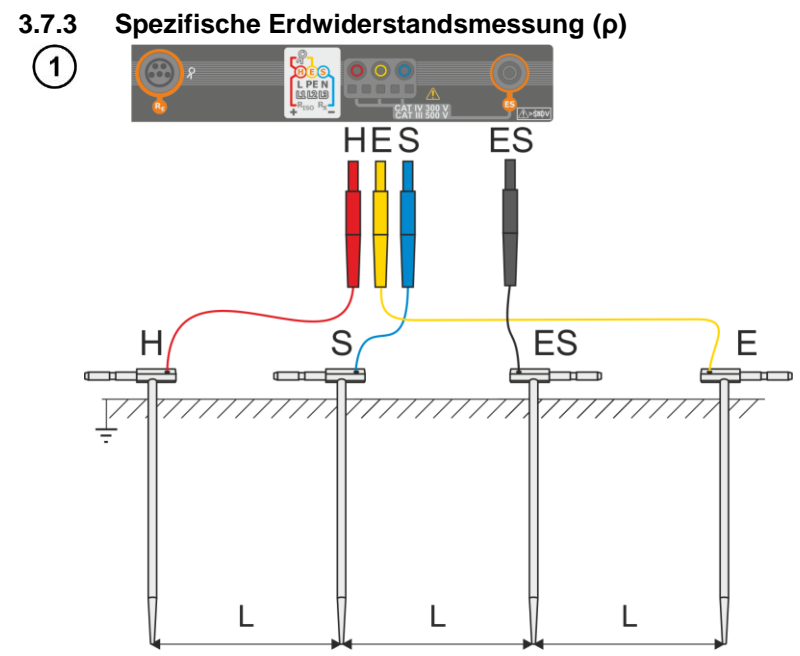

- Schlagen Sie 4 Spieße in einer Linie in gleichen Abständen in den Boden
- Schließen Sie die Sonden gemäß der obigen Abbildung m Prüfgerät an

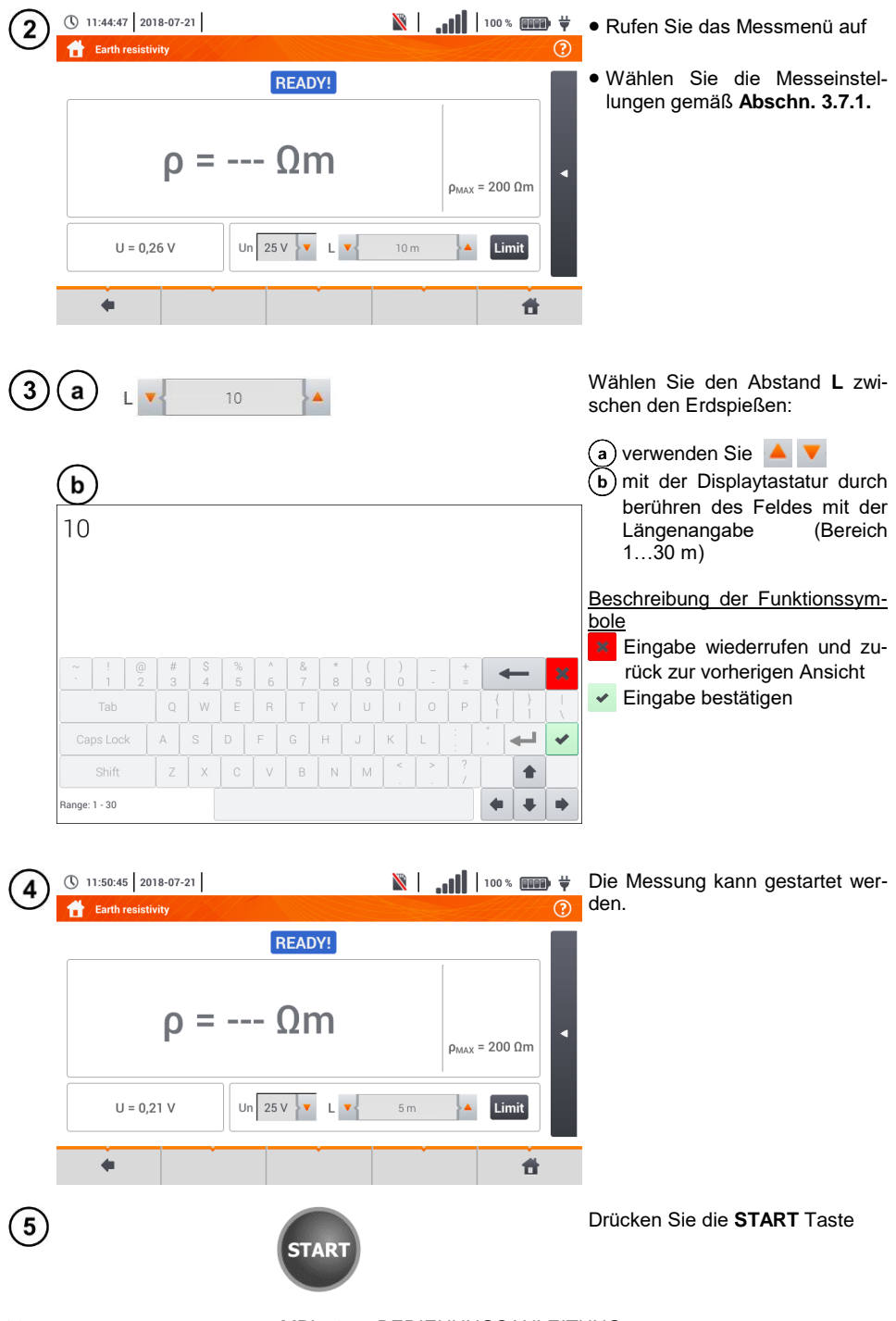

MPI-535 - BEDIENUNGSANLEITUNG

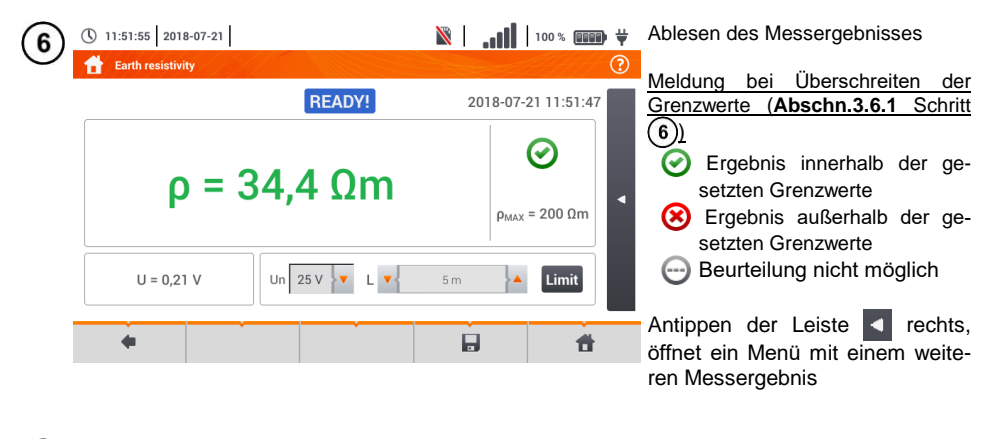

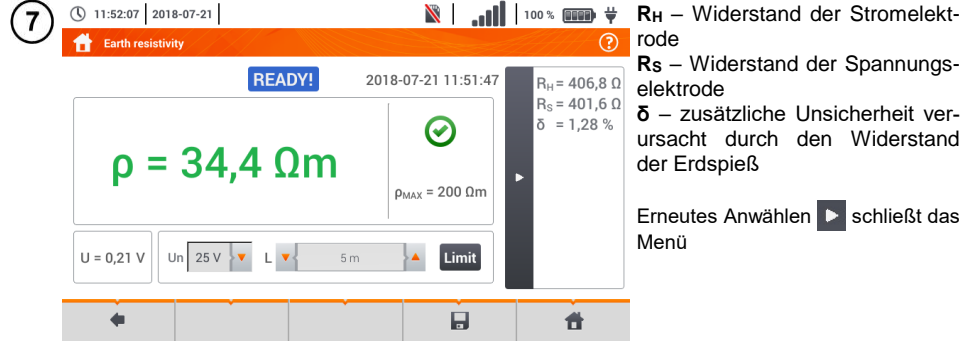

8 Speichern der Messung im Speicher durch das 🚽 Symbol. Eine detaillierte Beschreibung des Speichermanagements finden Sie in **Abschnitt 5.3**.

Die letzte Messung kann mit dem [ Symbol angezeigt werden.

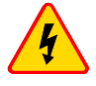

- Die Erdungsmessung kann nur ausgeführt werden, wenn die Störspannungen nicht größer als 24 V sind. Es können Störspannung von bis zu 100 V gemessen werde
- Ein wert über 50 V wird als gefährlich signalisiert. Das Prüfgerät darf nicht an Spannungen größer 100 V angeschlossen werden

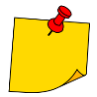

 Der Berechnung wird vorausgesetzt, dass der Abstand zwischen den Messelektroden gleich sind (Wenner Methode). Ist dies nicht der Fall, führen Sie die Messung mit der \$-Leiter Methode durch und berechnen Sie den spezifischen Erdwiderstand nach der folgenden Formel:

$$\rho = 2\pi LR_E$$

wobei gilt: L – Abstand zwischen den Elektroden  $R_E$  – gemessener Widerstand

- Besonders Wert muss auf die Qualität der Verbindungen zwischen dem Testobjekt und den Messleitungen gelegt werden. Die Verbindungen müssen frei von Farbe und Rost etc. sein
- Ist der Widerstand der Messleitungen zu groß, summiert sich zum Widerstand der Erdelektrode R<sub>E</sub> ein zusätzliche Messungenauigkeit. Besonders hohe Messungenauigkeiten treten auf, wenn der gemessene Widerstand sehr klein ist und die Elektroden schlechten Kontakt zur Erde haben. (Tritt häufig auf, wenn die oberen Erdschichten sehr trocken sind und nur schlecht leitend sind). Das Verhältnis der Elektrodenwiderstände zu der Erdelektrode is dann sehr hoch. Folglich daraus ist auch die Messungenauigkeit von δ, welche von diesem Verhältnis abhängt, auch sehr hoch. Es können dann gemäß der Formel aus Abschn. 10.3.4 Berechnungen zur Bestimmung des Einflusses der Messbedingungen durchgeführt werden
- Um diese Unsicherheit von  $\delta$  zu minimieren, kann die Verbindung der Spieße zur Erde verbessert werden durch z.B.:
  - o Nässen der Erde an der Stelle der Erdspieße
  - o Die Stelle der Erdspieße verändern
  - o 80 cm Spieße verwenden

Überprüfen der Messleitungen auf:

- o Beschädigte Isolierungen
- o Korrodierte Stellen der Bananenstecker
- o In den meisten Fällen ist die Genauigkeit der erzielten Messergebnisse zufriedenstellend. Die Messunsicherheiten sollten jedoch immer in die Messungen mit einbezogen werden

In den meisten Fällen ist die Genauigkeit der erzielten Messergebnisse zufriedenstellend. Die Messunsicherheiten sollten jedoch immer in die Messungen mit einbezogen werden

| <b>READY!</b>           | Bereit zur Messung                                                                                                    |
|-------------------------|----------------------------------------------------------------------------------------------------|
| IN PROGRESS             | Messung läuft                                                                                                    |
| VOLTAGE!                | Zu hohe Spannungen den Anschlüssen                                                                                       |
| H!                      | Unterbrechung im Messkreis                                                                                               |
| S!                      | Unterbrechung im Spannungsmesskreis                                                                                      |
| R <sub>E</sub> >1.99 kΩ | Messbereich überschritten                                                                                                |
| NOISE!                  | Signal / Rauschen Verhältnis ist zu niedrig (Störsignal zu groß)                                                         |
| LIMIT!                  | Fehler auf Grund der Elektrodenwiderstände > 30 % (zur Berechnung der Messungenauigkeiten werden die Messwerte verwendet |
|                         | Unterbrechung im Messkreis oder Widerstand der Erdspieße größer als 60 k $\Omega$                                        |

## 3.8 Messen der RCD Parameter

-

Die Messung von  $U_B$  und  $R_E$  wird immer mit einem sinusförmigen Strom 0,4  $I_{\Delta n}$  unabhängig von den Einstellungen der Wellenform und Faktor  $I_{\Delta n}$ 

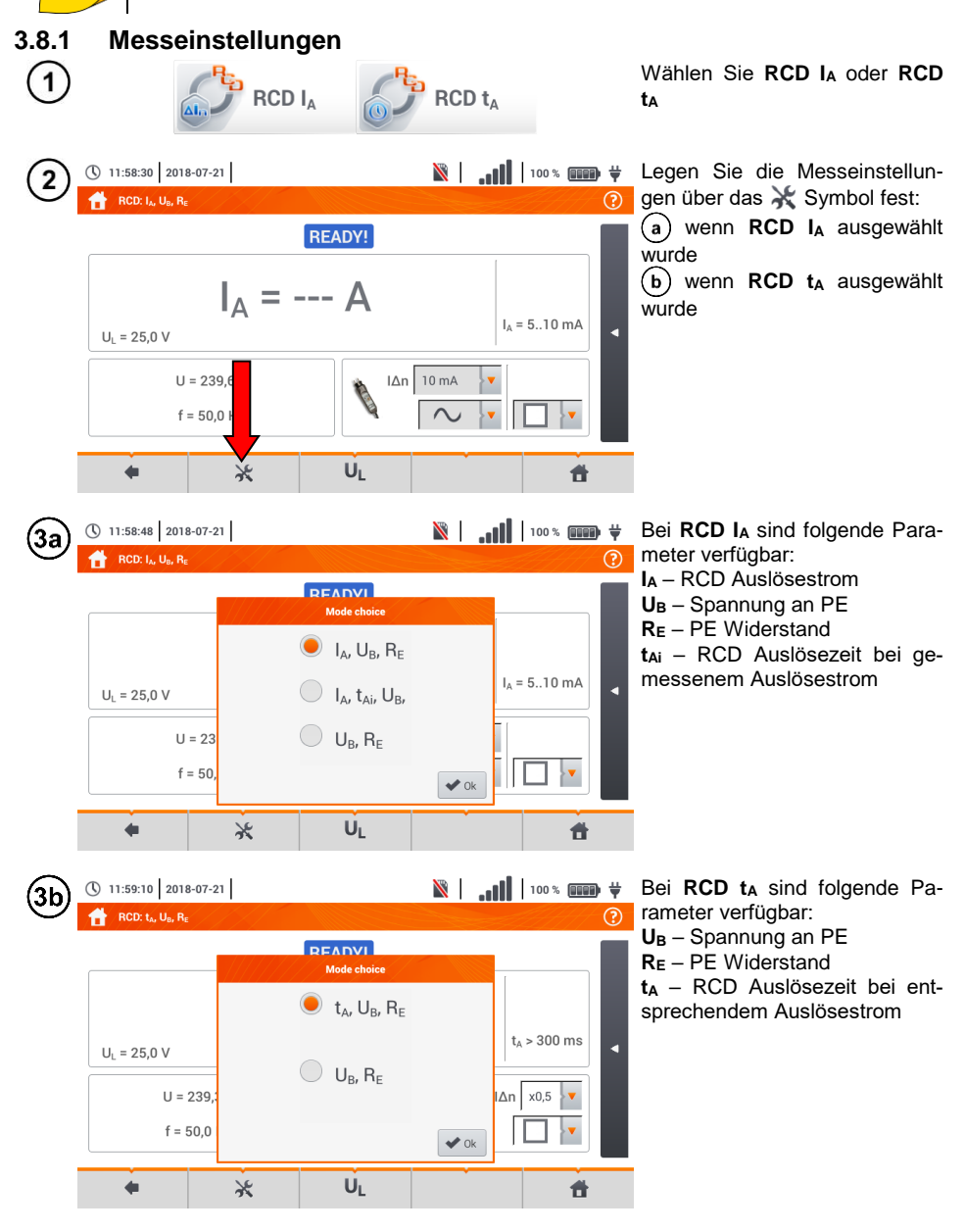

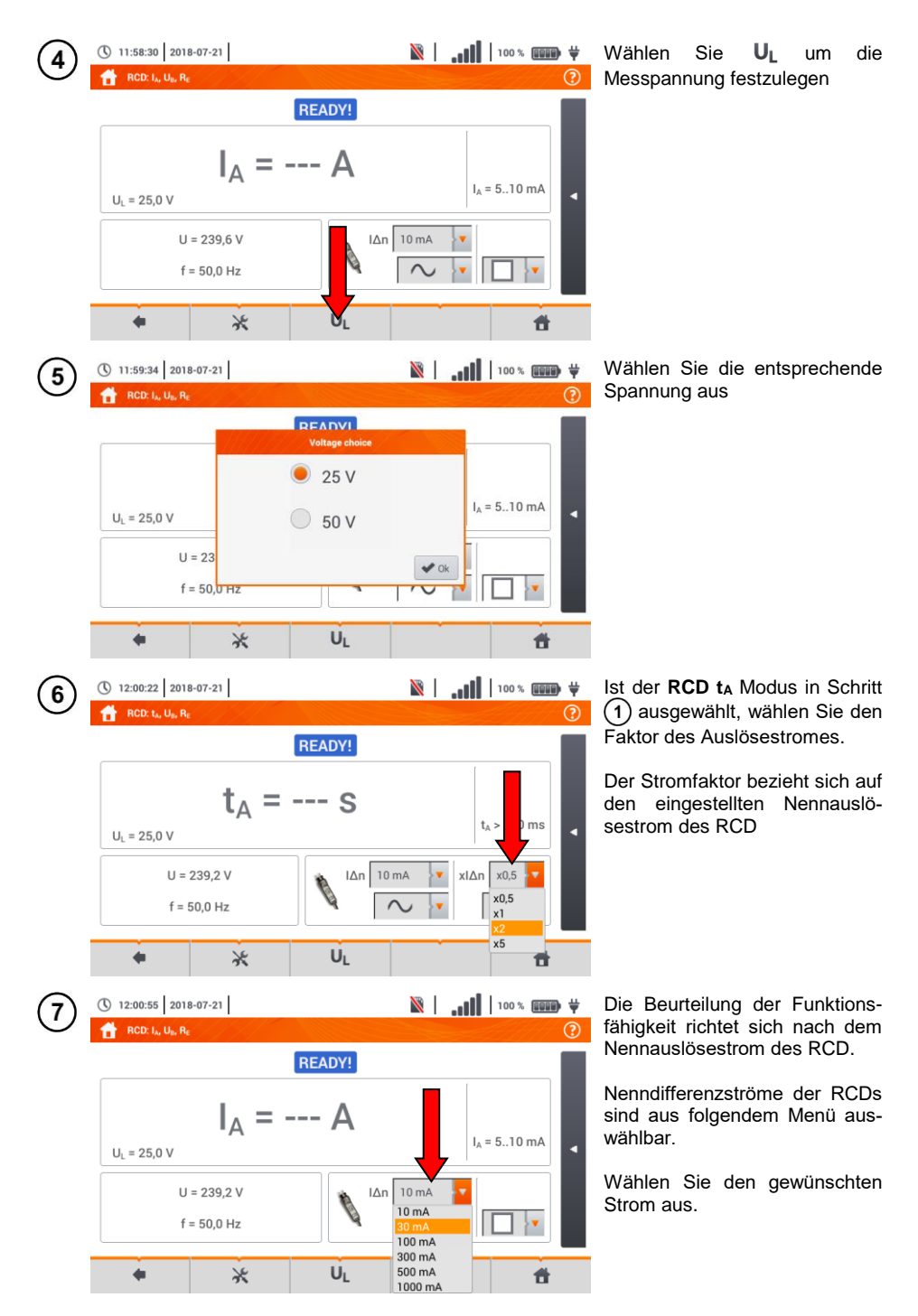

MPI-535 - BEDIENUNGSANLEITUNG

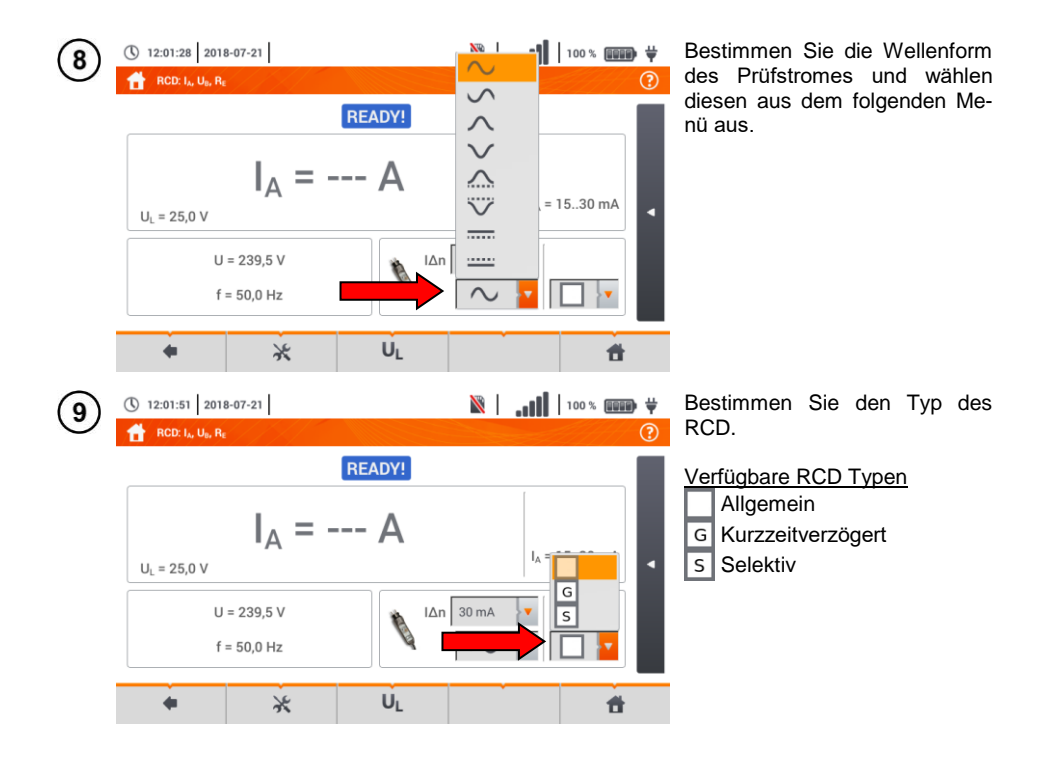

## 3.8.2 RCD Auslösestrom

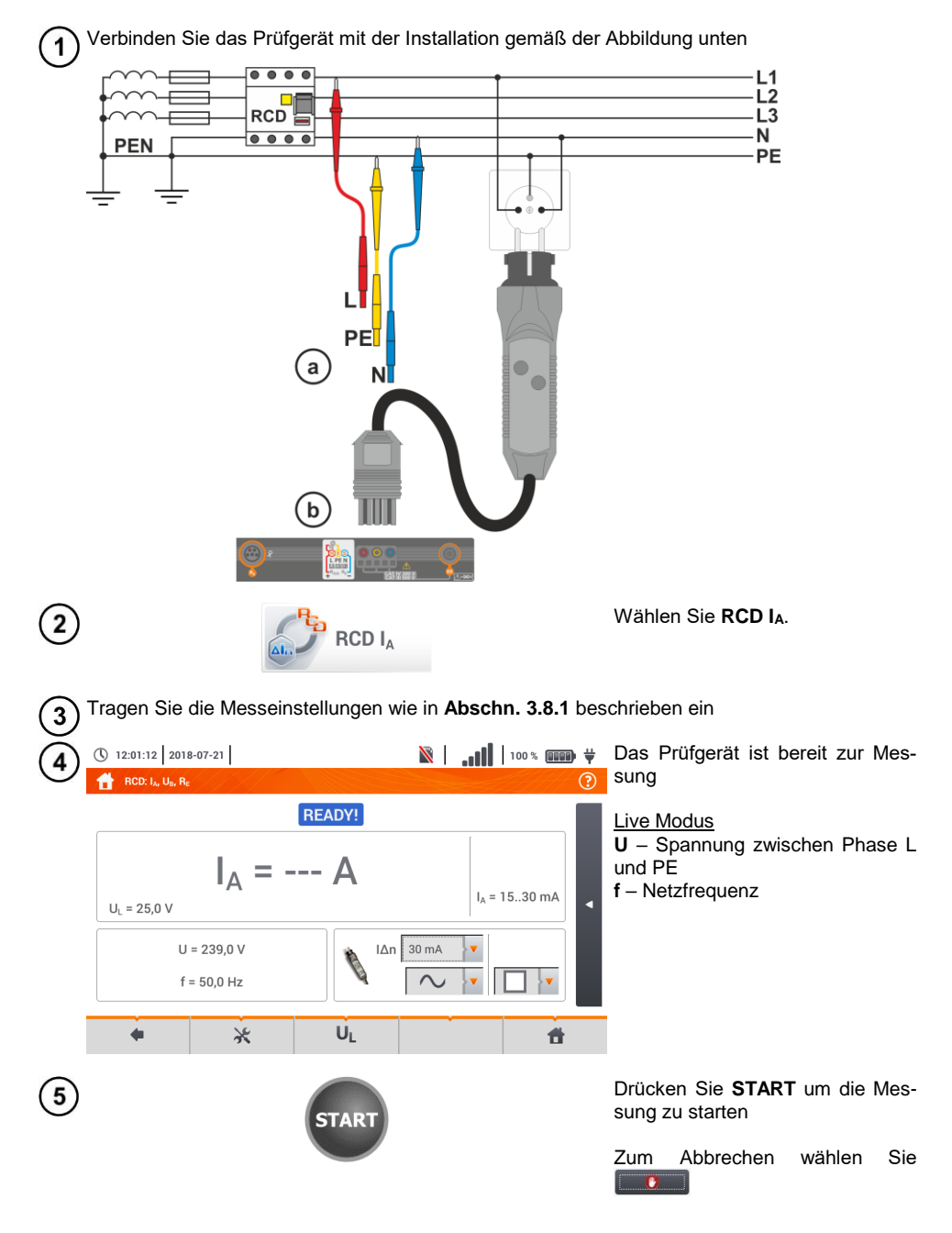

| 6 12:15:28 2018-07-21                                                                                                    | 🕅   100 % 💷 🛱                                                                                                    | Ablesen des Messergebnisses                                                                                                    |
|----------------------------------------------------------------------------------------------------|----------------------------------------------------------------------------------------------------|----------------------------------------------------------------------------------------------------|
| $I_{A} = 23,0 \text{ mA}$ $U_{L} = 25,0 \text{ V}$ $U = 18,7 \text{ V}$ $f = 50,0 \text{ Hz}$ $I_{A} = U_{L}$                                                                                                    | 2018-07-21 12:15:24                                                                                                    | Beurteilung des Messergebnisses<br>grün:<br>$0,5 I_{\Delta n} < I_A \le I_{\Delta n}$<br>rot:<br>$I_A \le 0,5 I_{\Delta n}$<br>oder<br>$I_A > I_{\Delta n}$<br>Antippen der Leiste $\blacksquare$ rechts,<br>öffnet ein Menü mit weiteren Messergebnissen |
| () $12:15:50$ 2018-07-21<br>() $12:15:50$ 2018-07-21<br>() $12:15:50$ 2018-<br>() $1_{A} = 23,0 \text{ mA}$<br>() $U_{L} = 25,0 \text{ V}$<br>() $U = 18,7 \text{ V}$<br>() $f = 50,0 \text{ Hz}$<br>() $12:15:50$ $12:15:50$ $12:150$ $12:15:50$ $12:15:50$ $12:15:50$ $12:15:50$ $12:15:$ | <ul> <li>Ν</li> <li>Ν</li></ul> | Abhängig von den ausgewählten<br>Parametern in Abschn. 3.8.1<br>Schritt (2) einige der Parameter<br>werden angezeigt:<br>UB – Spannungsmessung gegen<br>PE<br>RE – PE Widerstand<br>tA – RCD Auslösezeit bei fließen-<br>dem Auslösestrom                 |
| ● 🔆 U <sub>L</sub>                                                                                                    |                                                                                                    | Menü.                                                                                                    |

Speichern der Messung im Speicher durch das 🚽 Symbol. Eine detaillierte Beschreibung des Speichermanagements finden Sie in **Abschnitt 5.3** 

Die letzte Messung kann mit dem 🎦 Symbol angezeigt werden

- $\bullet$  Das messen der Auslösezeit  $t_{Ai}$  (t\_A gemessen während I\_A Messung) ist nicht für selektive RCDs verfügbar
- Das Messen der Auslösezeit t<sub>Ai</sub> wird nicht wie erwartet nach Norm durchgeführt (i.e mit RCD Nennstrom I<sub>Δ n</sub>), sondern mit I<sub>A</sub> Strom, gemessen und angezeigt während der Messung. In den Fällen, in denen keine strikte Überprüfung der Anlage nach Norm durchgeführt werden muss, kann dies Art der Überprüfung in Betracht gezogen werden, um in bestimmten Installationen die Funktion der RCDs zu beurteilen. Is der gemessene Strom I<sub>A</sub> kleiner als I<sub>Δn</sub>, (meistens der Fall) dann ist die Auslösezeit t<sub>Ai</sub> länger als die, der Funktion t<sub>A</sub>, welche bei einem Strom I<sub>Δn</sub> gemessen wird:

$$I_A < I_{\Delta n} \Longrightarrow t_{Ai} > t_A$$

Wobei gilt:  
$$t_{Ai} = f(I_{\Delta n})$$

Deshalb, ist  $t_{Ai}$  korrekt (nicht zu lange), könnte angenommen werden, dass die gemessene Zeit  $t_A$  auch richtig ist (auch nicht länger).

| IN PROGRESS         | Messung läuft                                                              |
|---------------------|----------------------------------------------------------------------------|
| UB>UL!              | Die Berührungsspannung überschreitet den eingestellten Schwellenwert $U_L$ |
| <b>READY!</b>       | Bereit zur Messung                                                         |
| L-N!                | U <sub>L-N</sub> Spannung falsch zur Durchführung der Messung              |
| L-PE!               | U <sub>L-PE</sub> Spannung falsch zur Durchführung der Messung             |
| N-PE!               | U <sub>N-PE</sub> Spannung falsch zur Durchführung der Messung             |
| L \leftrightarrow N | L und Leiter vertauscht                                                    |
| f                   | Netzfrequenz außerhalb des Bereiches von 4565 Hz                           |
| PE!                 | PE Leiter falsch angeschlossen                                             |
| ERROR!              | Messfehler                                                                 |
| U>500V!             | Vor der Messung, Spannung an den Anschlüssen größer<br>500 V               |
#### 3.8.3 RCD Auslösezeit

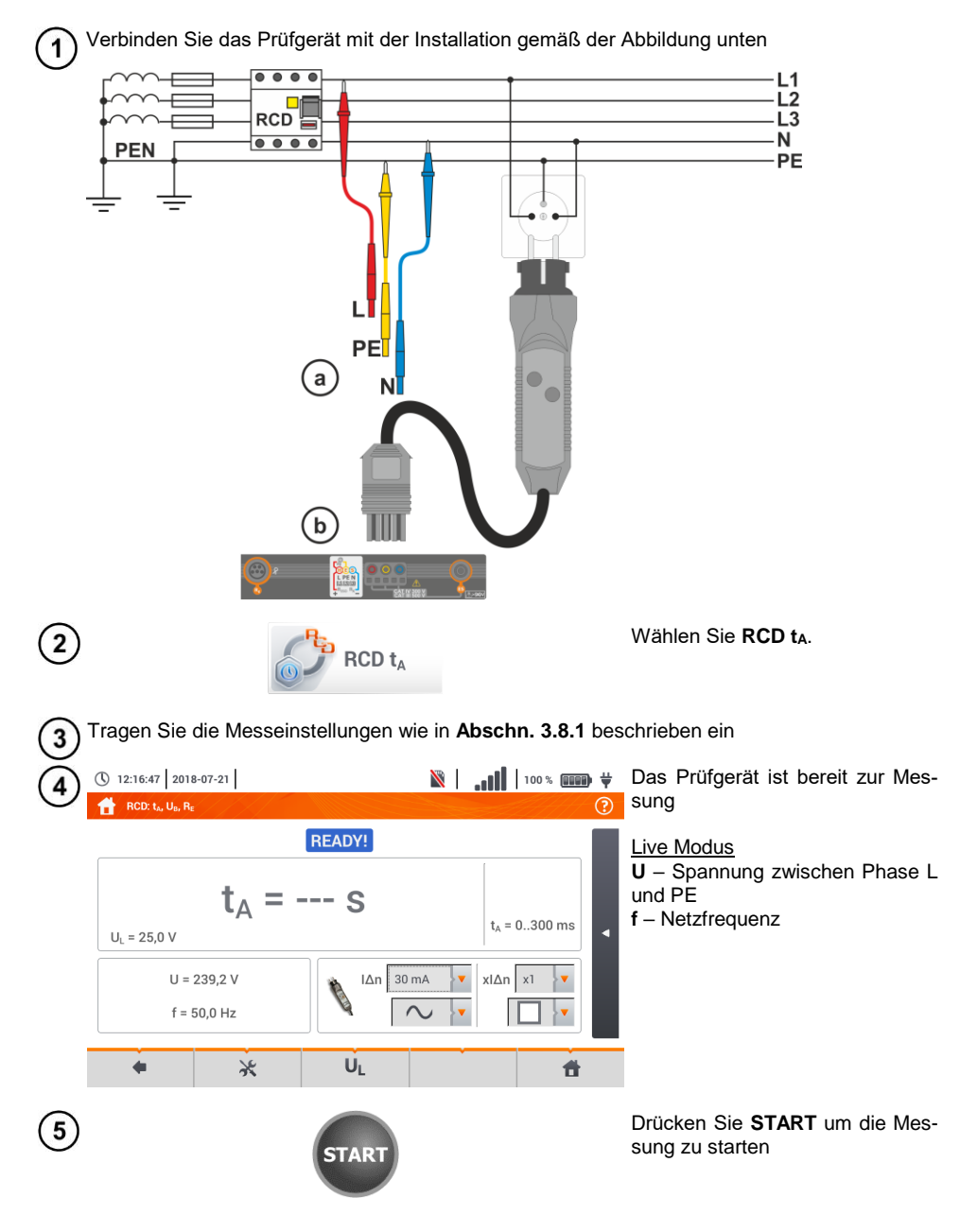

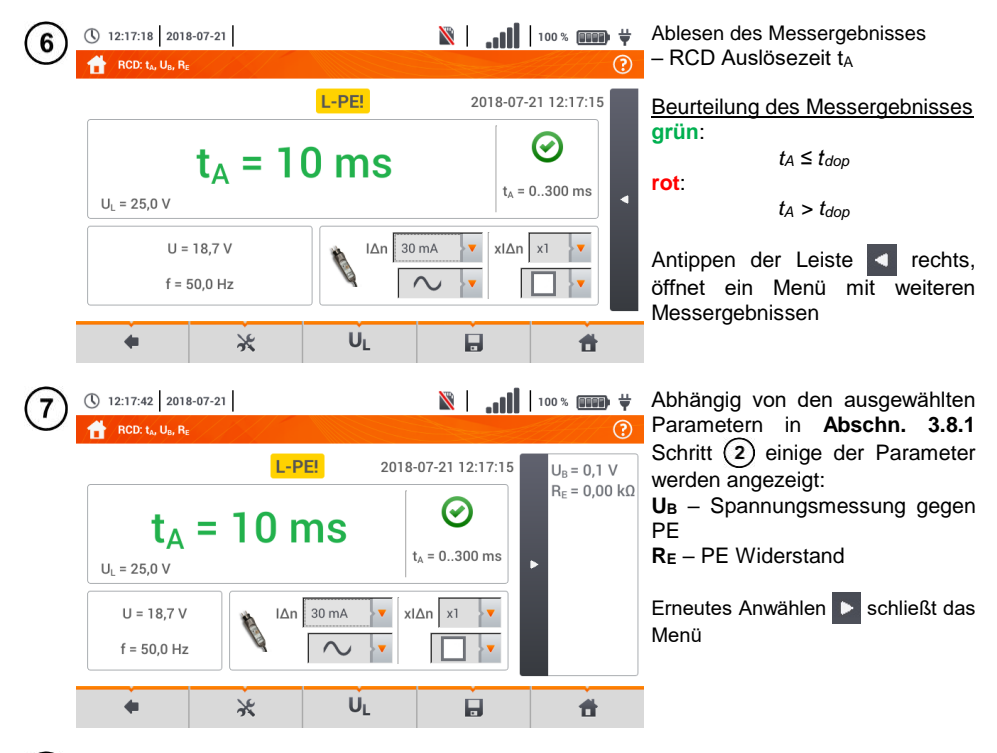

8 Speichern der Messung im Speicher durch das 🚽 Symbol. Eine detaillierte Beschreibung des Speichermanagements finden Sie in **Abschnitt 5.3**.

Die letzte Messung kann mit dem [ Symbol angezeigt werden.

| IN PROGRESS  | Messung läuft                                                              |
|--------------|----------------------------------------------------------------------------|
| UB>UL!       | Die Berührungsspannung überschreitet den eingestellten Schwellenwert $U_L$ |
| READY!       | Bereit zur Messung                                                         |
| L-N!         | U <sub>L-N</sub> Spannung falsch zur Durchführung der Messung              |
| L-PE!        | U <sub>L-PE</sub> Spannung falsch zur Durchführung der Messung             |
| N-PE!        | U <sub>N-PE</sub> Spannung falsch zur Durchführung der Messung             |
| L ↔ N        | L und Leiter vertauscht                                                    |
| IN PROGRESS  | Messung läuft                                                              |
| TEMPERATURE! | Maximaltemperatur des Prüfgerätes überschritten                            |
| f!           | Netzfrequenz außerhalb des Bereiches von 4565 Hz                           |
| PE!          | PE Leiter falsch angeschlossen                                             |
| ERROR!       | Messfehler                                                                 |
| U>500V!      | Vor der Messung, Spannung an den Anschlüssen größer<br>500 V               |
| VOLTAGE!     | Spannung zu groß                                                           |

#### 3.8.4 Messen in IT Netzen

Wählen Sie vorab die richtige Netzform im Hauptmenü (Menü Messeinstellungen, Abschn. 2.2.1).

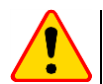

#### ACHTUNG!

Nach Auswahl des IT Netzes, ist die Funktion der Kontaktelektrode inaktiv

Die Art und Weise des Anschlusses des Prüfgerätes an die Installation ist in Fig. 3.8 und Fig. 3.9 beschrieben

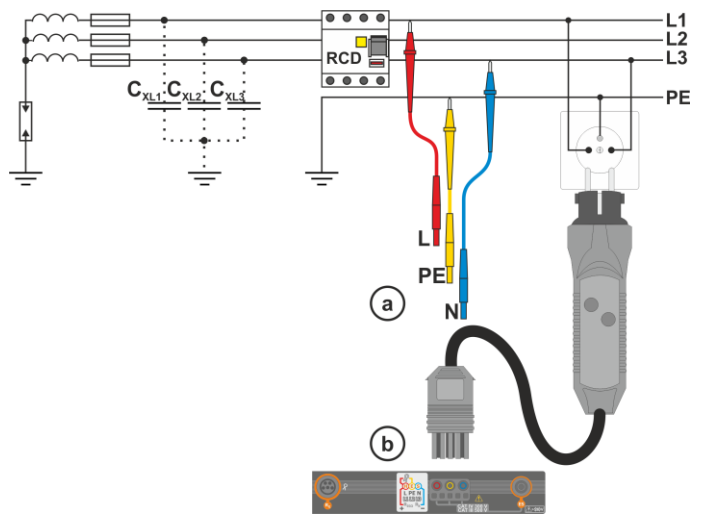

Fig. 3.8 RCD Messung im IT Netz. Der Netzkreis ist durch die Parasitärkapazität C<sub>x</sub> geschlossen C<sub>x</sub>

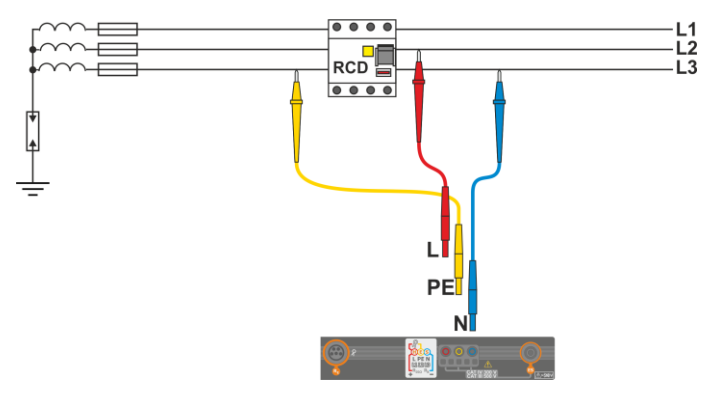

Fig. 3.9 RCD Test ohne PE Leiter

Die Art und Weise wie die Messungen des Auslösestromes und Auslösezeit durchzuführen sind, sind in **Abschn. 3.8.2, 3.8.3** beschrieben

Arbeitsspannungsbereich: 95 V ... 270 V.

## 3.9 Automatische RCD Messungen

Das Prüfgerät ist in der Lage automatisch die folgenden RCD Messungen durchzuführen: Auslösezeit (t<sub>A</sub>), Auslösestrom (I<sub>A</sub>), Berührungsspannung (U<sub>B</sub>) und Erdwiderstand (R<sub>E</sub>). In diesem Modus ist es nicht nötig jede Messung einzeln durch **START** auszulösen. Nur ein einmaliges betätigen von **START** zu Beginn und das reaktivieren nach Auslösen des RCD ist vom Benutzer durchzuführen.

#### 3.9.1 Einstellungen zu den automatischen RCD Messungen

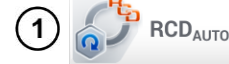

Wählen Sie RCDAUTO.

 Wählen Sie U<sub>L</sub> und wählen Sie die entsprechende Messpannung aus der Liste.

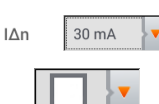

U

- Wählen Sie den Differenzstrom des RCD.
- Wählen Sie die Art des RCD.

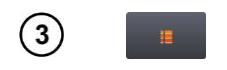

- Wählen Sie die zu messenden Parameter. Bezeichnungen:
- IA Auslösestrom
- t<sub>A</sub> Auslösezeit
- + Strom mit positiver Halbewelle voran
- Strom mit negativer Halbewelle voran
- x0.5/1/2/5 vielfaches des Auslösestromes gemäß IEC 61557-6
- Wählen Sie den Prüfgerätemodus:
- a Komplett,
- (b) Standard.

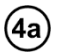

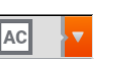

Wird der **komplett** Modus gewählt, wählen Sie dazu den Typ des zu testenden RCDs.

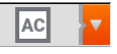

**RCD anders als EV.** Bei den Geräten dieses Typs kommt das Glied 6 mA DC nicht vor.

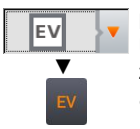

**RCD des Typs EV.** Hier kommt das Glied 6 mA DC vor. Unter diesen Umständen ist vor dem Test Folgendes vorzunehmen:

- Bestimmen, nach welcher Norm die Messung durchgeführt werden soll (Abschnitt 2.2.1),
- das Vielfache des Differenzstroms 6 mA DC bestimmen (Taste EV). Die Testeinstellungen variieren je nach der gewählten Norm.

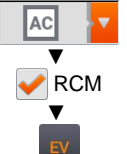

**RCD** anders als EV, extra geschützt von RCM (Gerät zur Überwachung des Differenzstroms 6 mA DC, ang. *Residual Current Monitoring*). Unter diesen Umständen ist vor dem Test Folgendes vorzunehmen:

- Bestimmen, nach welcher Norm die Messung durchgeführt werden soll (Abschnitt 2.2.1),
- RCM markieren,
- das Vielfache des Differenzstroms 6 mA DC bestimmen (Taste EV). Die Testeinstellungen variieren je nach der gewählten Norm.

**4b** 

Wird der **standard** Modus gewählt, wählen Sie die Wellenform des Prüfstromes. In diesem Testmodus sind RCD EV und RCM nicht verfügbar.

## 3.9.2 Automatische RCD Messungen

(1) Schließen Sie das Prüfgerät gemäß Zeichnung an der Installation an.

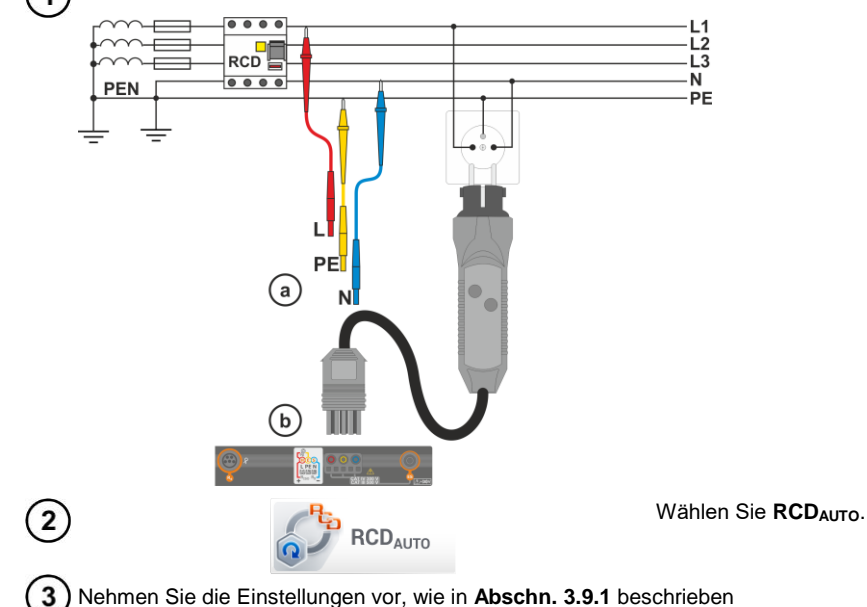

| (4) | 09:51:40 2018-11-1                                                                                                    | 15                                                                                                    | 🖀 3.7 GB           | 93 % 💷 🛱                                        | Bereit zur Messung                                                                                                    |
|-----|----------------------------------------------------------------------------------------------------|----------------------------------------------------------------------------------------------------|--------------------|-------------------------------------------------|----------------------------------------------------------------------------------------------------|
| U   | U = 241<br>f = 50,0                                                                                                    | <u>READY!</u><br>,0 ۷<br>)Hz<br>FU                                                                                                    | 30 mA 🔽            |                                                 | Livemodus<br>U – Spannung zwischen L und PE<br>Leiter<br>f – Netzfrequenz                                                                                                    |
|     | U <sub>L</sub> = 25,0 V                                                                                                    | U <sub>L-PE</sub> = V U                                                                                                    | J <sub>B</sub> = V | R <sub>E</sub> = Ω                              |                                                                                                    |
| 5   |                                                                                                    | START                                                                                                    |                    |                                                 | Drücken Sie <b>START</b>                                                                                                    |
| 6   | () 09:53:25 2018-11-1                                                                                                    | 5<br>L-PE!                                                                                                    | 🖺 3.7 GB           | 94% 💷 🛱                                         | Der getestete RCD, muss nach jedem Auslösen wieder aktiviert werden.                                                                                                    |
|     | f = 50,0<br>$U_L = 25,0 \vee U_L$<br>$\sim t_A \times 0,5+$<br>$\sim t_A \times 0,5-$<br>$\sim t_A \times 1+$                                                                                                    | Turn RCD on to continue<br>Measurement step 5/11: ∧<br>Measurement prog<br>36%<br>t <sub>A</sub> = 50 ms                                                                                                    | t a x1-<br>press   | = 0,01 kΩ                                       | Der Fortschritt der Messung wird<br>durch eine Statusleisten ange-<br>zeigt:<br>oben – Fortschritt der laufenden<br>Messung<br>unten – Fortschritt der gesamten<br>Messsequenz                                                                                                    |
|     | •                                                                                                    | UL                                                                                                    |                    | đ                                               | Die Sequenz kann jederzeit durch das Symbol <b>e abgebro</b> chen werden.                                                                                                    |
| 7   | () 09:54:39 2018-11-1<br>() RCD AUTO<br>$\sim t_A \times 1-$<br>$\sim t_A \times 2+$<br>$\sim t_A \times 2+$<br>$\sim t_A \times 2-$<br>$\sim t_A \times 5+$<br>$\sim t_A \times 5-$<br>$\sim I_A+$<br>$\sim I_A-$ | $L-PE!$ $t_{A} = 20 \text{ ms } \bigcirc$ $t_{A} = 8 \text{ ms } \bigcirc$ $t_{A} = 18 \text{ ms } \bigcirc$ $t_{A} = 7 \text{ ms } \bigcirc$ $t_{A} = 17 \text{ ms } \bigcirc$ $I_{A} = 23,0 \text{ mA } \bigcirc$ $I_{A} = 25,8 \text{ mA } \bigcirc$ | ■ 3.7 GB           | 94% <b>()) (</b> )<br>(2)<br>(18-11-15 09:54:26 | Mögliche gemessene Parameter<br>(Abschn. 3.9.1 Schritt $(5)$ ), und:<br>U <sub>L</sub> – Prüfspannung<br>U <sub>L</sub> -pE – Spannung zwischen L und PE<br>U <sub>B</sub> – Spannung, gemessen an PE<br>R <sub>E</sub> – PE Durchgängigkeit<br>Zur Ansicht aller Ergebnisse die<br>Scrollfunktion verwenden.<br>Symbole zur Funktion der Schutz-<br>einrichtung |
|     | •                                                                                                    | UL                                                                                                    |                    | Ť                                               | <ul> <li>Kriterien erfüllt</li> <li>Kriterien nicht erfüllt</li> </ul>                                                                                                    |

Für weitere Information lesen Sie im Abschnitt Kriterien zur richtigen Beurteilung der Messer-

| () 09:55:00 2018-11-15                           | 3.7 GB                       | <b></b> 96 % 💷 🗸 🛱       | gebnisse. |
|--------------------------------------------------|------------------------------|--------------------------|-----------|
| RCD AUTO                                         |                              | ?                        |           |
|                                                  | L-PE!                        | 2018-11-15 09:54:26      |           |
| U = 19,1 V<br>f = 50,0 Hz                        | RCD IAN 30 mA                |                          |           |
| U <sub>L</sub> = 25,0 V U <sub>L-PE</sub> = 24   | I,4 V U <sub>B</sub> = 0,2 V | R <sub>E</sub> = 0,01 kΩ |           |
| $\sim$ t <sub>A</sub> x0.5+ t <sub>A</sub> > 300 | ) ms 🕢                       |                          |           |
| • U <sub>L</sub>                                 |                              | i ti                     |           |

8 Speichern der Messung im Speicher durch das 🚽 Symbol. Eine detaillierte Beschreibung des Speichermanagements finden Sie in Abschnitt 5.3.

- U<sub>B</sub> und R<sub>E</sub> werden immer gemessen
- Die Messungen von U<sub>B</sub>, R<sub>E</sub> wird immer mit einem sinusförmigen Strom von 0,4 I<sub> $\Delta n$ </sub> unabhängig von den Wellenformeinstellungen und Faktor I<sub> $\Delta n$ </sub>.
- Die automatische Messung wird in folgenden Fällen unterbrochen:
  - o RCD hat ausgelöst während der Messung von  $U_B$ ,  $R_E$  or  $t_A$  bei 50% von  $I_{\Delta n}$
  - o RCD hat nicht ausgelöst während den entsprechenden Messungen
  - o Der Grenzwert der Spannung UL wurde überschritten
  - o Bei einer Spannungsunterbrechung während einer Messung
  - R<sub>E</sub> und die Netzspannung verhinderten das Generieren des Pr
    üfstromes f
    ür die RCD Messung
- Das Prüfgerät überspringt automatisch die nicht durchführbaren Messungen, wenn z.B., wenn der Wert des ausgewählten Stromes  $I_{\Delta n}$  und dessen Multiplikator den Prüfbereich des Messgerätes übersteigt

# Kriterien zur Beurteilung der Richtigkeit der Prüfergebnisse

| Parameter                                                | Prüfkriterium                                            | Anmerkung                                                                         |  |  |
|----------------------------------------------------------|----------------------------------------------------------|-----------------------------------------------------------------------------------|--|--|
| $I_{A}$                                                  | $0,5 I_{\Delta_n} \le I_A \le 1 I_{\Delta_n}$            | -                                                                                 |  |  |
|                                                          | $0,35 \mid_{\Delta n} \leq I_A \leq 2 \mid_{\Delta n}$   | bei $I_{\Delta n}$ = 10 mA                                                        |  |  |
|                                                          | $0,35 \ I_{\Delta n} \leq I_{A} \leq 1.4 \ I_{\Delta n}$ | Bei anderen $I_{\Delta n}$                                                        |  |  |
| IA                                                       | $0,5 \mid_{\Delta n} \le I_A \le 2 \mid_{\Delta n}$      | -                                                                                 |  |  |
| <b>I</b> A 6 mA                                          | 3 mA ≤ I <sub>A</sub> ≤ 6 mA                             | für RCD EV 6 mA DC und RCM<br>(gemäß IEC 62955 und IEC 62752)                     |  |  |
| <b>t</b> ₄ bei 0.5 l <sub>∆n</sub>                       | $t_{\text{A}} \rightarrow \text{rcd}$                    | <ul> <li>bei allen RCD Typen</li> <li>für RCD EV Teil AC</li> </ul>               |  |  |
| ta bei 1 $I_{\Delta n}$                                  | <b>t</b> ₄ ≤ 300 ms                                      | <ul> <li>bei allgemeinen RCDs</li> <li>für RCD EV Teil AC</li> </ul>              |  |  |
| $\mathbf{t}_{\mathbf{A}}$ bei 2 $\mathbf{I}_{\Delta n}$  | <b>t</b> ₄ ≤ 150 ms                                      | • bei allgemeinen RCDs     • für RCD EV Teil AC                                   |  |  |
| <b>t</b> <sub>A</sub> bei 5 $I_{\Delta n}$               | <b>t</b> <sub>A</sub> ≤ 40 ms                            | <ul> <li>bei allgemeinen RCDs</li> <li>für RCD EV Teil AC</li> </ul>              |  |  |
| t <sub>A</sub> bei 1 I <sub>∆n</sub>                     | 130 ms ≤ <b>t</b> <sub>A</sub> ≤ 500 ms                  | bei selektiven RCDs S                                                             |  |  |
| $\mathbf{t}_{\mathbf{A}}$ bei 2 $\mathbf{I}_{\Delta n}$  | 60 ms ≤ t <sub>A</sub> ≤ 200 ms                          | bei selektiven RCDs S                                                             |  |  |
| ta bei 5 I∆n                                             | 50 ms ≤ <b>t</b> ₄ ≤ 150 ms                              | bei selektiven RCDs S                                                             |  |  |
| t <sub>A</sub> bei 1 I <sub>∆n</sub>                     | 10 ms ≤ <b>t</b> <sub>A</sub> ≤ 300 ms                   | für kurzzeitverzögerte RCDs G                                                     |  |  |
| $\mathbf{t}_{\mathbf{A}}$ bei 2 $\mathbf{I}_{\Delta n}$  | 10 ms ≤ <b>t<sub>A</sub></b> ≤ 150 ms                    | für kurzzeitverzögerte RCDs G                                                     |  |  |
| $\mathbf{t}_{\mathbf{A}}$ bei 5 $I_{\Delta n}$           | 10 ms ≤ <b>t</b> <sub>A</sub> ≤ 40 ms                    | für kurzzeitverzögerte RCDs G                                                     |  |  |
| <b>t</b> abei 1 I∆n                                      | <b>t</b> <sub>A</sub> ≤ 10 s                             | für RCD EV 6 mA und RCM<br>( $I_{\Delta} = 6$ mA gemäß IEC 62955 und IEC 62752)   |  |  |
| $\mathbf{t}_{\mathbf{A}}$ bei 10 $\mathbf{I}_{\Delta n}$ | <b>t</b> <sub>A</sub> ≤ 300 ms                           | für RCD EV 6 mA und RCM<br>(I <sub>Δ</sub> = 60 mA gemäß IEC 62955 und IEC 62752) |  |  |
| $t_A$ bei 33 $I_{\Delta n}$                              | <b>t</b> <sub>A</sub> ≤ 100 ms                           | für RCD EV 6 mA und RCM<br>(I₄ = 200 mA gemäß IEC 62955)                          |  |  |
| ta przy 50 I∆n                                           | <b>t</b> <sub>A</sub> ≤ 40 ms                            | für RCD EV 6 mA und RCM<br>(I <sub>a</sub> = 300 mA gemäß IEC 62752)              |  |  |

| IN PROGRESS                      | Messung läuft                                                               |
|----------------------------------|-----------------------------------------------------------------------------|
| U <sub>B</sub> >U <sub>L</sub> ! | Berührungsspannung hat den eingestellten Grenzwert von UL<br>überschritten. |
| No U <sub>L-N</sub> !            | Kein Neutralleiter verfügbar für Prüfstrom I <sub>∆n</sub>                  |
| <b>READY!</b>                    | Bereit zur Messung                                                          |
| L-N!                             | Falsche U <sub>L-N</sub> Spannung                                           |
| L-PE!                            | Falsche U <sub>L-PE</sub> Spannung                                          |
| N-PE!                            | Falsche U <sub>N-PE</sub> Spannung                                          |
| L \leftrightarrow N              | Phase an N Anschluss verbunden anstatt L Anschluss                          |
| TEMPERATURE!                     | Maximaltemperatur überschritten                                             |
| fl                               | Netzfrequenz außerhalb des Bereiches von 4565 Hz                            |
| PE!                              | PE Anschluss falsch                                                         |
| ERROR!                           | Messfehler                                                                  |
| U>500V!                          | Vor der Messung, Spannung an Messgeräteeingängen größer<br>500 V            |
| VOLTAGE!                         | Spannung zu groß                                                            |

## 3.10 Isolationswiderstand

<u>/</u>

WARNUNG

Das zu testende Objekt muss spannungsfrei geschaltet werden.

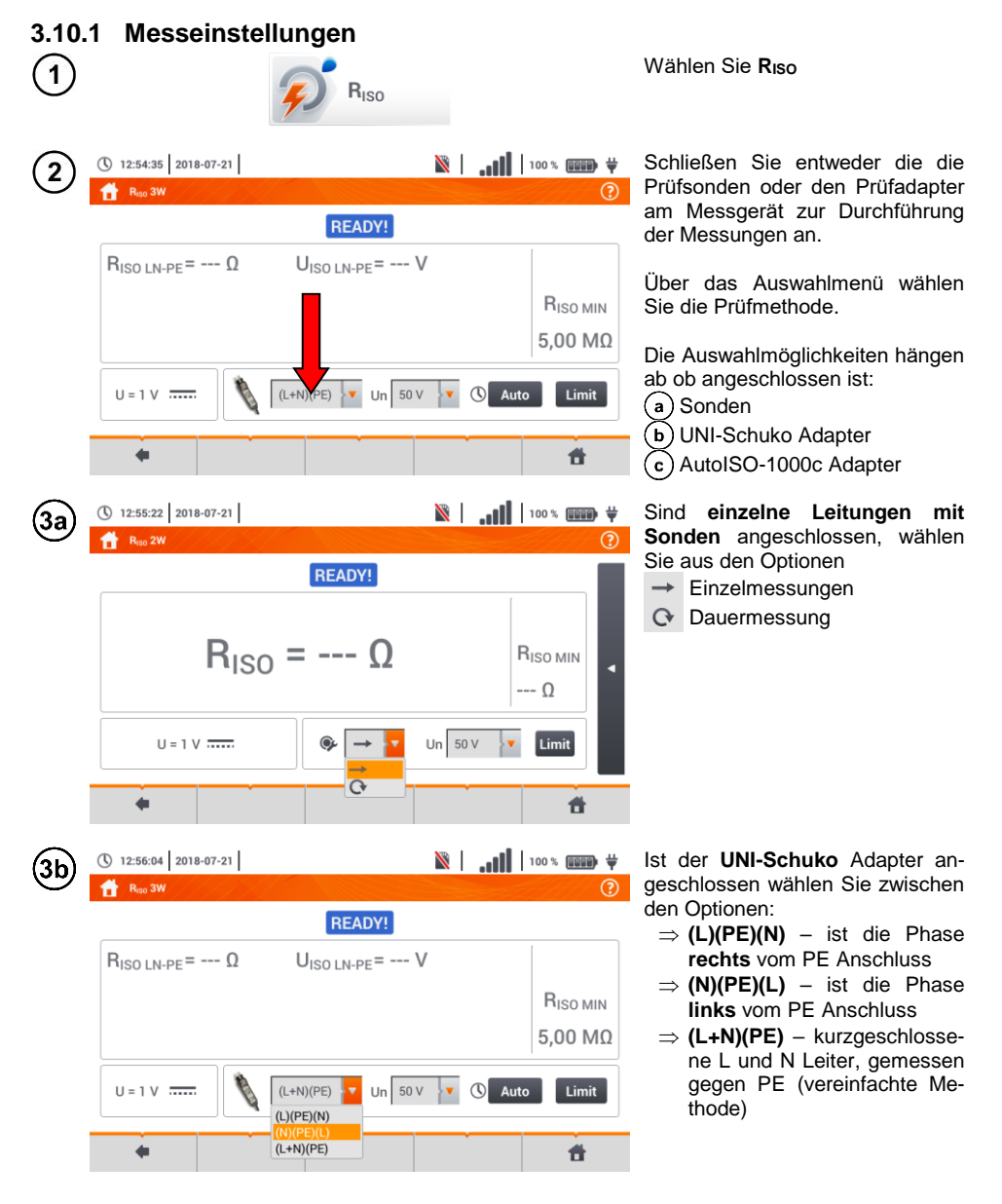

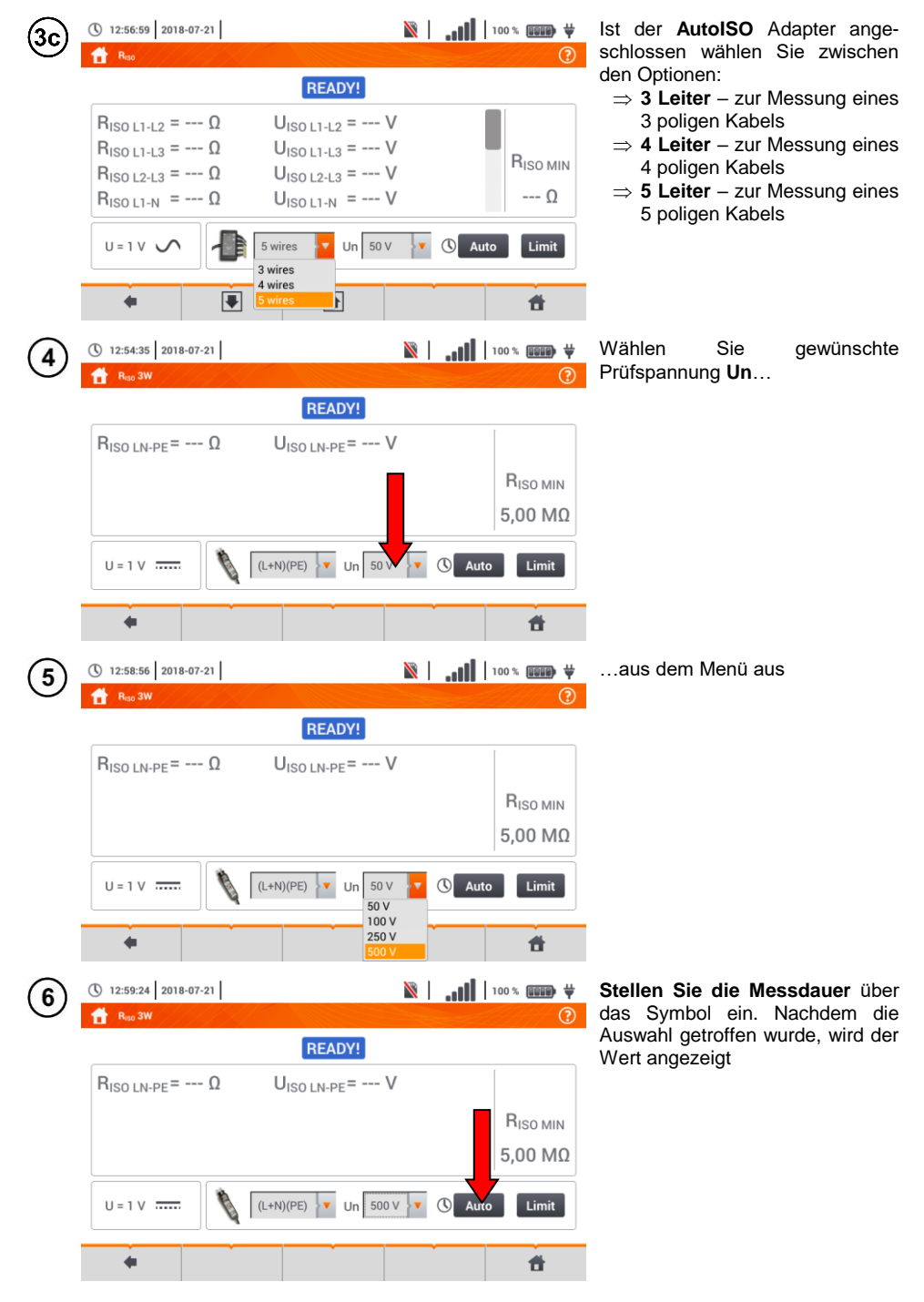

MPI-535 - BEDIENUNGSANLEITUNG

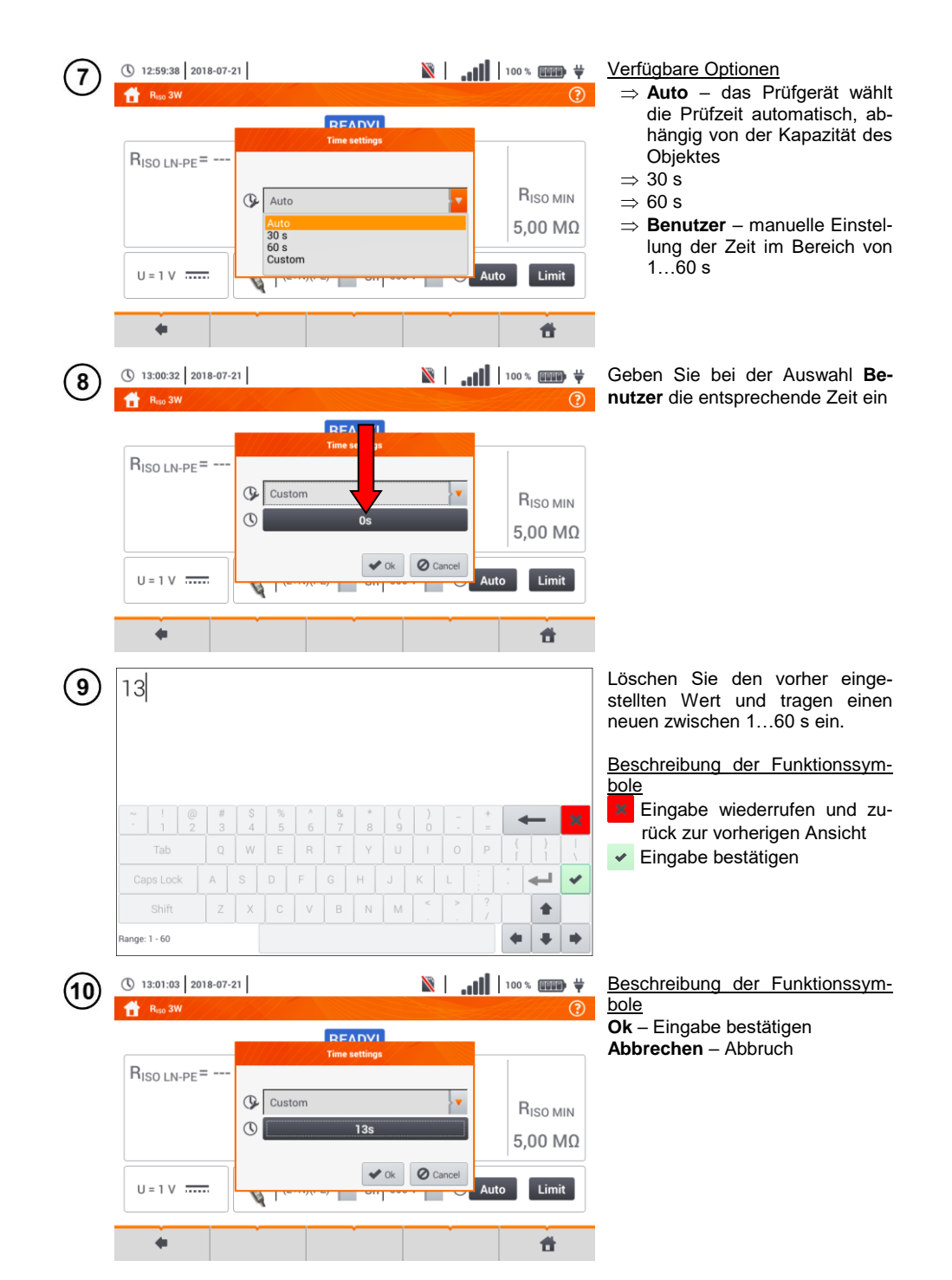

| (11) | 13:01:28 2018-           | 07-21                                                                                                    |        |                                         |       | Ň          | Ι. |            | 100 % 💷            | ) ₩<br>(2) | Wählen Sie <b>Grenzwerte,</b> um die Isolationskriterien festzulegen |
|------|--------------------------|----------------------------------------------------------------------------------------------------|--------|-----------------------------------------|-------|------------|----|------------|--------------------|------------|----------------------------------------------------------------------|
|      | II NISO SW               |                                                                                                    |        | RE                                      |       |            |    | 244        |                    |            |                                                                      |
|      | R <sub>ISO LN-PE</sub> = | Ω                                                                                                    | ι      | J <sub>ISO LN</sub>                     | -PE = | V          |    |            |                    |            |                                                                      |
|      |                          |                                                                                                    |        |                                         |       |            |    |            | 5,00               | ιΝ<br>1Ω   |                                                                      |
|      | U = 1 V                  |                                                                                                    | (L+N   | )(PE)                                   | Un    | 500 V 🔉    | C  | ) 139      | Limi               | it         |                                                                      |
|      | +                        | , in the second second se |        |                                         | Ť.    |            |    |            | đ                  |            |                                                                      |
| (12) | 5                        |                                                                                                    |        |                                         |       |            |    | C          | kΩ                 |            | • Wählen Sie die Einheit.                                            |
|      |                          |                                                                                                    |        |                                         |       |            |    |            | MΩ                 |            | • Löschen Sie den vorher einge-<br>stellten Wert und tragen einen    |
|      |                          |                                                                                                    |        |                                         |       |            |    | $\bigcirc$ | GΩ                 |            | neuen ein:<br>⇒ <b>kΩ</b> : 0…2 000 000                              |
|      | ~ ! @<br>1 2             | # \$<br>3 4                                                                                                    | %<br>5 | ^ & & & & & & & & & & & & & & & & & & & | * 8   | ( )<br>9 0 | -  | + =        | +                  | ×          | ⇒ <b>MΩ</b> : 0,02000,0                                              |
|      | Tab                      | Q W                                                                                                    | E      | RT                                      | Y     |            |    | P          |                    |            | $\Rightarrow$ <b>GO</b> : 0,0002,000                                 |
|      | Caps Lock A              |                                                                                                    | DF     | G                                       | н,    | Ј К        | L  |            |                    | *          | Beschreibung der Funktionssym-                                       |
|      | Shift                    | Z X                                                                                                    |        | VB                                      | N     | M .        |    |            | •                  |            | Eingabe wiederrufen und zu-                                          |
|      | Range: 0,0 MΩ - 2000,0 M | ΙΩ                                                                                                    |        |                                         |       |            |    |            | <b>* *</b>         | •          | rück zur vorherigen Ansicht <ul> <li>Eingabe bestätigen</li> </ul>   |
| (13) | () 13:05:58 2018-        | 07-21                                                                                                    |        |                                         |       | N          | .  |            | 100 % (2222        | € <b>∜</b> | Zurück zur vorherigen Ansicht                                        |
|      | 1 <del>7</del>           |                                                                                                    |        | RE                                      | ADY!  |            |    |            |                    |            | La Zuruck zum Hauptmenu                                              |
|      | RISO LN-PE -             | Ω                                                                                                    | ι      | J <sub>ISO LN</sub>                     | -PE=  | V          |    |            | [                  |            |                                                                      |
|      |                          |                                                                                                    |        |                                         |       |            |    |            | R <sub>ISO M</sub> | 1IN        |                                                                      |
|      |                          |                                                                                                    |        |                                         |       |            |    |            | 5,00 N             | /Ω         |                                                                      |
|      | U = 1 V                  |                                                                                                    | (L+N   | )(PE)                                   | Un    | 500 V      | C  | ) 13:      | Limi               | it         |                                                                      |
|      | +                        |                                                                                                    |        |                                         |       |            |    |            | đ                  |            |                                                                      |

#### 3.10.2 Messen mit Sonden

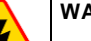

5

#### WARNUNG

- Während der Isolationswiderstandsmessung, liegt an den Sondenenden des Prüfgerätes eine gefährliche Spannung bis zu 1 kV an.
- <u>Es ist verboten</u> die Messleitungen vor dem Abschluss der Messung zu trennen. Nicht Einhalten dieser Vorschriften kann zu einem elektrischen Schlag durch Hochspannung führen und macht ein entladen des Testobjektes unmöglich.

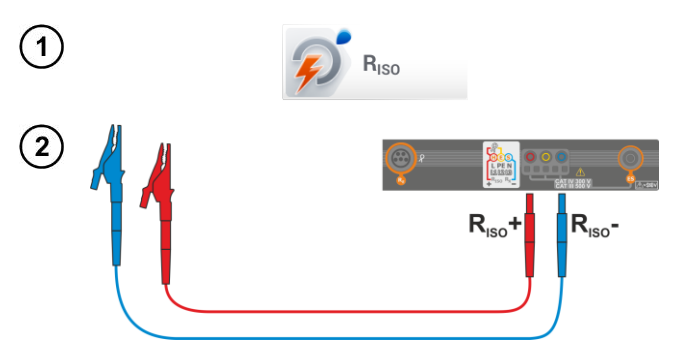

Wählen Sie **R**<sub>ISO</sub> um das Messmenü aufzurufen.

Schließen Sie die Sonden am Prüfgerät an

Tragen Sie die Messeinstellungen gemäß Abschn. 3.9.1.

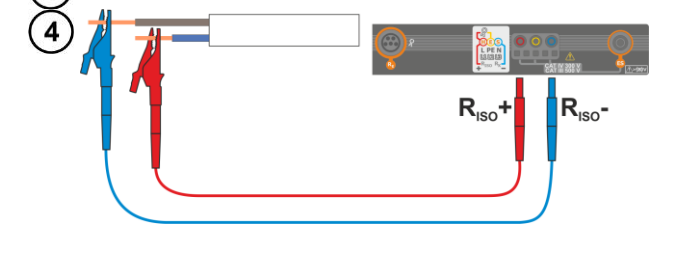

TAR

Anschluss der Messleitungen nach Zeichnung

Drücken und halten Sie die START Taste.

Die Messung wird dauerhaft ausgeführt solange die **START-Taste** gedrückt bleibt.

Um die Messung zu **unterbrechen** drücken Sie erneut die Taste **START**.

Wurde die Dauermessung ausgewählt (Symbol 🔿), erscheint eine Meldung, um den Start der Messung zu bestätigen.

Während der Messung leuchtet die **H.V./REC/CONT.** Diode orange.

CON

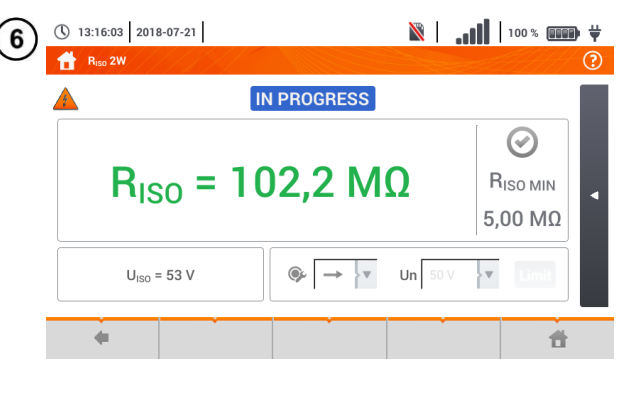

Ablesen des Messergebnisses.

 Bewertungssymbole für das Erreichen der Grenzwerte (Absschn. 3.10.1 Schritt (1))

 Schn. 3.10.1 Schritt (1))

 Schn. 3.10.1 Schritt (1))

 Schn. 3.10.1 Schritt (1))

 Schn. 3.10.1 Schritt (1))

 Schn. 3.10.1 Schritt (1))

 Schn. 3.10.1 Schritt (1))

 Schn. 3.10.1 Schritt (1))

 Schn. 3.10.1 Schritt (1))

 Schn. 3.10.1 Schritt (1))

 Schn. 3.10.1 Schritt (1))

 Schn. 3.10.1 Schritt (1))

 Schn. 3.10.1 Schritt (1))

 Schn. 3.10.1 Schritt (1))

 Schn. 3.10.1 Schritt (1))

 Schn. 3.10.1 Schritt (1))

 Schn. 3.10.1 Schritt (1))

 Schn. 3.10.1 Schritt (1))

 Schritt (1)

 Schritt (1)

 Schritt (1)

 Schritt (1)

 Schritt (1)

 Schritt (1)

 Schritt (1)

 Schritt (1)

 Schritt (1)

 Schritt (1)

 Schritt (2)

 Schritt (2)

 Schritt (2)

 Schritt (2)

 Schritt (2)

 Schritt (2)

 Schritt (2)

 Schritt (2)

 Schrit (2)

 Schrit

- Das Prüfgerät erzeugt ein Tonsignal sobald 90% vom eingestellten Wert der Prüfspannung erreicht sind. (Auch wenn 110% des eingestellten Wertes überschritten wurden)
- Nach Abschluss der Messung, wird die Kapazität des gepr
  üften Objektes durch kurzschießen der Anschl
  üsse Riso+ und Riso
   über 100 k
   und entladen

| READY!      | Bereit zur Messung                                                                                                    |
|-------------|----------------------------------------------------------------------------------------------------|
| IN PROGRESS | Messung läuft                                                                                                    |
| 4           | Zu hohe Spannung an den Anschlüssen des Prüfgerätes erkannt. Trennen Sie die Messleitungen vom Objekt                                                                                                    |
| NOISE!      | Störspannung am Objekt erkannt. Messung ist möglich wird jedoch durch zu-<br>sätzlich Messunsicherheit belastet                                                                                                    |
| LIMIT!      | Sicherung hat ausgelöst. Das angezeigte Symbol wird durch einen Dauerton<br>begleitet. Wird dies nach der Messung angezeigt, bedeutet dies, dass das<br>Messergebnis während dem Auslösen einer Sicherung erzielt wurde (z.B.<br>Kurzschluss am Objekt). |

#### 3.10.3 Messungen mit dem UNI-Schuko Adapter (WS-03 und WS-04)

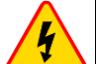

#### WARNUNG

- Während der Isolationswiderstandsmessung, liegt an den Sondenenden des Prüfgerätes eine gefährliche Spannung bis zu 1 kV an
- <u>Es ist verboten</u> die Messleitungen vor dem Abschluss der Messung zu trennen. Nicht Einhalten dieser Vorschriften kann zu einem <u>elektrischen Schlag</u> <u>durch Hochspannung</u> führen und macht ein entladen des Testobjektes unmöglich

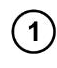

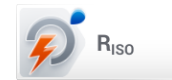

Wählen Sie Riso

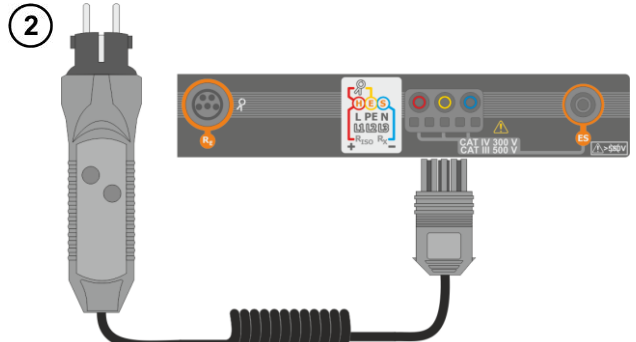

Verbinden Sie den **WS-03 Adapter** oder **WS-04 Adapter** mit dem UNI-Schuko Stecker

Das Prüfgerät erkennt den Anschluss des Adapters automatisch und wechselt in die entsprechende Ansicht

**3** Führen Sie die Messeinstellungen wie in **Abschn. 3.9.1** durch

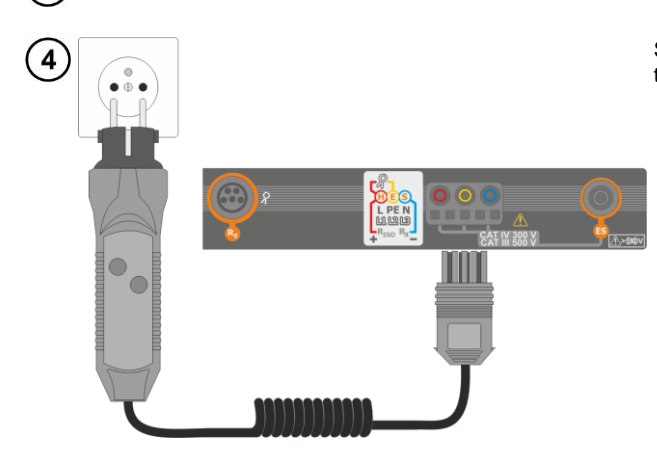

Stecken Sie den Adapter in die zu testende Steckdose

| 5                                                        |                                                               | START                                                  |                                 | Drücken Sie <b>START</b><br>Liegt eine beliebige Spannung über<br>50 V an, erscheint die Meldung,<br><b>Objekt unter Spannung</b> und die<br>Messung wird blockiert. |
|----------------------------------------------------------|---------------------------------------------------------------|--------------------------------------------------------|---------------------------------|----------------------------------------------------------------------------------------------------|
|                                                          |                                                               | A H.V.<br>REC<br>CONT.                                 |                                 | Während der Messung leuchtet die Diode <b>H.V./REC/CONT. orange</b> .                                                                                                |
| 6 (§ 13:17                                               | :54 2018-07-21<br>3W                                          | 🕅                                                      | ┃   100 % 💷 🛱<br>?              | Ansicht des Displays während der<br>Messung                                                                                                    |
| R <sub>ISO</sub><br>R <sub>ISO</sub><br>R <sub>ISO</sub> | N = Ω U <sub>P</sub><br><sub>N</sub> -PE =<br><sub>PE</sub> = | N PROGRESS<br>SO L-N = V<br>101,9 MΩ ① 5 / 13 s<br>124 | R <sub>ISO MIN</sub><br>5,00 ΜΩ | Es wird der Widerstandswert und die Statusleiste in % des Messvor-<br>ganges angezeigt.                                                                              |
|                                                          | u = 53 V                                                      | )(L) <b>V</b> Un 50 V <b>V</b> (C)                     | 13s Limit                       | Die Messung kann durch das<br>Symbol <b>2</b> zu jeder Zeit un-<br>terbrochen werden.                                                                                |
| 7 <sup>(1)</sup> 13:18                                   | :31   2018-07-21  <br>3W                                      | ₿   .1                                                 | <b>  </b>   100 % 💷 🛱           | Ablesen der Messergebnisse                                                                                                    |

| 1 1                          |                               |          | <u> </u>         | 5                                                                                                    |
|------------------------------|-------------------------------|----------|------------------|----------------------------------------------------------------------------------------------------|
| 🔒 Riso 3W                    |                               |          | ?                | Devuentum needum hele für des Ernei                                                                       |
|                              | READY!                        | 2018     | 3-07-21 13:18:29 | chen der Grenzwerte (Abschn                                                                               |
| BISOLIN = 101.9 MO           | UISOLIN = 53 V                | <b>(</b> | $\bigcirc$       | 3.7.1 Schritt (4))                                                                                        |
| $R_{ISO N-PE} > 250 M\Omega$ | $U_{\rm ISO N-PF} = 53 V$     | 0        |                  | Ergebnis innerhalb der gesetz-                                                                            |
| $R_{ISO I-PE} > 250 M\Omega$ | $U_{\rm ISO \ L-PE} = 53 \ V$ | e 🏹      | RISO MIN         | ten Grenzwerte                                                                                            |
|                              |                               |          | 5,00 MΩ          | 😣 Ergebnis außerhalb der gesetz-                                                                          |
|                              |                               |          |                  | ten Grenzwerte                                                                                            |
| U = 1 V V I = U              | N)(PE)(L) V Un 50 V           | 🔻 🕚 13s  | Limit            | 😁 Beurteilung nicht möglich                                                                               |
| •                            |                               |          | đ                | Weitere Symbole für jedes Mess-<br>leitungspaar<br>Rauschen – zu hohes Stör-                              |
|                              |                               |          |                  | signal erkannt                                                                                            |
|                              |                               |          |                  | Grenzwert – Messung bei In-<br>verterstromgrenzwert durch-<br>geführt (z.B. Kurzschluss am<br>Testobjekt) |
|                              |                               |          |                  |                                                                                                    |

8 Speichern der Messung im Speicher durch das 🕞 Symbol. Eine detaillierte Beschreibung des Speichermanagements finden Sie in Abschnitt 5.3. Die letzte Messung kann mit dem 😭 Symbol angezeigt werden

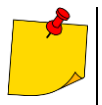

- Das Prüfgerät erzeugt ein Tonsignal sobald 90% vom eingestellten Wert der Prüfspannung erreicht sind. (Auch wenn 110% des eingestellten Wertes überschritten wurden).
- Nach Abschluss der Messung, wird die Kapazität des gepr
  üften Objektes durch kurzschießen der Anschl
  üsse Riso+ und Riso- 
  über 100 kΩ entladen.

| <b>READY!</b> | Bereit zur Messung                                                                                                    |
|---------------|----------------------------------------------------------------------------------------------------|
| IN PROGRESS   | Messung läuft                                                                                                    |
| y             | Zu hohe Spannung an den Anschlüssen des Prüfgerätes<br>erkannt. Trennen Sie die Messleitungen vom Objekt                                                                                                    |
| <b></b>       | Störspannung am Objekt erkannt. Messung ist möglich<br>wird jedoch durch zusätzlich Messunsicherheit belastet                                                                                                    |
| 674           | Sicherung hat ausgelöst. Das angezeigte Symbol wird<br>durch einen Dauerton begleitet. Wird dies nach der Mes-<br>sung angezeigt, bedeutet dies, dass das Messergebnis<br>während dem Auslösen einer Sicherung erzielt wurde (z.B.<br>Kurzschluss am Objekt). |

#### 3.10.4 Messen mit dem AutoISO-1000c

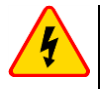

#### WARNUNG

• Während der Isolationswiderstandsmessung, liegt an den Sondenenden des Prüfgerätes eine gefährliche Spannung bis zu 1 kV an

 <u>Es ist verboten</u> die Messleitungen vor dem Abschluss der Messung zu trennen. Nicht Einhalten dieser Vorschriften kann zu einem <u>elektrischen Schlag</u> <u>durch Hochspannung</u> führen und macht ein entladen des Testobjektes unmöglich

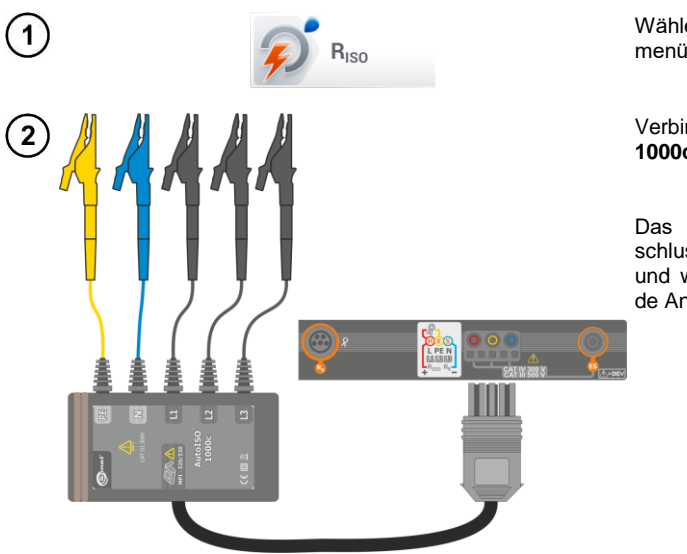

Wählen Sie  $\mathbf{R}_{ISO}$ , aus dem Messmenü.

Verbinden Sie den AutoISO-1000c Adapter

Das Prüfgerät erkennt den Anschluss des Adapters automatisch und wechselt in die entsprechende Ansicht

Führen Sie die Messeinstellungen wie in Abschn. 3.9.1 durch.

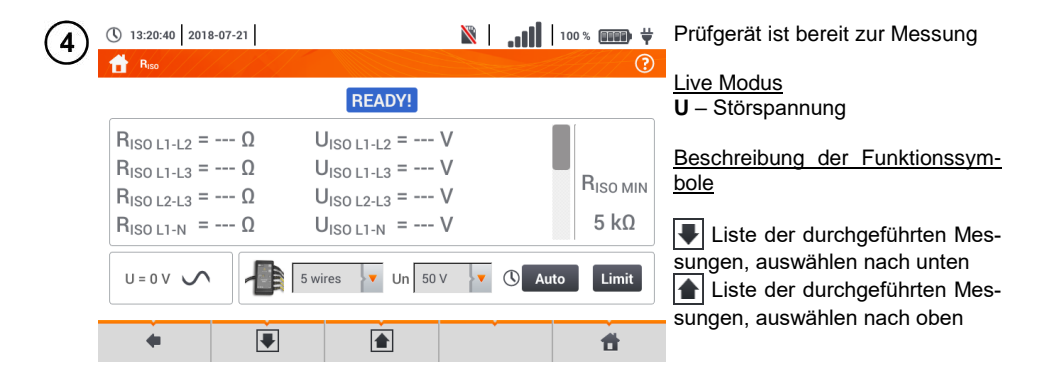

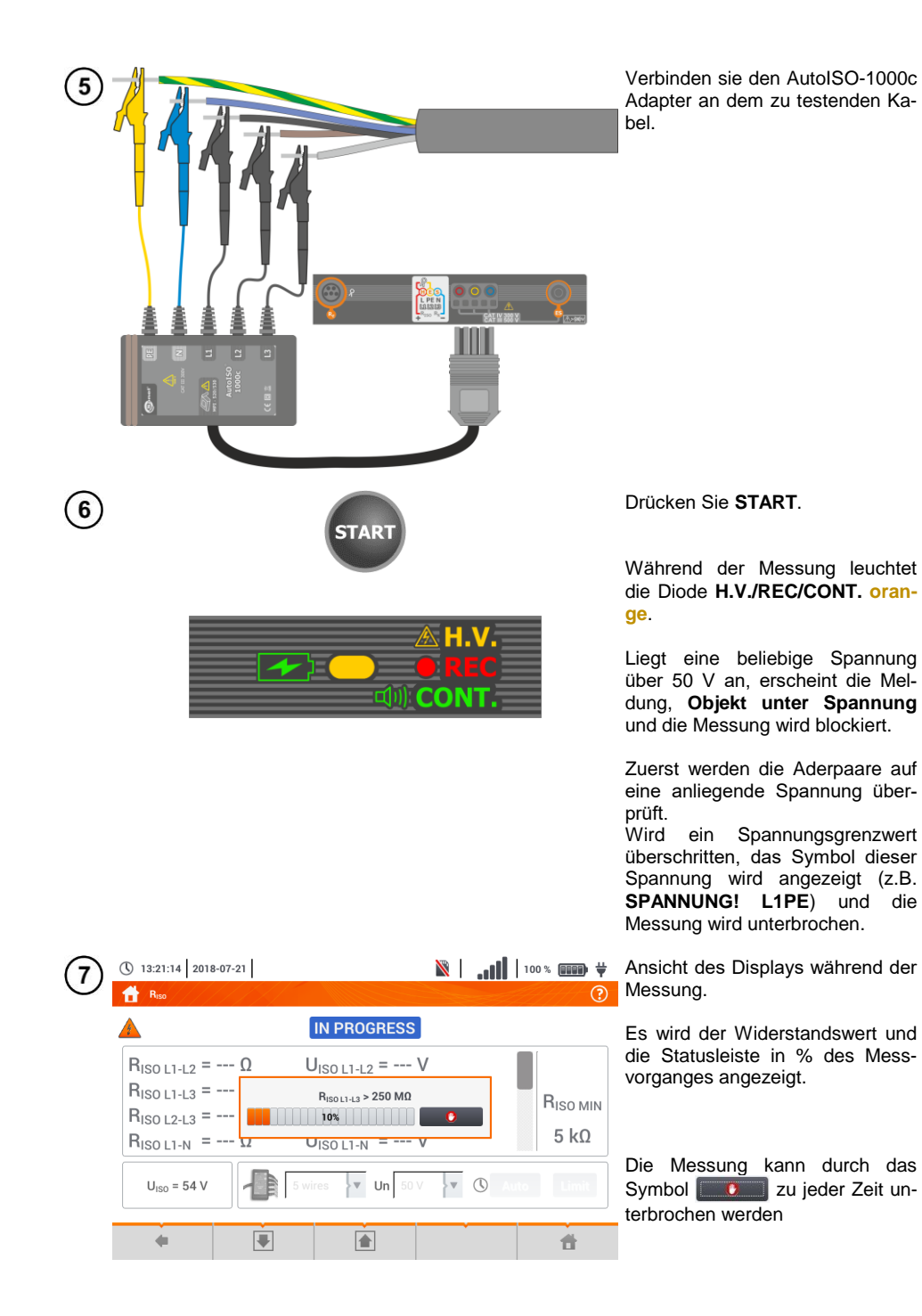

| (8) | () 13:21:50 2018-07-21                                                                                                    | N                                                                                                    | I                                                            | 100 % 💷 🛱                                                                         | Ablesen der Messergebnisse                                                                                                    |
|-----|----------------------------------------------------------------------------------------------------|----------------------------------------------------------------------------------------------------|--------------------------------------------------------------|-----------------------------------------------------------------------------------|----------------------------------------------------------------------------------------------------|
| 0   | R <sub>ISO L1-L2</sub> > 250 MΩ<br>R <sub>ISO L1-L3</sub> > 250 MΩ<br>R <sub>ISO L2-L3</sub> > 250 MΩ<br>R <sub>ISO L1-N</sub> > 250 MΩ | READY!           UISO L1-L2 = 53 V           UISO L1-L3 = 53 V           UISO L2-L3 = 53 V           UISO L1-N = 53 V           Swires           V           UISO V | 201:<br>(**)<br>(**)<br>(*)<br>(*)<br>(*)<br>(*)<br>(*)<br>( | 8-07-21 13:21:39         Θ         Πιзο мιΝ         5 kΩ         to         Limit | <ul> <li>Bewertungssymbole für das Erreichen der Grenzwerte (Abschn.</li> <li>3.7.1 Schritt (4))</li> <li>Ergebnis innerhalb der gesetzten Grenzwerte</li> <li>Ergebnis außerhalb der gesetzten Grenzwerte</li> <li>Beurteilung nicht möglich</li> </ul> |
|     | ÷ È                                                                                                    |                                                                                                    |                                                              | đ                                                                                 | Weitere Symbole für jedes Mess-<br>leitungspaar<br>Rauschen – zu hohes Stör-<br>signal erkannt<br>Grenzwert – Messung bei<br>Inverterstromgrenzwert<br>durchgeführt (z.B. Kurz-<br>schluss am Testobjekt)                                                |
| 9   | <ul> <li>① 13:22:27 2018-07-21</li> <li>▲ R<sub>ISD</sub></li> </ul>                                                                    | READY!                                                                                                    | 201                                                          | 100% ())<br>?<br>8-07-21 13:21:39                                                 | Ablesen der gesamten Messer-<br>gebnisse mit den Symbolen                                                                                                    |
|     | R <sub>ISO L1-PE</sub> > 250 MΩ<br>R <sub>ISO L2-PE</sub> > 250 MΩ<br>R <sub>ISO L3-PE</sub> > 250 MΩ<br>R <sub>ISO N-PE</sub> > 250 MΩ | U <sub>ISO L1-PE</sub> = 53 V<br>U <sub>ISO L2-PE</sub> = 53 V<br>U <sub>ISO L3-PE</sub> = 53 V<br>U <sub>ISO N-PE</sub> = 53 V                                     |                                                              | Ο<br>R <sub>ISO MIN</sub><br>5 kΩ                                                 |                                                                                                    |
|     |                                                                                                    | 5 wires VIN 50 V                                                                                                    | C Au                                                         | to Limit                                                                          |                                                                                                    |

10) Speichern der Messung im Speicher durch das 🔚 Symbol. Eine detaillierte Beschreibung des Speichermanagements finden Sie in Abschnitt 5.3.

Die letzte Messung kann mit dem Im Symbol angezeigt werden.

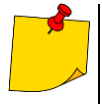

Das Prüfgerät erzeugt ein Tonsignal sobald 90% vom eingestellten Wert der Prüfspannung erreicht sind. (Auch wenn 110% des eingestellten Wertes überschrit-ten wurden)
Nach Abschluss der Messung, wird die Kapazität des geprüften Objektes durch kurzschießen der Anschlüsse RIso+ und RIso- über 100 kΩ entladen

| <b>READY!</b> | Bereit zur Messung                                                                                                    |
|---------------|----------------------------------------------------------------------------------------------------|
| IN PROGRESS   | Messung läuft                                                                                                    |
|               | Zu hohe Spannung an den Anschlüssen des Prüfgerätes<br>erkannt. Trennen Sie die Messleitungen vom Objekt                                                                                                    |
|               | Störspannung am Objekt erkannt. Messung ist möglich<br>wird jedoch durch zusätzlich Messunsicherheit belastet                                                                                                    |
| 674           | Sicherung hat ausgelöst. Das angezeigte Symbol wird<br>durch einen Dauerton begleitet. Wird dies nach der Mes-<br>sung angezeigt, bedeutet dies, dass das Messergebnis<br>während dem Auslösen einer Sicherung erzielt wurde (z.B.<br>Kurzschluss am Objekt). |

#### 3.11 Widerstandsmessung mit Niederspannung

## 3.11.1 Messen des Widerstandes

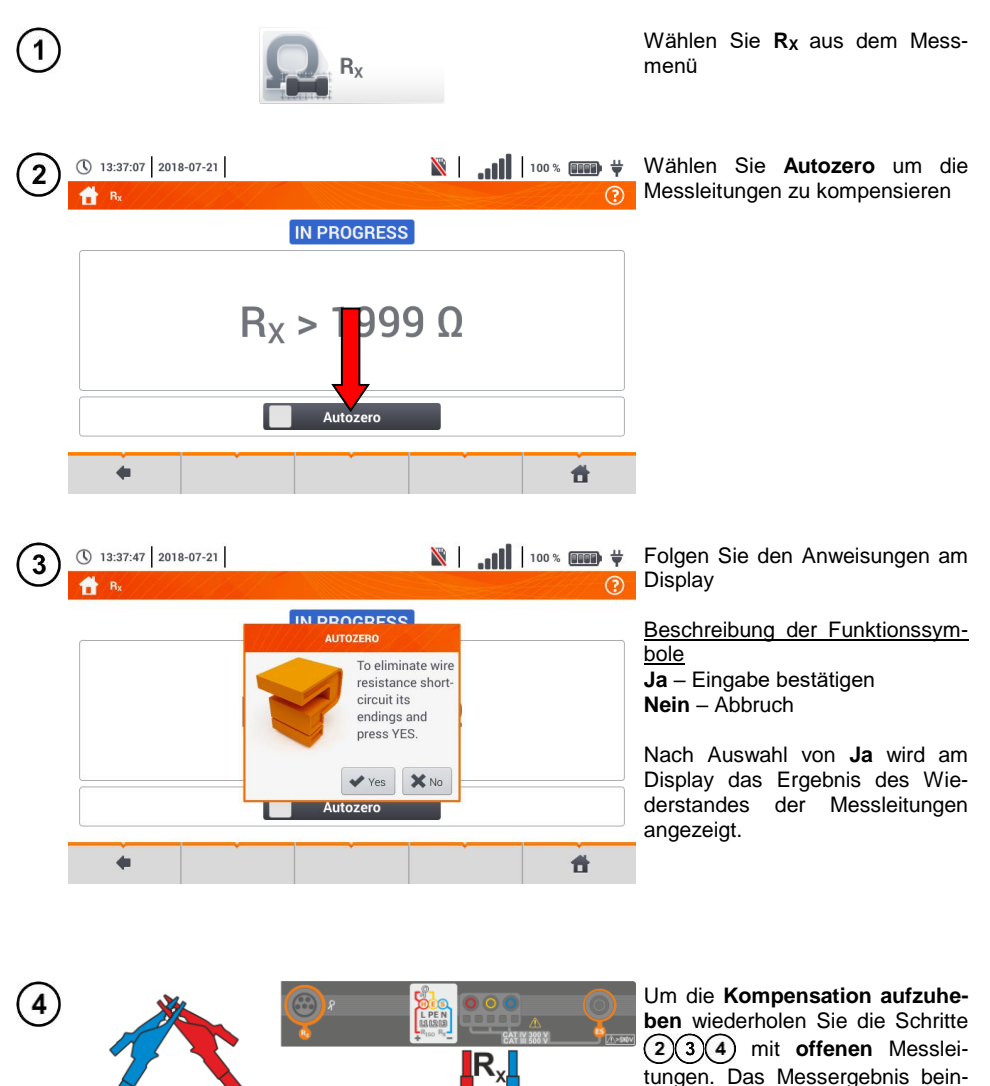

haltet nun den Widerstandswert inklusive Messleitungen.

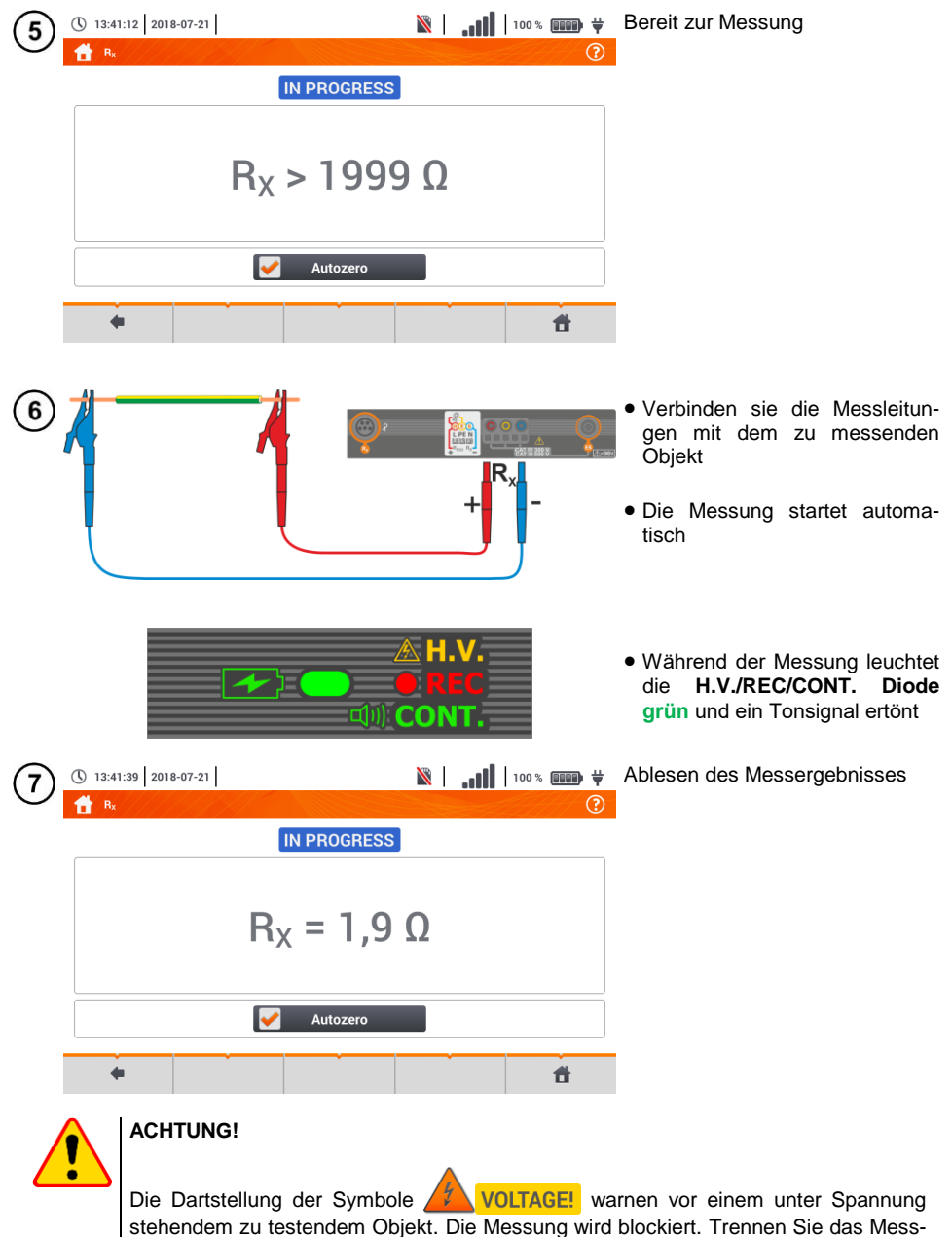

gerät **sofort** vom Objekt.

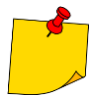

 Ist die Autozero Option nicht ausgewählt, (Schritte 234), verringert das Prüfgerät immer noch das Messergebnis mit dem Widerstand der vorher verwendeten Messleitungen. Deshalb muss bei einem Wechsel der Messleitungen immer die die Autozero Prozedur wiederholt werden

- Der Korrekturfaktor wird gespeichert auch nachdem das Prüfgerät oder die Messungen neugestartet werden
- Wurden Messleitungen angeschlossen mit einem niedrigeren Widerstand als die vorherigen und kein Autozero durchgeführt, wird ein zu niedriges Ergebnis angezeigt, in extrem Fällen kann zu einem negativen Messergebnis kommen. Umgekehrt verhält sich das Messergebnis bei Messleitungen mit größerem Widerstand.
- Die maximale Kompensation des Widerstands der Messleitungen (Autozero) beträgt 500  $\Omega$ .

| IN PROGRESS | Messung läuft                                                                                              |
|-------------|----------------------------------------------------------------------------------------------------|
| VOLTAGE!    | Zu hohe Spannung am Objekt                                                                                 |
| NOISE!      | Störspannung am Objekt erkannt. Messung ist möglich wird jedoch durch zusätzlich Messunsicherheit belastet |

# 3.11.2 Widerstandsmessung von Schutzleitern und Potentialausgleichsleiter mit ±200 mA Prüfstrom

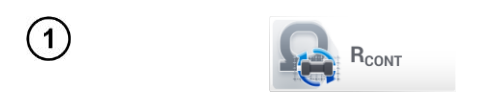

Wählen Sie **R**cont aus dem Messmenü

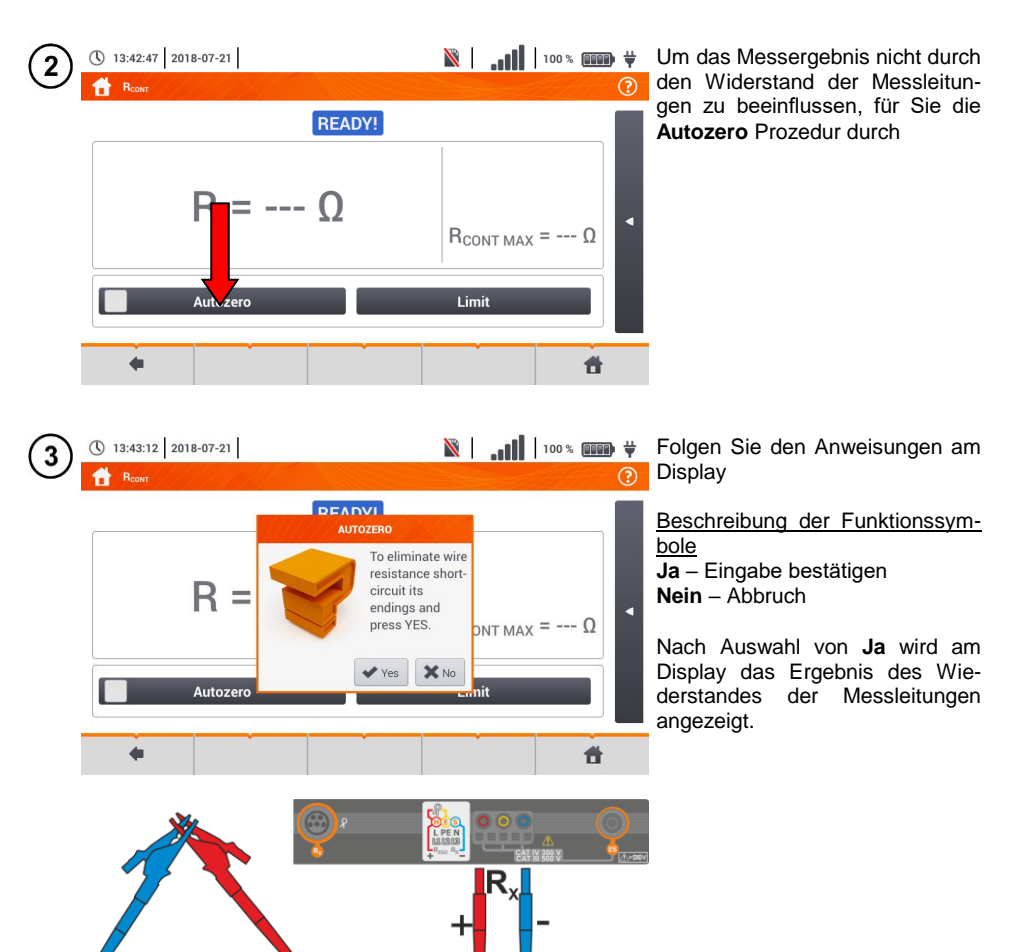

() 13:44:03 2018-07-21

5

Um die Kompensation aufzuheben wiederholen Sie die Schritte (2)(3)(4) mit offenen Messleitungen. Das Messergebnis beinhaltet nun den Widerstandswert inklusive Messleitungen.

Wählen Sie den Widerstands grenzwert des Objektes.

| READY!      | 2018-07-2 | 21 13:43:59 |
|-------------|-----------|-------------|
| R = -0,00 Ω |           | = Ω         |
| •           |           | t i         |
|             |           |             |

gen Sie über die Displaytasta-**(6)** 1 tur den gewünschten Wert ein Bereich: 0...400 Ω Beschreibung der Funktionssymbole # 2 à Eingabe wiederrufen und zu-Å 5 8 rück zur vorherigen Ansicht Eingabe bestätigen الم ~ 1 Range: 0 - 400 4 4 .

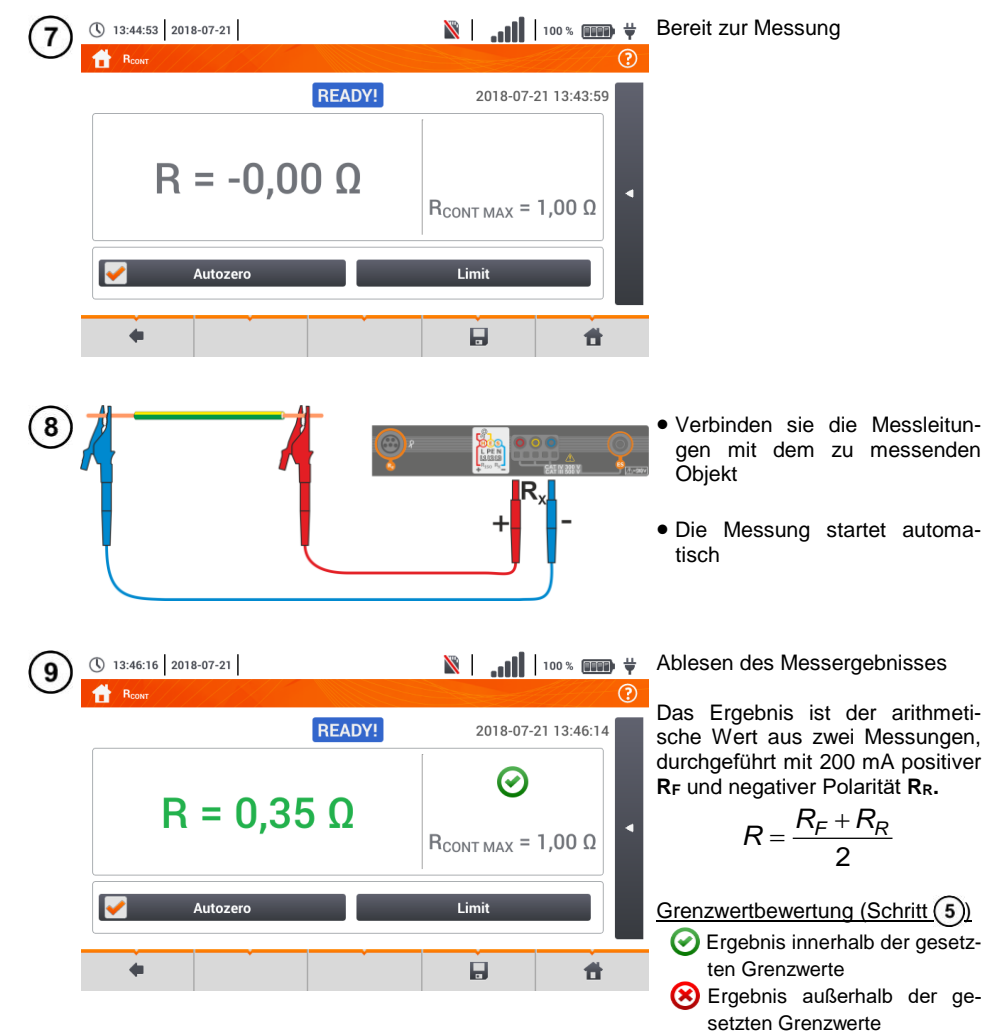

🕞 Beurteilung nicht möglich

Antippen der Leiste **d** rechts, öffnet ein Menü mit weiteren Messergebnissen.

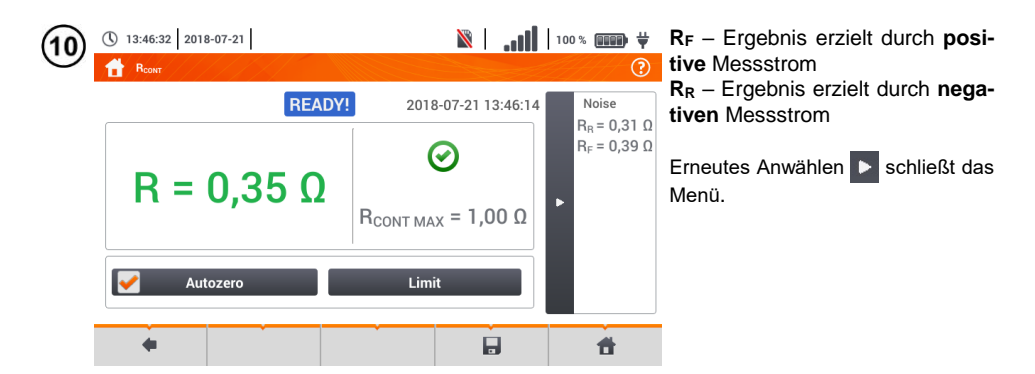

D Speichern der Messung im Speicher durch das 🚽 Symbol. Eine detaillierte Beschreibung des Speichermanagements finden Sie in **Abschnitt 5.3**.

Die letzte Messung kann mit dem [ Symbol angezeigt werden.

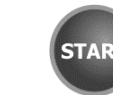

Drücken Sie die **START** Taste, um die **nächste Messung zu starten**, ohne die Messleitungen vom Objekt zu trennen und fahren Sie mit Schritt (8) fort.

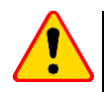

#### ACHTUNG!

Die Dartstellung der Symbole0 **VOLTAGE!** warnen vor einem unter Spannung stehendem zu testendem Objekt. Die Messung wird blockiert. Trennen Sie das Messgerät **sofort** vom Objekt.

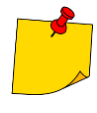

- Ist die Autozero Option nicht ausgewählt, (Schritte (2)(3)(4)), verringert das Prüfgerät immer noch das Messergebnis mit dem Widerstand der vorher verwendeten Messleitungen. Deshalb muss bei einem Wechsel der Messleitungen immer die die Autozero Prozedur wiederholt werden
- Wurden Messleitungen angeschlossen mit einem niedrigeren Widerstand als die vorherigen und kein **Autozero** durchgeführt, wird ein **zu niedriges** Ergebnis angezeigt, in extrem Fällen kann zu einem negativen Messergebnis kommen. Umgekehrt verhält sich das Messergebnis bei Messleitungen mit **größerem** Widerstand.
- $\bullet$  Die maximale Kompensation des Widerstands der Messleitungen (Autozero) beträgt 500  $\Omega.$

| <b>IN PROGRESS</b>                  | Messung läuft                                                                                                 |
|-------------------------------------|----------------------------------------------------------------------------------------------------|
| VOLTAGE! Zu hohe Spannung am Objekt |                                                                                                    |
| NOISE!                              | Störspannung am Objekt erkannt. Messung ist möglich wird<br>jedoch durch zusätzlich Messunsicherheit belastet |

## 3.12 Phasensequenz

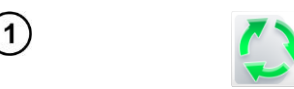

1-2-3

Wählen Sie **Phasensequenz** aus dem Messmenü

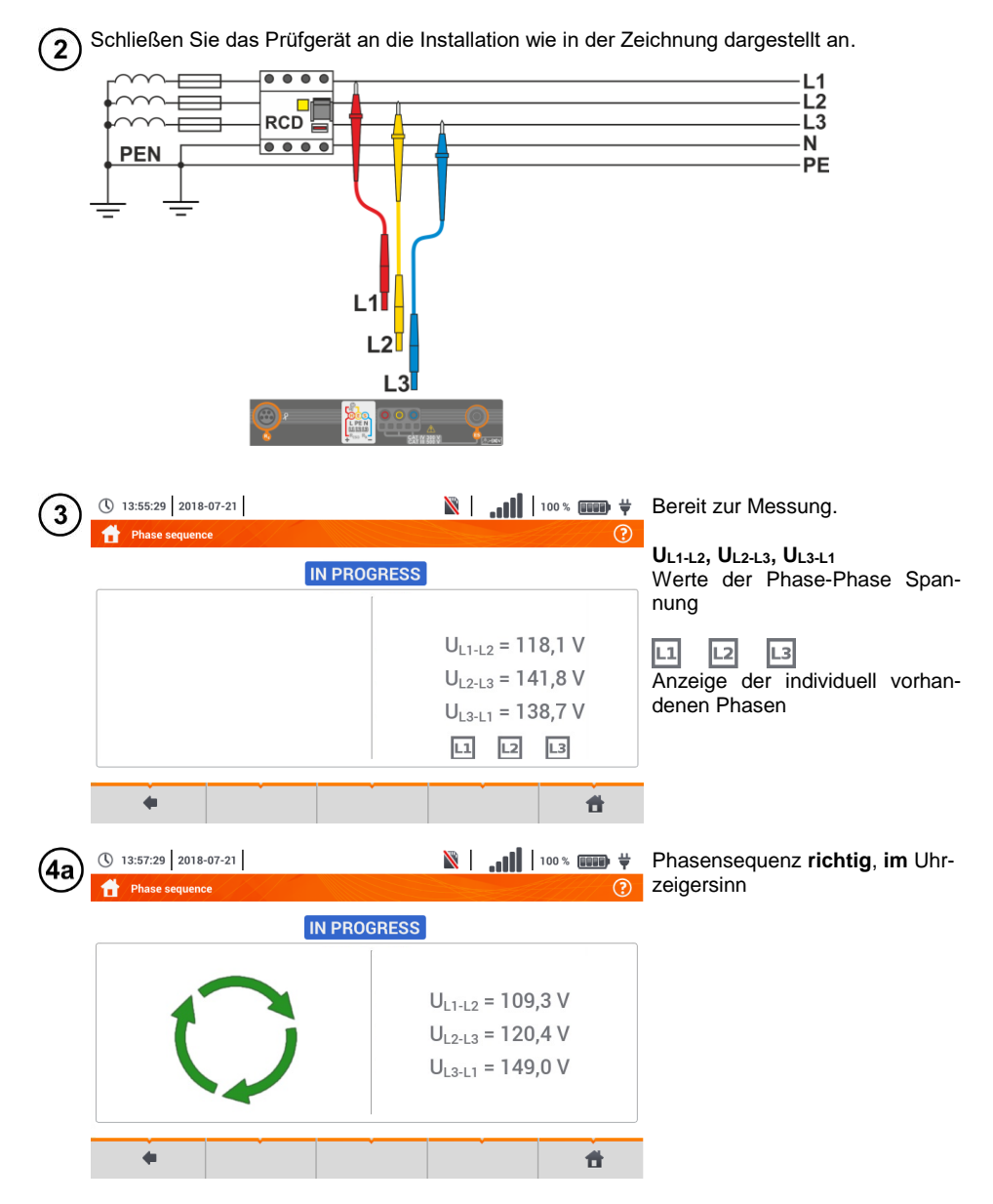

MPI-535 - BEDIENUNGSANLEITUNG

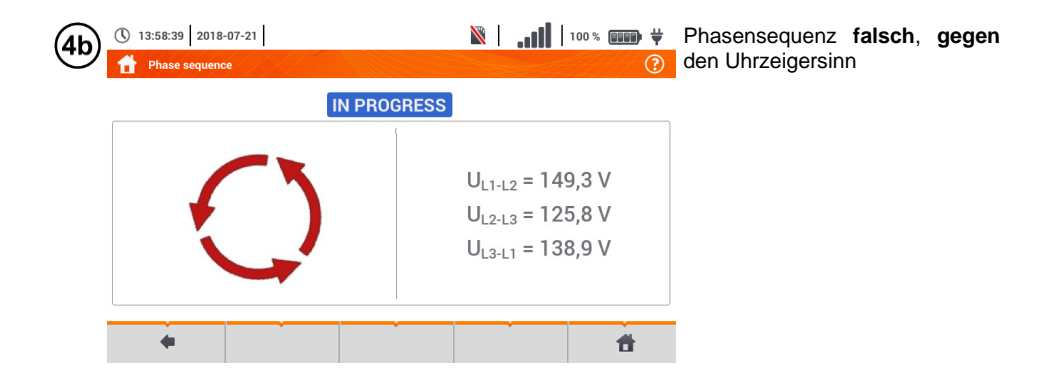

## 3.13 Motordrehrichtung

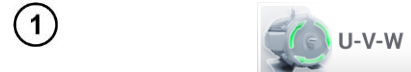

Wählen Sie **Motordrehrich**tung aus dem Messmenü

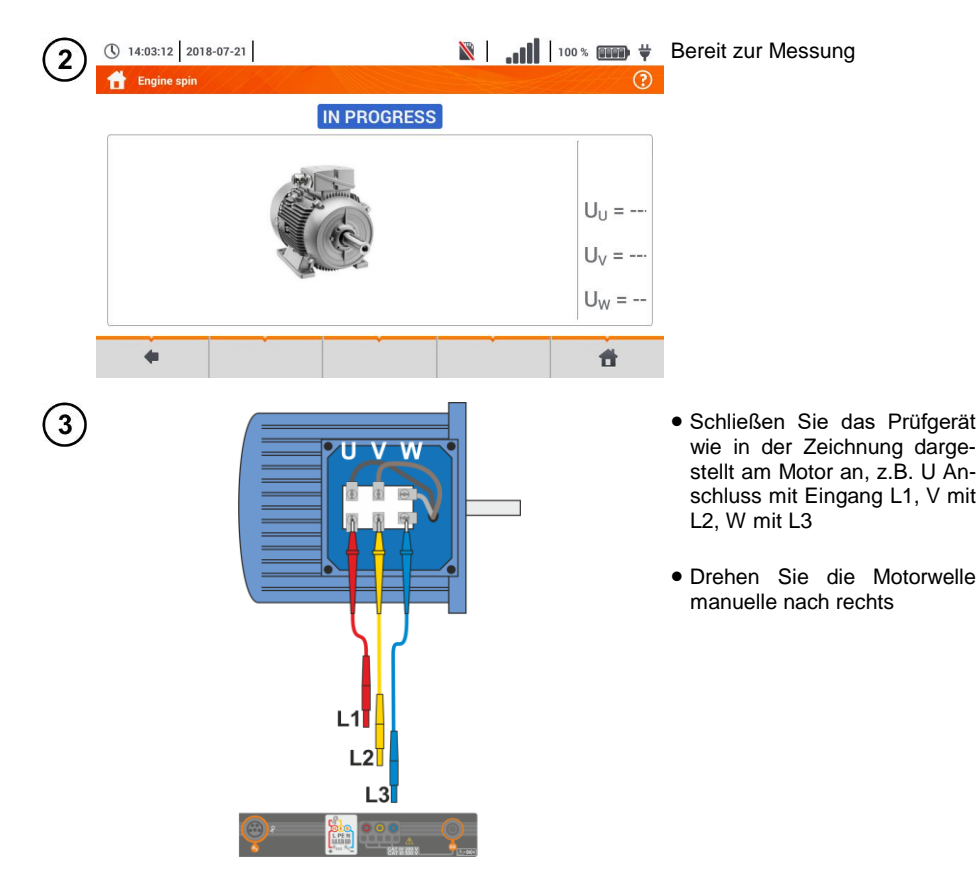

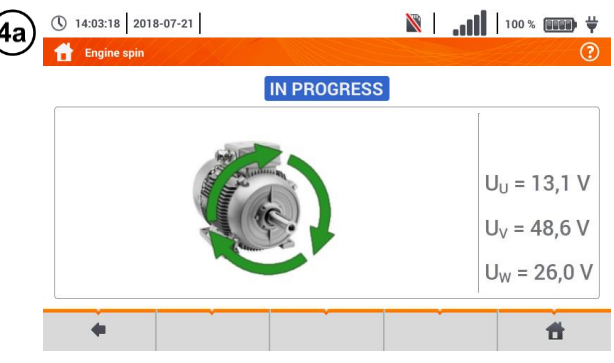

Angezeigte Pfeile rechtsrotierend geben an, dass der Motor sich im 3-Phasen Netz nach rechts dreht.

| (4b)       | () 14:08:12 2018-07-21 | X | 100 % (III) ¥                                                                 |
|------------|------------------------|---|-------------------------------------------------------------------------------|
| $\bigcirc$ | 🚹 Engine spin          |   | 0                                                                             |
|            | IN PROGRESS            |   |                                                                               |
|            |                        |   | U <sub>U</sub> = 13,1 V<br>U <sub>V</sub> = 48,6 V<br>U <sub>W</sub> = 26,0 V |
|            | •                      |   | <b>t</b>                                                                      |

Angezeigte Pfeile **linksrotierend** geben an, dass der Motor sich im 3-Phasen Netz **nach links dreht**.

- Bewegen Sie nicht Messleitungen nicht während des Tests
- Ein Bewegen der Leitung kann zu einer Spannungsinduzierung führen, welche die Messung beeinflusst.

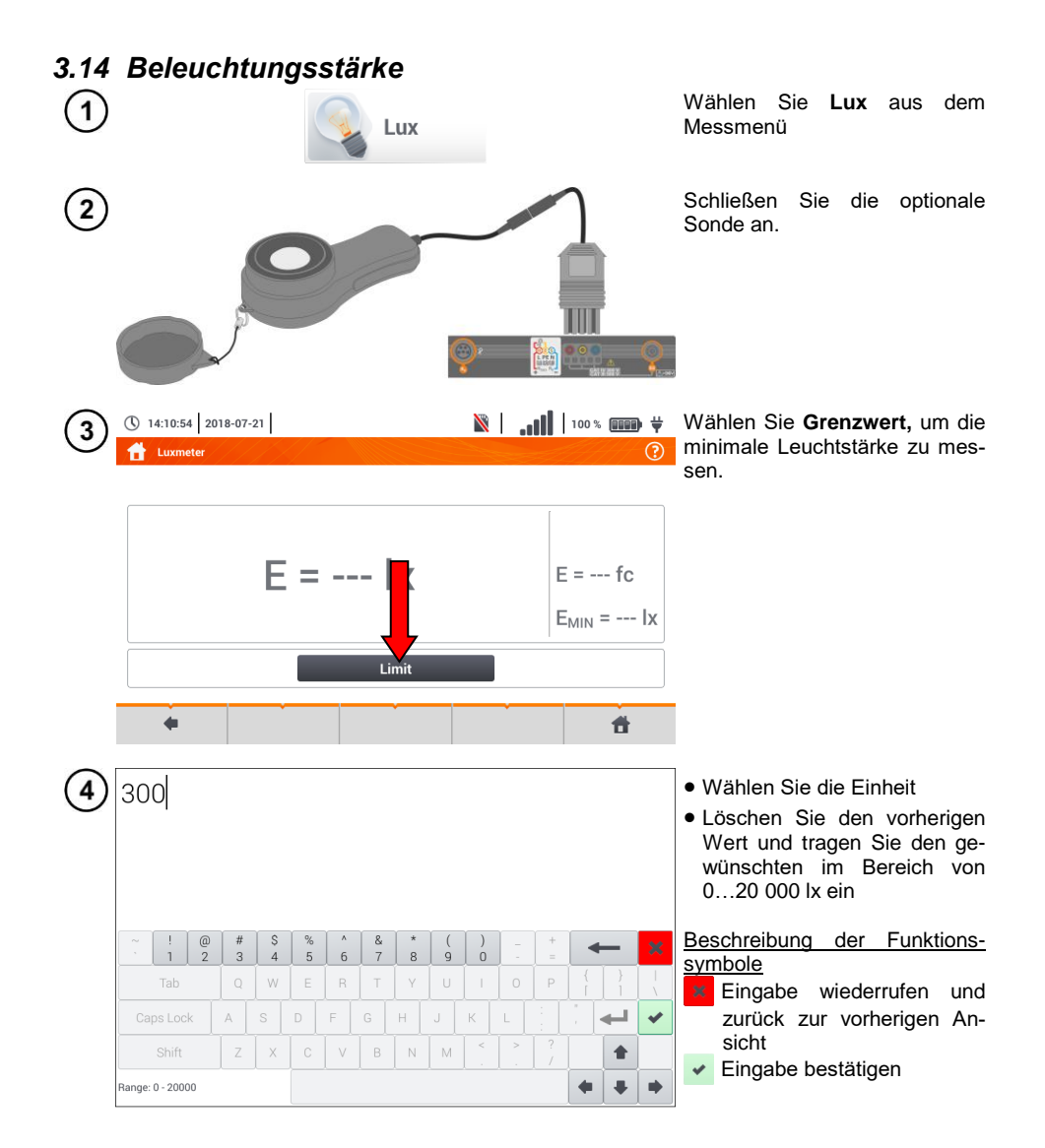

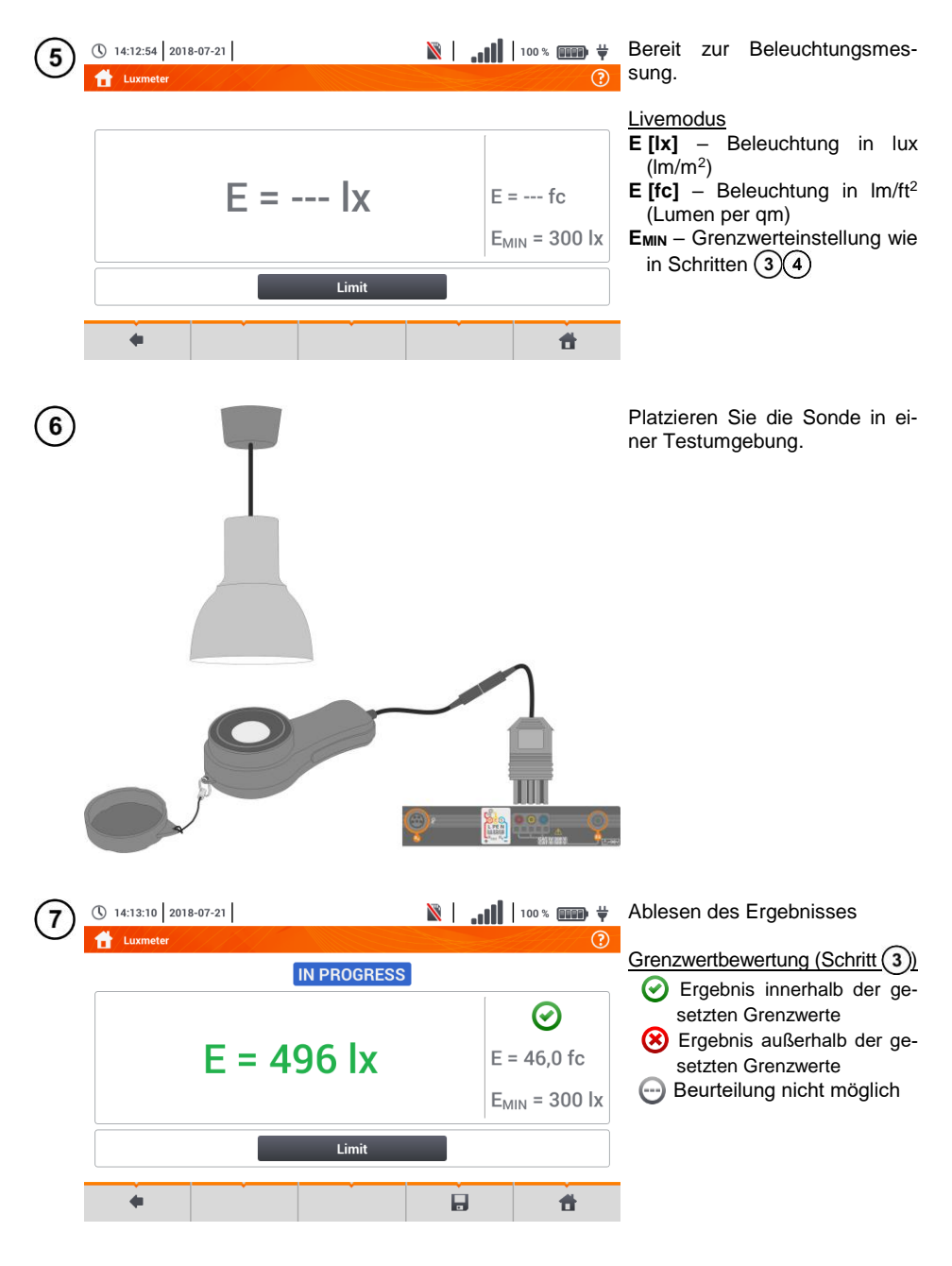

8 Speichern der Messung im Speicher durch das 🚽 Symbol. Eine detaillierte Beschreibung des Speichermanagements finden Sie in Abschnitt 5.3.

## 4 Automatische Messungen

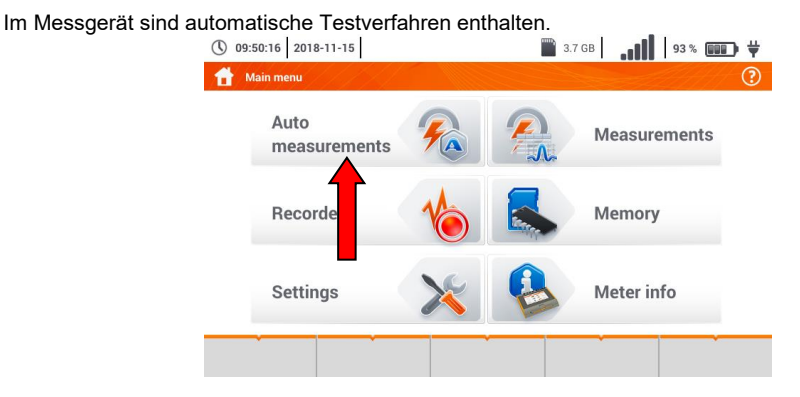

## 4.1 Automatische Messungen

| 16:07:51 2020-03-26  | 3.6 GB free | 100 % 💷 🛱           |
|----------------------|-------------|---------------------|
| MA Auto measurements |             | 0                   |
| Name                 | ~           | Modified            |
|                      |             | 2020-03-26 15:35:03 |
| EVSE                 |             | 2020-03-26 15:35:03 |

Messsequenzen werden in zwei Ordnern gruppiert:

- $\Rightarrow$  Messungen in TN/TT/IT-Netzen,
- ⇒ Messungen für die Elektrofahrzeug-Ladestationen EVSE.

Den gewünschten Ordner und die Sequenz aus der Liste auswählen.

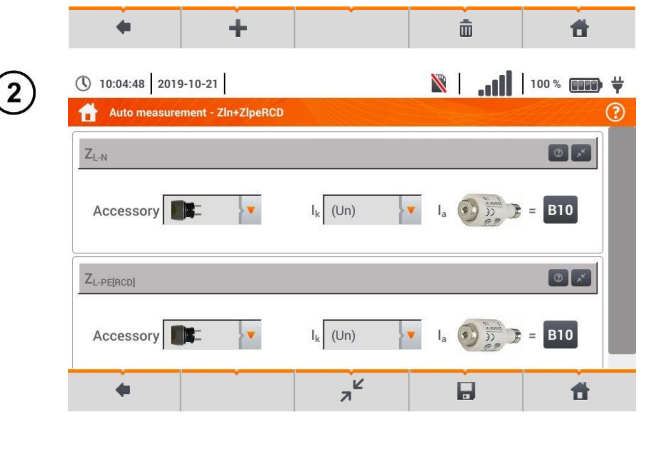

START

Das Messgerät an das Messsystem anschließen.

In jedem Einstellungsfeld die Art des Messgeräts, die Installationsparameter und andere erforderliche Daten eingeben.

Beschreibung der Funktionssymbole

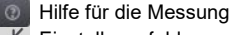

Einstellungsfelder verstecken

∠<sup>A</sup> Einstellungsfelder anzeigen

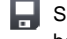

Speicherung der eingegebenen Messdaten

Drücken Sie **START**. Die automatische Messsequenz wird eingeleitet.

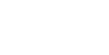

3
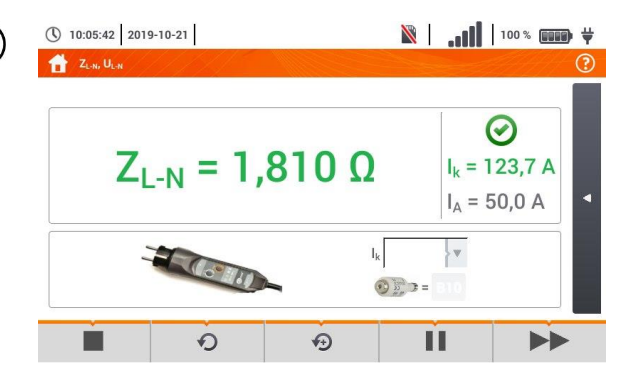

| ( <b>5</b> ) | 0 | 10:06:09 2019    | 9-10-21 |   |                   |     | X      | .ul       | 100 % |   | ¥ |
|--------------|---|------------------|---------|---|-------------------|-----|--------|-----------|-------|---|---|
| $\bigcirc$   | t | ZIn+ZipeRCD      |         |   |                   |     |        |           |       | ( | ? |
|              | 1 | Z <sub>L-N</sub> |         |   | I <sub>k</sub>    | = 1 | 23,7 A | $\oslash$ |       |   |   |
|              |   |                  |         |   | Z <sub>L-N</sub>  | = 1 | ,810 Ω | $\odot$   |       |   |   |
|              | 2 | ZL-PE[RCD        | 1       |   | Ik                | = 9 | 2,4 A  | $\odot$   |       |   |   |
|              |   |                  |         |   | Z <sub>L-PE</sub> | = 2 | ,40 Ω  | $\oslash$ |       |   |   |
|              |   |                  |         |   |                   |     |        |           |       |   |   |
|              |   |                  |         |   |                   |     |        |           |       |   |   |
|              |   |                  |         |   |                   |     |        |           |       |   |   |
|              |   |                  |         | _ |                   |     |        |           |       |   | _ |
|              |   | +                |         |   | Ð                 |     |        |           |       | 1 |   |
|              |   |                  |         |   | 1                 |     |        |           |       |   |   |

(6)

| 10:06:55 2019-10    | -21           | 🖹   100 % 💷 🛱                            |
|---------------------|---------------|------------------------------------------|
| Heasurement poin    | ıt            | 0                                        |
| Object 1 / Room 1 / |               |                                          |
| ID                  | Name          | Measurements                             |
| Desc                | ription       | ZL-N           2019-10-21 10:06:23       |
| Producer            | Model         | ZL-PE[RCD]           2019-10-21 10:06:23 |
| Test cycle          | Serial number |                                          |
|                     |               | đ                                        |

 Bildschirm nach der Ausführung einer Messung aus der Sequenz.

Beschreibung der Funktionssymbole

- Verfahren stoppen und zur Übersicht gehen
- Messung wiederholen und das Ergebnis überschreiben
- Messung wiederholen ohne das vorherige Ergebnis zu verlieren
- Verfahren stoppen
- zum nächsten Schritt oder zur Übersicht gehen. Die Zeit des automatischen Übergangs zum nächsten Schritt wird gemäß Kapitel 2.2.1.
- Übersichtsbildschirm

Das Verfahren kann mit der Taste • erneut gestartet werden.

Jede Messung in der Sequenz enthält Teilergebnisse. Um sie aufzurufen, berühren Sie das Etikett **dieser Messung**. Es wird ein Fenster wie für eine Einzelmessung geöffnet. Das Fenster kann man mit dem Symbol **(**verlassen.

Mit dem Symbol , wird die Messung im Messgerät gespeichert. Detaillierte Beschreibung der Speicherverwaltung ist im **Kapitel 5.3** enthalten.

Alle Messungen der Sequenz werden an einem Messpunkt gespeichert.

Grenzwertbewertung Ergebnis innerhalb des eingestellten Grenzwertes Ergebnis außerhalb des eingestellten Grenzwertes Ergebnis Bewertung möglich Keine Messung durchgeführt

# 4.2 Messverfahren erstellen

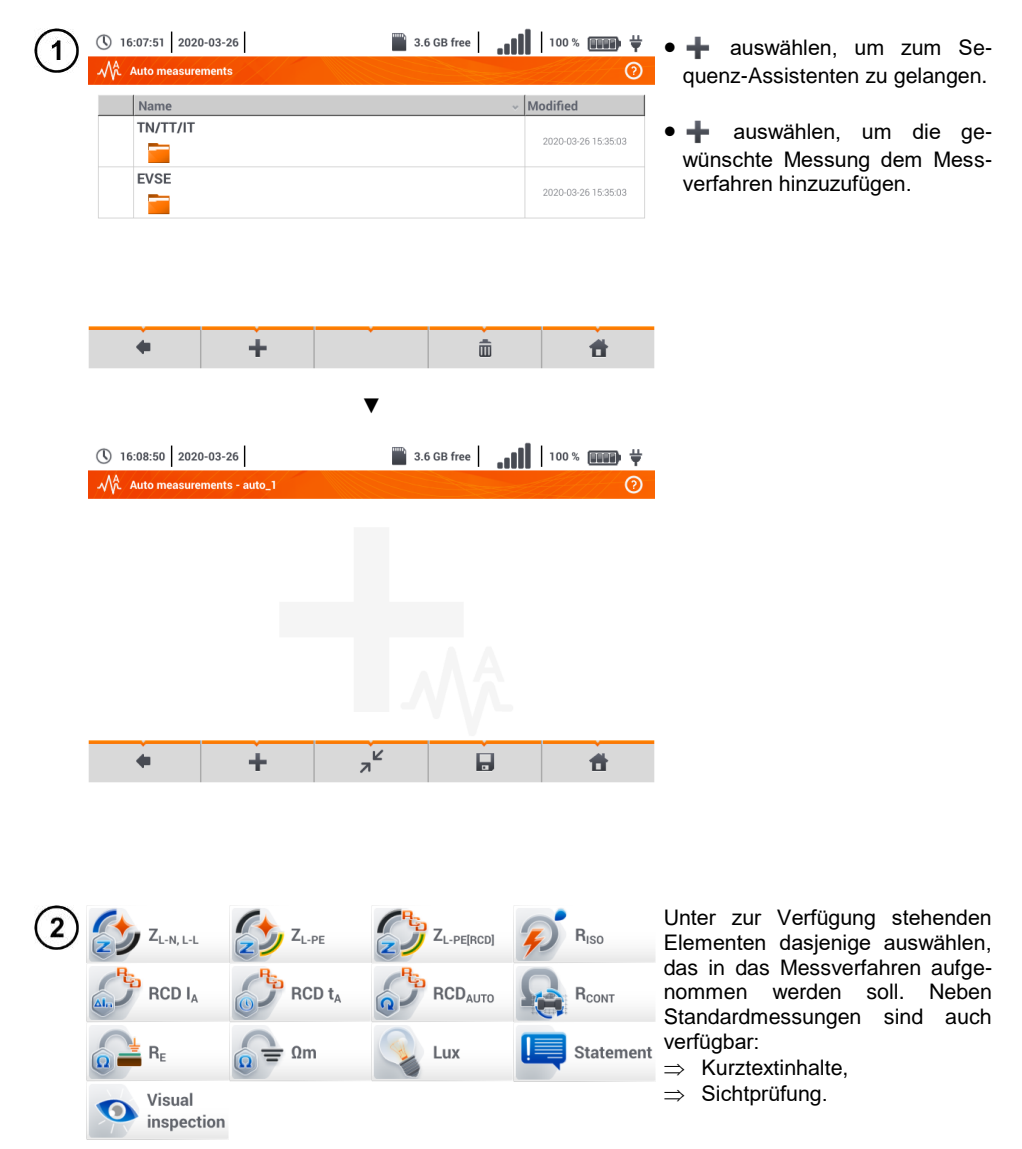

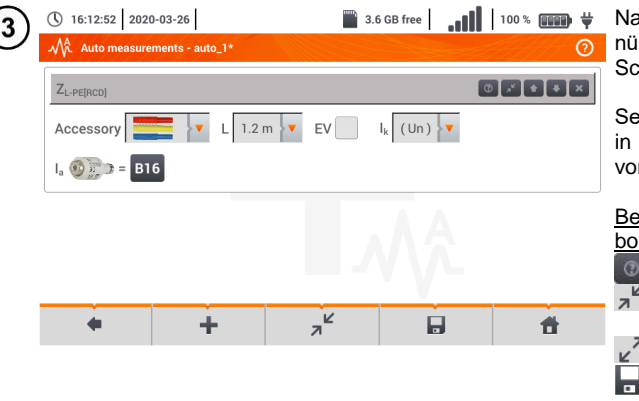

Nach jeder Auswahl wird ein Menü mit Parametern des jeweiligen Schrittes eingeblendet.

Sehen Prüfungen die Messungen in Elektrofahrzeug-Ladestationen vor, das Feld **EV** markieren.

| Beschreibung | der | Funktionssym- |
|--------------|-----|---------------|
| bole         |     |               |

- Hilfe für die Messung
- Einstellungsfelder ausblenden
- Einstellungsfelder einblenden

Speicherung der eingegebenen Messdaten

16:15:40 2020-03-26 3.6 GB free 100 % (100 % ) • Die Reihenfolge der Schritte Auto measurements - auto\_1\* wird mit den Tasten geändert. Der Schritt wird mit 0 2 **+ +** × Z<sub>L-PE[RCD]</sub> der Taste gelöscht. Statement 0 🛃 🚹 🖶 🗙 Das Messverfahren wird mit der Taste 🔲 gespeichert. Es er-RISO 0 🛃 🛊 🔻 🗙 scheint ein Dialogfenster, in dem der Name des Messverfahrens einzugeben ist. E N +1

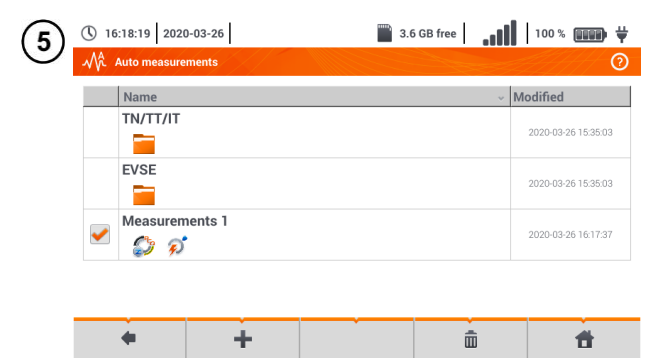

Das Messverfahren steht nun im Hauptmenü der Standardverfahren zur Verfügung. *markieren* und *maswählen*, um das Verfahren zu löschen.

# 5 Gerätespeicher

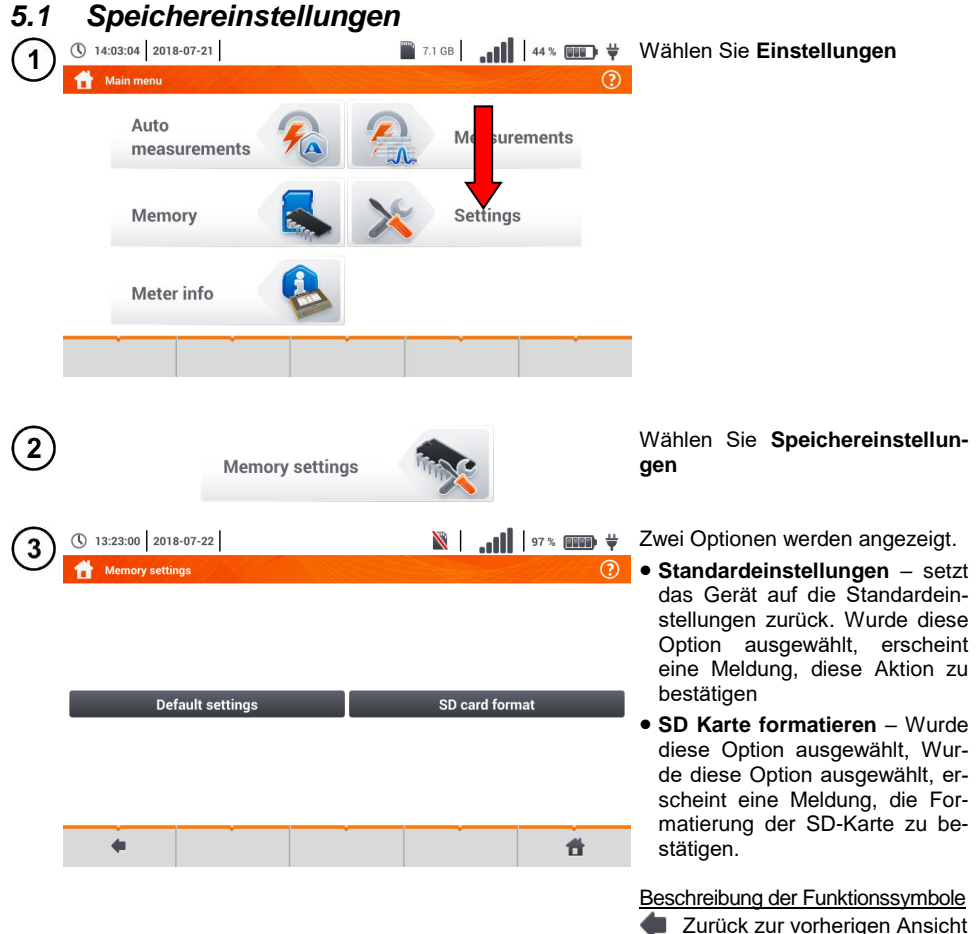

Zurück zum Hauptmenü

### 5.2 Speicherstruktur

Der Messgerätespeicher für Messergebnisse ist in Baumstruktur aufgebaut (**Fig. 5.1**). Der Benutzer kann unbegrenzt viele Kunden anlegen. Beliebig viele Objekte und Unterobjekte können unter diesen Kunden angelegt werden.

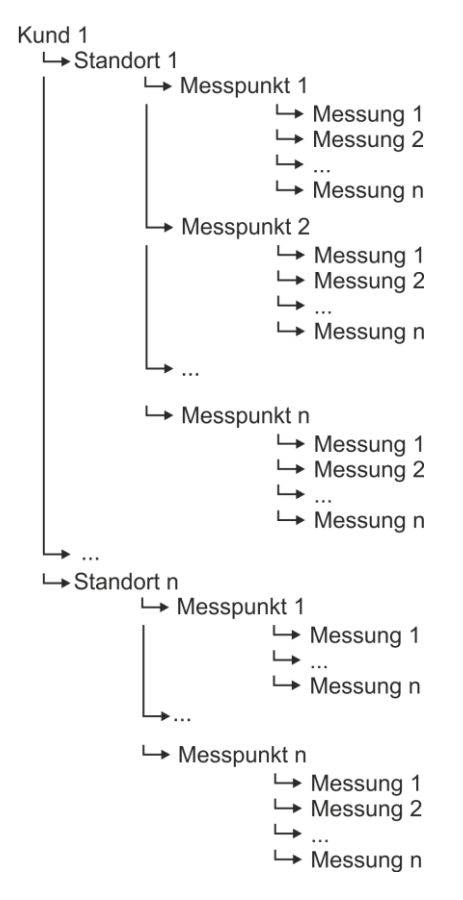

Fig. 5.1. Struktur des Gerätespeichers für einen Kunden

### 5.2.1 Navigieren im Speichermenü

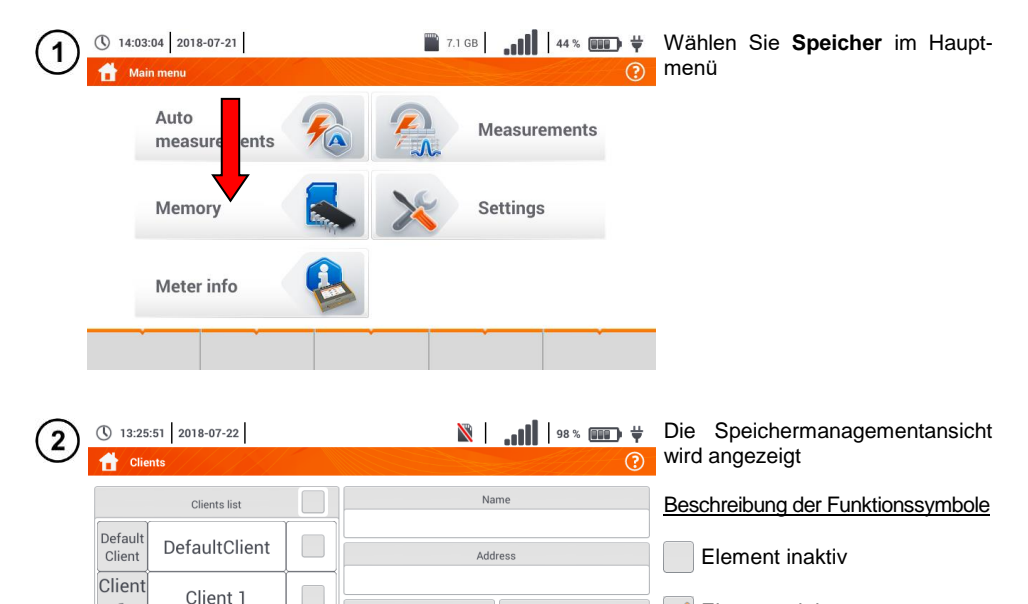

Phone number

¥ 💷 % 89 🚺 🖌 🕅

Phone number

748583800

۲

Name

Sonel

Address Wokulskiego 11 58-100 Swidnica

Contact person

Jan Kowalski

Ē

E-mail

bok@sonel.pl

Q

22

Ħ

E-mail

Contact persor

**\*** 

Element aktiv

(✔) Kunden zurück zum Hauptmenü Aufnahme auf SD-Karte

speichern

bole

nagement Menüs

zurück zur vorherigen Ansicht

✓ gehe zu Ordner eines aktiven

erweitern des aktiven Ma-

Beschreibung der Funktionssym-

🕂 neuen Kunden hinzufügen

🔊 aktiven Kunden bearbeiten

Q Suchmodus (Abschn. 5.4)

💼 aktiven Kunden löschen

Menü schließen

gehe zu Untermenü eines aktiven () Elementes

3

🔒 Cli

Default

Client

Client

1

cli1

+

1

cli1

4

() 13:27:10 2018-07-22

Clients list

DefaultClient

Client 1

Sonel

 $\checkmark$ 

Sonel

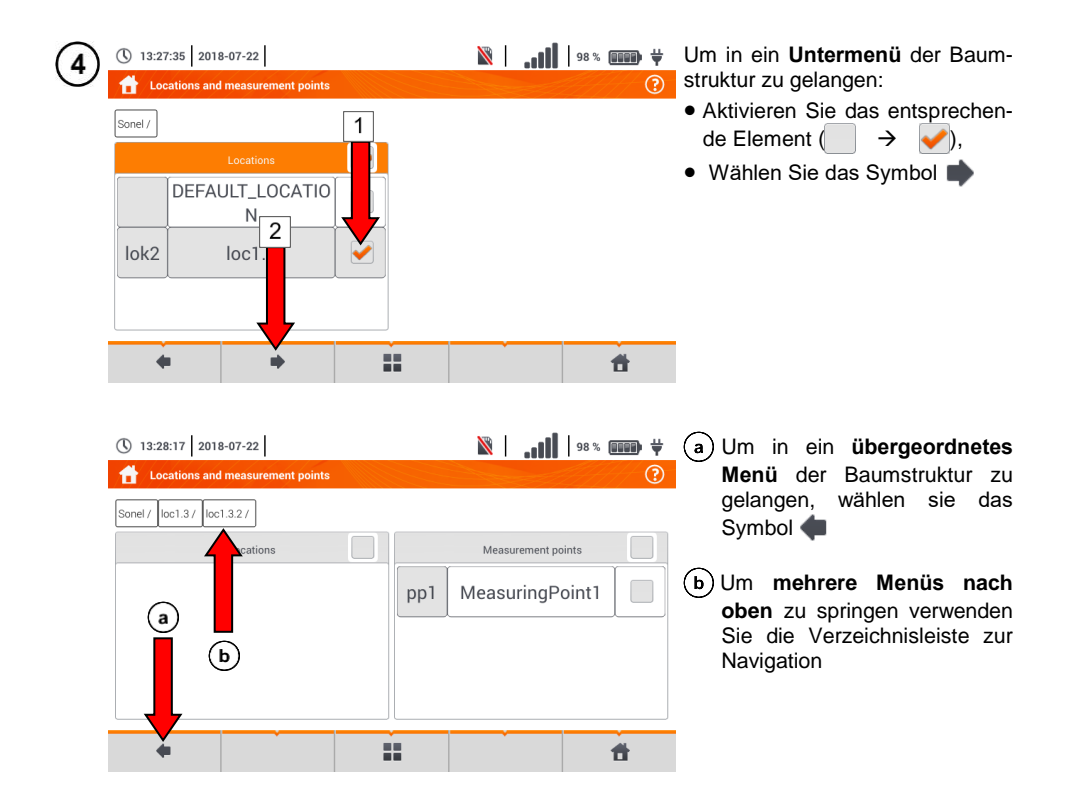

### 5.2.2 Hinzufügen einer neuen Struktur für Messungen

| 1 | () 13:32          | 2018-07-22                              |      | X      | 11       | 98 % <b></b> | Fügen<br>über das | Sie einen<br>s Symbol • | neuen<br>🕇 hinzu | Kunden<br>J |
|---|-------------------|-----------------------------------------|------|--------|----------|--------------|-------------------|-------------------------|------------------|-------------|
|   |                   | Clients list                            |      | Na     | ime      |              |                   |                         |                  |             |
|   | Default<br>Client | DefaultClient                           |      | Ado    | lress    |              |                   |                         |                  |             |
|   | Client<br>1       | Client 1                                | E-ma | il     |          | Phone number |                   |                         |                  |             |
|   | cli1              | Sonel                                   |      | Contac | t person |              |                   |                         |                  |             |
|   | +                 | -                                       | à    |        |          | ۲            |                   |                         |                  |             |
|   | Ť                 | , i i i i i i i i i i i i i i i i i i i |      | Ť      |          | Ť            |                   |                         |                  |             |

| (2)        | 13:33:06 2018-07-22             | 98 % 💷 🕅 🕺                                             | Füllen Sie die angezeigten Felder                                                      |
|------------|---------------------------------|--------------------------------------------------------|----------------------------------------------------------------------------------------|
| 0          | Add client                      |                                                        | über die Displaytastatur aus:<br>→ Kunden ID                                           |
|            | ID                              | Name                                                   | $\Rightarrow$ Name                                                                     |
|            |                                 |                                                        | $\Rightarrow$ Adresse                                                                  |
|            | Address                         | City Zip code                                          | $\Rightarrow$ Stadt,                                                                   |
|            |                                 |                                                        | $\Rightarrow$ PLZ<br>$\Rightarrow$ Telefon                                             |
|            | Phone number                    | E-mail Contact person                                  | $\Rightarrow$ e-Mail                                                                   |
|            | Phone number                    | Ennair                                                 | $\Rightarrow$ Kontakt                                                                  |
|            |                                 |                                                        | J                                                                                      |
|            | •                               | 6 6                                                    |                                                                                        |
| $\bigcirc$ | alia                            |                                                        | Tragen Sie die Bezeichnungen                                                           |
| $\odot$    | CIIZ                            |                                                        | über die Displaytastatur ein.                                                          |
|            |                                 |                                                        | Funktionen der Symbole                                                                 |
|            |                                 |                                                        | Änderungen verwerfen und zu-                                                           |
|            |                                 |                                                        | rück zu Schritt (2)                                                                    |
|            | ~ ! @ # \$ % ^<br>· 1 2 3 4 5 6 | $ \begin{array}{c ccccccccccccccccccccccccccccccccccc$ | Anderungen bestätigen und                                                              |
|            | Tab Q W E R                     | T Y U I O P { } I 1 \                                  | weiter zu Schritt (4)                                                                  |
|            | Caps Lock A S D F               | G H J K L 🤅 , 🖊 🗸                                      | •                                                                                      |
|            | Shift Z X C V                   | B N M < > ?                                            |                                                                                        |
|            |                                 | <b>+ + 1</b>                                           | •                                                                                      |
|            | () 13:35:24 2018-07-22          | 88 🚺 98 % 🗰 🕅                                          | Speichern Sie die Änderungen                                                           |
| 9          | Add client                      |                                                        | über das 🔚 Symbol                                                                      |
|            | ID                              | Name                                                   |                                                                                        |
|            | cli2                            | Sonel S.A.                                             | <ul> <li>Es wird anschließend das Kun-<br/>denmanagement Menü ange-</li> </ul>         |
|            | Address                         | City Zip code                                          | zeigt                                                                                  |
|            | Wokulskiego 11                  | Swidnica 58-100                                        |                                                                                        |
|            | Phone number                    | E il Contact person                                    |                                                                                        |
|            | +48748583800                    | export inel.pl John Smith                              |                                                                                        |
|            | +                               |                                                        |                                                                                        |
| $\bigcirc$ |                                 | N lan ma                                               |                                                                                        |
| (5)        | Clients                         |                                                        | • Aktivieren sie den ausgewählten Kunden ( $\rightarrow$ $\rightarrow$ $\checkmark$ ). |
|            | Clients list                    | Name                                                   | • Wählen Sie das Symbol                                                                |
|            | Default DefaultClient           | Sonel S.A.                                             | 💉 um die Daten zu bearbeiten                                                           |
|            | Client                          | Address<br>Wokulskiego 11 58-100 Swidnica              | • Führen Sie weiter die Schritte                                                       |
|            | Client 1                        | E-mail Phone number                                    | (2)(3)(4) durch                                                                        |
|            | cli2 Sonel S A                  | export@sonel.pl +48748583800                           | • Um in ein Untermenü der                                                              |
|            |                                 | Contact person                                         | → Wählen Sie das entspre-                                                              |
|            | cli1 Sonel                      | John Smith                                             | chende Element                                                                         |
|            | + -                             | <b>ii ii ii</b>                                        | ⇒ Aktivieren Sie dies und wählen<br>es über das Symbol ✓ aus                           |

| 6 | © 13:36:13 2018-07-22<br>Coations and measurement points<br>Sonel S.A./<br>Locations<br>DEFAULT_LOCATIO<br>N<br>N | <b>أ1</b> ,.   <b>⊗</b> | 98%        | Durch das Anlegen eines neuen<br>Kunden wird ebenfallsein Stan-<br>dardort für die Messungen erstellt.                                                                                                    |
|---|----------------------------------------------------------------------------------------------------|-------------------------|------------|----------------------------------------------------------------------------------------------------|
|   | • #                                                                                                    |                         | đ          |                                                                                                    |
| 7 | © 13:36:29 2018-07-22<br>Coations and measurement points<br>Sonel SA /<br>Locations<br>DEFAULT_LOCATIO<br>N<br>N  | <b>أ1</b> 1.   <i>⊠</i> | 98 % 💷 🛱 🤻 | <ul> <li>Hinzufügen eins neuen Ortes:</li> <li>Aktivieren sie die Standort Spalte</li> <li>Erweitern Sie das Bearbeitungsmenü durch das Symbol</li> <li>und wählen Sie</li> <li>Führen Sie danach die Schritte</li> <li>(2) (3) durch</li> </ul> |
|   | + Q                                                                                                    |                         | ۲          |                                                                                                    |

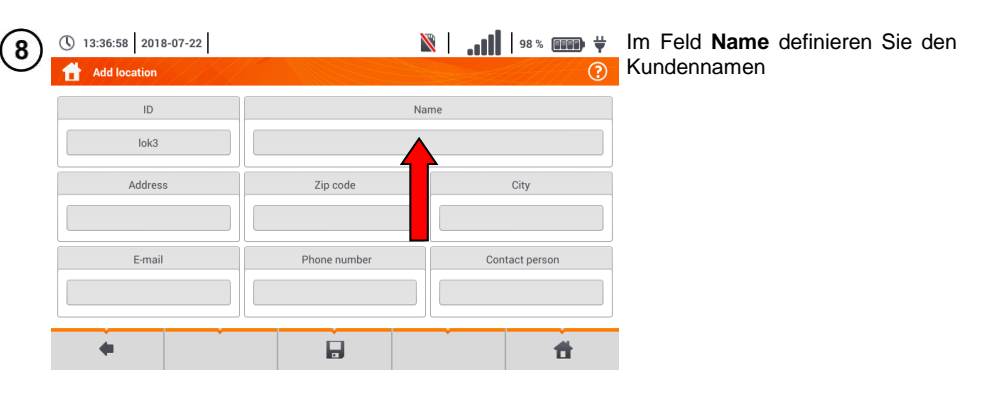

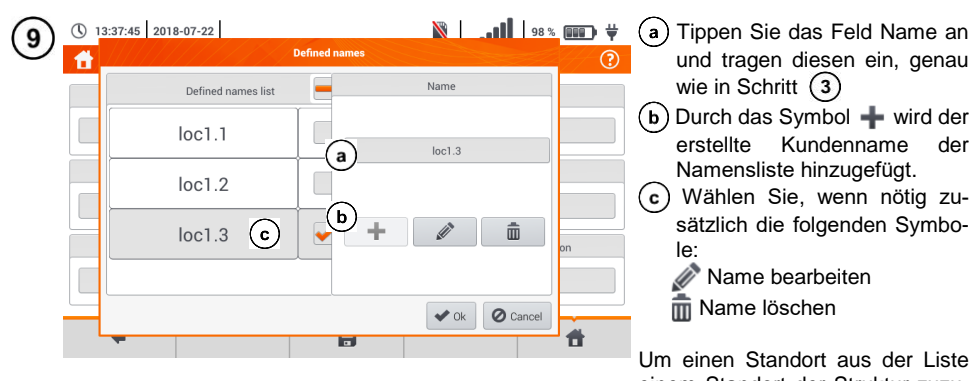

einem Standort der Struktur zuzuweisen aktivieren Sie diesen:  $( \rightarrow \checkmark)$ .

**Ok** – Alle Änderungen bestätigen. **Cancel** – Änderungen verwerfen

| 10) | () 13:38:04         2018-07-22           () Add location |            | ¥ (111   98% (111   ¥<br>?   | <ul> <li>Änderungen speichern durch<br/>das Symbol</li> </ul>      |
|-----|----------------------------------------------------------|------------|------------------------------|--------------------------------------------------------------------|
|     | ID<br>lok3                                               |            | Name                         | • Es wird das Managementmenü                                       |
|     | Address                                                  | Zip code   | City                         | des für die Standorte angezeigt.                                   |
|     | E-mail                                                   | Photoumber | Contact person               |                                                                    |
|     | •                                                        |            |                              |                                                                    |
| 11  | 13:38:20 2018-07-22     Locations and measurement poin   | ts         | ₩   <b>]  </b> 98% <b> ∀</b> | Aktivieren Sie den entsprechen-<br>den Standort ( → )              |
|     | Sonel S.A. /                                             |            |                              | <ul> <li>Mit gelangen Sie in das<br/>nächste Untermenü.</li> </ul> |
|     | DEFAULT_LOCATION                                         |            |                              |                                                                    |
|     | lok3 loc1.                                               |            |                              |                                                                    |

**f** 

4

n)

| (12)   | () 13:38:42 201       | 8-07-22                                                                                                    |   | <b>ii.</b>   🛛  | 98 % 💷 🛱 | Das Menü für Standort und Mess-<br>punkte erscheint.                          |
|--------|-----------------------|----------------------------------------------------------------------------------------------------|---|-----------------|----------|-------------------------------------------------------------------------------|
|        | Sonel S.A. / loc1.3 / | ]                                                                                                    |   |                 |          | Aktivieren Sie die Spalte Stand-<br>ort                                       |
|        |                       | Locations                                                                                                    |   | Measurement po  | pints    | Erweitern Sie das Menü mit     und wählen Sie                                 |
|        |                       | · · ·                                                                                                    |   |                 |          | • Verranren Sie wie in den Schrit-<br>ten (2)(3)(4) und (8)(9)(10).           |
|        | +                     |                                                                                                    | Q | · · ·           | ۲        |                                                                               |
|        |                       |                                                                                                    |   |                 |          |                                                                               |
| (13)   | () 13:39:23 201       | 8-07-22<br>d measurement points                                                                                                    |   | <b>iii.</b>   🛛 | 98 % 💷 🛱 | • Aktivieren Sie den entsprechenden Standort ( $\rightarrow$ $\rightarrow$ ). |
|        | Sonel S.A. / loc1.3 / | ]                                                                                                    |   |                 |          | • Mit  gelangen Sie in das                                                    |
|        |                       | Locations                                                                                                    |   | Measurement po  | pints    | Wenn notwendig, wiederholen<br>Sie die Schritte (12)(13)                      |
|        |                       | loc1.2                                                                                                    |   |                 |          | • Erweitern Sie das Menü mit und wählen Sie:                                  |
|        | +                     | Ø                                                                                                    | à | â               | ۲        | Schritten (8)(9)(10)                                                          |
|        | ,                     |                                                                                                    |   | · · ·           |          | Q Suchmodus wie beschrie-                                                     |
|        |                       |                                                                                                    |   |                 |          | löschen                                                                       |
| (14)   | () 13:39:47 201       | 8-07-22                                                                                                    |   | N.   🕅          | 98 % 💷 🛱 | Aktivieren Sie die Spalte Mess-                                               |
| $\cup$ | tocations and         | d measurement points                                                                                                    |   |                 | ?        | punkte $( \rightarrow \checkmark)$ .                                          |
|        | Sonel S.A. / loc1.3 / | Locations                                                                                                    |   | Measurement po  | pints    | und wählen Sie + um einen                                                     |
|        |                       |                                                                                                    |   |                 |          | neuen Messpunkt hinzuzufügen<br>(Schritt (15))                                |
|        | +                     |                                                                                                    | à |                 | ۲        |                                                                               |
|        | · ·                   | , in the second second se |   |                 | · ·      |                                                                               |

| (15) | () 13:40:03 2018                                         | -07-22<br>hent point          |             | <b>N.</b>   <b>N</b> | 98 % 💷 🛱                                                              | Füllen Sie die angezeigten Felder<br>über die Displaytastatur aus:                                                                                                    |  |  |
|------|----------------------------------------------------------|-------------------------------|-------------|----------------------|-----------------------------------------------------------------------|----------------------------------------------------------------------------------------------------|--|--|
|      | ID Name                                                  |                               | Description |                      | $\Rightarrow \text{ Beschreibung}$ $\Rightarrow \text{ Beschreibung}$ |                                                                                                    |  |  |
|      | Year of production                                       | Cer<br>Protection class       | Model       | Serial number        | Test cycle Nominal power[W]                                           | <ul> <li>⇒ Hersteller</li> <li>⇒ Model</li> <li>⇒ Seriennummer</li> <li>⇒ Prüfzyklus</li> <li>⇒ Herstellerdatum</li> <li>⇒ Schutzklasse</li> <li>⇒ Nennsnannung</li> </ul> |  |  |
|      | •                                                        | Ť                             |             |                      | đ                                                                     | <ul> <li>⇒ Nennstrom</li> <li>⇒ Nennleistung</li> </ul>                                                                                                    |  |  |
| (16) | <ul> <li>13:40:49 2018</li> <li>Locations and</li> </ul> | -07-22  <br>measurement point | s           | ×   ", <b>)</b>      | 98% 💷 🛱                                                               | Beschreibung der Funktionssym-<br>bole<br>zurück zur vorherigen Ansicht<br>Änderungen speichern<br>zurück zum Hauptmenü<br>Der Messpunkt wurde gespei-<br>chert.           |  |  |
|      | Sonel S.A. / loc1.3 /                                    | Locations                     | pp1         | Measurement          | Points                                                                | Beschreibung der Funktionssymbole                                                                                                    |  |  |
|      | +                                                        |                               |             |                      | <b>d</b>                                                              |                                                                                                    |  |  |

- Die Ergebnisse aus erzielten Messungen können in einer Zelle des **Messpunkte Menüs** gespeichert werden
- Es können nur Ergebnisse von Messungen gespeichert werden, welche durch **START** gestartet wurden. (Außer Ergebnis der Leitungskompensation)
- Es werden komplette Sets von Messergebnissen wie Hauptergebnis und zusätzliche Ergebnisse einer Messfunktion sowie Voreinstellungen, Datum und Zeit im Speicher hinterlegt

# 5.3 Eintragen von Messergebnissen

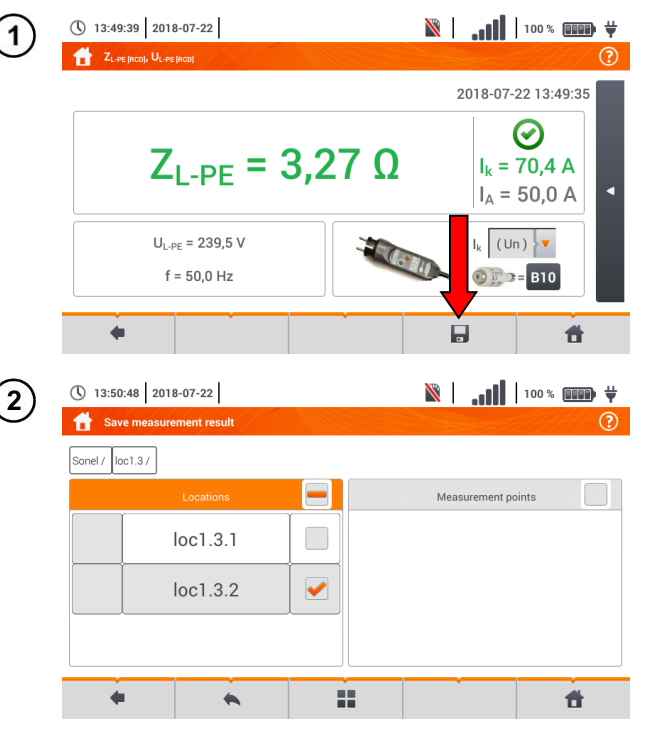

- Wählen Sie nach der Messung das Symbol
- Das Menü zum Eintragen der Messergebnisse erscheint (Verwendung wie in Abschn. 5.1).

 Erstellen Sie wenn nötig einen neuen Standort gemäß Abschn. 5.2.2.

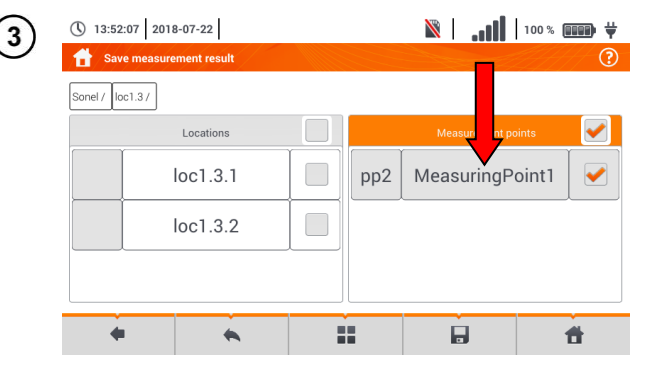

- Wählen Sie den entsprechenden Messpunkt des Standortes oder erstellen Sie einen neuen gemäß Abschn. 5.2.2 Schritt (14)(15)(16).
- Mit dem 🚽 Symbol speichern Sie das Ergebnis im Speicher.
- Wollen Sie den Vorgang abbrechen, und zum Messmenü zurückkehren, verwenden Sie das Symbol (...).

Management der Objekte und Unterobjekten ID im Speicher möglich (Abschn. 5.4).

| 5.4 | Ansicht gespeiche                                                                         | rter Messungen                                                                                                    |                                                                                                  |
|-----|-------------------------------------------------------------------------------------------|----------------------------------------------------------------------------------------------------|--------------------------------------------------------------------------------------------------|
| (1) | <ul> <li>① 14:03:04 2018-07-21</li> <li>☆ Main menu</li> </ul>                            | ĨĨ 7.1 GB <b></b>                                                                                                    | Wählen Sie <b>Speicher</b>                                                                       |
|     | Auto<br>measure ents                                                                      | Measurements                                                                                                    |                                                                                                  |
|     | Memory                                                                                    | Settings                                                                                                    |                                                                                                  |
|     | Meter info                                                                                |                                                                                                    |                                                                                                  |
| -   |                                                                                           |                                                                                                    |                                                                                                  |
| (2) | ① 13:54:47         2018-07-22           Continue         Locations and measurement points | × 100% () × 100% () × 100\% () × 100\% () × 100\% | <ul> <li>Navigieren Sie zum Standort<br/>des gespeicherten Messpunk-<br/>terschniegen</li> </ul> |
|     | Sonel / loc1.3 /                                                                          |                                                                                                    | <ul> <li>Aktivieren Sie den Messpunkt</li> </ul>                                                 |
|     | Locations                                                                                 | Measurement points                                                                                                    | ( → <b>∨</b> )                                                                                   |
|     | loc1.3.1                                                                                  | pp2 MeasuringPoint1 🖌                                                                                                    | <ul> <li>Blenden Sie den Inhalt des<br/>Messpunktes mit dem Symbol</li> </ul>                    |
|     | loc1.3.2                                                                                  |                                                                                                    | ➡ ein.                                                                                           |
|     |                                                                                           |                                                                                                    |                                                                                                  |
|     | <b>•</b> •                                                                                | <b>ii i</b>                                                                                                    |                                                                                                  |
| _   |                                                                                           |                                                                                                    |                                                                                                  |
| (3) | ① 13:55:22         2018-07-22                                                             | ¥ 💷 % 100   🚺   100 ¥                                                                                                    | Es werden alle Messungen aktiven Messpunktes angezeigt.                                          |
|     | Sonel / loc1.3 / loc1.3.2 /                                                               | _                                                                                                    | Symbolerklärung in Bezug auf                                                                     |
|     | ID Name<br>pp1 MeasuringPoint1                                                            | Measurements                                                                                                    | Grenzwerte<br>Bedingung erfüllt                                                                  |
|     | Description                                                                               | Luxmeter                                                                                                    | Bedingung nicht erfüllt                                                                          |
|     | Producer Model                                                                            | RCD t <sub>A</sub>                                                                                                    | Grenzwert nicht definiert                                                                        |
|     | Test cycle Serial number                                                                  | 2018-07-20 22:41:28           Image: Constraint of the second second sec                                                                                                    | Um das Messmanagementme-<br>nü aufzurufen, aktivieren Sie die                                    |
|     | •                                                                                         | <b>đ</b>                                                                                                    | Aufzeichnungen ( $\rightarrow$ $\checkmark$ ).                                                   |

|   | () 13:55:46 2018-07- | 22                      |           | 🖹   📶   🕅                                | 100 % 💷 🛱 | Beschreibung der Funktions-          |
|---|----------------------|-------------------------|-----------|------------------------------------------|-----------|--------------------------------------|
| G | Measurement point    | <b>1</b>                |           |                                          | ?         | symbole<br>zurück zur vorherigen An- |
|   |                      | Name<br>MeasuringPoint1 |           | Measurements                             |           | ✓ Details einblenden (Schritt        |
|   | Descr                | ription                 | $\otimes$ | Luxmeter<br>2018-07-20 22:42::           | 23        | (5)<br>Löschen der aktiven Auf-      |
|   | Producer             | Model                   | $\odot$   | RCD t <sub>A</sub><br>2018-07-20 22:41:: | 28        | zeichnung                            |
|   | Test cycle           | Serial number           | $\odot$   | RCD I <sub>A</sub><br>2018-07-20 22:41:  | 12        |                                      |
|   | •                    |                         | ~         | ā                                        | đ         |                                      |

| 5 | () 13:55:46 2018-07-        | 22<br>t         |         | <b>ili.</b>   🕅                         | 100 % 💷 🛱   | Anzeigen<br>Messergeb | des a<br>nisses:  | ausgewählten |
|---|-----------------------------|-----------------|---------|-----------------------------------------|-------------|-----------------------|-------------------|--------------|
|   | Sonel / loc1.3 / loc1.3.2 / | / Name          |         | Measurements                            | s 📕         | b Aktivier            | en der /<br>en de | er Aufzeich- |
|   | pp1 Desci                   | MeasuringPoint1 | 8       | Luxmeter                                | 23 <b>b</b> | wählen                | > 🗸               | und ✔ an-    |
|   | Producer                    | Model           | $\odot$ | RCD t <sub>A</sub>                      | 28          |                       |                   |              |
|   | Test cycle                  | Serial number   |         | RCD I <sub>A</sub><br>2018-07-20 22:41: | 12          |                       |                   |              |
|   | +                           |                 | ×       | Ē                                       | <b>t</b>    |                       |                   |              |

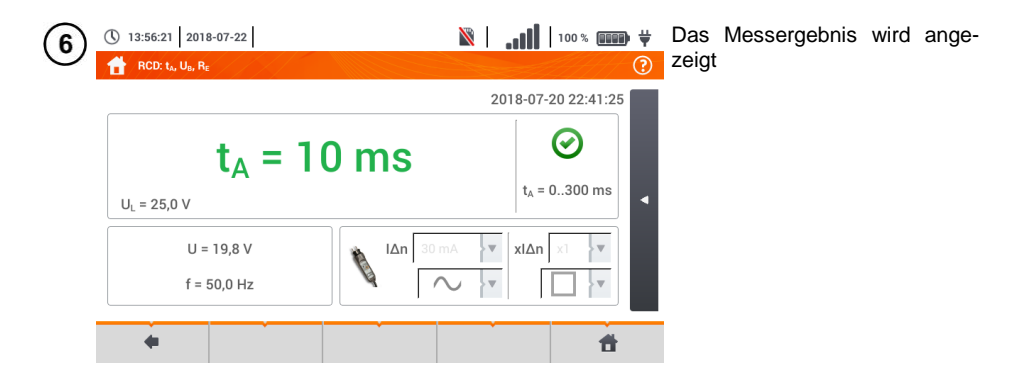

# 5.5 Freigabe gespeicherter Messungen

| () 22:08:37 2021-0 | 01-12      | 14.9 0 | GB wolne 92 % | ¥        |                                                        |
|--------------------|------------|--------|---------------|----------|--------------------------------------------------------|
| E Klienci          |            |        |               | 0        | Wählen Sie      Se kann un- tor den felgenden Ontionen |
| Lista k            | klientów 📃 |        | Nazwa         |          | ausgewählt werden:                                     |
| OBIEK              | ст1 🖌      |        | OBIENTI       |          | Import von allen Kunden von der Speicherkarte in       |
| KAZIMI             | IERZ       |        |               |          | das Messgerät,                                         |
| A W 45             | 5 M8       |        |               |          | Export ausgewählter                                    |
| Arłam<br>ów Stacja | test       |        |               |          | Kunden auf eine Spei-<br>cherkarte,                    |
| <b>*</b> •         | <b>*</b>   | à      |               | ×        | Oversenden ausgewählter                                |
|                    |            |        |               | <u> </u> | Kunden per E-Mail,                                     |
|                    |            |        |               |          | 🔤 🖲 🥨 Generieren des Be-                               |
|                    |            |        |               |          | richts im PDF-Format und                               |
|                    |            |        |               |          | Versenden per E-Mail.                                  |
|                    |            |        |               |          | • Bei Bedarf den Kunden                                |
|                    |            |        |               |          | $( \rightarrow \checkmark)$ auswählen, der             |
|                    |            |        |               |          | der angeforderten Aktion un-                           |
|                    |            |        |               |          | terliegt.                                              |
|                    |            |        |               |          | • Wählen Cie des Cumhel mit                            |

 Wählen Sie das Symbol mit der gewünschten Aktion aus.

Um die Daten per E-Mail zu versenden, müssen Sie die Versandbox konfigurieren. Siehe **Kapitel 2.3.3**.

# 5.6 Durchsuchen des Speichers des Messgeräts

| (1) | ① 13:58:35 2018-07-22                                                                    | 🕅   100 % 💷 🛱                                             | • Sie können von überall des                                                                                                   |
|-----|------------------------------------------------------------------------------------------|-----------------------------------------------------------|----------------------------------------------------------------------------------------------------|
|     | Sonel / Locations and measurement points Sonel / Locations DEFAULT_LOCATIO N lok2 loc1.3 |                                                           | und Qwählen                                                                                                    |
|     |                                                                                          |                                                           |                                                                                                    |
| 2   | <ul> <li>① 13:59:05 2018-07-22</li> <li>合 Search</li> </ul>                              | ∑     100%                                                | Das Suchmenü wird ange-<br>zeigt                                                                                               |
|     | Sonel / Search result                                                                    | Settings<br>Measurement point<br>Search eventslient<br>ID | • Im Feld Einstellungen kön-<br>nen Sie das das entspre-<br>chende Suchkriterium aus-<br>wählen: Standort oder Mess-<br>punkt. |
| ľ   | •                                                                                        | MessuringPoint<br>Search                                  | <ul> <li>Falls notwendig, wählen Sie<br/>Suchen in allen Kunden<br/>( → ♥).</li> </ul>                                         |
|     |                                                                                          |                                                           | • Im Feld <b>Bezeichnung</b> geben<br>Sie einen Suchbegriff über<br>das Displaykeyboard ein.                                   |
|     |                                                                                          |                                                           | • Wählen Sie <b>Suchen</b>                                                                                                    |
| 3   | () 13:59:22 2018-07-22                                                                   | ¥ (100 % (100) ¥<br>(2)                                   | <ul> <li>Aktivieren Sie das entspre-<br/>chende Ergebnis</li> <li>( → ✓)</li> </ul>                                            |
|     | Search result                                                                            | Settings                                                  | <ul> <li>Rufen Sie die Details über das<br/>Symbol</li></ul>                                                                   |
|     | pp1 MeasuringPoint1                                                                      | Search every client                                       | Nach Auswahl des Sym-<br>boles erscheint das Symbol                                                                            |
|     | pp2 MeasuringPoint1                                                                      | ID Name<br>MeasuringPoint<br>Search                       | zum Bearbeiten der Aufnah-<br>men, gemäß Abschn. 5.2.2,<br>Schritt (8) 9 (10)                                                  |
|     | •                                                                                        | # #                                                       | Beschreibung der Funktions-<br>symbole<br>Zurück zur vorherigen Ansicht<br>Turück zum Hauptmenü                                |

#### 6 Spannungsversorgung

#### 6.1 Überwachen des Batterieladestatus

Das MPI-535 ist mit einem Li-Ion Akkupack 11,1 V 3,4 Ah ausgestattet. Der Akkupack verfügt über einen Ladekreisüberwachung, welche einen genauen Akkuzustand der Akkus und einen Temperatursensor beinhaltet.

Der Ladezustand der Akkus wird über ein Symbol oben rechts in der Kopfleiste angezeigt (Abschn. 2 Element 2).

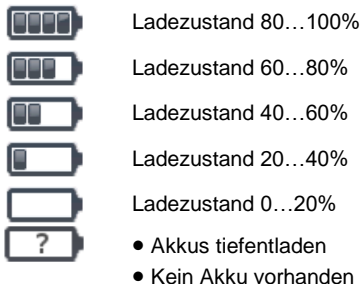

Ladezustand 40...60%

Ladezustand 20...40%

Ladezustand 0...20%

- Akkus tiefentladen
- Kein Akku vorhanden
- Keine Information über Akku verfügbar

#### 6.2 Entsorgung der Akkus

Das MPI-535 wird über einen SONEL Li-Ion Akkupack versorgt.

Das Ladegerät ist bereits im Prüfgerät integriert und kann nur mit den Herstellerakkus verwendet werden. Das Ladegerät wird über deinen externen Ladeadapter betrieben. Es kann auch über den 12 V Kfz Zigarettenanzünder betrieben werden. Akkus und Ladeadapater sind im Standardzubehör des Prüfgerätes enthalten.

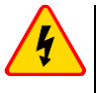

### WARNUNG

Bleiben die Messleitungen während des Akkutausches am Netz angeschlossen, besteht die Gefahr eines elektrischen Schlages.

Die interne Echtzeituhr wird über den Akku versorgt, deshalb sollten die Akkus nur während des Anschlusses über das 12 V Netzteil durchgeführt werden.

Um die Akkus zu tauschen, führen Sie folgende Schritte durch:

- Entfernen Sie alle Messleitungen und schalte Sie das Prüfgerät aus
- Schließen Sie das externe 12 V DC Netzteil an (verhindert das Löschen von Datums- und Zeiteinstellungen)
- Entfernen Sie die 4 Schrauben der Batteriefachabdeckung Fig. 6.1)
- Entfernen Sie die Batteriefachabdeckung
- Nehmen Sie das Akkufach und anschließend die alten Akkus heraus
- Legen Sie die neuen Akkus ein
- Schließen (einrasten) Sie die Abdeckung •
- Legen das Akkufach wieder ein •
- Schrauben Sie die Batteriefachabdeckung mit den 4 Schrauben wieder fest

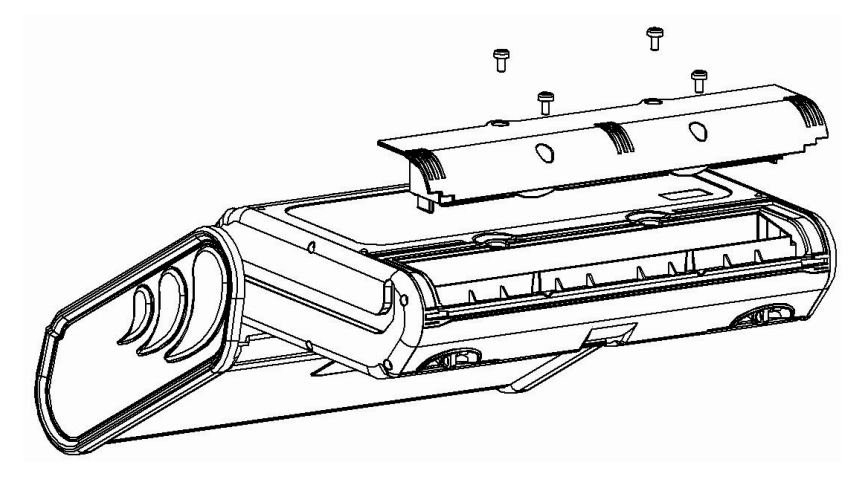

Fig. 6.1. Tauschen des Akkupacks

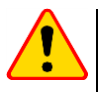

### ACHTUNG!

Verwenden Sie das das Prüfgerät nicht mit offenem Batteriefach oder schließen Sie es nicht an andere Spannungsquellen als in dieser Anleitung angeben an.

### 6.3 Laden der Akkus

Die Akkus werden automatisch geladen sobald:

- 12 V DC angeschlossen ist
- Kfz Zigarettenzünder angeschlossen wird

Das Laden wird über das Symbol interproduct et al. The symbol in der Kopfleiste und der H.V./REC/CONT. LED angezeigt. Die Temperatur der Akkus sowie die der Umgebung haben einen Einfluss auf den Ladeprozess. Liegt die Akkutemperatur unter 0°C oder über 45°C, wird das Laden unterbrochen.

### Anzeige des Ladestatus

- Laden
- o Prüfgerät aus LED H.V./REC/CONT. leuchtet grün
- Prüfgerät an das Laden wird nur über die Symbole \u00c0 Companye companye angezeigt.
- Fehler
- o Prüfgerät aus LED H.V./REC/CONT. blinkt alle 0,5 Sekunden grün
- o Prüfgerät an ein Fehler wird über das Symbol ? angezeigt.

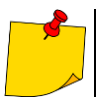

Auf Grund von Störungen im Netz oder einer zur hohen Umgebungstemperatur, kann der Ladevorgang vorzeitig abbrechen. Sollte die Ladezeit auffällig zu kurz sein, schalten Sie das Gerät aus und starten das Laden erneut.

### 6.4 Allgemeine Vorschriften zum Gebrauch von Li-Ion Akkus

- Lagen Sie den halb geladenen Akkupack in einem Plastikbehälter, in trockener, kühler, belüfteter und vor direkter Sonneneinstrahlung geschützter Umgebung. Die Lagerung eines komplett entladenen Akkus kann zur Beschädigung dieses führen. Die Umgebungstemperatur bei unbestimmt langer Lagerzeit sollte zwischen 5°C...25°C liegen
- Laden Sie die Akkus in kühler und gut belüfteter Umgebung bei einer Temperatur von 10°C ... 28°C. Moderne Schnellladegeräte erkennen sowohl zu niedrige als auch zu hohe Temperaturen der Akkus und agieren entsprechend. Zu niedrige Temperaturen können das Starten des Ladevorgangs verhindern, was zu einem irreparablen Schaden des Akkus führen kann. Ein Temperaturanstieg des Akkupacks kann zum Auslaufen oder sogar zu dessen Entzündung oder Explosion führen
- Überschreiten Sie nicht den Ladestrom, da sich der Akku sonst "aufblähen" kann. "Aufgeblähte" Akkupacks dürfen nicht mehr verwendet werden
- Laden oder verwenden Sie die Akkus nicht bei extremen Temperaturen. Dies kann zu einer Verringerung der Lebensdauer dieser führen. Halten Sie sich immer an die empfohlene Arbeitstemperatur. Entsorgen Sie die Akkus nicht im Feuer
- Li-Ion Zellen sind empfindlich gegen mechanische Einwirkung und Beschädigung von außen. Dies kann zur dauerhaften Beschädigung und sogar Entzündung oder Explosion führen. Jegliche Störung der Struktur des Li-Ion Akkus kann zu einer Beschädigung führen, was eine Entzündung oder Explosion mit sich bringen kann. Ebenso kann es zum Brand oder einer Explosion kommen, wenn die beiden Pole "+" und "-" kurzgeschlossen werden
- Tauchen Sie Li-Ion Akkus nicht in Flüssigkeiten und lagern Sie diese nicht in feuchter Umgebung
- Kommen Sie mit dem Elektrolyt des Lithium-Ionen Akkus mit Augen oder Haut in Kontakt, spülen Sie die Stellen mit viel Wasser aus bzw. ab und suchen Sie umgehend einen Arzt auf. Schützen Sie die Akkus vor nicht sachgemäßer Verwendung durch unautorisierte Personen oder Kinder
- Bemerken Sie Veränderungen des Lithium-Ion Akkus, z.B. Farbveränderungen, Aufblähen, überhöhte Temperatur, stoppen Sie den Gebrauch. Li-Ion Akkus, die mechanisch beschädigt, überladen oder tiefentladen sind, sind unbrauchbar
- Jegliche fehlerhafte Anwendung führt zu einem permanenten Schaden des Akkus und kann zu einer Entzündung führen. Der Verkäufer oder Hersteller haftet nicht für Schäden, welche auf unsachgemäße Behandlung des Li-Ion Akkupack zurückzuführen sind

# 7 Wartung und Reinigung

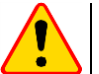

#### Achtung!

Führen Sie nur Wartungsschritte durch wie in dieser Anleitung beschrieben durch.

Dieses Prüfgerät wurde für einen langjährigen Gebrauch entwickelt, vorausgesetzt, es werden die folgenden Empfehlungen zu Wartung und Pflege eingehalten:

### 1. HALTEN SIE DAS PRÜFGERÄT TROCKEN

- VERWENDEN SIE DAS PRÜFGERÄT IN NORMALER UMGEBUNGSTEMPERATUR. Extreme Temperaturen verkürzen die Lebensdauer von elektronischen Bauteilen und zerstören oder verformen Plastikteile
- 3. **BEHANDELN SIE DAS PRÜFGERÄT SACHGEMÄSS.** Fallschäden können sich durch defekte elektronische Bauteile oder Schäden am Gehäuse äußern
- 4. HALTEN SIE DAS PRÜFGERÄT SAUBER. Säubern Sie das Gerät von Zeit zu Zeit mit einem feuchten Tuch. VERWENDEN Sie KEINE Chemikalien oder Reinigungsmittel
- 5. **REINIGEN SIE DIE MESSLEITUNGEN MIT WASSER UND TROCKNEN SIE DIESE DANACH** sollte das Gerät für längere unbestimmte Zeit eingelagert werden, fetten Sie die Leitung leicht ein
- 6. Die Spulen und zugehörigen Messleitungen können mit Wasser gereinigt und anschließend getrocknet werden

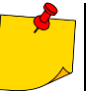

Die Elektronik des Gerätes erfordert keinerlei Wartung

## 8 Einlagerung

Sollte das Gerät eingelagert werden, halten Sie folgendes ein:

- Trenne Sie all Messleitungen vom Gerät
- Reinigen Sie Messgerät und Zubehör
- Rollen Sie die langen Messleitungen auf
- Im Falle eine längere Einlagerung, nehmen Sie die Akkus aus dem Gerät
- Um eine Tiefentladung der Akkus zu vermeiden, laden Sie diese von Zeit zu Zeit auf

# 9 Zerlegen und Entsorgen

Ausgediente Elektronik und elektronisches Zubehör darf nicht zusammen mit gewöhnlichem Hausmüll gesammelt werden, sondern muss getrennt gehalten werden.

Bringen Sie diese zu den gesetzlich vorgeschriebenen Sammelstellen für elektrisches und elektronisches Zubehör.

Zerlegen Sie die Geräte nicht in Einzelteile, bevor Sie es zum Entsorgen bringen.

Halten Sie die vorgeschriebenen Bestimmungen zur Entsorgung von Verpackungen und gebrauchten Batterien und Akkus ein.

# 10 Technische Daten

### 10.1 Grunddaten

⇒ Die anschließend verwendete Abkürzung "v.Mw." in der Genauigkeit steht für "vom gemessenen Wert"

### 10.1.1 Messen der Wechselspannung (True RMS)

| Bereich      | Auflösung | Genauigkeit            |
|--------------|-----------|------------------------|
| 0,0 V299,9 V | 0,1 V     | ±(2% v.Mw. + 4 Digits) |
| 300 V500 V   | 1 V       | ±(2% v.Mw. + 2 Digits) |

• Frequenzbereich: 45...65 Hz

### 10.1.2 Messen der Frequenz

| Bereich        | Auflösung | Genauigkeit             |
|----------------|-----------|-------------------------|
| 45,0 Hz65,0 Hz | 0,1 Hz    | ±(0,1% v.Mw. + 1 Digit) |

• Spannungsbereich: 50 ... 500 V

### 10.1.3 Messen der Fehlerschleifenimpedanzen ZL-PE, ZL-N, ZL-L

### Messen der Fehlerschleife Zs

Prüfbereich gemäß IEC 61557-3:

| Messleitung  | Prüfbereich Zs   |
|--------------|------------------|
| 1,2 m        | 0,130 Ω…1999,9 Ω |
| 5 m          | 0,170 Ω…1999,9 Ω |
| 10 m         | 0,210 Ω…1999,9 Ω |
| 20 m         | 0,290 Ω…1999,9 Ω |
| WS-03, WS-04 | 0,190 Ω…1999,9 Ω |

Anzeigebereich:

| Anzeigebereich | Auflösung | Genauigkeit          |
|----------------|-----------|----------------------|
| 0,000…19,999 Ω | 0,001 Ω   | ±(5% v.Mw. + 0,03 Ω) |
| 20,00…199,99 Ω | 0,01 Ω    | ±(5% v.Mw. + 0,3 Ω)  |
| 200,01999,9 Ω  | 0,1 Ω     | ±(5% v.Mw. + 3 Ω)    |

- Nennarbeitsspannung U\_nL-N/ U\_nL-L: 110/190 V, 115/200 V, 127/220 V, 220/380 V, 230/400 V, 240/415 V

- Arbeitsspannungsbereich: 95 V...270 V (bei Z<sub>L-PE</sub> und Z<sub>L-N</sub>) und 95 V...440 V (bei Z<sub>L-L</sub>)
- Nennnetzfrequenz fn: 50 Hz, 60 Hz
- Arbeitsfrequenzbereich: 45 Hz...65 Hz
- Maximaler Prüfstrom (bei 415 V): 41,5 A (10 ms)
- Überprüfung auf korrekten PE Anschluss durch die Berührungselektrode

#### Angaben des Fehlerschleifenwiderstandes Rs und Fehlerblindwiderstand Xs

| Anzeigebereich | Auflösung | Genauigkeit                                         |
|----------------|-----------|-----------------------------------------------------|
| 019,999 Ω      | 0,001 Ω   | $\pm(5\% + 0.05 \Omega)$ des Z <sub>S</sub> -Wertes |

Berechnet und angezeigt bei Z<sub>S</sub>< 20 Ω</li>

#### Angaben des Kurzschlussstromes Ik

Prüfbereich gemäß IEC 61557-3 wird auf Basis des Prüfbereiches Z<sub>S</sub> und Nennspannungen.

| Anzeigebereich | Auflösung | Genauigkeit                |
|----------------|-----------|----------------------------|
| 0,0551,999 A   | 0,001 A   |                            |
| 2,0019,99 A    | 0,01 A    |                            |
| 20,0199,9 A    | 0,1 A     | Berechnet auf Basis der    |
| 2001999 A      | 1 A       | Fehlerschleifengenauigkeit |
| 2,00…19,99 kA  | 0,01 kA   |                            |
| 20,040,0 kA    | 0,1 kA    |                            |

### 10.1.4 Messen der Fehlerschleifenimpedanz Z<sub>L-PE[RCD]</sub> (ohne Auslösen des RCD)

#### Messen der Fehlerschleife Zs

Prüfbereich gemäß IEC 61557-3:

- 0,50...1999 Ω bei 1,2 m Messleitung, WS-03 und WS-04
- 0,51...1999 Ω bei 5 m, 10 m und 20 m Messleitung

| Anzeigebereich | Auflösung | Genauigkeit                   |
|----------------|-----------|-------------------------------|
| 019,99 Ω       | 0,01 Ω    | ±(6% v.Mw. + 10 Digits)       |
| 20,0199,9 Ω    | 0,1 Ω     | (60) $(100)$ $(100)$          |
| 2001999 Ω      | 1 Ω       | $\pm$ (0% v.iviw. + 5 Digits) |

• RCDs mit  $I_{\Delta n} \ge 30$  mA werden nicht ausgelöst

- Nennarbeitsspannung Un: 110 V, 115 V, 127 V, 220 V, 230 V, 240 V
- Arbeitsspannungsbereich: 95 V...270 V
- Nennnetzfrequenz fn: 50 Hz, 60 Hz
- Arbeitsfrequenzbereich: 45...65 Hz
- Überprüfung auf korrekten PE Anschluss durch die Berührungselektrode

#### Angaben des Fehlerwiderstandes Rs und Fehlerblindwiderstandes Xs

| Anzeigebereich | Auflösung | Genauigkeit                                       |
|----------------|-----------|---------------------------------------------------|
| 019,99 Ω       | 0,01 Ω    | $\pm$ (6% + 10 Digits) von Z <sub>S</sub> -Wertes |

Berechnet und angezeigt bei Z<sub>S</sub>< 20 Ω</li>

#### Angaben des Kurzschlussstromes Ik

Prüfbereich gemäß IEC 61557-3 wird auf Basis des Prüfbereiches Z<sub>S</sub> und Nennspannungen.

| Anzeigebereich | Auflösung | Genauigkeit                  |
|----------------|-----------|------------------------------|
| 0,055 …1,999 A | 0,001 A   |                              |
| 2,0019,99 A    | 0,01 A    |                              |
| 20,0199,9 A    | 0,1 A     | Berechnet auf Basis der Feh- |
| 2001999 A      | 1 A       | lerschleifengenauigkeit      |
| 2,00…19,99 kA  | 0,01 kA   |                              |
| 20,040,0 kA    | 0,1 kA    |                              |

### 10.1.5 Messen aller RCD Parameter

- Messen von RCD Typen: AC, A, B, B+, F, EV
- Nennarbeitsspannung Un: 110 V, 115 V, 127 V, 220 V, 230 V, 240 V
- Arbeitsspannungsbereich: 95 V...270 V
- Nennnetzfrequenz fn: 50 Hz, 60 Hz
- Arbeitsfrequenzbereich: 45...65 Hz

#### RCD Auslösezeit tA

Prüfbereich gemäß IEC 61557-6: 0 ms ... bis zum oberen angezeigten Grenzwert

| Typ des<br>RCD                 | Faktor                           | Prüfbereich     | Auflösung | Genauigkeit                                      |
|--------------------------------|----------------------------------|-----------------|-----------|--------------------------------------------------|
| A 11                           | 0,5 I <sub>∆n</sub>              | 0300 ms (TN/TT) |           |                                                  |
| • Allgemein                    | 1 Ι <sub>Δn</sub>                | 0400 ms (IT)    |           |                                                  |
| • EV – Teil AC                 | 2 I <sub>∆n</sub>                | 0150 ms         |           |                                                  |
|                                | 5 I <sub>∆n</sub>                | 040 ms          | 1         | 1/20/12 March 2 Digita (1)                       |
|                                | 0,5 I <sub>∆n</sub>              | 0500 ms         | 1 1115    | ±(2 % V.IVIW. + 2 Digits) '                      |
| Soloctiv                       | 1 I <sub>∆n</sub>                |                 |           |                                                  |
| Selectiv                       | 2 I <sub>Δn</sub>                | 0200 ms         |           |                                                  |
|                                | 5 Ι <sub>Δn</sub>                | 0150 ms         |           |                                                  |
|                                | 1 Ι <sub>Δn</sub>                | 0,010,0 s       | 0,1 s     |                                                  |
| <ul> <li>EV 6 mA DC</li> </ul> | 10 I <sub>∆n</sub>               | 0300 ms         |           | 1/20/ 1/ March 2 Digita)                         |
| <ul> <li>RCM</li> </ul>        | 33 I <sub>Δn</sub> <sup>2)</sup> | 0100 ms         | 1 ms      | $\pm (2 10 \text{ v.ivivv.} + 3 \text{ Digits})$ |
|                                | 50 l <sub>An</sub> <sup>3)</sup> | 040 ms          |           |                                                  |

<sup>1)</sup> für I<sub> $\Delta n$ </sub> = 10 mA und 0,5 I<sub> $\Delta n$ </sub> Genauigkeit: ±(2% v.Mw. + 3 Digits)

<sup>2)</sup> für Messungen nach IEC 62955

<sup>3)</sup> für Messungen nach IEC 62752

| • | Genauigkeit der Differenzstromeinstellung:                    |     |
|---|---------------------------------------------------------------|-----|
|   | bei $1^*I_{\Delta n}$ , $2^*I_{\Delta n}$ , $5^*I_{\Delta n}$ | 08% |
|   | bei 0,5*l <sub>Δn</sub>                                       | 80% |

# Effektivwert des eingespeisten Stromes [mA] zum Messen der RCD Auslösezeit (betrifft RCD EV 6 mA DC und RCM nicht) [mA]

|      | Multiplikator/Faktor Einstellung |      |      |     |      | ıg  |     |       |
|------|----------------------------------|------|------|-----|------|-----|-----|-------|
| l∆n  |                                  | 0    | ,5   |     |      | 1   |     |       |
|      | 2                                | Ş    | Ş    | l   | 2    | Ş   | Ş   | l     |
| 10   | 5                                | 3,5  | 3,5  | 5   | 10   | 20  | 20  | 20    |
| 30   | 15                               | 10,5 | 10,5 | 15  | 30   | 42  | 42  | 60    |
| 100  | 50                               | 35   | 35   | 50  | 100  | 140 | 140 | 200   |
| 300  | 150                              | 105  | 105  | 150 | 300  | 420 | 420 | 600   |
| 500  | 250                              | 175  | 175  | _   | 500  | 700 | 700 | 1000* |
| 1000 | 500                              | _    | _    | _   | 1000 | _   | _   | _     |

|      | Multiplikator/Faktor Einstellung |     |     |     |     |     |     |       |
|------|----------------------------------|-----|-----|-----|-----|-----|-----|-------|
| l∆n  |                                  | 2   | 2   |     |     | Ę   | 5   |       |
|      | 2                                | ζ   | Ş   |     | 2   | ξ   | Ş   | ==    |
| 10   | 20                               | 40  | 40  | 40  | 50  | 100 | 100 | 100   |
| 30   | 60                               | 84  | 84  | 120 | 150 | 210 | 210 | 300   |
| 100  | 200                              | 280 | 280 | 400 | 500 | 700 | 700 | 1000* |
| 300  | 600                              | 840 | 840 | _   | _   | _   | _   | _     |
| 500  | 1000                             |     |     |     |     |     |     | _     |
| 1000 |                                  |     |     |     |     |     |     |       |

\* - gilt nicht für  $U_n = 110 \text{ V}$ , 115 V und 127 V und IT Netzform

# Effektivwert des eingespeisten Stromes [mA] zum Messen der RCD Auslösezeit (betrifft RCD EV 6 mA DC und RCM) [mA]

| L.                      | Multip | likator/Fa | ktor Ein | stellung |
|-------------------------|--------|------------|----------|----------|
| ۱ <u>۸</u> п            | 1      | 10         | 33       | 50       |
| 6 mA DC gemäß IEC 62955 | 6      | 60         | 200      |          |
| 6 mA DC gemäß IEC 62752 | 6      | 60         |          | 300      |

### Messen des Erdwiderstandes RE (bei TT)

| Ausgewählter<br>Nennstrom<br>des RCD | Prüfstrombereich | Auflösung | Prüfstrom | Genauigkeit                |
|--------------------------------------|------------------|-----------|-----------|----------------------------|
| 10 mA                                | 0,015,00 kΩ      | 0.01 kO   | 4 mA      | 0+10% v.Mw. ±8 Di-<br>gits |
| 30 mA                                | 0,01…1,66 kΩ     | 0,01 K22  | 12 mA     | 0+10% v.Mw. ±5 Di-<br>gits |
| 100 mA                               | 1500 Ω           |           | 40 mA     |                            |
| 300 mA                               | 1166 Ω           | 1.0       | 120 mA    | 0 15% v Mw +5 Digita       |
| 500 mA                               | 1100 Ω           | 1 12      | 200 mA    | 0+5 % v.iviW. ±5 Digits    |
| 1000 mA                              | 150 Ω            |           | 400 mA    |                            |

#### Messen der Berührungsspannung U<sub>B</sub> in Relation zum Nenndifferenzstrom Prüfbereich gemäß IEC 61557-6: 10,0 V...99,9 V

| Prüfbereich | Auflösung | Prüfstrom | Genauigkeit           |
|-------------|-----------|-----------|-----------------------|
| 09,9 V      | 0.1.V     | 0.4 × 1   | 0%10% v.Mw. ±5 Digits |
| 10,099,9 V  | 0,1 V     | 0,4 X I∆n | 0%…15% v.Mw.          |

#### **Messen des RCD Auslösestromes I**<sub>A</sub> bei sinusförmigen Differenzstrom Prüfbereich gemäß IEC 61557-6: (0.3...1,0)|<sub>An</sub>

| Ausgewählter<br>Nennstrom<br>des RCD | Prüfstrombe-<br>reich | Auflösung | Prüfstrom                                           | Genauigkeit |
|--------------------------------------|-----------------------|-----------|-----------------------------------------------------|-------------|
| 10 mA                                | 3,010,0 mA            | 0.1 m A   |                                                     |             |
| 30 mA                                | 9,0 30,0 mA           | 0,1 MA    |                                                     |             |
| 100 mA                               | 30100 mA              |           | 0.0.4.1.0.4.1                                       |             |
| 300 mA                               | 90300 mA              | 1 ~ 1     | $0,3 \times I_{\Delta n}$ $1,0 \times I_{\Delta n}$ | ±5% I∆n     |
| 500 mA                               | 150500 mA             | TIIIA     |                                                     |             |
| 1000 mA                              | 3001000 mA            |           |                                                     |             |

- Es ist möglich die Messung von der positive oder negativen Halbwelle zu starten
- Prüfstromdauer..... max. 8,8 s

# Messen des RCD Auslösestromes I\_A bei unidirektionalem pulsierendem Differenzstrom und unidirektionalem pulsierendem Strom mit 6mA Gleichstrom Offset

Prüfbereich gemäß IEC 61557-6:  $(0,35...1,4)I_{\Delta n}$  bei  $I_{\Delta n} \ge 30$  mA und  $(0,35...2)I_{\Delta n}$  bei  $I_{\Delta n} = 10$  mA

| Ausgewählter<br>Nennstrom<br>des RCD | Prüfstrombe-<br>reich | Auflösung | Prüfstrom                                       | Genauigkeit          |
|--------------------------------------|-----------------------|-----------|-------------------------------------------------|----------------------|
| 10 mA                                | 3,520,0 mA            | 0.1 m A   | 0,35 x I <sub>Δn</sub> 2,0 x I <sub>Δn</sub>    |                      |
| 30 mA                                | 10,542,0 mA           | 0,1 IIIA  |                                                 |                      |
| 100 mA                               | 35140 mA              |           | 0.25 ×1 14 ×1                                   | ±10% I <sub>∆n</sub> |
| 300 mA                               | 105420 mA             | 1 mA      | $0,33 \times 1_{\Delta n}$ 1,4 × $1_{\Delta n}$ |                      |
| 500 mA                               | 175700 mA             |           |                                                 |                      |

- Es ist möglich die Messung von der positive oder negativen Halbwelle zu starten
- Prüfstromdauer..... max. 8,8 s

#### Messen des RCD Auslösestromes I<sub>A</sub> bei Differenzgleichstrom

Prüfbereich gemäß IEC 61557-6: (0,2…2)I<sub>∆n</sub>

| Ausgewählter<br>Nennstrom<br>des RCD | Prüfstrombe-<br>reich | Auflösung | Prüfstrom                                   | Genauigkeit          |
|--------------------------------------|-----------------------|-----------|---------------------------------------------|----------------------|
| 6 mA <sup>1)</sup>                   | 1,06,0 mA             | 0,1 mA    | 1,06,0 mA                                   | ±6% Ι <sub>Δn</sub>  |
| 10 mA                                | 2,020,0 mA            | 0,1 mA    |                                             |                      |
| 30 mA                                | 660 mA                |           |                                             |                      |
| 100 mA                               | 20200 mA              | 1 m 4     | 0,2 x I <sub>Δn</sub> 2,0 x I <sub>Δn</sub> | ±10% I <sub>∆n</sub> |
| 300 mA                               | 60600 mA              | T IIIA    |                                             |                      |
| 500 mA                               | 1001000 mA            |           |                                             |                      |

• Es ist möglich die Messung von der positive oder negativen Halbwelle zu starten

| Prüfstromdauer (betrifft RCD EV und RCM nicht | ) max. 5,2 s |
|-----------------------------------------------|--------------|
| Prüfstromdauer (betrifft RCD EV und RCM)      |              |
| <ul> <li>gemäß IEC 62955</li> </ul>           |              |
| • gemäß IEC 62752                             |              |

1)

### 10.1.6 Essen des Erdwiderstandes RE

Prüfbereich gemäß IEC 61557-5: 0,50 Ω …1,99 kΩ bei Prüfspannung 50 V und 0,56 Ω …1,99 kΩ bei Prüfspannung 25 V

|              | -         |                         |
|--------------|-----------|-------------------------|
| Bereich      | Auflösung | Genauigkeit             |
| 0,000,35 Ω   | 0,01 Ω    | ±(2% v.Mw. + 10 Digits) |
| 0,359,99 Ω   | 0,01 Ω    | ±(2% v.Mw. + 4 Digits)  |
| 10,099,9 Ω   | 0,1 Ω     |                         |
| 100…999 Ω    | 1 Ω       | ±(2% v.Mw. + 3 Digits)  |
| 1,00…1,99 kΩ | 0,01 kΩ   |                         |

- Prüfspannung: 25 V oder 50 V rms
- Prüfstrom: 20 mA, sinusförmig rms 125 Hz (bei f<sub>n</sub>=50 Hz) und 150 Hz (bei f<sub>n</sub>=60 Hz)
- Blockieren der Messung bei Störspannung U<sub>N</sub>>24 V
- Maximal gemessene Störspannung U<sub>Nmax</sub>=100 V
- Maximaler Widerstand der Hilfselektroden: 50 kΩ

#### Messen des Widerstandes der Hilfselektroden RH, Rs

| Anzeigebereich | Auflösung | Genauigkeit                                                               |
|----------------|-----------|---------------------------------------------------------------------------|
| 000999 Ω       | 1Ω        |                                                                           |
| 1,00…9,99 kΩ   | 0,01 kΩ   | $\pm$ (5% (R <sub>S</sub> + R <sub>E</sub> + R <sub>H</sub> ) + 3 Digits) |
| 10,0…50,0 kΩ   | 0,1 kΩ    |                                                                           |

#### Messen der Störspannungen

Interner Widerstand: ca. 8  $M\Omega$ 

| Bereich | Auflösung | Genauigkeit            |
|---------|-----------|------------------------|
| 0100 V  | 1 V       | ±(2% v.Mw. + 3 Digits) |

#### Selektive Erdungsmessung mit Zangen

| Bereich       | Auflösung | Genauigkeit *                                   |
|---------------|-----------|-------------------------------------------------|
| 0,000,35 Ω    | 0,01 Ω    | ±(8% v.Mw. + 10 Digits)                         |
| 0,359,99 Ω    | 0,01 Ω    |                                                 |
| 10,099,9 Ω    | 0,1 Ω     | $\pm (8\%) \times M_{\rm W} \pm 4 {\rm Digita}$ |
| 100999 Ω      | 1 Ω       | $\pm (0\% \text{ v.iviw.} + 4 \text{ Digits})$  |
| 1,00…,1,99 kΩ | 0,01 kΩ   |                                                 |

\* – bei maximalem Störstrom von 1 A

• Messung mit zusätzlichen Zangen C-3

• Bereich des Störstromes: bis 9,99 A

### Selektive Erdungsmessung mit 2 Zangen

| Bereich    | Auflösung | Genauigkeit *                 |
|------------|-----------|-------------------------------|
| 0,000,35 Ω | 0,01 Ω    | ±(10% v.Mw. + 10 Di-<br>gits) |
| 0,359,99 Ω | 0,01 Ω    | ±(10% v.Mw. + 4 Di-           |
| 10,019,9 Ω |           | gits)                         |
| 20,099,9 Ω | 0,1 Ω     | ±(20% v.Mw. + 4 Di-<br>gits)  |

\* - bei maximalem Störstrom von 1 A

- Messung mit Sendezangen N-1 und Empfängerzange C-3
- Bereich des Störstromes: bis 9,99 A

#### Messen des spezifischen Erdwiderstandes (p)

| Bereich Auflösung |          | Genauigkeit         |
|-------------------|----------|---------------------|
| 0,099,9 Ωm        | 0,1 Ωm   |                     |
| 100…999 Ωm        | 1 Ωm     | Abhangig von der    |
| 1,00…9,99 kΩm     | 0,01 kΩm |                     |
| 10,0…99,9 kΩm     | 0,1 kΩm  | durigonicoourig rte |

• Messung durch die Wenner Methode

- Entfernungseinstellung in Fuß oder Meter
- Auswahlbereich: 1 m ... 30 m (1 ft ... 90 ft)

### 10.1.7 Niederspannungsmessung - Durchgangsmessung

#### Durchgangsmessung von Erdungs- und Potentialausgleichsleitern mit Strom 200 mA $\pm$

Messbereich gemäß IEC 61557-4: 0,12...400 Ω

| Bereich      | Auflösung | Genauigkeit            |
|--------------|-----------|------------------------|
| 0,00…19,99 Ω | 0,01 Ω    |                        |
| 20,0…199,9 Ω | 0,1 Ω     | ±(2% v.Mw. + 3 Digits) |
| 200400 Ω     | 1 Ω       |                        |

- Spannung an offenen Anschlüssen: 4 V...9 V
- Ausgangsstrom bei R<2 Ω: min. 200 mA (I<sub>SC</sub>: 200 mA..250 mA)
- Kompensation der Prüfleitungen
- Messung in +/- Polarisation

#### Widerstandsmessung mit Niederstrom

| Bereich    | Auflösung | Genauigkeit                                    |
|------------|-----------|------------------------------------------------|
| 0,0199,9 Ω | 0,1 Ω     | (20) $(100)$ $(100)$ $(100)$                   |
| 2001999 Ω  | 1 Ω       | $\pm (3\% \text{ V.IVIW.} + 3 \text{ Digits})$ |

• Spannung an offenen Anschlüssen: 4 V...9 V

- Ausgangsstrom < 8 mA</li>
- Audiosignal bei gemessenem Widerstand: <  $30 \Omega \pm 50\%$
- Kompensation der Prüfleitungen

### 10.1.8 Messen des Isolationswiderstandes

| Anzeigebereich bei<br>U <sub>N</sub> = 50 V | Auflösung | Genauigkeit                |
|---------------------------------------------|-----------|----------------------------|
| 0 kΩ…1999 kΩ                                | 1 kΩ      |                            |
| 2,00 MΩ…19,99 MΩ                            | 0,01 MΩ   | ±(3% v.Mw. + 8 Digits),    |
| 20,0 MΩ…199,9 MΩ                            | 0,1 MΩ    | [±(5% v.Mw. + 8 Digits)] * |
| 200 ΜΩ…250 ΜΩ                               | 1 MΩ      |                            |

Messbereich gemäß IEC 61557-2 bei  $U_N = 50 \text{ V}: 50 \text{ k}\Omega...250 \text{ M}\Omega$ 

\* - bei WS-03 und WS-04 Messleitungen

#### Prüfbereich gemäß IEC 61557-2 bei $U_N$ = 100 V: 100 k $\Omega$ ...500 M $\Omega$

| Anzeigebereich bei<br>U <sub>N</sub> = 100 V Auflösung |         | Genauigkeit                |
|--------------------------------------------------------|---------|----------------------------|
| 0 kΩ…1999 kΩ                                           | 1 kΩ    |                            |
| 2,00 ΜΩ…19,99 ΜΩ                                       | 0,01 MΩ | ±(3% v.Mw. + 8 Digits)     |
| 20,0 ΜΩ…199,9 ΜΩ                                       | 0,1 MΩ  | [±(5% v.Mw. + 8 Digits)] * |
| 200 ΜΩ500 ΜΩ                                           | 1 MΩ    |                            |

\* - bei WS-03 und WS-04 Messleitungen

### Prüfbereich gemäß IEC 61557-2 bei $U_N$ = 250 V: 250 k $\Omega$ ...999 M $\Omega$

| Anzeigebereich bei<br>U <sub>N</sub> = 250 V Auflösung |         | Genauigkeit                |
|--------------------------------------------------------|---------|----------------------------|
| 0 kΩ…1999 kΩ                                           | 1 kΩ    |                            |
| 2,00 ΜΩ…19,99 ΜΩ                                       | 0,01 MΩ | ±(3% v.Mw. + 8 Digits)     |
| 20,0 ΜΩ…199,9 ΜΩ                                       | 0,1 MΩ  | [±(5% v.Mw. + 8 Digits)] * |
| 200 ΜΩ…999 ΜΩ                                          | 1 MΩ    |                            |

\* - bei WS-03 und WS-04 Messleitungen

#### Prüfbereich gemäß IEC 61557-2 bei $U_N$ = 500 V: 500 k $\Omega$ ...2,00 G $\Omega$

| Anzeigebereich bei<br>U <sub>N</sub> = 500 V | Auflösung | Genauigkeit                                          |
|----------------------------------------------|-----------|------------------------------------------------------|
| 0…1999 kΩ                                    | 1 kΩ      |                                                      |
| 2,00…19,99 MΩ                                | 0,01 MΩ   | ±(3% v.Mw. + 8 Digits)                               |
| 20,0…199,9 MΩ                                | 0,1 MΩ    | [±(5% v.Mw. + 8 Digits)] *                           |
| 200…999 MΩ                                   | 1 MΩ      |                                                      |
| 1,002,00 GΩ                                  | 0,01 GΩ   | ±(4% v.Mw. + 6 Digits)<br>[±(6% v.Mw. + 6 Digits)] * |

\* - bei WS-03 und WS-04 Messleitungen

### Prüfbereich gemäß IEC 61557-2 for U\_N = 1000 V: 1000 k $\Omega$ ...4,99 G $\Omega$

| Anzeigebereich bei<br>U <sub>N</sub> = 1000 V Auflösung |         | Genauigkeit                                    |
|---------------------------------------------------------|---------|------------------------------------------------|
| 0…1999 kΩ                                               | 1 kΩ    |                                                |
| 2,00…19,99 MΩ                                           | 0,01 ΜΩ | (20) $(100)$ $(100)$ $(100)$                   |
| 20,0…199,9 MΩ                                           | 0,1 MΩ  | $\pm (3\% \text{ V.IVIW.} + 8 \text{ Digits})$ |
| 200…999 MΩ                                              | 1 MΩ    |                                                |
| 1,00…4,99 GΩ                                            | 0,01 GΩ | ±(4% v.Mw. + 6 Digits)                         |
| 5,00…9,99 GΩ                                            | 0,01 GΩ | Nicht                                          |

• Prüfspannung: 50 V, 100 V, 250 V, 500 V i 1000 V

• Genauigkeit der generierten Spannung (Robc  $[\Omega] \ge 1000^*U_N$  [V]): -0% +10% vom eingestellten Wert

- Erkennung gefährlicher Spannung vor Durchführung der Messung
- Entladung des Testobjektes
- Messen des Isolationswiderstandes durch den UNI-Schuko Adapter (WS-03, WS-04) zwischen allen Leitern (für U<sub>N</sub>=1000 V nicht verfügbar)
- Isolationswiderstandsmessung in Multileiter-Kabeln (max. 5) durch den optionalen externen AutoISO-1000c
   Adapter
- Messung der Spannung an den Anschlüssen +RISO, -RISO im Bereich von: 0 V...440 V
- Prüfstrom < 2 mA</li>

### 10.1.9 Beleuchtungsmessung

Messbereich der LP-1 Sonde

| Bereich<br>[lx] | Auflösung<br>[lx] | Spektral-<br>Unsicherheit | Genauigkeit            |
|-----------------|-------------------|---------------------------|------------------------|
| 0399,9          | 0,1               |                           |                        |
| 4003999         | 1                 | f1<6%                     | ±(5% v.Mw. + 5 Digits) |
| 4,00 k…19,99 k  | 0,01 k            |                           | · • • • • •            |

| Bereich<br>[fc] | Auflösung<br>[fc] | Spektral-<br>Unsicherheit | Genauigkeit            |
|-----------------|-------------------|---------------------------|------------------------|
| 039,99          | 0,01              |                           |                        |
| 40,0399,9       | 0,1               | f1<6%                     | ±(5% v.Mw. + 5 Digits) |
| 4001999         | 1                 |                           |                        |

Sonde Klasse B

Messbereich der LP-10B Sonde

| Bereich<br>[lx] | Auflösung<br>[lx] | Spektral-<br>Unsicherheit | Genauigkeit            |
|-----------------|-------------------|---------------------------|------------------------|
| 039,99          | 0,01              |                           |                        |
| 40,0399,9       | 0,1               |                           |                        |
| 4003999         | 1                 | f1<6%                     | ±(5% v.Mw. + 5 Digits) |
| 4,00 k39,99 k   | 0,01 k            |                           |                        |
| 40,0 k…399,9 k  | 0,1 k             |                           |                        |

| Bereich<br>[fc] | Auflösung<br>[fc] | Spektral-<br>Unsicherheit | Genauigkeit            |
|-----------------|-------------------|---------------------------|------------------------|
| 03,999          | 0,001             |                           |                        |
| 4,0039,99       | 0,01              |                           |                        |
| 40,0399,9       | 0,1               | f1<6%                     | ±(5% v.Mw. + 5 Digits) |
| 4003999         | 1                 |                           |                        |
| 4,00 k39,99 k   | 0,01 k            |                           |                        |

Sonde Klasse B

#### Messbereich der LP-10A Sonde

| Bereich<br>[lx] | Auflösung<br>[lx] | Spektral-<br>Unsicherheit | Genauigkeit                                    |
|-----------------|-------------------|---------------------------|------------------------------------------------|
| 03,999          | 0,001             |                           |                                                |
| 4,0039,99       | 0,01              |                           |                                                |
| 40,0399,9       | 0,1               | f1 -00/                   | (20( ) Muy + E Digita)                         |
| 4003999         | 1                 | 11<270                    | $\pm (2\% \text{ v.iviw.} + 5 \text{ Digits})$ |
| 4,00 k39,99 k   | 0,01 k            |                           |                                                |
| 40,0 k…399,9 k  | 0,1 k             |                           |                                                |

| Bereich<br>[fc] | Auflösung<br>[fc] | Spektral-<br>Unsicherheit | Genauigkeit            |
|-----------------|-------------------|---------------------------|------------------------|
| 03,999          | 0,001             |                           |                        |
| 4,0039,99       | 0,01              |                           |                        |
| 40,0399,9       | 0,1               | f1<2%                     | ±(2% v.Mw. + 5 Digits) |
| 4003999         | 1                 |                           |                        |
| 4,00 k39,99 k   | 0,01 k            |                           |                        |

Sonde Klasse A

### 10.1.10 Phasensequenz

- Phasenrichtungsanzeige: in gleicher Richtung (OK), gegenläufig (F)
- Bereich der Netzspannungen U<sub>L-L</sub>: 95 V...500 V (45 Hz...65 Hz)
- Anzeige der Phase-Phase Spannung

### 10.1.11 Motordrehrichtung

- EMK Motorspannungsbereich: 1 V ÷ 500 V AC
- Prüfstrom (pro Phase): <3,5 mA

### 10.2 Weitere technische Daten

| Isolierklasse                                        | doppelt – gemäß EN 61010-1 und IEC 61557          |
|------------------------------------------------------|---------------------------------------------------|
| Messkategorie                                        | IV 300 V (III 500 V) gemäß EN 61010-2-030         |
| Gehäuseschutzklasse gemäß EN 60529                   | IP51 (mit geschlossener Schutzkappe)              |
| Spannungsversorgung                                  | Li-Ion 11,1 V 3,4 Ah 37,7 Wh                      |
| Netzteil zum Laden der Akkus                         |                                                   |
|                                                      | 100 V240 V, 50 Hz60 Hz (Netz)                     |
| Abmessungen                                          |                                                   |
| Gewicht mit Akkus                                    | ca. 2,5 kg                                        |
| Lagertemperatur                                      | -20°C+60°C                                        |
| Betriebstemperatur                                   | 0°C+45°C                                          |
| Temperaturbereich zum Laden der Akkus                | +10°C+40°C                                        |
| Temperaturbereich welche Ladestop hervorruft         |                                                   |
| Luftfeuchtigkeit                                     |                                                   |
| Referenztemperatur                                   |                                                   |
| Referenzluftfeuchtigkeit                             |                                                   |
| Höhe über n.N                                        |                                                   |
| Zeit vor auto OFF                                    |                                                   |
| Anzahl der Kurzschluss-Schleifenmessungen (mit Akkus | )>3000 (6 Messungen/Minute)                       |
| Anzahl der RISO oder R Messungen (mit geladenen Akku | s)>1000                                           |
| Display                                              | farb LCD TFT, touchscreen                         |
|                                                      |                                                   |
|                                                      | diagonal 7"                                       |
| Speichern von Messergebnissen                        | unbegrenzt                                        |
| Datenübertragung                                     | USB                                               |
| Qualitätsstandard gemäß                              | ISO 9001, ISO 14001, ISO 45001                    |
| Das Gerät entspricht den Anforderungen gemäß         | IEC 61557                                         |
| EMC Produktanforderungen (Elektromagnetische Vertr   | äglichkeit, Störfestigkeit für Industriebereiche) |
| gemäß                                                | EN 61326-1 und EN 61326-2                         |
|                                                      | Isolierklasse                                     |

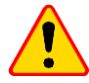

#### EN 55022 Entsprechenserklärung

Das MPI-535 ist ein Klasse A Produkt. In häuslichem Gebrauch kann diese Gerät Radiostörungen hervorrufen, welche der Benutz durch entsprechende Handlungen umgehen oder abstellen kann. (z.B. erhöhen des Abstandes zwischen den betroffenen Geräten).

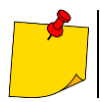

SONEL S. A. erklärt hiermit, dass der Radiogerättyp MPI-535 mit der Richtlnie 2014/53/EU vereinbar ist. Der volle Text der EU-Konformitätserklärung ist unter der folgenden Internetadresse verfügbar: <u>https://sonel.pl/de/download/konformitatserklarungen/</u>

### 10.3 Weitere Daten

Die Angaben zu weiteren Unsicherheiten ist dann für den Benutzer hilfreich wenn das Prüfgerät nicht in standardmäßiger Umgebung und Messlaboren zu Kalibrierzwecken verwendet wird.

### 10.3.1 Zusätzliche Unsicherheiten gemäß IEC 61557-2 (R<sub>ISO</sub>)

| Wesentliche Parameter | Bezeichnung    | zusätzliche Unsicherheit |
|-----------------------|----------------|--------------------------|
| Position              | E1             | 0%                       |
| Versorgungsspannung   | E <sub>2</sub> | 0%                       |
| Temperatur 0°C35°C    | E <sub>3</sub> | 2%                       |

### 10.3.2 Zusätzliche Unsicherheiten gemäß IEC 61557-3 (Z)

| Wesentliche Parameter   | Bezeichnung      | zusätzliche Unsicherheit                |
|-------------------------|------------------|-----------------------------------------|
| Position                | E1               | 0%                                      |
| Versorgungsspannung     | E <sub>2</sub>   | 0%                                      |
|                         |                  | 1,2 m Leitung – 0 Ω                     |
|                         |                  | 5 m Leitung – 0,011 Ω                   |
| Temperatur 0°C35°C      | E <sub>3</sub>   | 10 m Leitung – 0,019 Ω                  |
|                         |                  | 20 m Leitung – 0,035 Ω                  |
|                         |                  | WS-03 und WS-04 Leitung – 0,15 $\Omega$ |
| Phasenwinkel 0°30°      | E <sub>6.2</sub> | 0,6%                                    |
| Frequenz 99%101% fn     | E7               | 0%                                      |
| Netzspannung 85%110% Un | E <sub>8</sub>   | 0%                                      |
| Oberschwingung          | E <sub>9</sub>   | 0%                                      |
| DC Anteil               | E <sub>10</sub>  | 0%                                      |

### 10.3.3 Zusätzliche Unsicherheiten gemäß IEC 61557-4 (R ±200 mA)

| Wesentliche Parameter | Bezeichnung    | zusätzliche Unsicherheit |
|-----------------------|----------------|--------------------------|
| Position              | E1             | 0%                       |
| Versorgungsspannung   | E <sub>2</sub> | 0,5%                     |
| Temperatur 0°C35°C    | E <sub>3</sub> | 1,5%                     |

# 10.3.4 Zusätzliche Unsicherheiten der Erdungsmessung ( $R_E$ )

Zusätzliche Unsicherheiten gemäß IEC 61557-5

| Wesentliche Parameter    | Bezeichnung    | zusätzliche Unsicherheit           |
|--------------------------|----------------|------------------------------------|
| Position                 | E1             | 0%                                 |
| Versorgungsspannung      | E <sub>2</sub> | 0%                                 |
| Temperatur 0°C…35°C      | E <sub>3</sub> | 0% bei 50 V<br>± 2 Digits bei 25 V |
| Reihenstörspannung       | E4             | ±(6,5% + 5 Digits)                 |
| Elektrodenwiderstand     | E <sub>5</sub> | 2,5%                               |
| Frequenz 99%101% fn      | E7             | 0%                                 |
| Netzspannung 85%…110% Un | E <sub>8</sub> | 0%                                 |

# Zusätzliche Unsicherheit verursacht durch die serielle Störspannung für 3p, 4p, 3p+Zangen Methode (bei 25 V und 50 V)

| RE    | zusätzliche Unsicherheit                                                                                                    |
|-------|----------------------------------------------------------------------------------------------------|
| <10 Ω | $\pm (((-32 \cdot 10^{-5} \cdot R_E + 33 \cdot 10^{-4}) \cdot U_Z^2 + (-12 \cdot 10^{-3} \cdot R_E + 13 \cdot 10^{-3}) \cdot U_Z) \cdot 100\% + 0.026 \cdot \sqrt{U_Z}\Omega)$ |
| ≥10 Ω | $\pm (((-46 \cdot 10^{-9} \cdot R_E + 1 \cdot 10^{-4}) \cdot U_Z^2 + (14 \cdot 10^{-8} \cdot R_E + 19 \cdot 10^{-5}) \cdot U_Z) \cdot 100\% + 0.26\sqrt{U_Z}\Omega)$           |

Die zusätzliche Unsicherheit aufgrund des Widerstandes der Elektroden

$$\delta_{dod} = \pm \left(\frac{R_{\rm S}}{R_{\rm S} + 10^6} \cdot 300 + \frac{R_{\rm H}^2}{R_E \cdot R_{\rm H} + 200} \cdot 3 \cdot 10^{-3} + \left(1 + \frac{1}{R_E}\right) \cdot R_{\rm H} \cdot 5 \cdot 10^{-4}\right) [\%]$$

Die Formel gilt für  $R_S > 200 \Omega$  und/oder  $R_H \ge 200 \Omega$ .

### Zusätzliche Unsicherheit auf Grund von Störstrom bei der 3p + Zangen Methode

| (bei 25 V und 50 | V)                                                    |
|------------------|-------------------------------------------------------|
| RE               | Unsicherheit [Ω]                                      |
| ≤ <b>50</b> Ω    | $\pm (4 \cdot 10^{-2} \cdot R_E \cdot I_{zakl}^2)$    |
| <b>&gt;50</b> Ω  | $\pm (25 \cdot 10^{-5} \cdot R_E^2 \cdot I_{zakl}^2)$ |

#### Zusätzliche Unsicherheit auf Grund von Störstrom bei der 2-Zangen Methode

| R <sub>E</sub> | Unsicherheit [Ω]                                       |
|----------------|--------------------------------------------------------|
| <5 Ω           | $\pm (5 \cdot 10^{-2} \cdot R_E^2 \cdot I_{zakl})$     |
| ≥5 Ω           | $\pm (2.5 \cdot 10^{-2} \cdot R_E^2 \cdot I_{zakl}^2)$ |

Zusätzliche Unsicherheit für das Verhältnis des Widerstandes, gemessen mit Zangen an eine Zweig von Mehrfacherdern, zum Ergebnis durch Messung mit der 3p + Zangen Methode

| Rc       | Unsicherheit [Ω]                                              |
|----------|---------------------------------------------------------------|
| ≤99,9 Ω  | $\pm (5 \cdot 10^{-3} \cdot \frac{R_{\rm C}}{{R_{\rm w}}^2})$ |
| > 99,9 Ω | $\pm (9.10^{-2} \cdot \frac{R_{\rm C}}{{R_{\rm w}}^2})$       |

 $R_C[\Omega]$  ist der Wert des Widerstandes gemessen mit Zangen an einem Abzweig. Wobei  $R_W[\Omega]$  den Wert des resultierenden Widerstandes von Mehrfacherdern angibt

### 10.3.5 Zusätzliche Unsicherheiten gemäß IEC 61557-6 (RCD)

| I <sub>A</sub> , t <sub>A</sub> , U <sub>B</sub> |                |                          |
|--------------------------------------------------|----------------|--------------------------|
| Wesentliche Parameter                            | Bezeichnung    | zusätzliche Unsicherheit |
| Position                                         | E <sub>1</sub> | 0%                       |
| Versorgungsspannung                              | E <sub>2</sub> | 0%                       |
| Temperatur 0°C35°C                               | E <sub>3</sub> | 0%                       |
| Elektrodenwiderstand                             | E <sub>5</sub> | 0%                       |
| Netzspannung 85%110% Un                          | E <sub>8</sub> | 0%                       |

# 10.4 Liste der Referenznormen

- EN 61010-1:2010
- EN 61010-2-030:2010
- EN 61557-1:2007,-2, 3, 4, 5, 7:2007, -6:2007, -10:2013
- EN 60529:1991/A2:2013
- EN 61326-1:2013
- EN 61326-2-2:2013
- IEC 62752
- IEC 62955

# 11 Zubehör

Die vollständige Zubehörliste finden Sie auf der Website des Herstellers.

|                                                 | N-1        | C-3        |
|-------------------------------------------------|------------|------------|
|                                                 | WACEGN1BB  | WACEGC30KR |
| Nennstrom                                       | 1000 A AC  | 1000 A AC  |
| Frequenz                                        | 30 Hz5 kHz | 30 Hz5 kHz |
| Max. Durchmesser<br>der zu messenden<br>Leitung | 52 mm      | 52 mm      |
| Minimale<br>Genauigkeit                         | _          | ≤0,3%      |
| Batterieversorgung                              | -          | -          |
| Leitungslänge                                   | 2 m        | 2 m        |
| Messkategorie                                   | III 600 V  | III 600 V  |
| Schutzart                                       | IP40       |            |

# 12 Abdeckung des Prüfgerätes

Verwenden des Gerätes in verschiedenen Positionen durch den beweglichen Gerätedeckel

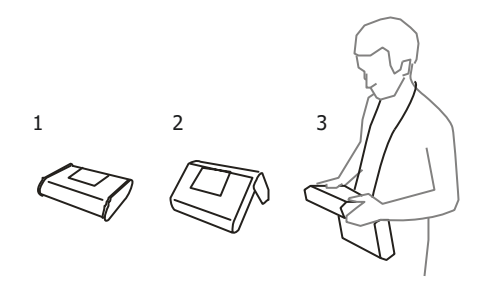

- 1 Abdeckung als Bodenfläche
- 2 Abdeckung für aufrechte Positionierung des Gerätes
- 3 Abdeckung zur Verwendung am Benutzer mit Umhängegurt

## **13 Hersteller**

Gerätehersteller für Garantieansprüche und Service:

### SONEL S.A.

Wokulskiego 11 58-100 Świdnica Polen Tel. +48 74 884 10 53 (Kundenbetreuung) E-Mail: <u>customerservice@sonel.com</u> Webseite: <u>www.sonel.com</u>

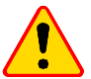

### ACHTUNG!

Servicereparaturen dürfen nur vom Hersteller durchgeführt werden.

#### AUFZEICHNUNGEN
#### AUFZEICHNUNGEN

#### AUFZEICHNUNGEN

### HINWEISE AM PRÜFGERÄT

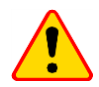

### ACHTUNG!

Das Prüfgerät wurde entwickelt um Messungen an folgenden Netzspannungen durchzuführen: 110 V, 115 V, 127 V, 220 V, 230 V und 240 V und Phase-Phase Spannungen von 190 V, 200 V, 220 V, 380 V, 400 V, 415 V. Ein Anschluss der Buchsen des Prüfgerätes an höhere Spannungen zerstört das Prüfgerät und kann dem Benutzer lebensgefährliche Verletzungen zufügen.

| Messung Z <sub>S</sub>                  |                                                                                                    |
|-----------------------------------------|----------------------------------------------------------------------------------------------------|
| L-N!                                    | UL-N Spannung unzulässig, um Messungen durchzuführen                                                                                                    |
| L-PE!                                   | U <sub>L-PE</sub> Spannung unzulässig, um Messungen durchzuführen                                                                                                    |
| N-PE!                                   | UN-PE hat zulässigen Wert von 50 überschritten                                                                                                    |
| L 👄 N                                   | Phase an N Buchse anstatt L Buchse angeschlossen (z.B. L-N Leiter in Steckdose vertauscht                                                                                                    |
| TEMPERATURE!                            | Maximaltemperatur im Prüfgerät überschritten                                                                                                    |
| f!                                      | Netzfrequenz ist außerhalb des Bereichs von 4565 Hz                                                                                                    |
| ERROR!                                  | Fehler während des Messvorgangs. Ergebnis kann nicht korrekt angezeigt werden.                                                                                                    |
| Schleifentest-<br>Messkreis fehlerhaft! | Prüfgerät zum Service einsenden                                                                                                    |
| U>500V!<br>Mit Dauerton                 | Vor der Messung. Spannung an den Messbuchsen größer 500 V                                                                                                    |
| VOLTAGE!                                | Die Spannung am Testobjekt ist nicht innerhalb der angegebenen Grenzwerte festgelegt durch die Netznennspannung $U_n$                                                                                                    |
| LIMIT!                                  | Zu niedriger Wert des erwarteten Kurzschlussstromes $I_k$ für die voreingestellte Sicherung und Auslösezeit                                                                                                    |
| R <sub>E</sub> Messung                  |                                                                                                    |
| VOLTAGE!                                | Zu hohe Spannungen den Anschlüssen                                                                                                    |
| H!                                      | Unterbrechung im Messkreis                                                                                                    |
| S!                                      | Unterbrechung im Spannungsmesskreis                                                                                                    |
| R <sub>E</sub> >1.99 kΩ                 | Messbereich überschritten                                                                                                    |
| NOISE!                                  | Signal / Rauschen Verhältnis ist zu niedrig (Störsignal zu groß)                                                                                                    |
| LIMIT!                                  | Fehler auf Grund der Elektrodenwiderstände > 30 % (zur Berechnung der Messungenauigkeiten werden die Messwerte verwendet                                                                                                    |
|                                         | Unterbrechung im Messkreis oder Widerstand der Erdspieße größer als 60 k $\!\Omega$                                                                                                    |
| RCD Messung                             |                                                                                                    |
| UB>UL!                                  | Die Berührungsspannung überschreitet den eingestellten Schwellenwert UL                                                                                                    |
| !                                       | Im Ergebnisfeld rechts angezeigt, RCD fehlerhaft.                                                                                                    |
| PE!<br>mit Dauerton                     | Spannungen zwischen Kontaktelektrode und PE Leiter überschreitet das erlaubte Limit von U $_{\rm L}$ .                                                                                                    |
| R <sub>ISO</sub> Messung                |                                                                                                    |
| mit Dauerton                            | Spannung ab den Eingängen erkannt. Keine Messung möglich.                                                                                                    |
| NOISE!                                  | Störspannung am Objekt erkannt. Messung ist möglich wird jedoch durch zusätzlich Messunsi-<br>cherheit belastet                                                                                                    |
| LIMIT!                                  | Sicherung hat ausgelöst. Das angezeigte Symbol wird durch einen Dauerton begleitet. Wird<br>dies nach der Messung angezeigt, bedeutet dies, dass das Messergebnis während dem Auslö-<br>sen einer Sicherung erzielt wurde (z.B. Kurzschluss am Objekt). |

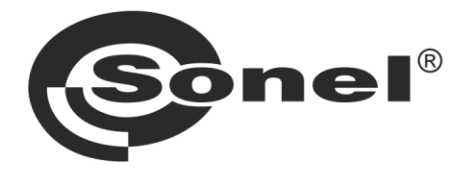

# SONEL S.A.

Wokulskiego 11 58-100 Świdnica Polen

# Kundenbetreuung

Tel. +48 74 884 10 53 E-Mail: customerservice@sonel.com

## www.sonel.com